# Oracle® Communications EAGLE Application Processor

Full Upgrade Guide Release 16.1 E75563-12

June 2021

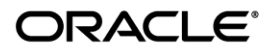

#### Software Upgrade Procedure

Oracle Communications EAGLE Application Processor Full Upgrade Guide, Release 16.1

Copyright © 2000, 2021, Oracle and/or its affiliates. All rights reserved.

This software and related documentation are provided under a license agreement containing restrictions on use and disclosure and are protected by intellectual property laws. Except as expressly permitted in your license agreement or allowed by law, you may not use, copy, reproduce, translate, broadcast, modify, license, transmit, distribute, exhibit, perform, publish, or display any part, in any form, or by any means. Reverse engineering, disassembly, or decompilation of this software, unless required by law for interoperability, is prohibited.

The information contained herein is subject to change without notice and is not warranted to be error-free. If you find any errors, please report them to us in writing.

If this is software or related documentation that is delivered to the U.S. Government or anyone licensing it on behalf of the U.S. Government, the following notice is applicable:

U.S. GOVERNMENT END USERS: Oracle programs, including any operating system, integrated software, any programs installed on the hardware, and/or documentation, delivered to U.S. Government end users are "commercial computer software" pursuant to the applicable Federal Acquisition Regulation and agency-specific supplemental regulations. As such, use, duplication, disclosure, modification, and adaptation of the programs, including any operating system, integrated software, any programs installed on the hardware, and/or documentation, shall be subject to license terms and license restrictions applicable to the programs. No other rights are granted to the U.S. Government.

This software or hardware is developed for general use in a variety of information management applications. It is not developed or intended for use in any inherently dangerous applications, including applications that may create a risk of personal injury. If you use this software or hardware in dangerous applications, then you shall be responsible to take all appropriate fail-safe, backup, redundancy, and other measures to ensure its safe use. Oracle Corporation and its affiliates disclaim any liability for any damages caused by use of this software or hardware in dangerous applications.

Oracle and Java are registered trademarks of Oracle and/or its affiliates. Other names may be trademarks of their respective owners.

Intel and Intel Xeon are trademarks or registered trademarks of Intel Corporation. All SPARC trademarks are used under license and are trademarks or registered trademarks of SPARC International, Inc. AMD, Opteron, the AMD logo, and the AMD Opteron logo are trademarks or registered trademarks of Advanced Micro Devices. UNIX is a registered trademark of The Open Group.

This software or hardware and documentation may provide access to or information on content, products, and services from third parties. Oracle Corporation and its affiliates are not responsible for and expressly disclaim all warranties of any kind with respect to third-party content, products, and services. Oracle Corporation and its affiliates will not be responsible for any loss, costs, or damages incurred due to your access to or use of third-party content, products, or services.

## CAUTION: Use only the guide downloaded from the Oracle Technology Network (OTN) (http://www.oracle.com/technetwork/indexes/documentation/oracle-comms-tekelec-2136003.html). Before upgrading your system, access the My Oracle Support web portal (https://support.oracle.com) and review any Knowledge Alerts that may be related to the System Health Check or the Upgrade.

Before beginning this procedure, contact My Oracle Support and inform them of your upgrade plans. Refer to Appendix C for instructions on accessing My Oracle Support.

# **Table of Contents**

| TABLE OF CONTENTS |                                                                  |    |  |  |
|-------------------|------------------------------------------------------------------|----|--|--|
| LIS               | ST OF TABLES                                                     | 4  |  |  |
| LIS               | ST OF FIGURES                                                    | 4  |  |  |
| 1.                | INTRODUCTION                                                     | 6  |  |  |
|                   | 1.1 Purpose and Scope                                            | 6  |  |  |
|                   | 1.2 References                                                   | 7  |  |  |
|                   | 1.3 Acronyms                                                     | 7  |  |  |
|                   | 1.4 Definitions                                                  | 7  |  |  |
|                   | 1.5 Terminology                                                  | 8  |  |  |
|                   | 1.6 Required Materials                                           | 9  |  |  |
|                   | 1.7 E5APPB Server (Rear)                                         | 10 |  |  |
|                   | 1.8 Telco 15C-24GT Switch (Front)                                | 10 |  |  |
|                   | 1.9 Database Backup and Restore                                  | 11 |  |  |
|                   | 1.10 Fallback                                                    | 11 |  |  |
|                   | 1.11 Special Precaution during the document execution            | 11 |  |  |
| 2.                | GENERAL DESCRIPTION                                              | 13 |  |  |
| 3                 | FULL LIPCPADE PROCEDURES                                         | 11 |  |  |
| 5.                | 3 1 Procedure Execution Order                                    | 14 |  |  |
|                   | 3 2 Pre Full Ungrade Steps                                       | 20 |  |  |
|                   | Procedure 1 SETTING UP PRE-FULL UPGRADE ENVIRONMENT              | 21 |  |  |
|                   | Procedure 2 CAPTURING CURRENT CONFIGURATIONS                     |    |  |  |
|                   | Procedure 3 CAPTURING CURRENT CONFIGURATIONS ON STANDAL ONE EPAP |    |  |  |
|                   | Procedure 4 PRE-FULL UPGRADE CHECK                               | 30 |  |  |
|                   | 3.3 Data Backup before Full Upgrade.                             | 32 |  |  |
|                   | Procedure 5 SHUTTING DOWN THE PDBA AND EPAP                      | 32 |  |  |
|                   | Procedure 6 DISABLE EPAP VIP AND DEACTIVATE PDBA PROXY FEATURE   | 33 |  |  |
|                   | Procedure 7 STOP ACTIVE /STANDBY PDBA AND TRUNCATE REPLLOG AND   |    |  |  |
|                   | REQUESTS TABLE                                                   | 38 |  |  |
|                   | Procedure 8 DISCONNECT REMOTE PDBA                               | 40 |  |  |
|                   | Procedure 9 BACKUP EUIDB DATABASE.                               | 43 |  |  |
|                   | Procedure 10 BACKUP PDB                                          | 45 |  |  |
|                   | Procedure 11 BACKUP RTDB DATABASE                                | 51 |  |  |
|                   | Procedure 12 STOP MYSQL SERVICE                                  | 55 |  |  |
|                   | Procedure 13 TRANSFER DATABASES TO MATE AND REMOTE               | 55 |  |  |
|                   | 3.4 IPM and EPAP 16.1 Installation                               | 58 |  |  |
|                   | Procedure 14 IPM MPS SERVER WITH TPD 7.0.X                       | 58 |  |  |
|                   | Procedure 15 PRE INSTALL CONFIGURATION                           | 64 |  |  |
|                   | Procedure 16 EPAP INSTALLATION                                   | 68 |  |  |
|                   | 3.5 Initial Configuration on EPAP                                | 76 |  |  |
|                   | Procedure 17 CONFIGURE NETWORK INTERFACE USING PLATCFG UTILITY   | 76 |  |  |
|                   | Procedure 18 CONFIGURE NETWORK INTERFACES                        | 81 |  |  |
|                   | Procedure 19 TRANSFER DATABASES                                  | 86 |  |  |
|                   | Procedure 20 RESTORE EUIDB DATABASE                              | 89 |  |  |
|                   | Procedure 21 CONFIGURE PROVISIONING NETWORK                      | 95 |  |  |

| Procedure 22  | VERIFY CONFIGURATIONS                                  | 98  |
|---------------|--------------------------------------------------------|-----|
| Procedure 23  | CONFIGURE NTP SERVERS                                  | 103 |
| Procedure 24  | POST CONFIGURATION SYSCHECK                            | 105 |
| Procedure 25  | REBOOT THE MPS                                         | 107 |
| 3.6 Data Migr | ation                                                  | 108 |
| Procedure 26  | RESTORE PDB                                            | 108 |
| Procedure 27  | RESTORE AND CONVERT RTDB                               | 113 |
| Procedure 28  | VERIFY PDBA AND RTDB ARE IN SYNC                       | 115 |
| Procedure 29  | RELOAD RTDB FROM MATE                                  | 115 |
| Procedure 30  | POINT ACTIVE PDB (2A) TO UPGRADED STANDBY PDB (1A)     | 117 |
| Procedure 31  | SET SPECIFIC RTDB HOMING                               | 121 |
| Procedure 32  | POINT STANDBY PDB (1A) TO ACTIVE PDB (2A)              | 124 |
| Procedure 33  | RESTART THE PDBA AND EPAP                              | 129 |
| Procedure 34  | UPDATE PDB CONFIGURATION                               | 130 |
| Procedure 35  | EXCHANGE KEYS BETWEEN PROVISIONABLE AND NON-           |     |
| PROVISIONA    | BLE SERVERS USING SCRIPT                               | 135 |
| Procedure 36  | EXCHANGE KEYS BETWEEN PROVISIONABLE AND NON-           |     |
| PROVISIONA    | BLE                                                    | 135 |
| Procedure 37  | ENABLE EPAP PDBA PROXY AND EPAP VIP OPTIONAL FEATURES. | 137 |
| Procedure 38  | CONFIGURE THE AUTO BACKUP                              | 146 |
| Procedure 39  | SWITCHOVER PDBA                                        | 146 |
| Procedure 40  | CHECK REPLICATION BETWEEN ACTIVE AND STANDBY PDBA      | 147 |
| 3.7 SM UPGF   | RADE                                                   | 148 |
| Procedure 41  | REBOOT EAGLE CARDS                                     | 148 |
|               |                                                        |     |
| APPENDIX A. G | ENERIC UPGRADE PROCEDURES                              | 149 |
|               |                                                        |     |
| APPENDIX B. R | EMOVING OFFENDING KEY FROM KNOWN_HOSIS FILE            | 155 |
| APPENDIX C. M | Y ORACLE SUPPORT                                       | 156 |

# **List of Tables**

| Table 1: Acronyms                                                      | .7  |
|------------------------------------------------------------------------|-----|
| Table 2: Definitions                                                   | . 8 |
| Table 3. Terminology                                                   | .9  |
| Table 4: User Password Table                                           | .9  |
| Table 5 Install-Full Upgrade paths for E5APPB-02                       | 13  |
| Table 6: Section execution table for full upgrade to EPAP 16.1         | 14  |
| Table 7: Timeline table for full upgrade preparation                   | 15  |
| Table 8: Timeline table for full upgrade of Provisionable EPAP         | 16  |
| Table 9: Timeline table for full upgrade preparation of Standalone PDB | 17  |
| Table 10: Timeline table for full upgrade of Standalone PDB            | 18  |
| Table 11: Timeline table for full upgrade preparation                  | 18  |
| Table 12: Timeline table for full upgrade of Non-Provisionable EPAP    | 19  |

# List of Figures

| Figure 1. Example of a step that indicates the Server on which it needs to be executed | 8  |
|----------------------------------------------------------------------------------------|----|
| Figure 2. E5-APP-B Server (Rear)                                                       | 10 |

| Figure 3. Telco Switch                          | 10 |
|-------------------------------------------------|----|
| Figure 4: Full Upgrade Path – EPAP 16.0 to 16.1 | 13 |
| Figure 5: Full Upgrade Path – EPAP 15.0 to 16.1 | 13 |

# 1. INTRODUCTION

#### 1.1 Purpose and Scope

This document is designed to detail the steps necessary to upgrade the functionality of the EPAP 15.0 and EPAP 16.0 on E5APPB-01/02 to the EPAP 16.1 on the E5APPB-01/02 cards. This document will serve as the instruction set for all EPAP architectures -

- 1. Mixed EPAP
- 2. Non-provisionable EPAP
- 3. Standalone PDB

To upgrade the SSD on E5APPB from 300G to 480G, refer to [5]. This work is to be performed within the limits of a normally scheduled maintenance window unless otherwise stated.

It is necessary to halt the provisioning activity during the execution of the procedures outlined herein while a full database backup is being taken. Normal provisioning can resume once the full upgrade has completed. For any issues incurred in executing any part of this document, follow the contact/escalation list.

The individual executing this procedure must be experienced and well proficient with the following platforms and technologies.

- Unix/Linux Admin
- VI Editor
- IP Networking

If you do not have these skills or if you are not completely comfortable working in a Unix or Linux system environment. Please call Oracle support.

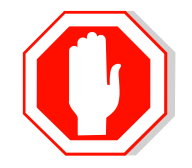

# **STOP – DO NOT PROCEED**

#### 1.2 References

- [1] Formal Peer Review, PD001866, latest version
- [2] Work Instruction Template, TM005023, latest version
- [3] Tekelec Quality Manual, latest version
- [4] TPD Initial Product Manufacture User's Guide, 909-2130-001, Latest revision, Tekelec
- [5] EPAP SSD Upgrade Procedure, CGBU\_018305, Latest version, Oracle
- [6] EPAP Administration Manual for EPAP 16.1, Latest version, Oracle
- [7] Oracle® Communications EAGLE Application Processor Alarms and Maintenance Guide, Release 16.1, E60144 Latest Revision, Oracle
- [8] Oracle® Communications EAGLE Application Processor Incremental Upgrade/Installation Guide, Release 16.1, E60146, Latest Revision, Oracle

### 1.3 Acronyms

| Acronym         | Description                                                          |  |  |
|-----------------|----------------------------------------------------------------------|--|--|
| BIOS            | Basic Input Output System                                            |  |  |
| DB              | Database                                                             |  |  |
| E5-APP-B/E5APPB | E5 Based Application card including both E5APPB-01 and E5APPB-02     |  |  |
| E5APPB-01       | E5 Based Application card installed with <b>300</b> G SSD Hard Drive |  |  |
| E5APPB-02       | E5 Based Application card installed with 480G SSD Hard Drive         |  |  |
| EPAP            | EAGLE Provisioning Application Processor                             |  |  |
| IPM             | Initial Product Manufacture                                          |  |  |
| PDB             | Provisioning Database                                                |  |  |
| PDBI            | Provisioning Database Interface                                      |  |  |
| RTDB            | Real-Time Database                                                   |  |  |
| SM              | Service Module (that is E5-SM4G, E5-SM8G-B)                          |  |  |
| SMxG            | Service Module 4/8 GB (Eagle card)                                   |  |  |
| TPD             | Tekelec Platform Distribution                                        |  |  |

Table 1: Acronyms

#### **1.4 Definitions**

| Term                                                                                   | Definition                                                                            |  |
|----------------------------------------------------------------------------------------|---------------------------------------------------------------------------------------|--|
| Provisionable                                                                          | An EPAP site which houses either the Active or Standby PDB in addition to it's        |  |
| EPAP                                                                                   | RTDBs.                                                                                |  |
| Active PDB                                                                             | The EPAP site that is currently used for provisioning through PDBI.                   |  |
| Standby PDB                                                                            | The EPAP site that is NOT currently used for provisioning through PDBI.               |  |
| Active RTDB The RTDB which currently controls the sending of transaction data to the S |                                                                                       |  |
|                                                                                        | the Eagle.                                                                            |  |
| Standby RTDB                                                                           | The RTDB which is NOT currently controlling the sending of transaction data to the    |  |
|                                                                                        | SM cards on the Eagle.                                                                |  |
| Homing                                                                                 | Refers to the PDB (Active, Standby or Specific) that a non-Provisionable EPAP         |  |
|                                                                                        | receives updates from.                                                                |  |
| Mixed EPAP An EPAP where both PDB and RTDB databases reside.                           |                                                                                       |  |
| Non-                                                                                   | An EPAP server hosting a Real Time DB without any provisioning interfaces to          |  |
| provisionable                                                                          | external provisioning applications. Non-Prov servers are connected to a pair of Mixed |  |

#### Full Upgrade to EPAP 16.1

| (Non-Prov)     | EPAP or a single Standalone PDB from where they get their updates.              |  |  |
|----------------|---------------------------------------------------------------------------------|--|--|
| EPAP           |                                                                                 |  |  |
| Standalone PDB | Also known as 'PDB Only', this type of EPAP shall have PDB database only. No    |  |  |
|                | RTDB database shall exist on the standalone PDB site.                           |  |  |
| System health  | Procedure used to determine the health and status of the EPAP server, typically |  |  |
| Check          | performed using the TPD syscheck utility.                                       |  |  |

 Table 2: Definitions

## 1.5 Terminology

Multiple servers may be involved with the procedures in this manual. Therefore, most steps in the written procedures begin with the name or type of server to which the step applies. For example:

Each step has a checkbox 1A for every command within the step that the technician should check to keep track of the progress of the procedure

Each step has a checkbox 1B for every command within the step that the technician should check to keep track of the progress of the procedure

 The title box describes the operations to be performed during that +step

 Each command that the technician is to enter is in 9 point Lucida Consile font

 Each command that the technician is to enter is in 9 point Lucida Consile font

 MPS 1A: Verify all materials required are

#### Figure 1. Example of a step that indicates the Server on which it needs to be executed

Procedure to upgrade EPAP can be executed in one of the following three access methods.

- 1. Direct SSH: Access EPAP through a Putty session.
- 2. GUI: Access EPAP through the GUI using http/https in IE or lynx browser.
- 3. Console: Access EPAP through terminal server. Minicom mate: Login to one server and do a "minicom mate" to reach the mate server e.g. open a puTTY session for A server, Then minicom mate to reach the B server and vice-verse.

Other terminology follows.

present

| Backout (abort)     | The process to take a system back to the Source Release prior to completion of    |  |  |
|---------------------|-----------------------------------------------------------------------------------|--|--|
|                     | upgrade to Target release. Includes preservation of databases and system          |  |  |
|                     | configuration.                                                                    |  |  |
| Incremental upgrade | An upgrade that takes a target system from any given release to another release   |  |  |
|                     | that is from the same baseline.                                                   |  |  |
| Major upgrade       | An upgrade that takes a target system from any given release to another release   |  |  |
|                     | that is not from the same baseline.                                               |  |  |
| Rollback            | The process to take a system from a Target Release back to a Source Release       |  |  |
|                     | including preservation of databases and system configuration. Similar to Backout. |  |  |
| Source release      | Software release to upgrade from.                                                 |  |  |
| Target release      | Software release to upgrade to.                                                   |  |  |
| Upgrade media       | USB media or ISO image for E5-APP-B.                                              |  |  |

#### Table 3. Terminology

#### **1.6 Required Materials**

When the upgrade is carried out from remote location, it is assumed that one person will be physically present near the EPAP servers for tasks like putting the USB in the E5-APP-B card, pulling out the USB after the IPM is complete etc.

- Two (2) target-release USBs or a target release ISO file.
- Two (2) source-release USBs or a source release ISO file.
- A terminal and null modem cable to establish a serial connection.
- Identify if the EPAP pair is connected to the SM Cards, or a mixture of SM4G and SM8G-B Cards.

Write down the Eagle Cards type.

Type of Eagle Cards: \_\_\_\_\_

- EuiDB, PDB, and RTDB Backups taken from source release system.
- For transfer of Backups to remote server, the connectivity link between EPAP and the remote server should have at least 100Mbps network bandwidth and remote server should have100G diskspace.
- System configuration information like NTP Server IP, Provisional Ips etc.

Write down the system configuration information.

Provisionable Ips: \_

Provisionable Gateway:\_\_\_\_\_

NTP Server Ips: \_\_\_\_\_

Other Ips required: \_\_\_\_\_

• Passwords for users on the local system:

| EPAP USERS           |                |                |  |  |  |
|----------------------|----------------|----------------|--|--|--|
| login                | MPS A password | MPS B password |  |  |  |
| epapconfig           |                |                |  |  |  |
| epapdev              |                |                |  |  |  |
| syscheck             |                |                |  |  |  |
| root                 |                |                |  |  |  |
| epapall              |                |                |  |  |  |
| (needed for GUI      |                |                |  |  |  |
| access)              |                |                |  |  |  |
| mysql(EuiDB) root    |                |                |  |  |  |
| user                 |                |                |  |  |  |
| mysql(pdb) root user |                |                |  |  |  |
| admusr               |                |                |  |  |  |

 Table 4: User Password Table

## 1.7 E5APPB Server (Rear)

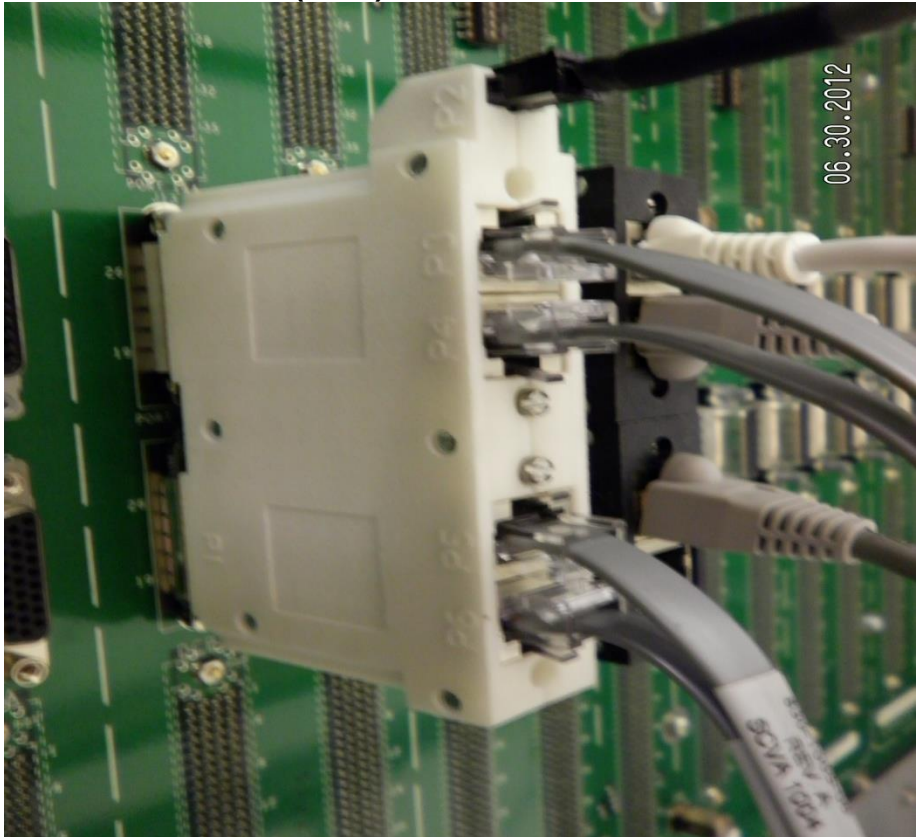

Figure 2. E5-APP-B Server (Rear)

# 1.8 Telco T5C-24GT Switch (Front)

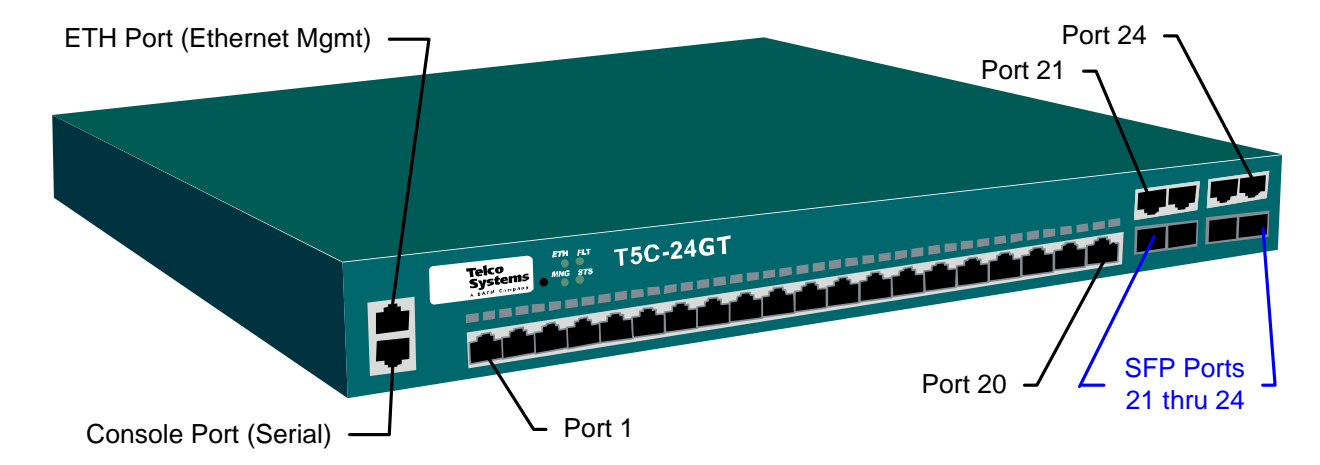

Figure 3. Telco Switch

#### 1.9 Database Backup and Restore

The PDB backup for this procedure will be a cold backup of the active provisioning database without any subscriber provisioning running. The PDB will be unavailable for database read/write transactions until the upgraded E5-APP-B comes online.

Total Estimated time to complete forward full upgrade depends on the full upgrade path. No fallback estimate is included.

#### 1.10 Fallback

If for any reason a fallback to the original configuration is required, the procedure will be to re-IPM the server and install the old EPAP version.

### 1.11 Special Precaution during the document execution

Following are some of the salient points the installer has to take care during the execution of this document for EPAP 16.1 Full upgrade. These points are based on experience. This section mentions the procedures or steps that many Engineers or installers forget to execute or execute them incorrectly. One wrong step can ruin an entire Maintenance Window.

- 1. It is necessary to halt the provisioning activity during the execution of the procedures outlined herein for the entire duration of the Full upgrade.
  - Normal provisioning can resume once the full upgrade is complete
- 2. Most of the procedures in the document are run on the Standby PDBA side. There are few procedures that will be run on the Active PDBA site A server. Those procedures are:
  - Procedure 5
  - Procedure 7
  - Part of Procedure 8, that is, step 7
  - Procedure 10
  - Part of Procedure 13, that is, steps 7-9
- 3. The PDB restore in the document is done by a CLI command in procedure 26. Do not use the GUI option to restore the PDB that we normally do in EPAP.
- 4. There are three types of backups to be performed and stored in remote machine before the servers are IPMed. Those are PDB backup, RTDB backup and MySQL backup. Make sure to perform all the 3 backups and transfer them to remote location before IPM. From experience, couple of times MySQL backup was not transferred to remote location before IPM. Entire Maintenance Window will be wasted if MySQL backup is not transferred to remote location before IPM.
- 5. Run the commands as per the user id mentioned in the procedure. Some procedures are run by user epapdev, some by user admusr and some by user root.
- When changing a user using "su" in the command prompt, use the '-' key to load the user environment always su epapdev (Wrong) su - epapdev (Right)
- 7. Read the NOTES section at the beginning in every procedure carefully, before moving ahead to execute the procedure.
  - 8. Ensure to capture logs (PuTTY Session) during upgrade server wise.
  - 9. Do not change the wiring during the upgrade other than what is written in the document e.g. To access the serial console through another server, do not pull out the serial console to connect to another server.
  - 10. If you need to do some work as admusr or root, make sure to come back to epapdev user immediately after completing your job. Remember that majority of the commands (90%+) are run through user epapdev.

It is advisable that, the installer should take a print out of these special precaution page and pin it in front of the desk so that none of the procedures are executed incorrectly. Also take a printout of the corresponding table (Table 7-12) for which type of EPAP (PROV, Non-PROV, PDBonly) the upgrade is being performed.

# 2. GENERAL DESCRIPTION

This document defines the step-by-step actions performed to execute a software full upgrade to E5APPB-02.

The EPAP application can be installed, or upgraded based on the table below.

| TPD Release for IPM        | EPAP Initial Installation Release |
|----------------------------|-----------------------------------|
| 7.0.x.0.0-86.40.0 or later | 16.1                              |
| Upgrade Source Release     | Upgrade Destination Release       |
| 15.x                       | 16.1                              |
| 16.0                       | 16.1                              |

 Table 5 Install-Full Upgrade paths for E5APPB-02

The EPAP upgrade paths are shown in the figures below. The general timeline for all processes to perform a software upgrade, from pre-upgrade backups to a final system health check, is also included below.

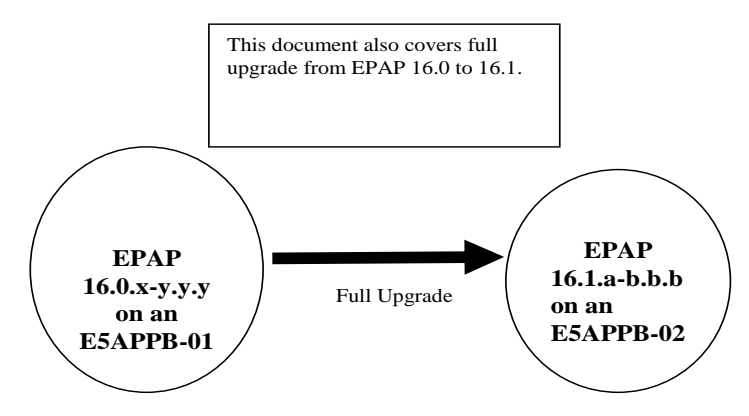

Figure 4: Full Upgrade Path – EPAP 16.0 to 16.1

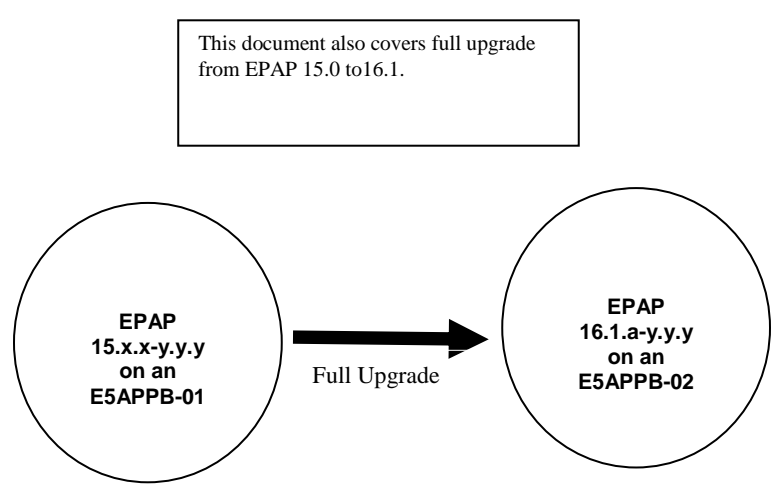

Figure 5: Full Upgrade Path – EPAP 15.0 to 16.1

Note: EPAP 16.1 still supports the E5-APP-B-01 (300GB disk) if the customer does not need 240M + 240M Data Capacity.

Full Upgrade to EPAP 16.1

# 3. FULL UPGRADE PROCEDURES

# 3.1 Procedure Execution Order

| Table 6: Section | execution | table for f | ull upgrade to | EPAP 16.1 |
|------------------|-----------|-------------|----------------|-----------|
|                  |           |             | 10             |           |

| Section | PROVISIONABLE | NON-          | Standalone   |
|---------|---------------|---------------|--------------|
|         |               | PROVISIONABLE | PDB*         |
| 3.2.    | Procedure 1   | Procedure 1   | Procedure 1  |
|         | Procedure 2   | Procedure 2   | Procedure 3  |
|         | Procedure 4   | Procedure 4   | Procedure 4  |
| 3.3.    | Procedure 5   | Procedure 8   | Procedure 5  |
|         | Procedure 6   | Procedure 9   | Procedure 7  |
|         | Procedure 7   | Procedure 11  | Procedure 8  |
|         | Procedure 8   | Procedure 12  | Procedure 9  |
|         | Procedure 9   | Procedure 13  | Procedure 10 |
|         | Procedure 10  |               | Procedure 13 |
|         | Procedure 11  |               |              |
|         | Procedure 12  |               |              |
|         | Procedure 13  |               |              |
| 3.4.    | Procedure 14  | Procedure 14  | Procedure 14 |
|         | Procedure 15  | Procedure 15  | Procedure 15 |
|         | Procedure 16  | Procedure 16  | Procedure 16 |
| 3.5.    | Procedure 17  | Procedure 17  | Procedure 18 |
|         | Procedure 18  | Procedure 18  | Procedure 19 |
|         | Procedure 19  | Procedure 19  | Procedure 20 |
|         | Procedure 20  | Procedure 20  | Procedure 21 |
|         | Procedure 21  | Procedure 22  | Procedure 22 |
|         | Procedure 22  | Procedure 23  | Procedure 23 |
|         | Procedure 23  | Procedure 25  | Procedure 24 |
|         | Procedure 24  |               | Procedure 25 |
|         | Procedure 25  |               |              |
| 3.6.    | Procedure 26  |               | Procedure 26 |
|         | Procedure 27  | Procedure 27  | Procedure 30 |
|         | Procedure 28  | Procedure 28  | Procedure 32 |
|         | Procedure 29  | Procedure 29  | Procedure 33 |
|         | Procedure 30  | Procedure 33  | Procedure 35 |
|         | Procedure 31  | Procedure 34  | Procedure 38 |
|         | Procedure 32  |               | Procedure 39 |
|         | Procedure 33  |               | Procedure 40 |
|         | Procedure 35  |               |              |
|         | Procedure 37  |               |              |
|         | Procedure 38  |               |              |
|         | Procedure 39  |               |              |
|         | Procedure 40  |               |              |
| 3.7.    | Procedure 41  | Procedure 41  | N/A          |
|         | Appendix B in | Appendix B in | N/A          |
|         | Reference [8] | Reference [8] |              |

\* Some procedures are common for all EPAP architectures, that is, PROV, Non-PROV, Standalone PDB. PROV and Non-PROVs have 1A and 1B server where as Standalone PDB has 1A server only. In these procedures, there will be places where both 1A and 1B will be referred. If the upgrade is performed on Standalone setup, ignore the steps that are to be executed on 1B server.

### 3.1.1 Upgrade Timeline for Provisionable Mixed EPAP pair

This timeline describe the steps required to upgrade a pair of Provisionable EPAPs. The table lists the steps for the currently Standby EPAP (1A) on the left side of the table and the steps for the other EPAP (1B) on the right side. The center column shows the expected start time of the task in that row.

The nomenclature followed is – 1A – Standby PDBA MPS A 1B – Standby PDBA MPS B 2A – Active PDBA MPS A 2B – Active PDBA MPS B

### 3.1.1.1 Preparation phase

Note: Execute Table 7 before Maintenance Window

#### Table 7: Timeline table for full upgrade preparation

|              | EPAP 1A                       |    |            | EPAP 1B           |               |             |  |
|--------------|-------------------------------|----|------------|-------------------|---------------|-------------|--|
| Procedure    | Task                          | 1A | Task Start | 1B Task Procedure |               |             |  |
|              |                               |    | time (min) |                   |               |             |  |
| Procedure 1  | Setup upgrade environment     | 5  | 0          |                   |               |             |  |
|              |                               |    | 5          | 5                 | Setup upgrade | Procedure 1 |  |
|              |                               |    |            |                   | environment   |             |  |
| Procedure 2  | Capture Current               | 10 | 10         |                   |               |             |  |
|              | Configuration and Verify that |    |            |                   |               |             |  |
|              | local is Standby PDB          |    |            |                   |               |             |  |
| Procedure    | Pre-upgrade check             | 10 | 20         |                   |               |             |  |
| 4Procedure 3 |                               |    |            |                   |               |             |  |
|              |                               |    | 30         |                   |               |             |  |

#### 3.1.1.2 Maintenance Window Tasks

All the procedures in the left side of the table below (where, in the Top row "EPAP 1A" is written), are to be executed in Standby PDBA A-server except the following four exceptions. The below mentioned 4 procedures will be executed in the Active PDBA A-Server (2A side).

- 1. Procedure 7
- 2. Part of Procedure 8, that is, step 8
- 2. Procedure 10
- 3. Part of Procedure 13, that is, steps 7-9

#### Table 8: Timeline table for full upgrade of Provisionable EPAP

|                                                             |                  |                                                                | EPAP 1B |                                |    |                                                                                                    |                  |                               |
|-------------------------------------------------------------|------------------|----------------------------------------------------------------|---------|--------------------------------|----|----------------------------------------------------------------------------------------------------|------------------|-------------------------------|
| Procedure                                                   | Access<br>Method | Task                                                           | 1A      | Task<br>Start<br>time<br>(min) | 1B | Task                                                                                                    | Access<br>Method | Procedure                     |
| Procedure 5,<br>Procedure 6,<br>Procedure 7,<br>Procedure 8 | Direct<br>SSH    | Disable VIP Stop<br>PDB/EPAP<br>Break remote PDB<br>connection | 15      | 0                              |    |                                                                                                    |                  |                               |
| Procedure 9                                                 | Direct<br>SSH    | Backup EuiDB                                                   | 5       | 15                             | 45 | IPM                                                                                                    | Minicom<br>mate  | Procedure 14                  |
| Procedure 10                                                | Direct<br>SSH    | Backup PDB                                                     | 40      | 20                             |    |                                                                                                    |                  |                               |
| Procedure 11,<br>Procedure 12                               | Direct<br>SSH    | Backup RTDB,<br>Stop MySQL<br>Services                         | 35      | 60                             |    |                                                                                                    |                  |                               |
|                                                             |                  |                                                                |         |                                | 15 | Install App                                                                                                    | Minicom<br>mate  | Procedure 15,<br>Procedure 16 |
|                                                             |                  |                                                                |         |                                | 10 | Configure<br>Network for<br>backup transfer                                                                                                    | Minicom<br>mate  | Procedure 17                  |
| Procedure 13                                                | Direct<br>SSH    | Transfer backups to Local 1B                                   | 5       | 95                             |    |                                                                                                    |                  |                               |
| Procedure 14                                                | Minicom<br>mate  | IPM                                                            | 45      | 100                            | 90 | Restore and<br>convert RTDB                                                                                                    | Direct<br>SSH    | Procedure 27                  |
| Procedure 15,<br>Procedure 16                               | Minicom<br>mate  | Install App                                                    | 30      | 145                            |    | Transfer backups<br>to another server<br>while 1B is siting<br>idle<br>Note: Transfer<br>backups can be<br>transfer to remote<br>server, when rtdb<br>restore is going<br>on 1B server | Direct<br>SSH    | Procedure 19                  |
| Procedure 18                                                | Minicom<br>mate  | Initial Configuration                                          | 10      | 175                            | 10 | Transfer PDB<br>and EuiDB<br>backup to Local<br>1A server                                                                                                    | Direct<br>SSH    | Procedure 19                  |
| Procedure 20                                                | Minicom<br>mate  | Restore EuiDB                                                  | 5       | 185                            |    |                                                                                                    |                  |                               |
| Procedure 21,                                               | Minicom          | Additional                                                     | 10      | 190                            |    | Conversion                                                                                                    |                  |                               |

| Procedure 22  | mate    | Configuration       |    |     | complete |      |
|---------------|---------|---------------------|----|-----|----------|------|
|               |         |                     |    |     |          |      |
| Procedure 26  | Minicom | Restore PDB         | 15 | 200 |          |      |
| D 1 02        | mate    |                     | 10 | 015 |          |      |
| Procedure 23, | mate    | NTP configuration   | 10 | 215 |          |      |
| Procedure 29  | Minicom | Remote RTDB         | 10 | 225 |          |      |
|               | mate    | Reload from 1B      |    |     |          |      |
| Procedure 25  | Minicom | Reboot MPS          | 10 | 235 |          |      |
|               | mate    |                     |    |     |          |      |
| Procedure 28  | GUI     | Verify the PDB and  | 5  | 245 |          |      |
|               |         | RTDB are in sync    |    |     |          |      |
| Procedure 41, | Direct  | Boot 1 SM in the    | 40 | 250 |          |      |
| Procedure 24  | SSH     | connected Eagle     |    |     |          |      |
| Procedure 30, |         | Post configuration  |    |     |          |      |
| Procedure 31, |         | syscheck.           |    |     |          |      |
| Procedure 32, |         | Restore remote PDB  |    |     |          |      |
|               |         | connection          |    |     |          |      |
| Procedure 33, | Direct  | Restart Epap and    | 30 | 290 |          |      |
| Procedure 35, | SSH     | Pdba service.       |    |     |          |      |
| Procedure 37, |         |                     |    |     |          |      |
| Procedure 38, |         | Exchange Keys with  |    |     |          |      |
| Procedure 39, |         | all Non-Provisional |    |     |          |      |
| Procedure 40  |         | Sites.              |    |     |          | <br> |
|               |         | Upgrade Completed   |    | 320 |          |      |

## 3.1.2 Upgrade Timeline for Standalone EPAP pair

This timeline describe the steps required to upgrade a pair of Provisionable PDBonly EPAPs. The table lists the steps for the currently Standby EPAP (1A). The last column shows the expected start time of the task in that row.

The nomenclature followed is – 1A – Standby PDBA MPS A 2A – Active PDBA MPS A

## 3.1.2.1 Preparation phase

Note: Execute Table 9 before Maintenance Window

| Table | Q٠ | Timeline | table f | for ful | lunarada  | nrengration | of Standalone | PDR  |
|-------|----|----------|---------|---------|-----------|-------------|---------------|------|
| rable | 9: | 1 mienne | table   | lor iui | i upgraue | preparation | of Standalone | F DD |

| Procedure   | Task                                                                  | A  | Task Start time<br>(min) |
|-------------|-----------------------------------------------------------------------|----|--------------------------|
| Procedure 1 | Setup upgrade environment                                             | 5  | 0                        |
|             |                                                                       |    |                          |
| Procedure 3 | Capture Current Configuration and Verify that local is<br>Standby PDB | 10 | 10                       |
| Procedure 4 | Pre-upgrade check                                                     | 10 | 20                       |
|             |                                                                       |    | 30                       |

#### 3.1.2.2 Maintenance Window Tasks

#### Table 10: Timeline table for full upgrade of Standalone PDB

|                                                                                  |                                | EPAP 1A                                                                   |    |                          |
|----------------------------------------------------------------------------------|--------------------------------|---------------------------------------------------------------------------|----|--------------------------|
| Procedure                                                                        | Access Method                  | Task                                                                      | 1A | Task Start<br>time (min) |
| Procedure 5,<br>Procedure 7,<br>Procedure 8                                      | Direct SSH                     | Stop PDB/EPAP<br>Break remote PDB connection                              | 15 | 0                        |
| Procedure 9                                                                      | Direct SSH                     | Backup EuiDB                                                              | 5  | 15                       |
| Procedure 10                                                                     | Direct SSH                     | Backup PDB                                                                | 40 | 20                       |
| Procedure 13                                                                     | Direct SSH                     | Transfer backups to Remote Server                                         | 10 | 60                       |
| Procedure 14                                                                     | Console                        | IPM                                                                       | 45 | 70                       |
| Procedure 15,<br>Procedure 16                                                    | Console                        | Install App                                                               | 30 | 115                      |
| Procedure 18                                                                     | Console                        | Initial Configuration                                                     | 10 | 145                      |
| Procedure 19                                                                     | Direct SSH on<br>Remote Server | Transfer PDB and EuiDB backup to upgraded 1A server                       | 10 | 155                      |
| Procedure 20                                                                     | Console                        | Restore EuiDB                                                             | 5  | 165                      |
| Procedure 21,<br>Procedure 22                                                    | Console                        | Additional Configuration                                                  | 10 | 170                      |
| Procedure 26                                                                     | Console                        | Restore PDB                                                               | 15 | 180                      |
| Procedure 23,<br>Procedure 24                                                    | Console                        | NTP configuration and Post configuration syscheck                         | 10 | 195                      |
| Procedure 25                                                                     | Console                        | Reboot MPS                                                                | 10 | 205                      |
| Procedure 30,<br>Procedure 32,                                                   | Direct SSH                     | Restore remote PDB connection                                             | 15 | 215                      |
| Procedure 33,<br>Procedure 35,<br>Procedure 38,<br>Procedure 39,<br>Procedure 40 | Direct SSH                     | Restart Pdba service.<br>Exchange Keys with all Non-Provisional<br>Sites. | 20 | 230                      |
|                                                                                  |                                | Upgrade Completed                                                         |    | 250                      |

## 3.1.3 Upgrade Timeline for Non-Provisionable EPAP pair

This timeline describe the steps required to upgrade a pair of Non-Provisionable EPAPs. The table lists the steps for the EPAP-A on the left side of the table and the steps for the other EPAP-B on the right side. The center column shows the expected start time of the task in that row.

#### 3.1.3.1 Preparation phase

Note: Execute Table 11 before Maintenance Window

#### Table 11: Timeline table for full upgrade preparation

| EPAP A | EPAP B |
|--------|--------|

| Procedure   | Task                                                                         | Α  | Task Start | В | Task                         | Procedure   |
|-------------|------------------------------------------------------------------------------|----|------------|---|------------------------------|-------------|
|             |                                                                              |    | time (min) |   |                              |             |
| Procedure 1 | Setup upgrade environment                                                    | 5  | 0          |   |                              |             |
|             |                                                                              |    |            | 5 | Setup upgrade<br>environment | Procedure 1 |
| Procedure 2 | Capture Current<br>Configuration and Verify that<br>local PDB is Standby PDB | 10 | 10         |   |                              |             |
| Procedure 4 | Pre-upgrade check                                                            | 10 | 20         |   |                              |             |
|             |                                                                              |    | 30         |   |                              |             |

## 3.1.3.2 Maintenance Window Tasks

#### Table 12: Timeline table for full upgrade of Non-Provisionable EPAP

NOTE: Assumes that the Non-Provisionalble EPAP is connected to a Provisionable EPAP.

|                                                                                                    | A                |                                                                                                    |    |                                |    |                                       |                  |                               |
|----------------------------------------------------------------------------------------------------|------------------|----------------------------------------------------------------------------------------------------|----|--------------------------------|----|---------------------------------------|------------------|-------------------------------|
| Procedure                                                                                                    | Access<br>Method | Task                                                                                                    | 1A | Task<br>Start<br>time<br>(min) | 1B | Task                                  | Access<br>Method | Procedure                     |
| Procedure 5<br>Execute the<br>whole<br>procedure.                                                                                                 | Direct<br>SSH    | Stop EPAP                                                                                                    | 5  | 0                              |    |                                       |                  |                               |
| Procedure 7<br>Note: This<br>Procedure is<br>executed on<br>the Prov and<br>PDBonly<br>setup. It is not<br>to be run on<br>the Non-Prov<br>setup. | Direct<br>SSH    | Truncate<br>replLog and<br>stop both<br>PDBAs                                                                           | 15 | 0                              |    |                                       |                  |                               |
| Procedure 9                                                                                                    | Direct<br>SSH    | Backup<br>EuiDB                                                                                                    | 5  | 5                              | 45 | IPM                                   | Minicom<br>mate  | Procedure 14                  |
| Procedure 11,<br>Procedure 12                                                                                                    | Direct<br>SSH    | Backup<br>RTDB,<br>Stop MySQL<br>Services<br>Note: Backup<br>shall be taken<br>on B server of<br>Standby Prov<br>Server | 35 | 10                             | 15 | Install App                           | Minicom          | Drogodura 15                  |
|                                                                                                    |                  |                                                                                                    |    | - 30                           | 15 | Instan App                            | mate             | Procedure 15,<br>Procedure 16 |
|                                                                                                    |                  |                                                                                                    |    | 65                             | 10 | Configure Network for backup transfer | Minicom<br>mate  | Procedure 17                  |
| Procedure 13                                                                                                    | Direct<br>SSH    | Transfer<br>EuiDB,<br>RTDB backup                                                                                       | 5  | 75                             |    | Get RTDB backup<br>from Prov server   | Direct<br>SSH    | Procedure 19                  |

|                               | 1               |                                                                                                    | 1  | 1   | 1  |                              | 1             |              |
|-------------------------------|-----------------|----------------------------------------------------------------------------------------------------|----|-----|----|------------------------------|---------------|--------------|
|                               |                 | to Local 1B                                                                                                |    |     |    |                              |               |              |
| Procedure 14                  | Minicom<br>mate | IPM                                                                                                    | 45 | 80  | 30 | Restore RTDB                 | Direct<br>SSH | Procedure 27 |
| Procedure 15,<br>Procedure 16 | Minicom         | Install App                                                                                                | 30 | 125 |    | Restore complete             |               |              |
| Procedure 18                  | Minicom         | Initial                                                                                                    | 10 | 155 | 5  | Transfor FuiDB               | Direct        | Procedure 10 |
| Tiocedure 18                  | mate            | Configuration                                                                                              | 10 | 155 | 5  | backup to Local 1A<br>server | SSH           | Tiocedure 19 |
| Procedure 20                  | Minicom<br>mate | Restore<br>EuiDB                                                                                           | 5  | 165 |    |                              |               |              |
| Procedure 22                  | Minicom<br>mate | Additional<br>Configuration                                                                                | 10 | 170 |    |                              |               |              |
| Procedure 23                  | Minicom<br>mate | NTP<br>configuration                                                                                       | 10 | 180 |    |                              |               |              |
| Procedure 29                  | Minicom<br>mate | Remote<br>RTDB Reload<br>from 1B                                                                           | 10 | 190 |    |                              |               |              |
| Procedure 25                  | Minicom<br>mate | Reboot MPS                                                                                                 | 10 | 200 |    |                              |               |              |
| Procedure 28                  | GUI             | Verify the<br>PDB and<br>RTDB are in<br>sync                                                               | 5  | 210 |    |                              |               |              |
| Procedure 34                  | Direct<br>SSH   | Post<br>configuration<br>syscheck and<br>Restore<br>remote PDB<br>connection<br>and other<br>configuration | 10 | 255 |    |                              |               |              |
| Procedure 40                  | Direct<br>SSH   | Verify the<br>replication<br>between<br>PDBA(s) and<br>Non-Prov<br>nodes.                                  | 10 | 225 |    |                              |               |              |
| Procedure 41                  |                 | Boot 1 SM in<br>the connected<br>EAGLE                                                                     | 40 | 235 |    |                              |               |              |
|                               |                 | Upgrade<br>Completed                                                                                       |    | 275 |    |                              |               |              |

Note: After successful upgrade of NON-Prov server, autobackup shall be configured on its homed PDBA. If autobackup is configured in a PDBA where the Non-PROV is not homed, then a banner message will be raised saying "Unable to configure auto RTDB backup in Non-PROV servers".

### 3.2 Pre Full Upgrade Steps

Check off ( $\sqrt{}$ ) each step as it is completed for MPS 1A/2A and MPS 1B/2B. Boxes have been provided for this purpose under each step number for both MPS.

Should this procedure fail, Contact My Oracle Support and ask for FULL UPGRADE ASSISTANCE.

| S<br>T<br>P<br># | 1A | 1B | This procedure sets up the full<br>Estimated time: 5 minutes | l upgrade environment.                                                                                                    |
|------------------|----|----|--------------------------------------------------------------|----------------------------------------------------------------------------------------------------|
| 1.               |    |    | <b>Ensure MPS X:</b><br>All the console/PuTTY<br>Sessions.   | <ul> <li>On all the console/PuTTY sessions, make sure that the logging in enabled and logs are written to a file. For example, on a PuTTY session, do the following.</li> <li>1. Right click on the top bar in the PuTTY and choose "change setting".</li> <li>2. Click on "Logging".</li> <li>3. Select "Printable output".</li> <li>4. Click on "Browse" and choose where you want the logs to be written so that you can collect those later, if needed. Put a name which will serve better on a later date to understand, for example, name of the log file can be <server name="">_active_pdba_A_server_puttylog_ddmmyyyy.</server></li> <li>5. Click on "Save".</li> <li>6. Type a text "Putty Logging starts" in the PuTTY session and check that above text is logged in the PuTTY log file.</li> <li>Repeat the above six steps on every console/PuTTY session that will be used to enter commands or execute procedure of this document.</li> </ul> |
| 2.               |    |    | MPS X:<br>Login as root to MPS                               | SSH to MPS IP:<br>login: root<br>password: <root_password></root_password>                                                                                                    |
| 3.               |    |    | MPS X:<br>Start capture file.                                | Start a capture file using IsoConsole, or by starting a local screen session and capturing its output.                                                                                                    |
| 4.               |    |    | MPS X:<br>Access mate MPS via serial<br>console              | Note: Skip this step on Standalone PDB.<br># minicom mate                                                                                                    |
| 5.               |    |    | <b>mate MPS:</b><br>Login as root.                           | Note: Skip this step on Standalone PDB.<br>console login: <b>root</b><br>password: <b><root_password></root_password></b>                                                                                                    |
| 6.               |    |    | Note down the timestamp in log.                              | Run the following command \$ date                                                                                                    |

## Procedure 1 SETTING UP PRE-FULL UPGRADE ENVIRONMENT

This procedure is complete!

# Procedure 2 CAPTURING CURRENT CONFIGURATIONS

| S<br>T<br>P<br># | 1A | This procedure captures the Estimated time: 5 minutes | exsting configuration on the server that runs on the source release. |  |
|------------------|----|-------------------------------------------------------|----------------------------------------------------------------------|--|
| 1.               |    | <b>MPS 1A:</b><br>Log in as epapconfig.               | # su – epapconfig                                                    |  |

| 2. | MPS 1A:                                                                                                    | /EPAP Configuration Menu\                                                                                                    |
|----|----------------------------------------------------------------------------------------------------|----------------------------------------------------------------------------------------------------|
|    | A successful                                                                                                    | /                                                                                                    |
|    | configuration file setup<br>results in the display of                                                                   |                                                                                                    |
|    | the EPAP Configuration                                                                                                  |                                                                                                    |
|    | Menu.                                                                                                    |                                                                                                    |
|    | Select option 1 to display                                                                                              | 4   Exchange Secure Shell Keys                                                                                                    |
|    | the EPAP configuration.                                                                                                 | 5   Change Password                                                                                                    |
|    |                                                                                                    | 6   Platform Menu                                                                                                    |
|    |                                                                                                    | 7   Configure NTP Server                                                                                                    |
|    |                                                                                                    | 8 PDB Configuration Menu                                                                                                    |
|    |                                                                                                    | 9 Security                                                                                                    |
|    |                                                                                                    | 10   Configure EMS Server                                                                                                    |
|    |                                                                                                    | 11   Configure Alarm Feed                                                                                                    |
|    |                                                                                                    | 12   Configure Query Server                                                                                                    |
|    |                                                                                                    | <br>  13   Configure Query Server Alarm Feed                                                                                                    |
|    |                                                                                                    | <br>  14   Configure SNMP Agent Community                                                                                                    |
|    |                                                                                                    | <br>                                                                                                    |
|    |                                                                                                    | $\left\langle \begin{array}{c} \\ \\ \\ \\ \\ \\ \\ \\ \\ \\ \\ \\ \\ \\ \\ \\ \\ \\ \\ \\ \\$                                                                                                    |
|    |                                                                                                    |                                                                                                    |
| 3. | MPS 1A: Configuration<br>information is displayed.<br>Capture and record all<br>information displayed in<br>this output | EPAP A Provisioning Network IP Address= 192.168.61.48EPAP B Provisioning Network Netmask= 255.255.255.0Provisioning Network Default Router= 192.168.61.250EPAP A Backup Prov Network IP Address= Not configuredBackup Prov Network NET Address= Not configuredBackup Prov Network Address= 192.168.2.100EPAP A Sync Network Address= 192.168.2.200EPAP A Main DSM Network Address= 192.168.2.200EPAP A Main DSM Network Address= 192.168.2.200EPAP A Backup DSM Network Address= 192.168.120.100EPAP B Main DSM Network Address= 192.168.121.100EPAP B Backup DSM Network Address= 192.168.121.200EPAP B Backup DSM Network Address= 192.168.121.200EPAP B Baner Connection Port= 800EPAP A Baner Connection Port= 8001EPAP A Baner Connection Port= 8473EPAP B Banner Connection Port= 8473EPAP B Banner Connection Port= 8473EPAP A Static NAT Address= Not configuredEPAP B Static NAT Address= 192.168.61.48Remote MPS A Static NAT Address= Not configuredRemote Provisioning VIP= 0.0.0.0Local Proba Address= 192.168.61.45Remote PDBA Address= 192.168.61.48Remote PDBA Address= 192.168.61.48Remote PDBA Address= 192.168.61.48Remote PDBA Address= 192.168.61.48Preferred PDB= 192.168.61.48Auto DB Recovery Enabled= NoPDBA Proxy Enabled= NoPDBA Proxy En |

| 4. | MPS 1A:<br>Record the configuration<br>data.                                                                                      | Record the configuration data paying particular attention<br>to the highlighted items in the sample output above.                                                                                                    |
|----|----------------------------------------------------------------------------------------------------|----------------------------------------------------------------------------------------------------|
| 5. | MPS 1A:<br>Press Return to continue.                                                                                              | Press return to continue <b><return></return></b>                                                                                                    |
| 6. | MPS 1A:<br>The EPAP Configuration<br>Menu is displayed.<br>Select option 7 to<br>determine the NTP<br>Server configuration.       | <pre>/EPAP Configuration Menu<br/>1 Display Configuration<br/>2 Configure Network Interfaces Menu<br/>3 Set Time Zone<br/>4 Exchange Secure Shell Keys<br/>5 Change Password<br/>6 Platform Menu<br/>7 Configure NTP Server<br/>8 PDB Configuration Menu<br/>9 Security<br/>10 Configure EMS Server<br/>11 Configure Alarm Feed<br/>12 Configure Query Server<br/>13 Configure Query Server Alarm Feed<br/>14 Configure SNMP Agent Community<br/>e Exit<br/>Enter Choice: 7</pre> |
| 7. | MPS 1A:<br>The EPAP NTP Server<br>Menu is displayed.<br>Select option 1 to display<br>the External NTP Server<br>(if configured). | /EPAP Configure NTP Server Menu-<br>1   Display External NTP Server<br>2   Add External NTP Server<br>3   Remove External NTP Server<br>                                                                                                    |
| 8. | MPS 1A:<br>Record the NTP server<br>information (if<br>configured).                                                               | There are no External NTP Servers.<br>Press return to continue <b><return></return></b>                                                                                                    |
| 9. | MPS 1A:<br>Select e to exit                                                                                                    | /EPAP Configure NTP Server Menu-\<br>/\<br>  1   Display External NTP Server<br>                                                                                                    |

|     |                                                      | 3 Remove External NTP Server                                                                                                    |  |  |  |
|-----|------------------------------------------------------|----------------------------------------------------------------------------------------------------|--|--|--|
|     |                                                      | e   Exit                                                                                                    |  |  |  |
|     |                                                      | Enter Choice: <b>e</b>                                                                                                    |  |  |  |
| 10. | MPS 1A:                                              | /EPAP Configuration Menu\                                                                                                    |  |  |  |
|     | Select e to exit                                     | 1   Display Configuration                                                                                                    |  |  |  |
|     |                                                      | 2 Configure Network Interfaces Menu                                                                                                    |  |  |  |
|     |                                                      | 3 Set Time Zone                                                                                                    |  |  |  |
|     |                                                      | 4 Exchange Secure Shell Keys                                                                                                    |  |  |  |
|     |                                                      | 5 Change Password                                                                                                    |  |  |  |
|     |                                                      | 6 Platform Menu                                                                                                    |  |  |  |
|     |                                                      | 7   Configure NTP Server                                                                                                    |  |  |  |
|     |                                                      | 8 PDB Configuration Menu                                                                                                    |  |  |  |
|     |                                                      | 9 Security                                                                                                    |  |  |  |
|     |                                                      | 10   Configure EMS Server                                                                                                    |  |  |  |
|     |                                                      | 11   Configure Alarm Feed                                                                                                    |  |  |  |
|     |                                                      | 12   Configure Query Server                                                                                                    |  |  |  |
|     |                                                      | 13   Configure Query Server Alarm Feed                                                                                                    |  |  |  |
|     |                                                      | 14   Configure SNMP Agent Community                                                                                                    |  |  |  |
|     |                                                      | <br>  e   Exit                                                                                                    |  |  |  |
|     |                                                      | L/<br>Enter Choice: <b>e</b>                                                                                                    |  |  |  |
| 11. | MPS 1A:                                              |                                                                                                    |  |  |  |
|     | Execute the following                                | <pre># uledit   grep PROVISIONABLE "PROVISIONABLE_MPS" is set to "YES" If the above output contains "YES", then the EPAP is Provisionable Otherwise the EPAP is non-provisionable</pre> |  |  |  |
|     | the EPAP is                                          |                                                                                                    |  |  |  |
|     | Provisionable or non-                                | provisionable. Otherwise, the EPAP is non-provisionable.                                                                                                    |  |  |  |
|     | Write down this                                      | For provisionable EPAP, <u>continue with next step</u> ,                                                                                                    |  |  |  |
|     | information.                                         | otherwise <u>skip to step 14</u> .                                                                                                    |  |  |  |
| 12. | MPS 1A:                                              | <pre># uiEdit   grep PDB_SUB_CAPACITY</pre>                                                                                                    |  |  |  |
|     | Capture the configured                               | "PDB_SUB_CAPACITY" is set to "251000000"                                                                                                    |  |  |  |
|     | Size.                                                |                                                                                                    |  |  |  |
|     | Write down the Capacity                              |                                                                                                    |  |  |  |
|     | <u>of the PDB in</u><br><u>"Information Required</u> |                                                                                                    |  |  |  |
|     | for the full upgrade".                               |                                                                                                    |  |  |  |
| 12  | MDS 14. Determine                                    | # telnet localhost 5873                                                                                                    |  |  |  |
| 13. | which PDBA is active.                                | Trying 127.0.0.1<br>Connected to localhost.                                                                                                    |  |  |  |
|     |                                                      | Escape character is '^]'.<br>connect(endchar newline)                                                                                                    |  |  |  |
|     |                                                      | rsp (rc 0, data (connectId 5, side active)) disconnect()                                                                                                    |  |  |  |

|     |                                                                                                    | If the output is "standby" then, the remote PDBA shall be<br>the active PDBA.<br>Note - Standby PDBA shall be upgraded first. Hence all<br>the subsequent procedures talk about the full upgrade of<br>Standby PDBA.<br>The nomenclature followed is -<br>1A - Standby PDBA MPS A<br>1B - Standby PDBA MPS B<br>2A - Active PDBA MPS A<br>2B - Active PDBA MPS B                                                                                                    |
|-----|----------------------------------------------------------------------------------------------------|----------------------------------------------------------------------------------------------------|
| 14. | MPS 1A:<br>Write down the current<br>EPAP release (should be<br>either EPAP 15.0 or 16.0)                                                                        | Example output for EPAP 15.0 -<br><b># rpm -qa   grep TKLCepap</b><br>TKLCepap-150.0.23-15.0.2_150.27.0.x86_64<br><b># uiEdit   grep EPAP_RELEASE</b><br>"EPAP_RELEASE" is set to "15.0."<br>Example output for EPAP 16.0 -<br><b># rpm -qa   grep TKLCepap</b><br>TKLCepap-HA-6.0.2-16.0.0_160.6.0.noarch<br>TKLCepap-160.0.17-16.0.0_160.17.0.x86_64<br><b># uiEdit   grep EPAP_RELEASE</b><br>"EPAP_RELEASE" is set to "16.0."<br>Write down the current EPAP release                                                                                                    |
| 15. | MPS 1A:<br>Capture the<br>EPAP_PRETTY_NAME<br>if configured.                                                                                                    | <pre># uiEdit   grep PRETTY_NAME "EPAP_B_PRETTY_NAME" is set to "wolverine-b" "EPAP_A_PRETTY_NAME" is set to "wolverine-a"</pre>                                                                                                    |
| 16. | MPS 1A:<br>Capture the entire uiEdit<br>output for reference if<br>required later.<br>The example output to the<br>right has been truncated<br>to fit this page. | <pre># uiEdit<br/>"EPAP_B_INCR_DNLOAD_BACKUP_MCASTADDR" is set to<br/>"225.10.81.15"<br/>"LNP_ENABLED" is set to "FALSE"<br/>"EPAP_A_RTDB_DEBUG_LEVEL" is set to "50"<br/>"EPAP_A_GS_BANNER_PORT" is set to "8473"<br/>"EPAP_A_GS_BANNER_PORT" is set to "8473"<br/>"PDBA_STATS_ENABLED" is set to "0FF"<br/>"max_passwd_age" is set to "0"<br/>"new_user_default_groups" is set to "readonly"<br/>"max_concurrent_user_logins" is set to "1"<br/>"EPAP_B_PRETTY_NAME" is set to "volverine-b"<br/>"max_concurrent_logins" is set to "20"<br/><br/>""<br/>"RTDB_HOMING_POLICY" is set to "STANDBY"<br/>"PDBA_MAX_COMMAND_DELAY" is set to "-1"<br/>"EPAP_B_RTDB_AUDIT" is set to "ON"<br/>"JRS_STATUS" is set to "ENABLED"<br/>"PDBA_LOCAL_NAME" is set to "10.253.103.18"<br/>"PDBA_COMMAND_LEG_DEBUG_LEVEL" is set to "20"<br/>"EPAP_B_DSM_MAIN_NETWORK_ADDRESS" is set to<br/>"192.168.120.200"<br/>"EPAP_B_STM_USACUP_NETWORK_ADDRESS" is set to<br/>"121.68.121.200"</pre> |

|     |                                 | "max_failed_logins" is set to "3"<br>"PDB_SUB_CAPACITY" is set to "251000000" |
|-----|---------------------------------|-------------------------------------------------------------------------------|
| 17. | Note down the timestamp in log. | Run the following command <b>\$ date</b>                                      |

This procedure is complete!

## Procedure 3 CAPTURING CURRENT CONFIGURATIONS ON STANDALONE EPAP

| S<br>T<br>E | 1A | This procedure captures the                                                                                                    | This procedure captures the exsting configuration on the server that runs on the source release.                                                                                                    |  |  |  |  |
|-------------|----|----------------------------------------------------------------------------------------------------|----------------------------------------------------------------------------------------------------|--|--|--|--|
| -<br>P<br># |    | Estimated time: 5 minutes                                                                                                    |                                                                                                    |  |  |  |  |
| 1.          |    | MPS 1A:<br>Log in as epapconfig.                                                                                                    | # su – epapconfig                                                                                                    |  |  |  |  |
| 2.          |    | MPS 1A:<br>A successful<br>configuration file setup<br>results in the display of<br>the EPAP Configuration<br>Menu.<br>Select option 1 to display<br>the EPAP configuration. | <pre>/EPAP Configuration Menu<br/>1 Display Configuration<br/>2 Configure Network Interfaces Menu<br/></pre>                                                                                                    |  |  |  |  |
| 3.          |    | MPS 1A: Configuration<br>information is displayed.<br><u>Capture and record all</u><br><u>information displayed in</u><br><u>this output</u>                                 | Example output for SINGLE Standalone PDB:<br>EPAP A Provisioning Network IP Address = 10.248.10.79<br>Provisioning Network Netmask = 255.255.255.0<br>Provisioning Network Default Router = 10.248.10.1<br>EPAP A Backup Prov Network IP Address = Not configured<br>Backup Prov Network Netmask = Not configured<br>Backup Prov Network Default Router = Not configured<br>Backup Prov Network Default Router = Not configured<br>Backup Prov Network Default Router = Not configured<br>Backup Prov Network Default Router = SINGLE<br>EPAP A HTTP Port = 80<br>EPAP A HTTP SuExec Port = 8001<br>EPAP A Banner Connection Port = 8473 |  |  |  |  |

# Software Upgrade Procedure

|    |                                | EPAP A Static NAT Address                                                                                                    | = Not configured<br>= 5873                                                                                                    |
|----|--------------------------------|----------------------------------------------------------------------------------------------------|----------------------------------------------------------------------------------------------------|
|    |                                | Remote MPS A Static NAT Address<br>Remote MPS A HTTP Port<br>Local PDBA Address<br>Remote PDBA Address<br>Time Zone<br>PDB Database                                                                                                    | = Not configured<br>= Not configured<br>= 10.248.10.79<br>= 10.248.10.78<br>= America/New_York<br>= Exists                                                                                                    |
|    | ļ                              | Auto DB Recovery Enabled                                                                                                    | = NO                                                                                                    |
|    | ļ                              | Press return to continue <return></return>                                                                                                    |                                                                                                    |
|    | ļ                              | Example output for SEGMENTED Standalon                                                                                                    | PDB:                                                                                                    |
|    |                                | EPAP A Provisioning Network IP Address<br>Provisioning Network Netmask<br>Provisioning Network Default Router<br>EPAP A Backup Prov Network IP Address<br>Backup Prov Network Netmask<br>Backup Prov Network Netmask<br>Backup Prov Network Default Router<br>Network Configuration Type<br>EPAP A GUI Network IP Address<br>GUI Network Netmask<br>GUI Network Default Router<br>EPAP A O&M Network IP Address<br>O&M Network Netmask<br>O&M Network Netmask<br>O&M Network Default Router<br>EPAP A HTTP Port<br>EPAP A HTTP Port<br>EPAP A Banner Connection Port<br>EPAP A Static NAT Address<br>PDBI Port<br>Remote MPS A Static NAT Address<br>Remote PDBA Address<br>Remote PDBA Address<br>Time Zone<br>PDB Database | = 192.168.61.36<br>= 255.255.255.0<br>= Not configured<br>= Not configured<br>= Not configured<br>= SEGMENTED<br>= 192.168.59.28<br>= 255.255.255.0<br>= 192.168.60.27<br>= 255.255.255.0<br>= 192.168.60.250<br>= 80<br>= 8001<br>= 8473<br>= Not configured<br>= 5873<br>= Not configured<br>= 192.168.61.36<br>= 10.248.10.79<br>= America/New_York<br>= Exists |
|    | ļ                              | Auto DB Recovery Enabled                                                                                                    | = NO                                                                                                    |
| 4  | MPS 1A+                        | Press return to continue < <b>return&gt;</b><br>Record the configuration data paying p                                                                                                    | articular attention                                                                                                    |
|    | Record the configuration data. | to the nignlighted items in the sample                                                                                                    | output above.                                                                                                    |
| 5. | MPS 1A:                        | Press return to continue < <b>return&gt;</b>                                                                                                    |                                                                                                    |
|    | Press Return to continue.      |                                                                                                    |                                                                                                    |
| 6. | MPS 1A:                        | /EPAP Configuration Menu                                                                                                    | \                                                                                                    |
|    | The EPAP Configuration         | 1   Display Configuration<br>                                                                                                    | ·                                                                                                    |
|    | Select option 7 to             | 2   Configure Network Interfaces Me                                                                                                    | nu  <br>                                                                                                    |
|    | determine the NTP              | 3   Set Time Zone<br>                                                                                                    | ·                                                                                                    |
|    | Server configuration.          | 4   Exchange Secure Shell Keys                                                                                                    | i<br>                                                                                                    |
|    | ļ                              | 5   Change Password                                                                                                    |                                                                                                    |
|    | ļ                              | 6   Platform Menu<br>                                                                                                    |                                                                                                    |
|    | ļ                              | 7   Configure NTP Server                                                                                                    |                                                                                                    |
|    | ļ                              | 8 PDB Configuration Menu                                                                                                    | ·                                                                                                    |
|    | ļ                              | 9 Security                                                                                                    |                                                                                                    |
|    |                                | 10   Configure EMS Server                                                                                                    |                                                                                                    |

| -   |                                                       |                                                                                    |
|-----|-------------------------------------------------------|------------------------------------------------------------------------------------|
|     |                                                       | 11   Configure Alarm Feed                                                          |
|     |                                                       | 12   Configure Query Server                                                        |
|     |                                                       | 13   Configure Query Server Alarm Feed                                             |
|     |                                                       | 14   Configure SNMP Agent Community                                                |
|     |                                                       | e Exit                                                                             |
|     |                                                       | Enter Choice: 7                                                                    |
| 7.  | MPS 1A:                                               | /EPAP Configure NTP Server Menu-\                                                  |
| , - | The EPAP NTP Server                                   | 1   Display External NTP Server                                                    |
|     | Menu is displayed.                                    | 2 Add External NTP Server                                                          |
|     | Select option 1 to display<br>the External NTP Server | 3   Remove External NTP Server                                                     |
|     | (if configured).                                      | <br>   e   Exit                                                                    |
|     |                                                       | \/                                                                                 |
|     |                                                       | Enter Choice: 1                                                                    |
| 8.  | MPS 1A:                                               | There are no External NTP Servers.<br>Press return to continue < <b>return&gt;</b> |
|     | Record the NTP server                                 |                                                                                    |
|     | information (if configured).                          |                                                                                    |
|     |                                                       | ( EDAD Configure NTD Conver Menu )                                                 |
| 9.  | MPS 1A:                                               |                                                                                    |
|     | Select e to exit                                      |                                                                                    |
|     |                                                       |                                                                                    |
|     |                                                       | 3   Remove External NTP Server                                                     |
|     |                                                       | e   Exit  <br> \/                                                                  |
|     |                                                       | Enter Choice: <b>e</b>                                                             |
| 10. | MPS 1A:                                               | /EPAP Configuration Menu\<br>/\                                                    |
|     | Select e to exit                                      | 1   Display Configuration                                                          |
|     |                                                       | 2   Configure Network Interfaces Menu                                              |
|     |                                                       | 3 Set Time Zone                                                                    |
|     |                                                       | 4 Exchange Secure Shell Keys                                                       |
|     |                                                       | 5 Change Password                                                                  |
|     |                                                       | 6   Platform Menu                                                                  |
|     |                                                       | 7   Configure NTP Server                                                           |
|     |                                                       | 8 PDB Configuration Menu                                                           |
|     |                                                       | 9 Security                                                                         |
|     |                                                       | 10   Configure EMS Server                                                          |
|     |                                                       | 11   Configure Alarm Feed                                                          |
|     |                                                       | 12   Configure Query Server                                                        |
|     |                                                       | 13   Configure Query Server Alarm Feed                                             |

|     |                                                                                                    | · · · · · · · · · · · · · · · · · · ·                                                                                                    |
|-----|----------------------------------------------------------------------------------------------------|----------------------------------------------------------------------------------------------------|
|     |                                                                                                    | <br>  14   Configure SNMP Agent Community<br>                                                                                                    |
|     |                                                                                                    | Ènter Choice: <b>e</b>                                                                                                    |
| 11. | MPS 1A:<br>Capture the configured<br>provisioning Database<br>Size.<br><u>Write down the Capacity</u><br><u>of the PDB in</u><br><u>"Information Required</u><br><u>for the full upgrade".</u> | <pre># uiEdit   grep PDB_SUB_CAPACITY "PDB_SUB_CAPACITY" is set to "251000000"</pre>                                                                                                    |
| 12. | <b>MPS 1A:</b> Determine<br>which PDBA is active.                                                                                                    | <pre># telnet localhost 5873 Trying 127.0.0.1 Connected to localhost. Escape character is '^]'. connect(endchar newline) rsp (rc 0, data (connectId 5, side active)) disconnect() If the output is "standby" then, the remote PDBA shall be the active PDBA. Note - Standby PDBA shall be upgraded first. Hence all the subsequent procedures talk about the full upgrade of Standby PDBA. The nomenclature followed is - 1A - Standby PDBA MPS A 2A - Active PDBA MPS A</pre>                                                                                                  |
| 13. | MPS 1A:<br>Write down the current<br>EPAP release.                                                                                                    | <pre># rpm -qa   grep TKLCepap<br/>TKLCepap-HA-6.0.2-16.0.0_160.6.0.noarch<br/>TKLCepap-160.0.17-16.0.0_160.17.0.x86_64<br/># uiEdit   grep EPAP_RELEASE<br/>"EPAP_RELEASE" is set to "16.0."<br/>Write down the current EPAP release</pre>                                                                                                    |
| 14. | MPS 1A:<br>Capture the<br>EPAP_PRETTY_NAME<br>if configured.                                                                                                    | <pre># uiEdit   grep PRETTY_NAME "EPAP_A_PRETTY_NAME" is set to "wolverine-a"</pre>                                                                                                    |
| 15. | MPS 1A:<br>Capture the entire uiEdit<br>output for reference if<br>required later.<br>The example output to the<br>right has been truncated<br>to fit this page.                               | <pre># uiedit<br/>"LNP_ENABLED" is set to "FALSE"<br/>"NETWORK_CONFIGURATION_TYPE" is set to "SINGLE"<br/>"EPAP_A_GS_BANNER_PORT" is set to "8473"<br/>"PDBA_STATS_ENABLED" is set to "OFF"<br/>"GUI_NETWORK_NETMASK" is set to "255.255.255.0"<br/>"EPAP_DATA_SPLIT" is set to "OFF"<br/>"max_passwd_age" is set to "180"<br/><br/>"PDBA_COMMAND_LOG_DEBUG_LEVEL" is set to "20"<br/>"GUI_NETWORK_DEFAULT_ROUTER" is set to "10.248.11.1"<br/>"max_failed_logins" is set to "3"<br/>"DN_BLK_EXPANSION_200K" is set to "0FF"<br/>"PDB_SUB_CAPACITY" is set to "251000000"</pre> |
| 16. | Note down the timestamp                                                                                                    | Run the following command                                                                                                    |

| in log. <b>\$ date</b> |  | in log. | \$ date |
|------------------------|--|---------|---------|
|                        |  |         |         |

# Procedure 4 PRE-FULL UPGRADE CHECK

Note: This procedure may be executed outside of the maintenance window.

| S<br>T<br>P<br># | 1A | 1B | <ul> <li>This procedure determines the health of the MPS before beginning the full upgrade. This procedure should be done 1 week before scheduled full upgrade and repeated the day of the full upgrade.</li> <li>NOTE: Step 1 – 3 are syscheck, 4 is Database check, 6 is Eagle status check.</li> <li>NOTE: The step 4 should NOT executed on a Standalone PDB. If the to-be-upgrade system is a Standalone PDB, executed these steps on its connected non-provisioning EPAP.</li> <li>Estimated time: 10 minutes</li> </ul> |                                                                                                    |  |
|------------------|----|----|----------------------------------------------------------------------------------------------------|----------------------------------------------------------------------------------------------------|--|
| 1.               |    |    | MPS 1A:                                                                                                    | # date                                                                                                    |  |
|                  | ]  |    | Validate date, time and<br>time zone to ensure<br>accuracy.                                                                                                    | Mon Mar 8 13:24:22 EST 2012                                                                                                    |  |
| 2.               |    |    | MPS 1A:                                                                                                    | # syscheck                                                                                                    |  |
|                  |    |    | Execute syscheck.                                                                                                    | Running modules in class disk                                                                                                    |  |
|                  |    |    |                                                                                                    | Running modules in class net                                                                                                    |  |
|                  |    |    |                                                                                                    | Running modules in class proc                                                                                                    |  |
|                  |    |    |                                                                                                    | Running modules in class system                                                                                                    |  |
|                  |    |    |                                                                                                    | Running modules in class hardware                                                                                                    |  |
|                  |    |    |                                                                                                    | OK<br>The log is available at:<br>>/opt/TKLCplat/log/syscheck/fail_log                                                                |  |
| 3.               |    |    | MPS 1A:                                                                                                    | Note: Skip this step on Standalone PDB.                                                                                               |  |
|                  |    |    | Execute syscheck on the mate server                                                                                                    | # ssh mate syscheck                                                                                                    |  |
|                  |    |    | the mate server.                                                                                                    | Running modules in class disk                                                                                                    |  |
|                  |    |    |                                                                                                    | Running modules in class net                                                                                                    |  |
|                  |    |    |                                                                                                    | OK<br>Running modules in class proc                                                                                                   |  |
|                  |    |    |                                                                                                    | Running modules in class system                                                                                                    |  |
|                  |    |    |                                                                                                    | ок<br>Running modules in class hardware                                                                                               |  |
|                  |    |    |                                                                                                    | UK<br>The log is available at:<br>>/opt/TKLCplat/log/syscheck/fail_log                                                                |  |
| 4.               |    |    | MPS 1A:                                                                                                    | If " <b>RTDB 80% Full</b> " or " <b>RTDB 90% Full</b> " alarm shown on the banner,                                                    |  |
|                  |    |    | Login to the web GUI                                                                                                    | STOP the upgrade and contact Customer Support for assistance.                                                                         |  |
|                  |    |    | terminal                                                                                                    | on the banner, continue on step 5.                                                                                                    |  |
| 5.               |    |    | Repeat on the day of<br>the scheduled full<br>upgrade.                                                                                                    | All Health Checks should be repeated the day of the full upgrade. If any problems are encountered, resolve before proceeding further. |  |

| 6. |  | Note: Skip this step on St                                                                        | andalone EPAP.                                                             |
|----|--|---------------------------------------------------------------------------------------------------|----------------------------------------------------------------------------|
|    |  | Login into the EAGLE as                                                                           | ssociated with the Standby PDBA (1A) and verify the currect configuration. |
|    |  | <pre>&gt; rept-stat-card:ap</pre>                                                                 | pp]=vsccp                                                                  |
|    |  | (correlate below output for                                                                       | or all SM card IP LINK configuration)                                      |
|    |  | <pre>&gt; rtrv-ip-lnk</pre>                                                                       |                                                                            |
|    |  | Record all SM port A and B link configuration. Pay special attention to DUPLEX and SPEED setting. |                                                                            |
| 7. |  | Note down the                                                                                     | Run the following command                                                  |
|    |  | uniestamp in log.                                                                                 | \$ date                                                                    |

This procedure is complete!

## 3.3 Data Backup before Full Upgrade

Note: Make sure provisioning is stopped at the Active PDBA site. This procedure must run on Prov or PDBonly setup.

#### Procedure 5 SHUTTING DOWN THE PDBA AND EPAP

| S<br>T<br>P<br># | 1A | 1B | This procedure stops the software on the Estimated time: 5 minutes                                         | e Standby PDBA MPS A and B.                                                                                                    |
|------------------|----|----|----------------------------------------------------------------------------------------------------|----------------------------------------------------------------------------------------------------|
| 1.               |    |    | MPS 1A:                                                                                                    | NOTE:                                                                                                    |
|                  |    |    | Stop the Customer provisioning in to the active PDB                                                        | Contact customer provisioning and verify provisioning has been deactivated.                                                                                                    |
| 2.               |    |    | MPS 1A:                                                                                                    | login: root                                                                                                    |
|                  |    |    | Login to EPAP CLI.                                                                                         | Password: < <b>root_password&gt;</b>                                                                                                    |
| 3.               |    |    | MPS 1A and 2A:<br>Turn off the<br>PDBA_REMOTE_PDBI_ALLOWED<br>flag to stop provisioning during<br>upgrade. | Execute the below command to find the current status of PDBA_REMOTE_PDBI_ALLOWED flag. # uiEdit   grep -i PDBA_REMOTE_PDBI_ALLOWED                                                                                                    |
|                  |    |    | Note: PDBA software must be<br>restarted, for this change to take<br>effect.                               | Turn off the PDBA_REMOTE_PDBI_ALLOWED flag. Skip<br>the next command if the output of the above command is<br>"PDBA_REMOTE_PDBI_ALLOWED" is set to "OFF"                                                                                                    |
|                  |    |    | Note: Execute the procedure in both the active and the standby PDBA.                                       | <pre># uiEdit PDBA_REMOTE_PDBI_ALLOWED OFF "PDBA_REMOTE_PDBI_ALLOWED" is set to "OFF" #uiEdit_PDBA_TEST_PTDP_LEVEL_0</pre>                                                                                                    |
|                  |    |    |                                                                                                    | # convice Bdba step                                                                                                    |
| 4.               |    |    | MPS IA and 2A:<br>Stop the PDBA process on both the<br>Active and the Standby servers.                     | ~~ /etc/init.d/Pdba stop ~~<br>PDBA application stopped.                                                                                                    |
| 5.               |    |    | Change the pdba process name so that<br>Pdba does not start accidentally.                                  | # cd /etc/init.d/<br># ls Pdba*<br>Pdba<br># mv Pdba Pdba_stopped                                                                                                    |
| 6.               |    |    | MPS 1A:<br>Stop the EPAP process                                                                           | <pre># service Epap stop<br/>~~ /etc/init.d/Epap stop ~~<br/>EPAP application stop Successful.<br/>Note: Skip the following command on Standalone PDB.<br/># ssh mate "service Epap stop"<br/>~~ /etc/init.d/Epap stop ~~<br/>EPAP application stop Successful.</pre> |
| 7.               |    |    | Note down the timestamp in log.                                                                            | Run the following command                                                                                                    |
|                  |    |    |                                                                                                    | \$ date                                                                                                    |

This procedure is complete!

## Procedure 6 DISABLE EPAP VIP AND DEACTIVATE PDBA PROXY FEATURE

If PDBA Proxy feature is NOT enabled and VIP is NOT configured, this procedure can be skipped. Refer to step 3 of Procedure 2.

## Ensure the provisioning activity has been halted before proceeding!!!

| S<br>T<br>P<br># | 1A | 2A | This procedure outlines<br>Estimated time: 5 minu                      | the steps to disable the PDBA proxy feature.                                                                                                    |
|------------------|----|----|------------------------------------------------------------------------|----------------------------------------------------------------------------------------------------|
| 1.               |    |    | MPS 1A:<br>Login to the Standby<br>PDBA EPAP A<br>server.              | login: root<br>Password: <root_password></root_password>                                                                                                    |
| 2.               |    |    | <b>MPS 1A</b> :<br>Log into epapconfig                                 | # su - epapconfig                                                                                                    |
| 3.               |    |    | MPS 1A:<br>Choose option "8" to<br>display "PDB<br>Configuration Menu. | <pre>MPS Side A:<br/>/EPAP Configuration Menu<br/>1 Display Configuration<br/>2 Configure Network Interfaces Menu<br/>3 Set Time Zone<br/>4 Exchange Secure Shell Keys<br/>5 Change Password<br/>6 Platform Menu<br/>7 Configure NTP Server<br/>8 PDB Configuration Menu<br/>9 Security<br/>10 Configure EMS Server<br/>11 Configure Alarm Feed<br/>12 Configure Query Server Alarm Feed<br/>13 Configure SNMP Agent Community<br/>e Exit</pre> |
| 4.               |    |    | MPS 1A:<br>Choose option "6" to<br>"Change PDBA<br>Proxy State".       | MPS Side A:<br>/Configure PDB Menu                                                                                                    |

|    |  |                                                                                    | 5 Change Auto DB Recovery State                                                                                                    |
|----|--|------------------------------------------------------------------------------------|----------------------------------------------------------------------------------------------------|
|    |  |                                                                                    | 6 Change PDBA Proxy State                                                                                                    |
|    |  |                                                                                    | e   Exit  <br> /                                                                                                    |
|    |  |                                                                                    | Enter Choice: 6                                                                                                    |
| 5. |  | MPS 1A:<br>Enter "Y" to stop<br>PDBA / EPAP<br>software and disable<br>PDBA Proxy. | PDBA PROXY is currently ENABLED.<br>Do you want to DISABLE PDBA Proxy? [N]: Y                                                                                                    |
| 6. |  | MPS 1A:                                                                            | MPS Side A:                                                                                                    |
|    |  | Enter "1" to "Display                                                              | /EPAP Configuration Menu\                                                                                                    |
|    |  | Configuration"                                                                     | 1   Display Configuration                                                                                                    |
|    |  |                                                                                    | 2   Configure Network Interfaces Menu                                                                                                    |
|    |  |                                                                                    | 3 Set Time Zone                                                                                                    |
|    |  |                                                                                    | 4 Exchange Secure Shell Keys                                                                                                    |
|    |  |                                                                                    | 5 Change Password                                                                                                    |
|    |  |                                                                                    | 6 Platform Menu                                                                                                    |
|    |  |                                                                                    | 7   Configure NTP Server                                                                                                    |
|    |  |                                                                                    | 8 PDB Configuration Menu                                                                                                    |
|    |  |                                                                                    | 9 Security                                                                                                    |
|    |  |                                                                                    | 10   Configure EMS Server                                                                                                    |
|    |  |                                                                                    | 11   Configure Alarm Feed                                                                                                    |
|    |  |                                                                                    | 12   Configure Query Server                                                                                                    |
|    |  |                                                                                    | 13   Configure Query Server Alarm Feed                                                                                                    |
|    |  |                                                                                    | 14 Configure SNMP Agent Community                                                                                                    |
|    |  |                                                                                    | e   Exit                                                                                                    |
|    |  |                                                                                    | Enter Choice: 1                                                                                                    |
| L  |  |                                                                                    | MPS Side A:                                                                                                    |
| 7. |  | MPS 1A:<br>Verify that the state<br>of PDBA Proxy<br>Feature is No.                | MPS Side A.EPAP A Provisioning Network IP Address = 192.168.61.115EPAP B Provisioning Network IP Address = 192.168.61.116Provisioning Network Netmask = 255.255.255.0Provisioning Network Default Router = 192.168.61.1EPAP A Backup Prov Network IP Address = Not configuredBackup Prov Network IP Address = Not configuredBackup Prov Network Netmask = Not configuredBackup Prov Network Netmask = Not configuredBackup Prov Network Netmask = Not configuredBackup Prov Network Address = 192.168.2.100EPAP A Sync Network Address = 192.168.2.200EPAP B Main DSM Network Address = 192.168.120.100EPAP B Main DSM Network Address = 192.168.120.200EPAP A Backup DSM Network Address = 192.168.121.100EPAP B Backup DSM Network Address = 192.168.121.200EPAP B HTTP Port = 80EPAP B HTTP SuExec Port = 8001EPAP B HTTP SuExec Port = 8001 |

|    |  |                                                                                         | EPAP A Banner Connection Port= 8473EPAP B Banner Connection Port= 8473EPAP A Static NAT Address= Not configuredEPAP B Static NAT Address= Not configuredPDBI Port= 5873Remote MPS A Static NAT Address= Not configuredRemote MPS A HTTP Port= 80Local Provisioning VIP= 192.168.15.152Remote PDBA Address= 192.168.15.172Local PDBA Address= 192.168.15.115Remote PDBA Address= 192.168.16.115Remote PDBA Address= 192.168.16.116Time Zone=America/New_York=PDB Database= ExistsPreferred PDB= StandbyAllow updates from alternate PDB= YesAuto DB Recovery Enabled= YesPDBA Proxy Enabled= YesPress return to continueNO |
|----|--|-----------------------------------------------------------------------------------------|----------------------------------------------------------------------------------------------------|
| 8. |  | MPS 1A:<br>Choose option "2" to<br>enter the "Configure<br>Network Interfaces<br>Menu". | <pre>/EPAP Configuration Menu</pre>                                                                                                    |
|    |  |                                                                                         | e   Exit  <br>\/<br>Enter Choice: 2                                                                                                    |
| 9. |  | MPS 1A:                                                                                 | Mrs side A.                                                                                                    |
|    |  | Choose option "7" to<br>enter the "Configure<br>Provisioning VIP<br>Addresses Menu".    | /Configure Network Interfaces Menu<br>1   Configure Provisioning Network<br>2   Configure Sync Network<br>3   Configure DSM Network<br>4   Configure Backup Provisioning Network<br>5   Configure Forwarded Ports<br>6   Configure Static NAT Addresses                                                                                                    |

|     |   |   |                                                               | 7   Configure Provisioning VIP Addresses                                                                                                    |
|-----|---|---|---------------------------------------------------------------|----------------------------------------------------------------------------------------------------|
|     |   |   |                                                               |                                                                                                    |
|     |   |   |                                                               | \/                                                                                                    |
|     |   |   |                                                               | Enter Choice: 7                                                                                                    |
| 10  |   | Π | MPS 1A:                                                       | Verifying root connectivity with mate                                                                                                    |
|     | _ |   | Remove the local                                              | [192.168.15.152]: 0.0.0.0                                                                                                    |
|     |   |   | provisioning VIP and                                          | EPAP remote provisioning Virtual IP Address                                                                                                    |
|     |   |   | remote provisioning                                           |                                                                                                    |
|     |   |   | 0.0.0.0.                                                      |                                                                                                    |
| 11. |   |   | MPS 1A:                                                       | MPS Side A:                                                                                                    |
|     |   |   | Choose option "e" to                                          | /Configure Network Interfaces Menu\                                                                                                    |
|     |   |   | exit.                                                         | 1   Configure Provisioning Network                                                                                                    |
|     |   |   |                                                               | 2   Configure Sync Network                                                                                                    |
|     |   |   |                                                               | 3   Configure DSM Network                                                                                                    |
|     |   |   |                                                               | <br>  4   Configure Backup Provisioning Network                                                                                                    |
|     |   |   |                                                               | <br>   5   Configure Forwarded Ports                                                                                                    |
|     |   |   |                                                               | <br>  6   Configure Static NAT Addresses                                                                                                    |
|     |   |   |                                                               | <br>  7   Configure Provisioning VIP Addresses                                                                                                    |
|     |   |   |                                                               | <br>                                                                                                    |
|     |   |   |                                                               | \/                                                                                                    |
|     |   |   |                                                               | Enter Choice: e                                                                                                    |
|     |   |   |                                                               | NDC Cide A.                                                                                                    |
| 12. |   |   | MPS 1A:                                                       | MPS STOR A:                                                                                                    |
| 12. |   |   | MPS 1A:<br>Choose option "1" to                               | /EPAP Configuration Menu\                                                                                                    |
| 12. |   |   | MPS 1A:<br>Choose option "1" to<br>"Display<br>Configuration. | <pre>/EPAP Configuration Menu\ /   1   Display Configuration </pre>                                                                                                    |
| 12. |   |   | MPS 1A:<br>Choose option "1" to<br>"Display<br>Configuration. | <pre>/EPAP Configuration Menu\ /   1   Display Configuration   </pre>                                                                                                    |
| 12. |   |   | MPS 1A:<br>Choose option "1" to<br>"Display<br>Configuration. | MPS Side A:         /EPAP Configuration Menu         1       Display Configuration                                                                                                    |
| 12. |   |   | MPS 1A:<br>Choose option "1" to<br>"Display<br>Configuration. | MPS Side A:         /EPAP Configuration Menu         1       Display Configuration         2       Configure Network Interfaces Menu         3       Set Time Zone         4       Exchange Secure Shell Keys                                                                                                    |
| 12. |   |   | MPS 1A:<br>Choose option "1" to<br>"Display<br>Configuration. | MPS Side A:         /EPAP Configuration Menu         1       Display Configuration         2       Configure Network Interfaces Menu         3       Set Time Zone         4       Exchange Secure Shell Keys         5       Change Password                                                                                                    |
| 12. |   |   | MPS 1A:<br>Choose option "1" to<br>"Display<br>Configuration. | MPS Side A:         /EPAP Configuration Menu         1       Display Configuration         2       Configure Network Interfaces Menu         3       Set Time Zone         4       Exchange Secure Shell Keys         5       Change Password         6       Platform Menu                                                                                                    |
| 12. |   |   | MPS 1A:<br>Choose option "1" to<br>"Display<br>Configuration. | MPS Side A:         /EPAP Configuration Menu         1       Display Configuration         2       Configure Network Interfaces Menu         3       Set Time Zone         4       Exchange Secure Shell Keys         5       Change Password         6       Platform Menu         7       Configure NTP Server                                                                                                    |
| 12. |   |   | MPS 1A:<br>Choose option "1" to<br>"Display<br>Configuration. | MPS Side A:         /EPAP Configuration Menu         1       Display Configuration         2       Configure Network Interfaces Menu         3       Set Time Zone         4       Exchange Secure Shell Keys         5       Change Password         6       Platform Menu         7       Configure NTP Server         8       PDB Configuration Menu                                                                                                    |
| 12. |   |   | MPS 1A:<br>Choose option "1" to<br>"Display<br>Configuration. | MPS Side A:         /EPAP Configuration Menu         1       Display Configuration         2       Configure Network Interfaces Menu         3       Set Time Zone         4       Exchange Secure Shell Keys         5       Change Password         6       Platform Menu         7       Configure NTP Server         8       PDB Configuration Menu         9       Security                                                                                                    |
| 12. |   |   | MPS 1A:<br>Choose option "1" to<br>"Display<br>Configuration. | MPS Side A:         /EPAP Configuration Menu         1       Display Configuration         2       Configure Network Interfaces Menu         3       Set Time Zone         4       Exchange Secure Shell Keys         5       Change Password         6       Platform Menu         7       Configure NTP Server         8       PDB Configuration Menu         9       Security         10       Configure EMS Server                                                                                                    |
| 12. |   |   | MPS 1A:<br>Choose option "1" to<br>"Display<br>Configuration. | MPS Side A:         /EPAP Configuration Menu         1       Display Configuration         2       Configure Network Interfaces Menu         3       Set Time Zone         4       Exchange Secure Shell Keys         5       Change Password         6       Platform Menu         7       Configure NTP Server         8       PDB Configuration Menu         9       Security         10       Configure EMS Server         11       Configure Alarm Feed                                                                                                    |
| 12. |   |   | MPS 1A:<br>Choose option "1" to<br>"Display<br>Configuration. | MPS Side A:         /EPAP Configuration Menu         1       Display Configuration         2       Configure Network Interfaces Menu         3       Set Time Zone         4       Exchange Secure Shell Keys         5       Change Password         6       Platform Menu         7       Configure NTP Server         8       PDB Configuration Menu         9       Security         10       Configure EMS Server         11       Configure Alarm Feed         12       Configure Query Server                                                                        |
| 12. |   |   | MPS 1A:<br>Choose option "1" to<br>"Display<br>Configuration. | MPS Side A:         /EPAP Configuration Menu         1       Display Configuration         2       Configure Network Interfaces Menu         3       Set Time Zone         4       Exchange Secure Shell Keys         5       Change Password         6       Platform Menu         7       Configure NTP Server         8       PDB Configuration Menu         9       Security         10       Configure EMS Server         11       Configure Alarm Feed         12       Configure Query Server         13       Configure Query Server Alarm Feed                     |
| 12. |   |   | MPS 1A:<br>Choose option "1" to<br>"Display<br>Configuration. | <pre>MPS Side A:<br/>/EPAP Configuration Menu<br/>2 Configure Network Interfaces Menu<br/></pre>                                                                                                    |
| 12. |   |   | MPS 1A:<br>Choose option "1" to<br>"Display<br>Configuration. | <pre>MPS Side A:<br/>/EPAP Configuration Menu<br/>2 Configure Network Interfaces Menu<br/></pre>                                                                                                    |
| 12. |   |   | MPS 1A:<br>Choose option "1" to<br>"Display<br>Configuration. | MPS SIde A:         /EPAP Configuration Menu         1       Display Configuration         2       Configure Network Interfaces Menu         3       Set Time Zone         4       Exchange Secure Shell Keys         5       Change Password         6       Platform Menu         7       Configure NTP Server         8       PDB Configuration Menu         9       Security         10       Configure EMS Server         11       Configure Query Server         12       Configure Query Server         13       Configure SNMP Agent Community         e       Exit |
| 13. |  | MPS 1A:                                          | MPS Side A:                                                                                                    |
|-----|--|--------------------------------------------------|----------------------------------------------------------------------------------------------------|
| 13. |  | Verify VIP addresses<br>are set to <b>0.0.0.</b> | EPAP A Provisioning Network IP Address= 192.168.61.115EPAP A Provisioning Network Netmask= 255.255.255.0Provisioning Network Default Router= 192.168.61.1EPAP A Backup Prov Network IP Address= Not configuredBackup Prov Network Netmask= Not configuredBackup Prov Network Netmask= Not configuredBackup Prov Network Netmask= Not configuredBackup Prov Network Address= 192.168.2.100EPAP A Sync Network Address= 192.168.2.200EPAP A Main DSM Network Address= 192.168.120.100EPAP A Main DSM Network Address= 192.168.120.200EPAP B Main DSM Network Address= 192.168.121.100EPAP B Backup DSM Network Address= 192.168.121.200EPAP B HTTP Port= 80EPAP A HTTP Port= 80EPAP B HTTP Port= 8001EPAP A Static NAT Address= Not configuredEPAP B Banner Connection Port= 8473EPAP A Static NAT Address= Not configuredEPAP B Static NAT Address= Not configuredEPAP B Static NAT Address= Not configuredEPAP B Static NAT Address= 192.168.15.115Remote MPS A Static NAT Address= 192.168.16.115Remote PDBA Address= 192.168.16.116Time Zone=America/New_York=PDB Database= ExistsPreferred PDB= YesAuto DB Recovery Enabled= YesPDBA Proxy Enabled= YesPDBA Proxy Enabled= YesPDBA Proxy Enabled= YesPDBA P |
| 14. |  | MPS 1A:                                          | MPS Side A:                                                                                                    |
|     |  | Choose "e" to exit.                              | /EPAP Configuration Menu\                                                                                                    |
|     |  |                                                  | 1   Display Configuration                                                                                                    |
|     |  |                                                  | 2   Configure Network Interfaces Menu                                                                                                    |
|     |  |                                                  | 3 Set Time Zone                                                                                                    |
|     |  |                                                  | 4 Exchange Secure Shell Keys                                                                                                    |
|     |  |                                                  | 5 Change Password                                                                                                    |
|     |  |                                                  | 6 Platform Menu                                                                                                    |
|     |  |                                                  | 7   Configure NTP Server                                                                                                    |
|     |  |                                                  | 8 PDB Configuration Menu                                                                                                    |
|     |  |                                                  | 9   Security<br>                                                                                                    |
|     |  |                                                  | 10   Configure EMS Server                                                                                                    |
|     |  |                                                  | 11   Configure Alarm Feed                                                                                                    |
|     |  |                                                  | 12   Configure Query Server<br>                                                                                                    |
|     |  |                                                  | 13   Configure Query Server Alarm Feed  <br>                                                                                                    |

|     |  |                                                                                                    | 14   Configure SNMP Agent Community<br>    |
|-----|--|----------------------------------------------------------------------------------------------------|--------------------------------------------|
|     |  | Note down the                                                                                                 | Run the following command                  |
| 15. |  | Note down the                                                                                                 | Kun the following command                  |
|     |  | timestamp in log.                                                                                             | \$ date                                    |
| 16  |  | Repeat steps 1 throug                                                                                         | th 15 on the Active PDBA EPAP server (2A). |
|     |  | This procedure needs to be run on both the ACTIVE and STANDBY PDBA sites for the feature to perform properly. |                                            |

# Procedure 7 STOP ACTIVE /STANDBY PDBA AND TRUNCATE REPLLOG AND REQUESTS TABLE

This procedure shall be executed on Active PDBA (2A). If REPL log in not empty, part of the procedure will be executed in Standby PDBA (1A) as well.

Note: This Procedure is run on the Prov and PDBonly setup. It is not to be run on Non-Prov setup and needs to be run on both Active and Standby PDBA.

| S<br>T<br>E<br>P<br># | 2A | This procedure stops the PDBA software.<br>Estimated time: 5 minutes                    |                                                                                                    |  |
|-----------------------|----|-----------------------------------------------------------------------------------------|----------------------------------------------------------------------------------------------------|--|
| 1.                    |    | MPS 2A:<br>Stop the Customer<br>provisioning in to the<br>active PDB.                   | NOTE:<br>Contact customer provisioning and verify provisioning has been deactivated.                                                                                                    |  |
| 2.                    |    | MPS 2A:<br>Login to EPAP CLI.                                                           | login: root<br>Password: <root_password></root_password>                                                                                                    |  |
| 3.                    |    | MPS 2A:<br>Stop the PDBA process.                                                       | <pre># service Pdba stop ~~ /etc/init.d/Pdba stop ~~ PDBA application stopped.</pre>                                                                                                    |  |
| 4.                    |    | MPS 2A:<br>Stop the Epap software.                                                      | <pre># service Epap stop ~~ /etc/init.d/Epap stop ~~ EPAP application stopped.</pre>                                                                                                    |  |
| 5.                    |    | MPS 2A:<br>Switch from root to the<br>epapdev user                                      | # su - epapdev                                                                                                    |  |
| 6.                    |    | MPS 2A:<br>Clear the REPL logs.                                                         | <pre>\$ mysql -u root -p -S/var/TKLC/epap/db/pdb/mysql.sock &lt; /usr/TKLC/epap/config/pdb_repl.sql Enter password: <mysql_root_password></mysql_root_password></pre>                                                               |  |
| 7.                    |    | MPS 2A:<br>Login to the mysql<br>database and verify that<br>there are no updates to be | <pre>\$ mysql -u root -p -S/var/TKLC/epap/db/pdb/mysql.sock pdb<br/>Enter password: <mysql_root_password><br/>On the MySQL prompt, execute the following commands:<br/>mysql&gt; select * from replLog;</mysql_root_password></pre> |  |

|     | sent to the standby PDB.                                                                                  | Empty set (0.00 sec)                                                                                              |
|-----|----------------------------------------------------------------------------------------------------|----------------------------------------------------------------------------------------------------|
|     | If any REPL log exists, follow steps 8 to 12.                                                             | mysql> <b>select * from requests;</b><br>Empty set (0.00 sec)                                                     |
|     | Otherwise jump to step 11.                                                                                | mysql> <b>quit</b><br>Bye                                                                                         |
| 8.  | MPS 1A:                                                                                                   | <pre># service Pdba start ~~ /etc/init_d/Pdba stop ~~</pre>                                                       |
|     | Start the PDBA and EPAP<br>at the Standby site (1A)                                                       | PDBA application started.                                                                                         |
|     | at the Standby site (1A)                                                                                  | <pre># service Epap start ~~ /etc/init.d/Epap start ~~ EPAP application started.</pre>                            |
|     |                                                                                                    | Note : Skip the following step on Standalone PDB                                                                  |
|     |                                                                                                    | <pre># ssh mate "service Epap start" ~~ /etc/init.d/Epap start ~~ EPAP application started.</pre>                 |
|     |                                                                                                    |                                                                                                    |
| 9.  | MPS 2A:<br>Start the PDBA at the                                                                          | <b># service Pdba start</b><br>~~ /etc/init.d/Pdba stop ~~<br>PDBA application started.                           |
|     | Active site (2A)                                                                                          | # service Epap start                                                                                              |
|     |                                                                                                    | EPAP application started.                                                                                         |
|     |                                                                                                    | Note : Skip the following step on Standalone PDB                                                                  |
|     |                                                                                                    | <pre># ssh mate "service Epap start" ~~ /etc/init.d/Epap start ~~ FPAP application started</pre>                  |
| 10. | MPS 2A:                                                                                                   | \$ mysql -u root -p -S/var/TKLC/epap/db/pdb/mysql.sock pdb<br>Enter password: <mysql password="" root=""></mysql> |
|     | Wait a minute for the updates to sync between                                                             | On the MySQL prompt, execute the following commands:                                                              |
|     | Active and Standby<br>PDBA. Check in intervals                                                            | mysql> <b>select * from replLog;</b><br>Empty set (0.00 sec)                                                      |
|     | of 1 minute till all updates                                                                              | <pre>mysql&gt; select * from requests;</pre>                                                                      |
|     | PDBA to Standby PDBA.                                                                                     | Empty set (0.00 sec)                                                                                              |
|     | Move to next step ONLY                                                                                    | mysql> <b>quit</b><br>Bye                                                                                         |
|     | after checking that output<br>of replLog and requests                                                     |                                                                                                    |
|     | tables shows "Empty set".                                                                                 |                                                                                                    |
| 11. | Repeat step 1 – 7 on<br>Standby PDBA side.                                                                | Repeat step 1 – 7 on Standby PDBA side.                                                                           |
|     | Note: To make sure that<br>repl log and request tables<br>are empty on both the<br>PDBAs.                 |                                                                                                    |
|     | Note: Once replLog and<br>requsts are empty in both<br>Active and Standby sides<br>execute the next step. |                                                                                                    |

#### Software Upgrade Procedure

| 12. | MPS 2A:<br>Stop the active PDBA.        | <pre># service Pdba stop<br/>~~ /etc/init.d/Pdba stop<br/>~~ PDBA application stopped</pre> |
|-----|-----------------------------------------|---------------------------------------------------------------------------------------------|
| 13. | MPS 1A:<br>Stop the standby PDBA.       | <pre># service Pdba stop<br/>~~ /etc/init.d/Pdba stop<br/>~~ PDBA application stopped</pre> |
| 14. | <b>MPS 2A:</b><br>Exit the epapdev user | \$ exit                                                                                     |
| 15. | Note down the timestamp in log.         | Run the following command <b>\$ date</b>                                                    |

This procedure is complete!

# Procedure 8 DISCONNECT REMOTE PDBA

| S<br>T<br>E<br>P<br># | 1A | 2A | This procedure outlines the steps to disconnect remote PDBA.<br>Estimated time: 5 minutes |                                                          |
|-----------------------|----|----|-------------------------------------------------------------------------------------------|----------------------------------------------------------|
| 1.                    |    |    | MPS 1A:<br>Login to the Standby<br>PDBA EPAP A<br>server.                                 | login: root<br>Password: <root_password></root_password> |
| 2.                    |    |    | MPS 1A:<br>Login to epapconfig                                                            | # su - epapconfig                                        |

| 3. |  | MPS 1A:                                                                                 | MPS Side A:                                                                                                    |
|----|--|-----------------------------------------------------------------------------------------|----------------------------------------------------------------------------------------------------|
|    |  | Choose option "8" to display "PDB                                                       | /EPAP Configuration Menu\                                                                                                    |
|    |  | Configuration Menu.                                                                     | 1   Display Configuration                                                                                                    |
|    |  |                                                                                         | 2 Configure Network Interfaces Menu                                                                                                    |
|    |  |                                                                                         | 3 Set Time Zone                                                                                                    |
|    |  |                                                                                         | 4 Exchange Secure Shell Keys                                                                                                    |
|    |  |                                                                                         | 5 Change Password                                                                                                    |
|    |  |                                                                                         | 6 Platform Menu                                                                                                    |
|    |  |                                                                                         | 7 Configure NTP Server                                                                                                    |
|    |  |                                                                                         | 8 PDB Configuration Menu                                                                                                    |
|    |  |                                                                                         | 9 Security                                                                                                    |
|    |  |                                                                                         | 10   Configure EMS Server                                                                                                    |
|    |  |                                                                                         | 11   Configure Alarm Feed                                                                                                    |
|    |  |                                                                                         | 12   Configure Query Server                                                                                                    |
|    |  |                                                                                         | 13   Configure Query Server Alarm Feed                                                                                                    |
|    |  |                                                                                         | 14 Configure SNMP Agent Community                                                                                                    |
|    |  |                                                                                         | e   Exit                                                                                                    |
|    |  |                                                                                         | Enter Choice: 8                                                                                                    |
| 4. |  | MPS 1A:                                                                                 | MPS Side A:                                                                                                    |
|    |  | Choose option "1" to                                                                    | /Configure PDB Menu\                                                                                                    |
|    |  | "Configure PDB<br>Network".                                                             | 1   Configure PDB Network                                                                                                    |
|    |  |                                                                                         | 2 RTDB Homing Menu                                                                                                    |
|    |  |                                                                                         | 3 Change MPS Provisionable State                                                                                                    |
|    |  |                                                                                         | 4 Create PDB                                                                                                    |
|    |  |                                                                                         | 5 Change Auto DB Recovery State                                                                                                    |
|    |  |                                                                                         | 6 Change PDBA Proxy State                                                                                                    |
|    |  |                                                                                         | e   Exit                                                                                                    |
|    |  |                                                                                         | Enter Choice: 1                                                                                                    |
| 5. |  | MPS 1A:                                                                                 | For EPAP 15.0/16.0:                                                                                                    |
|    |  | Deconfigure Remote<br>PDBA configuration<br>by putting 0.0.0.0 as<br>the remote PDBA IP | Verifying connectivity with mate<br>This MPS is configured to be provisionable. The EPAP<br>local PDBA address is currently set to <local ip="" pdba="">.<br/>The EPAP local PDBA IP Address is <local ip="" pdba="">.<br/>EPAP remote PDBA IP Address [<remote a="" ip="" pdba="">]: 0.0.0.0</remote></local></local> |
|    |  |                                                                                         | For EPAP 16.1:                                                                                                    |

|    |  |                    | /PDB Network Configuration Menu-\<br>/                                                                                                    |
|----|--|--------------------|----------------------------------------------------------------------------------------------------|
|    |  |                    | This MPS is configured to be provisionable. The EPAP<br>local PDBA IPv4 address is currently set to < LoCal PDBA<br>IP ><br>The EPAP local PDBA IPv6 address is currently set to<br>0000:0000:0000:0000:0000:00 00:0000:00 |
| 6. |  | MPS 1A:            | /\<br>/\                                                                                                    |
|    |  | Exit from PDB menu | 1   Configure PDB Network                                                                                                    |
|    |  |                    | 2 RTDB Homing Menu                                                                                                    |
|    |  |                    | 3 Change MPS Provisionable State                                                                                                    |
|    |  |                    | 4 Create PDB                                                                                                    |
|    |  |                    | 5 Change Auto DB Recovery State                                                                                                    |
|    |  |                    | 6   Change PDBA Proxy State                                                                                                    |
|    |  |                    | e   Exit                                                                                                    |
|    |  |                    | Enter Choice: e                                                                                                    |

| 7. |                                                                                                    |  | MPS 1A:                   | /EPAP Configuration Menu\              |
|----|----------------------------------------------------------------------------------------------------|--|---------------------------|----------------------------------------|
|    |                                                                                                    |  | Exit from epapconfig menu | /\<br>   1   Display Configuration     |
|    |                                                                                                    |  |                           | 2 Configure Network Interfaces Menu    |
|    |                                                                                                    |  |                           | 3 Set Time Zone                        |
|    |                                                                                                    |  |                           | 4 Exchange Secure Shell Keys           |
|    |                                                                                                    |  |                           | 5 Change Password                      |
|    |                                                                                                    |  |                           | 6 Platform Menu                        |
|    |                                                                                                    |  |                           | 7   Configure NTP Server               |
|    |                                                                                                    |  |                           | 8 PDB Configuration Menu               |
|    |                                                                                                    |  |                           | 9 Security                             |
|    |                                                                                                    |  |                           | 10   Configure EMS Server              |
|    |                                                                                                    |  |                           | 11   Configure Alarm Feed              |
|    |                                                                                                    |  |                           | 12   Configure Query Server            |
|    |                                                                                                    |  |                           | 13   Configure Query Server Alarm Feed |
|    |                                                                                                    |  |                           | 14   Configure SNMP Agent Community    |
|    |                                                                                                    |  |                           | e Exit                                 |
|    |                                                                                                    |  |                           | Enter Choice: e                        |
| 8. |                                                                                                    |  | Note down the             | Run the following command              |
|    |                                                                                                    |  | timestamp in log.         | \$ date                                |
| 9. | Repeat steps 1-8 for <u>ACTIVE PBDA</u> site, that is, 2A server. This procedure needs to be run on both the ACTIVE and STANDBY PDBA sites. |  |                           |                                        |

#### Procedure 9 BACKUP EUIDB DATABASE

| S<br>T<br>P<br># | 1A | This procedure backs<br>Estimated time: 5 mi | s up the EuiDB.<br>nutes |
|------------------|----|----------------------------------------------|--------------------------|
| 1.               |    | MPS 1A:                                      | # su - epapconfig        |
|                  |    | Log in as epapconfig.                        |                          |

| 2. | MPS 1A:                               | /EPAP Configuration Menu\                                                                                               |  |  |
|----|---------------------------------------|----------------------------------------------------------------------------------------------------|--|--|
|    | The EPAP<br>Configuration             | /\<br>   1   Display Configuration                                                                                      |  |  |
|    | Menu is displayed.                    | 2 Configure Network Interfaces Menu                                                                                     |  |  |
|    | Select option6,<br>Platform Menu.     | 3   Set Time Zone                                                                                                    |  |  |
|    |                                       | 4 Exchange Secure Shell Keys                                                                                            |  |  |
|    |                                       | 5 Change Password                                                                                                    |  |  |
|    |                                       | 6 Platform Menu                                                                                                    |  |  |
|    |                                       | 7   Configure NTP Server                                                                                                |  |  |
|    |                                       | 8   PDB Configuration Menu                                                                                              |  |  |
|    |                                       | 9   Security                                                                                                    |  |  |
|    |                                       | 10   Configure EMS Server                                                                                               |  |  |
|    |                                       | 11   Configure Alarm Feed                                                                                               |  |  |
|    |                                       | 12   Configure Query Server                                                                                             |  |  |
|    |                                       | 13   Configure Query Server Alarm Feed                                                                                  |  |  |
|    |                                       | 14   Configure SNMP Agent Community                                                                                     |  |  |
|    |                                       | e   Exit                                                                                                    |  |  |
|    |                                       | Enter Choice: <b>6</b>                                                                                                  |  |  |
| 3. | MPS 1A:                               |                                                                                                    |  |  |
|    | The Platform<br>Menu is displayed     | /EPAP Platform Menu-\<br>/EPAP Platform Menu-\                                                                          |  |  |
|    | Select option 3,                      |                                                                                                    |  |  |
|    | MySQL Backup.                         | 2   KEDUUL MPS<br>                                                                                                    |  |  |
|    |                                       |                                                                                                    |  |  |
|    |                                       |                                                                                                    |  |  |
|    |                                       | <br>                                                                                                    |  |  |
|    |                                       | \/                                                                                                    |  |  |
|    |                                       | Enter Choice: 3                                                                                                    |  |  |
| 4. | MPS 1A:                               | Are you sure you want to backup the MySQL Database on MPS A [N]:<br>Y                                                   |  |  |
|    | Verity. Answer Y.<br>Backup output is | Backing up the NPDB                                                                                                    |  |  |
|    | displayed.                            | NPDB Backed up Successfully to<br> /var/TKLC/appl/free/npdbBackup_ <hostname>_<timestamp>.sql.gz</timestamp></hostname> |  |  |
|    |                                       |                                                                                                    |  |  |
|    |                                       | Write down the name of the backup file.                                                                                 |  |  |

| 5. | MPS 1A:<br>Select e to exit.                                                            | <pre>/EPAP Platform Menu-\ /EPAP Platform Menu-\ 1   Initiate Upgrade 2 Reboot MPS 3 MySQL Backup 4 RTDB Backup 5 PDB Backup e Exit Enter Choice: e</pre>                                                                    |
|----|-----------------------------------------------------------------------------------------|----------------------------------------------------------------------------------------------------|
| 6. | MPS 1A:<br>The EPAP<br>Configuration<br>Menu is displayed.<br>Select option e,<br>Exit. | /EPAP Configuration Menu                                                                                                    |
| 7. | MPS 1A:<br>Record the MD5<br>Checksum Value<br>from the backup<br>file.                 | <pre># md5sum /var/TKLC/appl/free/npdbBackup_<hostname>_<timestamp>.sql.gz 7494d28c6f4633ade0bd3bda1ed525e4 /var/TKLC/appl/free/npdbBackup_<hostname>_<timestamp>.sql.gz</timestamp></hostname></timestamp></hostname></pre> |
| 8. | Note down the timestamp in log.                                                         | Run the following command \$ date                                                                                                    |

# **Procedure 10 BACKUP PDB**

Note: This procedure shall be executed on Active PDBA (2A) and Standby PDBA (1A) site.

If there is only one PDB site, steps 1-3 below are executed at the pdb site. We want a pdb backup before the meb upgrade and one after the meb upgrade.

Step 1-3 below will be executed on the Standby site where the upgrade is being attempted. We want to store the original PDB before the upgrade so that in case the upgrade fails, we have the PDB backup handy to restore the server to it's original release by doing IPM of the server and restoring the original PDB.

Step 4 onwards are executed on the Active PDBA site.

| S<br>T<br>E<br>P<br># | 2A | Estimated time: 5 minutes                                                                                                    |                                                                                                    |
|-----------------------|----|----------------------------------------------------------------------------------------------------|----------------------------------------------------------------------------------------------------|
| 1.                    |    | MPS 1A:                                                                                                    | Login: root                                                                                                    |
|                       |    | Login to EPAP CLI as root.                                                                                                    | Password: <b><root_password>.</root_password></b>                                                                                                    |
| 2.                    |    | MPS 1A:<br>Take a backup of the PDB<br>before upgrading the MEB.                                                                                                    | Complete Steps 6 through 17.<br>Rename the backup file name in next step:<br><b>#</b> mv /var/TKLC/app1/free/pdbBackup_mps-<br>a_20110602052959_v5.6.bkp.tar.gz<br>/var/TKLC/app1/free/pdbBackup_mps-<br>a_20110602052959_v5.6_before_meb_backup.bkp.tar.gz<br>Complete Step 18                                                                                                    |
| 3.                    |    | MPS 1A:                                                                                                    | Note: Transfer the backups taken to a remote server:                                                                                                    |
|                       |    | Store the PDB backup in a<br>safe, remote location.<br>Note: This backup will be<br>used only if there is an<br>upgrade failure and there is a<br>need to roll back to an older<br>release. | <pre>\$ cd /var/TKLC/epap/free<br/>\$ ls -l pdbBackup*.tar.gz<br/>\$ scp -p pdbBackup_xxxx.bkp.tar.gz epapdev@&lt;1B<br/>IP&gt;:/var/TKLC/epap/free/<br/>epapdev@&lt;1B IP&gt;'s password:<epapdev@1b_password><br/>Or<br/>\$ scp -p pdbBackup_xxxx.bkp.tar.gz epapdev@&lt;<br/>E5APPB/Remote IP&gt;:/var/TKLC/epap/free/<br/>epapdev@&lt; E5APPB IP &gt;'s password: <epapdev_password><br/>Or<br/>\$ sftp <username>@<ip address="" computer="" e5appb="" of="" remote=""><br/><username>@<ip address="" computer="" of="" remote="">'s password:<br/>sftp &gt; cd <target directory=""><br/>sftp&gt; put pdbBackup*xxxx.tar.gz<br/>Uploading pdbBackup*xxxx.tar.gz<br/>sftp&gt; bye</target></ip></username></ip></username></epapdev_password></epapdev@1b_password></pre> |
| 4.                    |    | MPS 2A:<br>Execute Appendix A 3.7A.1<br>Note: If it is a DUAL<br>PDBA setup and the Active<br>PDBA site is already                                                                          | Copy iso from usb to /var/TKLC/upgrade directory.                                                                                                    |

|    |  | upgraded in last MTC<br>Window (Hence MEB and<br>MySQL are already<br>upgraded), skip steps 4 - 7 |                                                                                                    |
|----|--|---------------------------------------------------------------------------------------------------|----------------------------------------------------------------------------------------------------|
| 5. |  | MPS 2A:                                                                                           | <pre># loopMount /var/TKLC/upgrade/EPAP-16.1.0.0.0_161.23.5-</pre>                                  |
|    |  | Mount the EPAP 16.1 ISO to                                                                        | WARNING: Could not give mount point your ownership!                                                 |
|    |  | mind upgrade directory                                                                            | WARNING: UID: 0                                                                                     |
|    |  |                                                                                                   | WARNING: GID: 0 10 6 4 3 2 1 0                                                                      |
| 6. |  | MPS 2A:                                                                                           | # cd /mnt/upgrade/upgrade/                                                                          |
|    |  | Change directory to                                                                               | # ./upgrade_backup.sh                                                                               |
|    |  | /mnt/upgrade/upgrade/ and run ./upgrade_backup.sh                                                 | Preparing<br>##################################                                                     |
|    |  |                                                                                                   | Repackaging                                                                                         |
|    |  |                                                                                                   | 1:meb<br>####################################                                                       |
|    |  |                                                                                                   | Upgrading                                                                                           |
|    |  |                                                                                                   | 1:meb<br>####################################                                                       |
|    |  |                                                                                                   | Updating ibbackup symbolic link.                                                                    |
|    |  |                                                                                                   | Replacing backupPdb.pl file.                                                                        |
| 7. |  | MPS 2A:                                                                                           | Note: Perform this step if current EPAP release is 15.0                                             |
|    |  | If the current EPAP release<br>is 15.0 (Step 14 of Procedure<br>2) then perform this step         | Upgrade MySQL to 5.6 (only for EPAP 15.0)                                                           |
|    |  |                                                                                                   | # ./upgrade_mysql                                                                                   |
|    |  | otherwise continue with step                                                                      | ~~ /etc/init.d/Epap stop ~~                                                                         |
|    |  | 6.                                                                                                | EPAP processes are already stopped.                                                                 |
|    |  |                                                                                                   | ~~ /etc/init.d/Epap stop ~~                                                                         |
|    |  |                                                                                                   | EPAP processes are already stopped.                                                                 |
|    |  |                                                                                                   | Stopping mysql on mate                                                                              |
|    |  |                                                                                                   | [snipped]                                                                                           |
|    |  |                                                                                                   | mysql 5.6 is upgraded successfully                                                                  |
|    |  |                                                                                                   | After successful upgrade Start MySQL services.                                                      |
|    |  |                                                                                                   | <pre># service mysqlapp start " and the start</pre>                                                 |
|    |  |                                                                                                   | # service mysqlpdb start                                                                            |
| 8. |  | MPS 2A:                                                                                           | # cd /var/TKLC/epap/free                                                                            |
|    |  | List the pdb Backup files                                                                         | # ls –l pdbBackup*                                                                                  |
|    |  | /var/TKLC/epap/free<br>directory                                                                  |                                                                                                    |
| 9. |  | MPS 2A:                                                                                           | If the output is similar to the following (i.e. backup                                              |
|    |  | Ensure that there are no                                                                          | files exist), then move or delete them.                                                             |
|    |  | backup files present in the<br>/var/TKLC/epap/free                                                | -rw-rw-rw- 1 epapdev epap 4440758738 Oct 19 12:08<br>pdbBackup_mps-0787-a_20101019110758.bkp.tar.gz |
|    |  | directory.                                                                                        | -rw-rw-rw- 1 epapdev epap 5546258738 Aug 1 08:35                                                    |
|    |  | If any backups are present.                                                                       | μυσαικυμ_μμρ-0707-α_2010001110730.0Kμ.ιαΓ.92                                                        |

|     | move or delete them to<br>ensure there is enough<br>room for the current back<br>to complete. |                                                                                                    |
|-----|-----------------------------------------------------------------------------------------------|----------------------------------------------------------------------------------------------------|
| 10. | MPS 2A:<br>Verify the permission of<br>/var/TKLC/epap/db/pdb/stats<br>directory.              | <pre>\$ ls -lrthd /var/TKLC/epap/db/pdb/stats drwxrwx 2 mysql mysql 4.0K May 14 18:57 stats NOTE: If permission is different execute the following command. \$ chmod 770 /var/TKLC/epap/db/pdb/stats</pre> |
| 11. | MPS 2A:                                                                                       | # su - epapconfig                                                                                                    |
|     | Log in as epapconfig.                                                                         |                                                                                                    |
| 12. | MPS 2A:<br>The EPAP Configuration<br>Menu is displayed. Select<br>option 6, Platform Menu.    | <pre>/EPAP Configuration Menu</pre>                                                                                                    |

· · ·

\_

| 13. | MPS 2A:<br>The Platform Menu is<br>displayed. Select option 5<br>for PDB Backup on Mixed<br>EPAP and option 4 on<br>Standalone PDB. | <pre>Mixed EPAP:<br/>/EPAP Platform Menu-/<br/></pre>                                                                                                    |
|-----|----------------------------------------------------------------------------------------------------|----------------------------------------------------------------------------------------------------|
|     |                                                                                                    | e   Exit  <br>\/<br>Enter Choice: 4                                                                                                    |
| 14. | MPS 2A:<br>You are prompted to<br>confirm. Type Y.<br>You are prompted to confirm<br>PDB backup. Type Y.                            | The PDBA software is not running. The backup can still<br>be performed butthe filename will not contain the PDB<br>level and the birthdate. Continue?<br>[N]:" Y<br>Are you sure you want to backup the PDB to " <i>PDB Backup</i><br><i>Filename</i> "? [N]: Y<br>Write down the location and name of the backup file. |
| 15. | MPS 2A:<br>PDB Backup Started, Press<br>return to continue                                                                          | Successfully started backup of PDB.<br>Status will be displayed on the GUI banner.<br>Press return to continue                                                                                                    |

| 16. | MPS 2A:<br>Select e to exit.                                                      | <pre>/EPAP Platform Menu-\ / 1   Initiate Upgrade</pre>                                                                                                    |
|-----|-----------------------------------------------------------------------------------|----------------------------------------------------------------------------------------------------|
| 17. | MPS 2A:<br>The EPAP Configuration Menu<br>is displayed. Select option e,<br>Exit. | /EPAP Configuration Menu<br>1 Display Configuration<br>2 Configure Network Interfaces Menu<br>3 Set Time Zone<br>4 Exchange Secure Shell Keys<br>5 Change Password<br>6 Platform Menu<br>7 Configure NTP Server<br>8 PDB Configuration Menu<br>9 Security<br>10 Configure EMS Server<br>11 Configure Alarm Feed<br>12 Configure Query Server Alarm Feed<br>13 Configure SNMP Agent Community<br>e Exit<br> |
| 18. | MPS 2A:<br>Backup Process may also be<br>monitored from the<br>command line       | <pre># manageBannerInfo -l ID: BACKUP_PDB MSG: Backup PDB in progress ClearTime:</pre>                                                                                                    |

| 19. | <b>MPS 2A:</b><br>You may also verify that the<br>PDB Backup completes<br>successfully from the<br>command line. | <pre># manageBannerInfo -1 ID: BACKUP_PDB_CPLT MSG: Backup PDB completed successfully ClearTime: OR There are currently no BannerInfo messages for this side in the database. Check the /usr/TKLC/epap/logs/cgi.dbg file for the status of the PDB backup, since a lack of banner messages does not always indicate successful backup.</pre> |
|-----|----------------------------------------------------------------------------------------------------|----------------------------------------------------------------------------------------------------|
| 20. | <b>MPS 2A:</b><br>Record the MD5 Checksum<br>Value from the backup file.                                         | <pre># md5sum /var/TKLC/appl/free/pdbBackup_mps-<br/>a_20110602052959_v5.6.bkp.tar.gz<br/>2355d5c1da2b1b4de165f95b2af95713<br/>/var/TKLC/appl/free/pdbBackup_mps-<br/>a_20110602052959_v5.6.bkp.tar.gz</pre>                                                                                                    |
| 21. | <b>MPS 2A:</b><br>Stop the Pdba service.                                                                         | <b>#service Pdba stop</b><br>~~ /etc/init.d/Pdba stop ~~<br>PDBA application stopped.                                                                                                    |
| 22. | MPS 2A:<br>Change the pdba process name<br>so that Pdba does not start<br>accidentally.                          | <pre># cd /etc/init.d/ # ls Pdba* Pdba # mv Pdba Pdba_stopped</pre>                                                                                                    |
| 23. | Note down the timestamp in log.                                                                                  | Run the following command <b>\$ date</b>                                                                                                    |

#### Procedure 11 BACKUP RTDB DATABASE

Note: When backing up the RTDB, the RTDB process must be taken down before the backup is performed.

When running this procedure for NON-PROV upgrade (Table 12), take RTDB backup from B server of the Standby PROV server, which is already upgraded to EPAP 16.1 and transfer to the NON-PROV-A server where upgrade is being attempted.

| S<br>T<br>P<br># | 1A | This procedure backs up the RTDB.<br>Estimated time: 30-60 minutes                            |                                                 |
|------------------|----|-----------------------------------------------------------------------------------------------|-------------------------------------------------|
| 1.               |    | MPS 1A:<br>List the rtdb Backup<br>files contained in the<br>/var/TKLC/epap/free<br>directory | # cd /var/TKLC/epap/free<br># ls -l rtdbBackup* |

| MPS 1A:<br>Ensure that there are<br>no backup files<br>present in the                                                                                                    | If the output is similar to the following (i.e. backup files exist), then move or delete them.<br>-rw-rw-rw- 1 epapdev epap 4440758738 Oct 19 12:08                                                                                                    |
|----------------------------------------------------------------------------------------------------|----------------------------------------------------------------------------------------------------|
| <ul> <li>/var/TKLC/epap/free<br/>directory.</li> <li>If any backups are<br/>present, move or<br/>delete them to<br/>ensure there is<br/>enough room for the<br/>current back to<br/>complete.</li> </ul> | rtdbBackup_mps-A_20160428153905_v3.72.bkp.tar.gz<br>-rw-rw-rw- 1 epapdev epap 5546258738 Aug 1 08:35<br>rtdbBackup_mps-A_20140630162457_v3.72.bkp.tar.gz                                                                                                    |
| MPS 1A:                                                                                                    | # su - epapconfig                                                                                                    |
| Log in as epapconfig.                                                                                                    |                                                                                                    |
| MPS 1A:<br>The EPAP<br>Configuration Menu<br>is displayed. Select<br>option6, Platform<br>Menu.                                                                                                    | /EPAP Configuration Menu                                                                                                    |
|                                                                                                    | <ul> <li>/var/TKLC/epap/free directory.</li> <li>If any backups are present, move or delete them to ensure there is enough room for the current back to complete.</li> <li>MPS 1A: Log in as epapconfig.</li> <li>MPS 1A: The EPAP Configuration Menu is displayed. Select option6, Platform Menu.</li> </ul> |

| 5. | MPS 1A:<br>Select option 4 to<br>backup the RTDB                        | /EPAP Platform Menu-<br>1 Initiate Upgrade<br>2 Reboot MPS<br>3 MySQL Backup<br>4 RTDB Backup<br>5 PDB Backup<br>e Exit<br>                                                                                                    |
|----|-------------------------------------------------------------------------|----------------------------------------------------------------------------------------------------|
| 6. | MPS 1A:<br>Confirm RTDB backup.                                         | Are you sure you want to back up the RTDB database on MPS B to<br>"/var/TKLC/appl/free/rtdbBackup_ <hostname>_<timestamp>.tar.gz<br/>"? [N]: Y<br/>Successfully started backup of RTDB.<br/>Status will be displayed on the GUI banner.<br/>Press return to continue<br/>Write down the name of the backup file.</timestamp></hostname> |
| 7. | MPS 1A:<br>The Platform Menu is<br>displayed. Select<br>option e, exit. | /EPAP Platform Menu-<br>1   Initiate Upgrade<br>2 Reboot MPS<br>                                                                                                    |

| 8.  | MPS 1A:                                 | /EPAP Configuration Menu\                                                                 |
|-----|-----------------------------------------|-------------------------------------------------------------------------------------------|
|     | The EPAP<br>Configuration Menu          | 1   Display Configuration                                                                 |
|     | is displayed. Select                    | 2 Configure Network Interfaces Menu                                                       |
|     | option e, Exit.                         | 3 Set Time Zone                                                                           |
|     |                                         | 4 Exchange Secure Shell Keys                                                              |
|     |                                         | 5 Change Password                                                                         |
|     |                                         | 6 Platform Menu                                                                           |
|     |                                         | 7 Configure NTP Server                                                                    |
|     |                                         | 8 PDB Configuration Menu                                                                  |
|     |                                         | 9 Security                                                                                |
|     |                                         | 10 Configure EMS Server                                                                   |
|     |                                         | 11   Configure Alarm Feed                                                                 |
|     |                                         | 12 Configure Query Server                                                                 |
|     |                                         | 13   Configure Query Server Alarm Feed                                                    |
|     |                                         | 14 Configure SNMP Agent Community                                                         |
|     |                                         | <br>  e   Exit                                                                            |
|     |                                         | \/<br>Enter Choice: e                                                                     |
|     |                                         | # managePapperTrfe1                                                                       |
| 9.  | MPS 1A:                                 | ID: BACKUP_RTDB                                                                           |
|     | also be monitored                       | ClearTime:                                                                                |
|     | from the command                        |                                                                                           |
| 10. | MPS 1A:                                 | # manageBannerInfo -1                                                                     |
|     | You may also verify                     | MSG: Backup RTDB completed successfully                                                   |
|     | that the RTDB<br>Backup completes       | crear i i me:                                                                             |
|     | successfully from the                   | UK                                                                                        |
|     | command line.                           | the database.                                                                             |
|     |                                         | the RTDB backup, since a lack of banner messages does not                                 |
|     |                                         | aiways inuicate successtul Dackup.                                                        |
|     |                                         | # md5sum /var/TKLC/app]/free/rtdbBackup xxxxx-                                            |
| 11. | MPS 1A:<br>Record the MD5               | b_xxxxxxx.tar.gz                                                                          |
|     | Checksum Value<br>from the backup file. | 2355d5c1da2b1b4de165f95b2af95713<br>/var/TKLC/appl/free/rtdbBackup_xxxxx-b_xxxxxxx.tar.gz |
| 12. | Note down the                           | Run the following command                                                                 |
|     | timestamp in log.                       | \$ date                                                                                   |
| 1   | 1                                       |                                                                                           |

#### Procedure 12 STOP MYSQL SERVICE

This procedure is used to stop the replication of EuiDB from EPAP 15.0/16.0 to EPAP 16.1

| S      |    | This procedure stops mysqla          | app service on Provisionable sites.                                                   |
|--------|----|--------------------------------------|---------------------------------------------------------------------------------------|
| I<br>E | 1A | Estimated time: 5 minutes.           |                                                                                       |
| P<br># |    |                                      |                                                                                       |
| 1.     |    | <b>MPS 1A:</b><br>Login to Epap CLI. | login: root<br>Password: <root_password></root_password>                              |
| 2.     |    | MPS 1A:                              | # service mvsglapp stop                                                               |
|        |    | Stop mysqlapp process.               |                                                                                       |
|        |    |                                      | Output might contain the following errors:                                            |
|        |    |                                      | ssh: connect to host mate port 22: No route to host                                   |
|        |    |                                      | Died at /opt/TKLCappl/bin/repltest_switch.pl line 59.                                 |
|        |    |                                      | Waiting for mysqlapp to stop done                                                     |
|        |    |                                      | Note: Ignore the errors pegged in the output. These errors occur as EPAP B is IPM'ed. |
| 3.     |    | Note down the timestamp              | Run the following command                                                             |
|        |    | ın log.                              | \$ date                                                                               |

This procedure is complete!

#### Procedure 13 TRANSFER DATABASES TO MATE AND REMOTE

Note: If the backups are transferred to a remote server then it is recommended that the remote server has at least **100Mbps network bandwidth and 100G diskspace.** PDB backup shall be transferred from Active PDBA (2A).

| S<br>T<br>E<br>P<br># | 1A | 2A | This procedure transfers the database backup from the 1A server to the upgraded 1B server and remote server.<br>Estimated time: 30-60 minutes                             |                                                                                                    |
|-----------------------|----|----|----------------------------------------------------------------------------------------------------|----------------------------------------------------------------------------------------------------|
| 1.                    |    |    | <b>MPS 1A:</b><br>Login as epapdev.                                                                                                    | login: <b>epapdev</b><br>Password: <b><epapdev_password></epapdev_password></b>                                                                                                    |
| 2.                    |    |    | MPS 1A:<br>Verify Connectivity<br>between the E5APPB and<br>the remote server.<br>If the E5APPB/remote<br>server cannot be pinged,<br>verify the network<br>connectivity. | <pre>\$ ping <e5appb ip="" remote=""> -c 3 PING 192.168.3.2 (192.168.3.2) 56(84) bytes of data. 64 bytes from mate (192.168.3.2): icmp_seq=0 ttl=64 time=0.118 ms 64 bytes from mate (192.168.3.2): icmp_seq=1 ttl=64 time=0.102 ms 64 bytes from mate (192.168.3.2): icmp_seq=2 ttl=64 time=0.120 ms mate ping statistics 3 packets transmitted, 3 received, 0% packet loss, time 2001ms rtt min/avg/max/mdev = 0.102/0.113/0.120/0.011 ms, pipe 2</e5appb></pre> |

|    |  |                                                  | cd /var/TKLC/enan/free                                                                                                    |
|----|--|--------------------------------------------------|----------------------------------------------------------------------------------------------------|
| 3. |  | MPS 1A:                                          | y cu /vai/iktc/epap/iiee                                                                                                    |
|    |  | Change directory to the<br>/var/TKLC/epap/free   |                                                                                                    |
|    |  | directory                                        |                                                                                                    |
| 4. |  | MPS 1A:                                          | Note: Standalone PDB donot have rtdbBackups.                                                                                                    |
|    |  | List the files in this                           | \$ ]s -]                                                                                                    |
|    |  | directory.                                       | npdbBackup_xxxxx-a_xxxxxxx.sql.gz<br>rtdbBackup_xxxxx-b_xxxxxxx.tar.gz                                                                                                    |
|    |  | files for EuiDB and RTDB                         |                                                                                                    |
|    |  | on Mixed EPAP where as                           |                                                                                                    |
|    |  | EuiDB on Standalone PDB.                         |                                                                                                    |
| 5. |  | MPS 1A:                                          | Note: Transfer the backups taken on Standalone PDB, on the remote                                                                                                    |
|    |  | Copy MySQL Database<br>Backup File to E5APPB B   | <pre>server only. \$ scp -p npdbBackup_xxxxx-a_xxxxxxx.sq1.gz epapdev@mate:/var/TKLC/epap/free/</pre>                                                                                                    |
|    |  | and a Remote Server.                             | epapdev@mate's password: <b><epapdev@mate_password></epapdev@mate_password></b>                                                                                                    |
|    |  |                                                  | NOTE: You may have to delete the known_host file entry corresponding to mate server.                                                                                                    |
|    |  |                                                  | Or                                                                                                    |
|    |  |                                                  | <pre>\$ scp -p npdbBackup_xxxxx-a_xxxxxxx.sq1.gz epapdev@&lt;<br/>E5APPB /Remote IP&gt;:/var/TKLC/epap/free/</pre>                                                                                                    |
|    |  |                                                  | epapdev@< E5APPB IP >'s password: <b><epapdev _password=""></epapdev></b>                                                                                                    |
|    |  |                                                  | Or                                                                                                    |
|    |  |                                                  | <pre>\$ sftp <username>@<ip address="" computer="" e5appb="" of="" remote=""> Connecting to <ip address="" computer="" of="" remote=""> The authenticity of host '<ip address="" of="" pre="" remote<=""></ip></ip></ip></username></pre> |
|    |  |                                                  | computer>' can't be established.                                                                                                    |
|    |  |                                                  | 58:a5:7e:1b:ca:fd:1d:fa:99:f2:01:16:79:d8:b4:24.<br>Are you sure you want to continue connecting (yes/no)?                                                                                                    |
|    |  |                                                  | Warning: Permanently added ' <ip address="" of="" remote<br="">computer&gt;' (DSA) to the list of known hosts.<br/><username>@<ip address="" computer="" of="" remote="">'s password:</ip></username></ip>                                |
|    |  |                                                  | sftp> cd <target directory=""></target>                                                                                                    |
|    |  |                                                  | <pre>sftp&gt; put npdbBackup_xxxxx-a_xxxxxxx.sql.gz Uploading npdbBackup_xxxxx-a_xxxxxxx.sql.gz to npdbBackup_xxxxx-a_xxxxxx.sql.gz</pre>                                                                                                 |
|    |  |                                                  | sftp> bye                                                                                                    |
| 6. |  | MPS 1A:                                          | Note: Skip this step on Standalone PDB.                                                                                                    |
|    |  | Copy RTDB Database<br>Backup File to 1B and to a | <pre>\$ scp -p rtdbBackup_xxxxxx.tar.gz<br/>epapdev@mate:/var/TKLC/epap/free/</pre>                                                                                                    |
|    |  |                                                  | epapdev@mate's password: <b><epapdev@mate_password></epapdev@mate_password></b>                                                                                                    |
|    |  |                                                  | Or                                                                                                    |
|    |  |                                                  | <pre>\$ scp -p rtdbBackup_xxxxxx.tar.gz epapdev@&lt; E5APPB/Remote IP&gt;:/var/TKLC/epap/free/</pre>                                                                                                    |
|    |  |                                                  | epapdev@< E5APPB IP >'s password: <b><epapdev_password></epapdev_password></b>                                                                                                    |
|    |  |                                                  | Or                                                                                                    |

|     |  |                                                                                                    | <pre>\$ sftp <username>@<ip address="" e5appb="" of="" remote<br="">computer&gt;<br/><username>@<ip address="" computer="" of="" remote="">'s password:<br/><sftp_password><br/>sftp&gt; cd <target directory=""><br/>sftp&gt; put rtdbBackup_xxxxx-b_xxxxxxx.tar.gz<br/>Uploading rtdbBackup_xxxx-b_xxxxxx.tar.gz to<br/>rtdbBackup_xxxx-b_xxxxx.tar.gz<br/>sftp&gt; bye</target></sftp_password></ip></username></ip></username></pre>                                                                                                    |
|-----|--|----------------------------------------------------------------------------------------------------|----------------------------------------------------------------------------------------------------|
| 7.  |  | MPS 2A:<br>Execute step 1 to 3 on MPS 2A.                                                                                                    | Login to 2A server.                                                                                                    |
| 8.  |  | MPS 2A:<br>List the files in this<br>directory. You should see<br>the 1 backup files for PDB.                                                                                                    | \$ ls -l<br>pdbBackup*.tar.gz                                                                                                    |
| 9.  |  | MPS 2A:<br>Copy PDB Database<br>Backup File to 1B and to a<br>remote server                                                                                                    | Note: Transfer the backups taken on Standalone PDB, on the remote<br>server only.<br>\$ scp -p pdbBackup_xxxx.bkp.tar.gz epapdev@<1B<br>IP>:/var/TKLC/epap/free/                                                                                                    |
|     |  | Note: Ignore if a Non-Prov<br>site upgrade.                                                                                                    | <pre>epapdev@&lt;1B IP&gt;'s password:<epapdev@1b_password> Or \$ scp -p pdbBackup_xxxx.bkp.tar.gz epapdev@&lt; E5APPB/Remote IP&gt;:/var/TKLC/epap/free/ epapdev@&lt; E5APPB IP &gt;'s password: <epapdev_password> Or \$ sftp <username>@<ip address="" computer="" e5appb="" of="" remote=""> <username>@<ip address="" computer="" of="" remote="">'s password&gt; sftp&gt; cd <target directory=""> sftp&gt; put pdbBackup*xxxx-xxxxxxx.tar.gz Uploading pdbBackup*xxxx-xxxxxx.tar.gz sftp&gt; bye</target></ip></username></ip></username></epapdev_password></epapdev@1b_password></pre> |
| 10. |  | <b>E5APPB/Remote Server:</b><br>Compare the MD5<br>Checksum Value to the<br>value captured in Procedure<br>9, Procedure 10<br>andProcedure 11.<br>If the values are not the<br>same, transfer the file<br>again. | <pre>\$ md5sum pdbBackup*.tar.gz<br/>2355d5c1da2b1b4de165f95b2af95713 pdbBackup*.tar.gz<br/>\$ md5sum rtdbBackup_xxxxx-b_xxxxxx.tar.gz<br/>2355d5c1da2b1b4de165f95b2af95713 rtdbBackup_xxxx-<br/>b_xxxxxx.tar.gz<br/>\$ md5sum npdbBackup_<hostname>_<timestamp>.sql.gz<br/>7494d28c6f4633ade0bd3bda1ed525e4<br/>npdbBackup_<hostname>_<timestamp>.sql.gz</timestamp></hostname></timestamp></hostname></pre>                                                                                                    |
| 11. |  | Note down the timestamp in log.                                                                                                    | Run the following command \$ date                                                                                                    |

# 3.4 IPM and EPAP 16.1 Installation

# Procedure 14 IPM MPS SERVER WITH TPD 7.0.X

| S<br>T<br>P<br># | 1A | 1B | This procedure will remove th<br>Estimated time: 45 minutes                         | e EPAP application and all the data from the server.                                                                                                    |
|------------------|----|----|-------------------------------------------------------------------------------------|----------------------------------------------------------------------------------------------------|
| 1.               |    |    | MPS X:<br>Insert TPD 7.0.x USB<br>media into the USB port<br>(E5-APP-B)             | Reboot server<br># reboot                                                                                                    |
| 2.               |    |    | MPS X:<br>Press 'del' key to enter the<br>BIOS. Enter current UTC<br>Time and Date. | Main       Advanced       FCIPRE       Boot       Security       Chipset       Exit         System Overview       Use [ENTER], [TAB]       or (SHIFT-TAB) to       select a field.         WIBIOS       select a field.       vertice a field.         Version :00.00.15       use [+] or [-] to       configure system Time.         Processor       Intel(R) Keon(R) CPU       L5230 0 2.660Hz       select Screen         Speed :2666HHz       Select Screen       ***       Select Item         Count :1       ***       Select Item       ***         System Memory       ***       Select Field       ***         System Date       [05:56:32]       ***       Select Field       ***         V02.61 (C)Copyright 1905-2006, American Megatrends, Inc.       ***       ***       ***         NOTE:       Make sure to input UTC time (same as GMT time) in this step.       Never ever input local time of the EPAP server. If you input local time of the EPAP server. If you input local time at this step, application installation will fail later with no recovery path, ruining your entire Maintenance |
| 3.               |    |    | MPS X:<br>Select Boot → Hard Disk<br>Drives option using arrow<br>key.              | Main       Advanced       PCIPhP       Boot       Security       Chipset       Exit         Boot       Sectings       Specifies the       Boot Device       Priority sequence         Boot       Device       Priority sequence       from available         Boot       Device       Priority sequence       from available         Boot       Device       Priority       Hard Drives.         Hard       Disk Drives       Select Screen       Select Item         Enter Go to Sub Screen       Fi       General Help       Fi0         F10       Save and Exit       ESC       Exit         V02.61       C) Copyright 1985-2006, American Megatrends, Inc.       Note:       Select Screen                                                                                                    |

| 4. |  | MPS X:                                                                  |                                                                                                    |
|----|--|-------------------------------------------------------------------------|----------------------------------------------------------------------------------------------------|
|    |  | Press '+' key to select USB<br>drive as 1 <sup>st</sup> Drive.          | Boot         * Hard Disk Drives       * Specifies the boot         * ist Drive       [USB:CBM Flash Disk]         * available devices.       *         * Ist Drive       [HDD:P1-INTEL SSDSA]         * 3rd Drive       [HDD:P0-INTEL SSDSA]         *       *         *       *         *       *         *       *         *       *         *       *         *       *         *       *         *       *         *       *         *       *         *       *         *       *         *       *         *       *         *       *         *       *         *       *         *       *         *       *         *       *         *       *         *       *         *       *         *       *         *       *         *       *         *       *         *       *         *       *                                                                                                    |
| 5. |  | MPS X:<br>Press 'Esc' key and select<br>Boot Device Priority            | Main       Advanced       PCIPnP       Boot       Security       Chipset       Exit         Boot       Settings       *       Specifies the       *       Boot Device       *         *       Boot       Settings       *       Priority sequence.       *         *       Boot       Device       Priority sequence.       *       *         *       Boot       Device       *       *       *         *       Hard       Disk       Drives       *       *         *       Hard       Disk       Drives       *       *         *       Select Screen       *       *       Select Item         *       Select Item       *       *       Select Item         *       Select Item       *       *       Select Item         *       Select Item       *       *       *         *       Select Item       *       *       *         *       Select Item       *       *       *         *       *       *       *       *         *       *       *       *       *         *       *       *       * |
| 6. |  | MPS X:<br>Verify that the 1 <sup>st</sup> Boot<br>Device is set to USB. | Boot<br>Boot Device Priority<br>Ist Boot Device [USB:SMART USB]<br>A device enclosed in<br>parenthesis has been<br>disabled in the<br>corresponding type<br>menu.<br>Select Screen<br>Select Item<br>t- Change Option<br>F1 General Belp<br>F10 Save and Exit<br>ESC Exit<br>V02.61 (C) Copyright 1985-2006, American Regarrends, Inc.                                                                                                    |

| 7. |  | MPS X:                                                                                                    | Natur Iduanand DOTDAD Dask Gamming Objest                                                                                                    |
|----|--|----------------------------------------------------------------------------------------------------|----------------------------------------------------------------------------------------------------|
|    |  | Press 'Esc' key and select<br><i>Exit</i> $\rightarrow$ <i>Save Changes and</i><br><i>Exit</i> option                        | Exit Options       Exit system setup<br>after saving the<br>changes.         Save Changes and Exit                                                                                                    |
| 8. |  | MPS X:<br>Select [OK] to save the<br>configuration changes.<br>The server will reboot and<br>TPD boot prompt will<br>appear. | Main       Advanced       PCIPnP       Boot       Security       Chipset       Exit         * Exit Options       * Exit system setup       * after saving the       * after saving the         * Save Changes and Exit       * changes.       * changes.         * Discard Changes       * F10 key can be used       * for this operation.         * Load Optimal D*       * Save configuration changes and exit setup?       *         * COM       [Cancel]       *         * COM       [Cancel]       *         * COM       [Cancel]       *         * COM       [Cancel]       *         * COM       [Cancel]       *         * COM       Enter Go to Sub Screen         * F10 Save and Exit       *         * Solect Item       *         * Solect Item       *         * COM       *         * COM       *         * Solect Item       *         * Solect Item       *         * Solect Item       *         * Solect Item       *         * Solect Item       *         * Solect Item       *         * Solect Item       *         * Solect Item       *         * Solect |
| 9. |  | MPS X:<br>Start the IPM process by<br>entering the TPDlvm<br>command at the boot<br>prompt.                                  | <pre>Welcome to Tekelec Platform Distribution!<br/>Welcome to Tekelec Platform Distribution!<br/>Release: 7.0.3.0.0_86.41.0<br/>Arch: x86_64<br/>For a detailed description of all the supported commands and their options,<br/>please refer to the Initial Platform Manufacture document for this release.<br/>In addition to linux &amp; rescue TPD provides the following kickstart profiles:<br/>[ TPD   TPDnoraid   TPDlvm   TPDcompact   HDD ]<br/>Commonly used options are:<br/>[ console=<console_option>[,<console_option>] ]<br/>[ primaryConsole=<console_option>] ]<br/>[ reserved=<cizel>,<cizel>,<cizel>,<cizel>] ]<br/>[ diskconfig=HWRAID[,force] ]<br/>[ dives=<device>],device] ]<br/>[ guestArchive ]<br/>To install using a monitor and a local keyboard, add console=tty0<br/>bot: TPDlvm scrub</device></cizel></cizel></cizel></cizel></console_option></console_option></console_option></pre>                                                                                                    |

| 10. | MPS X:<br>After a few seconds,<br>additional messages will<br>begin scrolling by on the<br>screen as the Linux kernel<br>boots, and then the drive<br>formatting and file system<br>creation steps will begin.<br>MPS X:<br>Once the drive formatting<br>and file system creation<br>steps are complete, the<br>screen at right will appear<br>indicating that the package<br>installation has begin.                                         | <pre>mounting /dev/pts (unix98 pty) filesystem done<br/>mounting /sys filesystem done<br/>anaconda installer init version 13.21.239 using a serial console<br/>trying to remount root filesystem read write done<br/>mounting /tmp as tmpfs done<br/>running install<br/>running /sbin/loader<br/>detecting hardware<br/>waiting for hardware to initialize<br/>Welcome to Oracle Linux Server for x86_64<br/>Package Installation<br/>18%<br/>Packages completed: 160 of 830<br/>Installing groff-1.18.1.4-21.el6.x86_64 (5 MB)<br/>A document formatting system</pre> |
|-----|----------------------------------------------------------------------------------------------------|----------------------------------------------------------------------------------------------------|
| 12. | MPS X:         Once all the packages have         been successfully installed,         the screen at right will         appear letting you know the         installation process is         complete.         Remove USB media before         Reboot.         On E5-APP-B server press <enter> to reboot the         system and continue with         the next step.         MPS X:         Press 'del' key to enter the         BIOS</enter> | Welcome to Oracle Linux Server for x86_64<br>Complete<br>Congratulations, your Oracle Linux Server installation is complete.<br>Please reboot to use the installed system. Note that updates may<br>be available to ensure the proper functioning of your system and<br>installation of these updates is recommended after the reboot.<br>Reboot                                                                                                    |

# Full Upgrade to EPAP 16.1

|     |   |                                     | Main Advanced PCIPnP B                   | oot Security Ch        | ipset Exit                              |
|-----|---|-------------------------------------|------------------------------------------|------------------------|-----------------------------------------|
|     |   |                                     |                                          |                        | • • • • • • • • • • • • • • • • • • • • |
|     |   |                                     | <ul> <li>System Overview</li> </ul>      |                        | * Use [ENTER], [TAB] *                  |
|     |   |                                     | AWTRING                                  |                        | or [SHIFT-TAB] to                       |
|     |   |                                     | Version 108 00 15                        |                        | · select a field.                       |
|     |   |                                     | Build Date:02/17/12                      |                        | Use [+] or [-] to                       |
|     |   |                                     | * ID :0ACAA002                           |                        | * configure system Time. *              |
|     |   |                                     | •                                        |                        |                                         |
|     |   |                                     | * Processor                              |                        |                                         |
|     |   |                                     | <ul> <li>Intel(R) Xeon(R) CPU</li> </ul> | L5238 0 2.66GHz        |                                         |
|     |   |                                     | <ul> <li>Speed :2666MHz</li> </ul>       |                        |                                         |
|     |   |                                     | Count :1                                 |                        | 1                                       |
|     |   |                                     |                                          |                        | · · · · · · · · · · · · · · · · · · ·   |
|     |   |                                     | System Memory                            |                        | Select Screen                           |
|     |   |                                     | 5120 :0194RD                             |                        | the Change Field I                      |
|     |   |                                     | System Time                              | [05:56:32]             | Tab Select Field                        |
|     |   |                                     | * System Date                            | [Thu 06/21/2012]       | * F1 General Help *                     |
|     |   |                                     | • 1                                      |                        | * F10 Save and Exit *                   |
|     |   |                                     | •                                        |                        | * ESC Exit *                            |
|     |   |                                     | •                                        |                        |                                         |
|     |   |                                     |                                          |                        |                                         |
|     |   |                                     | v02.61 (C)Copyright 1                    | 985-2006, American Me  | gatrends, Inc.                          |
|     |   |                                     |                                          |                        |                                         |
| 14  |   | MPS Y.                              |                                          |                        |                                         |
| 14. |   | <b>MI 5 A</b> .                     | Main Advanced PCIPnP                     | Security Ch            | ipset Exit                              |
|     |   | Select Boot $\rightarrow$ Hard Disk |                                          |                        |                                         |
|     |   | Drives option                       | * Boot Settings                          |                        | * Specifies the *                       |
|     |   | Drives option                       | • ••••••                                 |                        | * Boot Device *                         |
|     |   |                                     | * * Boot Settings Configuration          |                        | * Priority sequence *                   |
|     |   |                                     | · · · · · · · · · · · · · · · · · · ·    |                        | * from available *                      |
|     |   |                                     | <ul> <li>Boot Device Priority</li> </ul> |                        | Hard Drives.                            |
|     |   |                                     | * Hard Disk Drives                       |                        | 1                                       |
|     |   |                                     | 1 · · · · · · · · · · · · · · · · · · ·  |                        |                                         |
|     |   |                                     |                                          |                        |                                         |
|     |   |                                     | •                                        |                        |                                         |
|     |   |                                     | •                                        |                        |                                         |
|     |   |                                     | •                                        |                        |                                         |
|     |   |                                     | •                                        |                        | * * Select Screen *                     |
|     |   |                                     | * · · · · · · · · · · · · · · · · · · ·  |                        | * ** Select Item *                      |
|     |   |                                     |                                          |                        | * Enter Go to Sub Screen *              |
|     |   |                                     |                                          |                        | * F1 General Help *                     |
|     |   |                                     | 1                                        |                        | • FIU Save and Exit                     |
|     |   |                                     |                                          |                        |                                         |
|     |   |                                     | •                                        |                        |                                         |
|     |   |                                     | ••••••                                   |                        |                                         |
|     |   |                                     | v02.61 (C)Copyright 1                    | 1985-2006, American Me | gatrends, Inc.                          |
|     |   |                                     |                                          |                        |                                         |
|     |   |                                     |                                          |                        |                                         |
| 15. |   | MPS X:                              |                                          | loot                   |                                         |
|     |   | Press 'Enter' key and select        |                                          |                        |                                         |
|     |   | I Tess Effect Key and select        | * Hard Disk Drives                       |                        | * Specifies the boot *                  |
|     |   | HDD:P0 as the 1 <sup>st</sup> Drive |                                          |                        | * sequence from the *                   |
|     |   |                                     | <ul> <li>1st Drive</li> </ul>            |                        | * available devices. *                  |
|     |   |                                     | * 2nd Drive                              | [HDD:P1-INTEL SSDSA]   | · · · · · · · · · · · · · · · · · · ·   |
|     |   |                                     | * 3rd Drive                              | [USB:SMART USB]        |                                         |
|     |   |                                     |                                          |                        |                                         |
|     |   |                                     |                                          |                        | 1                                       |
|     |   |                                     |                                          |                        | 1                                       |
|     |   |                                     |                                          |                        |                                         |
|     |   |                                     |                                          |                        |                                         |
|     |   |                                     |                                          |                        |                                         |
|     |   |                                     | •                                        |                        | Select Screen                           |
|     |   |                                     | •                                        |                        | * ** Select Item *                      |
|     |   |                                     |                                          |                        | +- Change Option *                      |
|     |   |                                     |                                          |                        | * F1 General Help *                     |
|     |   |                                     |                                          |                        | * F10 Save and Exit *                   |
|     |   |                                     |                                          |                        | LOC EXIC                                |
|     |   |                                     |                                          |                        |                                         |
|     |   |                                     |                                          |                        |                                         |
|     |   |                                     | v02.61 (C)Copyright 1                    | 985-2006, American Me  | gatrends, Inc.                          |
|     |   |                                     |                                          |                        |                                         |
|     | - |                                     | +                                        |                        |                                         |
| 16. |   | MPS X:                              |                                          |                        |                                         |
|     |   | Dream (Eq. 2) 1 1 4                 |                                          |                        |                                         |
|     |   | Fress Esc key and select            |                                          |                        |                                         |
|     |   |                                     | 1                                        |                        |                                         |

# Software Upgrade Procedure

|     |  | Boot Device Priority                                                                         | Main Advanced PCIPnP <mark>Boot</mark> Security Chipset Exit                                                                                                    |
|-----|--|----------------------------------------------------------------------------------------------|----------------------------------------------------------------------------------------------------|
|     |  | boot bevice i nonty                                                                          | Boot Settings Specifies the Boot Device Priority sequence. Priority sequence. Priority sequence. Select Device Select Screen Select Item Enter Go to Sub Screen Fi General Help Fi General Help Fi Gave and Exit ESC Exit v02.61 (C) Copyright 1985-2006, American Megatrends, Inc.                                                                                                    |
| 17. |  | MPS X:                                                                                       |                                                                                                    |
|     |  | Verify that the 1 <sup>st</sup> Boot<br>Device is set to HDD:P0.                             | Boot<br>Boot Device Priority<br>Ist Boot Device [HDD:PO-INTEL SSDSA]<br>A device enclosed in<br>parenthesis has been<br>disabled in the<br>corresponding type<br>menu.<br>Select Screen<br>Select Item<br>+- Change Option<br>F1 General Melp<br>F10 Save and Exit<br>ESC Exit<br>v02.61 (C)Copyright 1985-2006, American Megatrends, Inc.                                                                                                    |
| 18. |  | MPS X:<br>Press 'Esc' key and select<br><i>Exit</i> → Save Changes and<br><i>Exit</i> option | Main       Advanced       PCIPnP       Boot       Security       Chipset       Exit         Exit Options       Exit system setup       after saving the       after saving the         Save Changes and Exit       Exit system setup       after saving the       changes.         Discard Changes       F10 key can be used       for this operation.         Load Optimal Defaults       Exit Select Screen       .         Load Failsafe Defaults       .       .         Exter Go to Sub Screen       .       .         F10 Save and Exit       .       .         .       .       .       .         .       .       .       .         .       .       .       .         .       .       .       .         .       .       .       .         .       .       .       .         .       .       .       .         .       .       .       .         .       .       .       .         .       .       .       .         .       .       .       .         .       .       .       .         . <t< td=""></t<> |

| 10                       |  | MDC V.                                                                                                    |                                                                                                    |
|--------------------------|--|----------------------------------------------------------------------------------------------------|----------------------------------------------------------------------------------------------------|
| 19.                      |  | MPS A:                                                                                                    | Main Advanced PCIPnP Boot Security Chipset                                                                                                    |
|                          |  | Select [OK] to save the                                                                                                    |                                                                                                    |
|                          |  | configuration changes. The                                                                                                    | * Exit Options * Exit system setup *                                                                                                    |
|                          |  | configuration changes. The                                                                                                    | · after saving the                                                                                                    |
|                          |  | server will reboot.                                                                                                    | Save Changes and Exit Changes.                                                                                                    |
|                          |  |                                                                                                    | Discard Changes and Exit                                                                                                    |
|                          |  |                                                                                                    | - Flockey can be used -                                                                                                    |
|                          |  |                                                                                                    | Load Optimal D                                                                                                    |
|                          |  |                                                                                                    | * Load Failsafe * *                                                                                                    |
|                          |  |                                                                                                    | <ul> <li>Save configuration changes and exit setup?</li> </ul>                                                                                                    |
|                          |  |                                                                                                    | · · · ·                                                                                                    |
|                          |  |                                                                                                    | · · · · · · · · · · · · · · · · · · ·                                                                                                    |
|                          |  |                                                                                                    | * * [OIG] [Cance1] * *                                                                                                    |
|                          |  |                                                                                                    | Ct Screen                                                                                                    |
|                          |  |                                                                                                    | T T T T T T T T T T T T T T T T T T T                                                                                                    |
|                          |  |                                                                                                    | * * F1 General Help *                                                                                                    |
|                          |  |                                                                                                    | * * F10 Save and Exit *                                                                                                    |
|                          |  |                                                                                                    | * ESC Exit *                                                                                                    |
|                          |  |                                                                                                    | · · · · ·                                                                                                    |
|                          |  |                                                                                                    |                                                                                                    |
|                          |  |                                                                                                    |                                                                                                    |
|                          |  |                                                                                                    | Vol.61 (c)Copyright 1965-2006, American Regatiends, Inc.                                                                                                    |
|                          |  |                                                                                                    |                                                                                                    |
|                          |  |                                                                                                    |                                                                                                    |
|                          |  |                                                                                                    | When the message "Upstart Job ntdMgr: started", is displayed, press the                                                                                                    |
|                          |  |                                                                                                    | When the message "Upstart Job ntdMgr: started", is displayed, press the Enter Key to get the Login prompt.                                                                                                    |
|                          |  |                                                                                                    | When the message "Upstart Job ntdMgr: started", is displayed, press the Enter Key to get the Login prompt.                                                                                                    |
| 20                       |  | <b>MPS X:</b> Log in to the server                                                                                                    | When the message "Upstart Job ntdMgr: started", is displayed, press the<br>Enter Key to get the Login prompt.                                                                                                    |
| 20.                      |  | <b>MPS X:</b> Log in to the server                                                                                                    | When the message "Upstart Job ntdMgr: started", is displayed, press the<br>Enter Key to get the Login prompt.<br>console login: admusr<br>nassword: <admusr nassword=""></admusr>                                                                                                    |
| 20.                      |  | <b>MPS X:</b> Log in to the server as the user "admusr"                                                                                                    | When the message "Upstart Job ntdMgr: started", is displayed, press the<br>Enter Key to get the Login prompt.<br>console login: admusr<br>password: <admusr_password></admusr_password>                                                                                                    |
| 20.                      |  | <b>MPS X:</b> Log in to the server as the user "admusr"                                                                                                    | When the message "Upstart Job ntdMgr: started", is displayed, press the<br>Enter Key to get the Login prompt.<br>console login: admusr<br>password: <admusr_password></admusr_password>                                                                                                    |
| 20.                      |  | MPS X: Log in to the server<br>as the user "admusr"                                                                                                    | When the message "Upstart Job ntdMgr: started", is displayed, press the<br>Enter Key to get the Login prompt.<br>console login: admusr<br>password: <admusr_password><br/>\$ date -u</admusr_password>                                                                                                    |
| 20.                      |  | MPS X: Log in to the server<br>as the user "admusr"<br>MPS X:<br>Check the UTC time by                                                                                                    | When the message "Upstart Job ntdMgr: started", is displayed, press the<br>Enter Key to get the Login prompt.<br>console login: admusr<br>password: <admusr_password><br/>\$ date -u</admusr_password>                                                                                                    |
| 20.                      |  | MPS X: Log in to the server<br>as the user "admusr"<br>MPS X:<br>Check the UTC time by                                                                                                    | When the message "Upstart Job ntdMgr: started", is displayed, press the<br>Enter Key to get the Login prompt.<br>console login: admusr<br>password: <admusr_password><br/>\$ date -u</admusr_password>                                                                                                    |
| 20.<br>21.               |  | MPS X: Log in to the server<br>as the user "admusr"<br>MPS X:<br>Check the UTC time by<br>running the "date –u"                                                                                                    | When the message "Upstart Job ntdMgr: started", is displayed, press the<br>Enter Key to get the Login prompt.<br>console login: admusr<br>password: <admusr_password><br/>\$ date -u<br/>If the output does not match the time set in step 14, contact My Oracle Support.</admusr_password>                                                                                               |
| 20.                      |  | MPS X: Log in to the server<br>as the user "admusr"<br>MPS X:<br>Check the UTC time by<br>running the "date –u"<br>command.                                                                                                    | When the message "Upstart Job ntdMgr: started", is displayed, press the Enter Key to get the Login prompt.         console login: admusr password: <admusr_password>         \$ date -u         If the output does not match the time set in step 14, contact My Oracle Support.</admusr_password>                                                                                        |
| 20.                      |  | MPS X: Log in to the server<br>as the user "admusr"<br>MPS X:<br>Check the UTC time by<br>running the "date –u"<br>command.                                                                                                    | When the message "Upstart Job ntdMgr: started", is displayed, press the<br>Enter Key to get the Login prompt.<br>console login: admusr<br>password: <admusr_password><br/>\$ date -u<br/>If the output does not match the time set in step 14, contact My Oracle Support.<br/>\$ getPlatRev</admusr_password>                                                                             |
| 20.<br>21.<br>22.        |  | MPS X: Log in to the server<br>as the user "admusr"<br>MPS X:<br>Check the UTC time by<br>running the "date –u"<br>command.<br>MPS X:                                                                                                    | When the message "Upstart Job ntdMgr: started", is displayed, press the<br>Enter Key to get the Login prompt.<br>console login: admusr<br>password: <admusr_password><br/>\$ date -u<br/>If the output does not match the time set in step 14, contact My Oracle Support.<br/>\$ getPlatRev<br/>7.0.x.0.0-y.z.0</admusr_password>                                                         |
| 20.<br>21.<br>22.        |  | MPS X: Log in to the server<br>as the user "admusr"<br>MPS X:<br>Check the UTC time by<br>running the "date –u"<br>command.<br>MPS X:<br>Verify that the platform                                                                               | When the message "Upstart Job ntdMgr: started", is displayed, press the<br>Enter Key to get the Login prompt.<br>console login: admusr<br>password: <admusr_password><br/>\$ date -u<br/>If the output does not match the time set in step 14, contact My Oracle Support.<br/>\$ getPlatRev<br/>7.0.x.0.0-y.z.0</admusr_password>                                                         |
| 20.<br>21.<br>22.        |  | MPS X: Log in to the server<br>as the user "admusr"<br>MPS X:<br>Check the UTC time by<br>running the "date –u"<br>command.<br>MPS X:<br>Verify that the platform<br>revision is same as the ISO                                                | When the message "Upstart Job ntdMgr: started", is displayed, press the<br>Enter Key to get the Login prompt.<br>console login: admusr<br>password: <admusr_password><br/>\$ date -u<br/>If the output does not match the time set in step 14, contact My Oracle Support.<br/>\$ getPlatRev<br/>7.0.x.0.0-y.z.0</admusr_password>                                                         |
| 20.<br>21.<br>22.        |  | MPS X: Log in to the server<br>as the user "admusr"<br>MPS X:<br>Check the UTC time by<br>running the "date –u"<br>command.<br>MPS X:<br>Verify that the platform<br>revision is same as the ISO                                                | When the message "Upstart Job ntdMgr: started", is displayed, press the<br>Enter Key to get the Login prompt.<br>console login: admusr<br>password: <admusr_password><br/>\$ date -u<br/>If the output does not match the time set in step 14, contact My Oracle Support.<br/>\$ getPlatRev<br/>7.0.x.0.0-y.z.0</admusr_password>                                                         |
| 20.<br>21.<br>22.        |  | MPS X: Log in to the server<br>as the user "admusr"<br>MPS X:<br>Check the UTC time by<br>running the "date –u"<br>command.<br>MPS X:<br>Verify that the platform<br>revision is same as the ISO<br>used.                                       | When the message "Upstart Job ntdMgr: started", is displayed, press the<br>Enter Key to get the Login prompt.<br>console login: admusr<br>password: <admusr_password><br/>\$ date -u<br/>If the output does not match the time set in step 14, contact My Oracle Support.<br/>\$ getPlatRev<br/>7.0.x.0.0-y.z.0</admusr_password>                                                         |
| 20.<br>21.<br>22.        |  | MPS X: Log in to the server<br>as the user "admusr"<br>MPS X:<br>Check the UTC time by<br>running the "date –u"<br>command.<br>MPS X:<br>Verify that the platform<br>revision is same as the ISO<br>used.<br>Note down the timestamp in         | When the message "Upstart Job ntdMgr: started", is displayed, press the<br>Enter Key to get the Login prompt.<br>console login: admusr<br>password: <admusr_password><br/>\$ date -u<br/>If the output does not match the time set in step 14, contact My Oracle Support.<br/>\$ getPlatRev<br/>7.0.x.0.0-y.z.0<br/>Run the following command</admusr_password>                           |
| 20.<br>21.<br>22.<br>23. |  | MPS X: Log in to the server<br>as the user "admusr"<br>MPS X:<br>Check the UTC time by<br>running the "date –u"<br>command.<br>MPS X:<br>Verify that the platform<br>revision is same as the ISO<br>used.<br>Note down the timestamp in<br>log. | When the message "Upstart Job ntdMgr: started", is displayed, press the<br>Enter Key to get the Login prompt.<br>console login: admusr<br>password: <admusr_password><br/>\$ date -u<br/>If the output does not match the time set in step 14, contact My Oracle Support.<br/><b>\$ getPlatRev</b><br/>7.0.x.0.0-y.z.0<br/>Run the following command</admusr_password>                    |
| 20.<br>21.<br>22.<br>23. |  | MPS X: Log in to the server<br>as the user "admusr"<br>MPS X:<br>Check the UTC time by<br>running the "date –u"<br>command.<br>MPS X:<br>Verify that the platform<br>revision is same as the ISO<br>used.<br>Note down the timestamp in<br>log. | When the message "Upstart Job ntdMgr: started", is displayed, press the<br>Enter Key to get the Login prompt.<br>console login: admusr<br>password: <admusr_password><br/>\$ date -u<br/>If the output does not match the time set in step 14, contact My Oracle Support.<br/><b>\$ getPlatRev</b><br/>7.0.x.0.0-y.z.0<br/>Run the following command<br/><b>\$ date</b></admusr_password> |

#### **Procedure 15 PRE INSTALL CONFIGURATION**

Note: These steps can be performed together on the MPS-A and MPS-B servers.

| S<br>T<br>P<br># | 1A | 1B | This procedure will perform<br>Estimated time: 5 minutes | n the initial configuration required for EPAP installation. |
|------------------|----|----|----------------------------------------------------------|-------------------------------------------------------------|
| 1.               |    |    | MPS X: log in to the                                     | console login: admusr                                       |
|                  |    |    | server as the user "admusr"                              | password: <admusr_password></admusr_password>               |
| 2.               |    |    | MPS X:                                                   | \$ sudo su - platcfg                                        |
|                  |    |    | Switch user to platcfg.                                  |                                                             |
|                  |    |    |                                                          |                                                             |
|                  |    |    | Select "Server                                           |                                                             |
|                  |    |    | Configuration" Menu                                      |                                                             |

|    |  |                                                                                                    | L Nein Nenu L                                                                                                    |
|----|--|----------------------------------------------------------------------------------------------------|----------------------------------------------------------------------------------------------------|
|    |  |                                                                                                    | <pre>++ Main Menu ++       Maintenance     Diagnostics     Server Configuration     Security     Network Configuration     Remote Consoles     Exit     ++</pre>                                                                                                    |
| 3. |  | MPS X:<br>Select "Hostname" Menu                                                                             | ++ Server Configuration Menu ++         Bostname   Designation/Function   Configure Storage   Set Clock   Time Zone   Exit   ++                                                                                                    |
| 4. |  | <ul><li>MPS X:</li><li>1) Select "Edit" from the options dialogue box.</li><li>2) Set the hostname</li></ul> | <pre>++ Options ++   ++ ++     dit   Exit     ++ ++     ++ Edit Hostname ++ +++ Edit Hostname ++   Hostname: @sarna-B    Hostname: @sarna-B    ++ ++     OK   Cancel     ++ ++     OK   Cancel     ++ ++     Hostname:   Hostname:   H</pre> |

# Software Upgrade Procedure

| 5. |  | MPS X:<br>Verify that the Hostname<br>is correct then select and<br>press "Exit".<br>Otherwise repeat the step<br>above.                                                                                                    | Hostname: Osarna-B<br>Hostname Configuration                                                                                                    |
|----|--|----------------------------------------------------------------------------------------------------|----------------------------------------------------------------------------------------------------|
| 6. |  | MPS X:<br>Select "Designation/<br>Function" Menu                                                                                                    | ++ Server Configuration Menu ++<br>     <br>  Hostname  <br>  Designation/Function  <br>  Configure Storage  <br>  Set Clock  <br>  Time Zone  <br>  Exit  <br>++                 |
| 7. |  | MPS X:<br>1) Select "Edit" from the<br>options dialogue box.<br>2) Set the Designation as<br>"1A" on Server A and as<br>"1B" on Server B,<br>Function as "EPAP" for<br>PROV/Non-PROV or<br>"PDBonly" for<br>Standalone PDB and<br>press "OK". | <pre>++ Options ++   ++ ++     Designation: 1A   ++ Edit Designation ++     Designation: 1A     Function: EPAP     ++ + +++     EK   Cancel     +++ +++     Standalone PDB:</pre> |

|    |  |                                                                                                    | ++ Edit Designation ++<br>                                                                                                    |
|----|--|----------------------------------------------------------------------------------------------------|----------------------------------------------------------------------------------------------------|
| 8. |  | MPS X:<br>Verify that the<br>Designation and<br>Hostname information is<br>correct then select and<br>press "Exit".<br>Otherwise repeat the step<br>above. | Mixed EPAP:<br>Designation Information<br>Designation: 1A<br>Function: EPAP<br>Standalone PDB:<br>Designation Information<br>Designation: 1A<br>Function: PDBonly<br>++ Options ++<br>  +++ +++  <br>  Edit     Exit    <br>+++ +++  <br>  +++ +++  <br>  +++ +++ |
| 9. |  | MPS X:<br>Exit the platcfg menu<br>NOTE:<br><u>DO NOT</u> set the time<br>zone in platcfg.<br>The time zone will be set<br>later in epapconfig.            | ++ Server Configuration Menu ++<br>     <br>  Hostname  <br>  Designation/Function  <br>  Configure Storage  <br>  Set Clock  <br>  Time Zone  <br>  Exit  <br>++                                                                                                    |

|     |  |                   | ++ Main Menu ++           |
|-----|--|-------------------|---------------------------|
|     |  |                   |                           |
|     |  |                   | Maintenance               |
|     |  |                   | Diagnostics               |
|     |  |                   | Server Configuration      |
|     |  |                   | Security                  |
|     |  |                   | Network Configuration     |
|     |  |                   | Remote Consoles           |
|     |  |                   | Exit                      |
|     |  |                   |                           |
|     |  |                   | ++                        |
| 10. |  | Note down the     | Run the following command |
|     |  | timestamp in log. | \$ date                   |

# Procedure 16 EPAP INSTALLATION

| S<br>T<br>P<br># | 1A | 1B | This procedure will install the Estimated time: 20 minutes                                       | EPAP application on the server                                                                                                    |
|------------------|----|----|--------------------------------------------------------------------------------------------------|----------------------------------------------------------------------------------------------------|
| 1.               |    |    | <b>MPS X:</b> log in to the server as the user "admusr"                                          | console login <b>: admusr</b><br>password: < <b>admusr_password&gt;</b>                                                                                                    |
| 2.               |    |    | MPS X:<br>Perform A.1<br>Or copy an EPAP 16.1 ISO<br>image to<br>/var/TKLC/upgrade<br>directory. |                                                                                                    |
| 3.               |    |    | MPS X: Start platcfg utility                                                                     | \$ sudo su - platcfg                                                                                                    |
| 4.               |    |    | MPS X: Early upgrade<br>checks                                                                   | ++ Main Menu ++<br>     <br>  Maintenance  <br>  Diagnostics  <br>  Server Configuration  <br>  Security  <br>  Network Configuration  <br>  Remote Consoles  <br>  Exit  <br> <br>++ |

| <br> |  | I Weintenan Weinten                                                                                                    |
|------|--|----------------------------------------------------------------------------------------------------|
|      |  | ++ Maintenance Menu ++<br>                                                                                                    |
|      |  | i i                                                                                                    |
|      |  | ++                                                                                                    |
|      |  | Select the "Early Upgrade Checks" menu to verify that the system is<br>ready for upgrade.<br>++ Upgrade Menu ++                                                                                                    |
|      |  |                                                                                                    |
|      |  | Early Upgrade Checks                                                                                                    |
|      |  | Initiate Upgrade                                                                                                    |
|      |  | Copy USB Upgrade Image                                                                                                    |
|      |  | Non Tekelec RPM Management                                                                                                    |
|      |  | Exit                                                                                                    |
|      |  | · · · · · · · · · · · · · · · · · · ·                                                                                                    |
|      |  | + Choose Upgrade Media Menu +                                                                                                    |
|      |  | /sdc1/TPD.install-7.0.3.0.0_86.45.0-OracleLinux6.7-x86_64.iso - 7.0.3.0.0_86.45.<br>.1.0.0.0_161.26.0-x86_64.iso - 16.1.0.0.0_161.26.0                                                                                                    |
|      |  | If the Early Upgrade Checks fail due to the ongoing syncing of raid<br>mirrors, then proceed to the next step to ignore the disk mirroring before<br>the EPAP installation.<br>Early Checks failed for the next upgrade<br>Look at earlyChecks.log for more info<br>tarting Early Upgrade Checks at 1011413059<br>Running earlyUpgradeChecks() for Upgrade::EarlyPolicy::TPDEarlyChecks upgrade policy<br>Verified server is not pending accept of previous upgrade<br>ERROR: Raid mirrors are syncing!<br>ERROR: md2 is syncing!<br>ERROR: earlyUpgradeChecks() code failed for Upgrade::EarlyPolicy::TPDEarlyChecks<br>ERROR: Failed running earlyUpgradeChecks() code<br>Hardware architectures match<br>Install products match.<br>No Application installed yet Skip alarm check!<br>ERROR: Early Upgrade Checks Failed!<br>User has requested just to run early checks.<br>No upgrade will be performed<br>Early Upgrade Checks finished at 1011413059 |
|      |  | [admusr@epappri ~]\$ cat /proc/mdstat<br>Personalities : [raid1]<br>md1 : active raid1 sdb2[1] sdb2[0]                                                                                                    |
|      |  | 262080 blocks super 1.0 [2/2] [UU]                                                                                                    |
|      |  | md2 : active raid1 sda1[0] sdb1[1]<br>468447232 blocks super 1.1 [2/2] [UU]<br>[====>] resync = 29.7% (139377920/468447232) finish=73.0min speed=75060K/sec<br>bitmap: 4/4 pages [16KB], 65536KB chunk                                                                                                    |
|      |  | unused devices: <none></none>                                                                                                    |

|    |  |                                                                    | Contact My Oracle Support following the instructions on or the instructions on the Appendix B, if the early upgrade checks fail due to any other reason.                                                                          |
|----|--|--------------------------------------------------------------------|----------------------------------------------------------------------------------------------------|
| 5. |  | MPS X: Exit the platcfg menu                                       | + Choose Upgrade Media Menu +                                                                                                    |
|    |  |                                                                    | <pre>++ Upgrade Menu ++<br/> <br/>  Validate Media  <br/>  Early Upgrade Checks  <br/>  Initiate Upgrade Image  <br/>  Copy USB Upgrade Image  <br/>  Non Tekelec RPM Management  <br/>  **********************************</pre> |
|    |  |                                                                    | Server Configuration                   Security                   Network Configuration                   Remote Consoles                   Exit                   ++                                                             |
| 6. |  | MPS X: Change to root user                                         | <b>\$ su - root</b><br>Password: <b><root_password></root_password></b>                                                                                                    |
| 7. |  | <b>MPS X:</b> Ignore disk<br>mirroring before EPAP<br>installation | <pre># echo "IGNORE_EARLY_CHECKS=1" &gt; /var/TKLC/log/upgrade/tmp_upgrade.conf</pre>                                                                                                    |

|    |  |                           | Verify:                                                                                                    |
|----|--|---------------------------|----------------------------------------------------------------------------------------------------|
|    |  |                           | # cat /var/TKLC/log/upgrade/tmp upgrade.conf                                                                                           |
|    |  |                           | TGNORE EARLY CHECKS=1                                                                                                    |
|    |  |                           |                                                                                                    |
|    |  |                           | Start platcfg utility.                                                                                                    |
| 8. |  | upgrade media             | # su - platcfg                                                                                                    |
|    |  | Use the "Arrow" and the   | ++ Main Menu ++                                                                                                    |
|    |  | [ENTER] keys to navigate  |                                                                                                    |
|    |  | the Menu options as shown | Maintenance                                                                                                    |
|    |  | to choose the upgrade     | Diagnostics  <br>  Server Configuration                                                                                                |
|    |  | moulu                     | Security                                                                                                    |
|    |  |                           | Network Configuration                                                                                                    |
|    |  |                           | Remote Consoles                                                                                                    |
|    |  |                           | Exit                                                                                                    |
|    |  |                           |                                                                                                    |
|    |  |                           | ++ Maintenance Menu ++                                                                                                    |
|    |  |                           |                                                                                                    |
|    |  |                           | <mark>U</mark> pgrade                                                                                                    |
|    |  |                           | Backup and Restore                                                                                                    |
|    |  |                           | Halt Server                                                                                                    |
|    |  |                           | View Mail Queues                                                                                                    |
|    |  |                           | Eject CDROM                                                                                                    |
|    |  |                           | Save Platform Debug Logs                                                                                                    |
|    |  |                           | Exit                                                                                                    |
|    |  |                           |                                                                                                    |
|    |  |                           | ++ Ungrade Menu ++                                                                                                    |
|    |  |                           |                                                                                                    |
|    |  |                           | <mark>V</mark> alidate Media                                                                                                    |
|    |  |                           | Early Upgrade Checks                                                                                                    |
|    |  |                           | Initiate Opgrade  <br>  Conv USB Ungrade Image                                                                                         |
|    |  |                           | Non Tekelec RPM Management                                                                                                    |
|    |  |                           | Exit                                                                                                    |
|    |  |                           |                                                                                                    |
|    |  |                           | TT                                                                                                    |
|    |  |                           | + Choose Upgrade Media Menu +                                                                                                    |
|    |  |                           | /sdc1/TPD.install-7.0.3.0.0_86.45.0-OracleLinux6.7-x86_64.iso - 7.0.3.0.0_86.45<br>6.1.0.0.0_161.26.0-x86_64.iso - 16.1.0.0.0_161.26.0 |
|    |  |                           |                                                                                                    |
|    |  |                           |                                                                                                    |
|    |  |                           | The results of the validation will be displayed similar to the example                                                                 |
|    |  |                           | below.                                                                                                    |
|    |  |                           | Press the "enter" key to continue.                                                                                                    |
|    |  |                           |                                                                                                    |
|    |  |                           |                                                                                                    |
|    |  |                           |                                                                                                    |
|    |  |                           |                                                                                                    |

|    |  | Press any key to return to<br>the menu and then press<br>Exit all way back to the<br>Maintenance Menu                                          | <pre>####################################</pre>                                                                                                    |
|----|--|----------------------------------------------------------------------------------------------------|----------------------------------------------------------------------------------------------------|
| 9. |  | MPS X: Initiate Upgrade<br>Use the "Arrow" and the<br>[ENTER] keys to navigate<br>the Menu options as shown<br>to choose the upgrade<br>media. | ++ Upgrade Menu ++<br> <br>  Validate Media  <br>  Early Upgrade Checks  <br>  Initiate Upgrade Image  <br>  Copy USB Upgrade Image  <br>  Non Tekelec RPM Management  <br>  Accept Upgrade  <br>  Reject Upgrade  <br>  Exit  <br> <br>++<br>The screen displays a message that it is searching for upgrade media.<br>When the upgrade media is found, an Upgrade Media selection menu<br>appears similar to the example below.<br>Select the desired upgrade media and press [ENTER].<br>+ Choose Upgrade Media Menu +           |
| 10 |  | MPS X:<br>Upgrade proceeds                                                                                                    | The screen displays the output like following, indicating that the upgrade<br>software is first running the upgrade checks, and then proceeding with<br>the upgrade.<br>No Application installed yet Skip alarm check!<br>Verified all raid mirrors are synced.<br>Early Upgrade Checks Have Passed!<br>Early Upgrade Checks finished at 1447429031<br>Initializing upgrade information<br>Many informational messages appear on the terminal screen as the<br>upgrade proceeds. The messages are not shown here for clarity sake. |
|     |  |                                                                                                    | When installation is complete, the server reboots.                                                                                                    |
|-----|--|----------------------------------------------------------------------------------------------------|----------------------------------------------------------------------------------------------------|
| 11. |  | MPS X:<br>Upgrade completed.                                                                       | After the final reboot, the screen displays the login prompt as in the<br>example below.<br>Starting TKLCeSappb: [ OK ]<br>Checking network config files: [ OK ]<br>~~ /etc/rc4.d/S99Epdp start ~~<br>EPAP configuration data not found. Exiting<br>~~ /etc/rc4.d/S99Pdba start ~~<br>EPAP configuration data not found. Exiting<br>Starting smartd: [ OK ]<br>Daemon is not running<br>AlarmMyr daemon is not running, delaying by 1 minute<br>TKLChwmgmtcli stop/pre-start, process 5208<br>TPDhpDiskStatus stop/pre-start, process 521<br>Oracle Linux Server release 6.7<br>Kernel 2.6.32-573.3.1.el6prerel7.0.3.0.0_86.37.0.x86_64 on an x86_64<br>devloan03-A login:                                                                                       |
| 12. |  | MPS X:<br>Login as epapdey user.                                                                   | login: epapdev<br>Password : <epapdev_password></epapdev_password>                                                                                                    |
| 13. |  | MPS X:<br>Verify that installation is<br>complete and no error<br>occurred during<br>installation. | <pre>\$ grep "Upgrade returned success"<br/>/var/TKLC/log/upgrade/upgrade.log<br/>1248284646:: Upgrade returned success!<br/>\$ grep -i error /var/TKLC/log/upgrade/upgrade.log<br/>Check the output of the upgrade log, Contact the<br/>Technical Assistance Center if the output contains any<br/>errors beside the following:<br/>1462192490::ERROR: Raid mirrors are syncing!<br/>1462192490::ERROR: md2 is syncing!<br/>1462192490::ERROR: earlyUpgradeChecks() code failed<br/>for Upgrade::EarlyPolicy::TPDEarlyChecks<br/>1462192490::ERROR: Failed running earlyUpgradeChecks()<br/>code<br/>1462192490::Ignoring errors as requested by<br/>IGNORE_EARLY_CHECKS<br/>1416257705::perl-Class-ErrorHandler<br/>####################################</pre> |
|     |  |                                                                                                    | <b>\$ sudo grep -i error /var/TKLC/log/upgrade/ugwrap.log</b><br>There should be no error output.                                                                                                    |

|  |  | \$ sudo grep -i warning<br>/var/TKLC/log/upgrade/upgrade.log                                                                                                    |
|--|--|----------------------------------------------------------------------------------------------------|
|  |  | 1491977598::WARNING: Source file does not exist!<br>Assume deleted.                                                                                                    |
|  |  | 1491977601::WARNING: SOURCE: /etc/sysconfig/network-<br>scripts/ifcfg-eth0                                                                                                    |
|  |  | 1491977742::WARNING: Will start the interface down since the base interface has ONBOOT = NO                                                                                                    |
|  |  | 1491977742::WARNING: Will start the interface down since the base interface has ONBOOT = NO                                                                                                    |
|  |  | 1491977758::* write: WARNING:: Could not find<br>configured path "/var/TKLC/epap/rt".                                                                                                    |
|  |  | 1491977758::* write: WARNING:: Could not find<br>configured path "/var/TKLC/epap/db".                                                                                                    |
|  |  | 1491977758::* write: WARNING:: Could not find configured path "/var/TKLC/epap/logs".                                                                                                    |
|  |  | 1491977758::* write: WARNING:: Could not find configured path "/var/TKLC/epap/free".                                                                                                    |
|  |  | 1491977758::* write: WARNING:: Could not find<br>configured path "/var/TKLC/epap/rt".                                                                                                    |
|  |  | 1491977758::* write: WARNING:: Could not find<br>configured path "/var/TKLC/epap/db".                                                                                                    |
|  |  | 1491977758::* write: WARNING:: Could not find configured path "/var/TKLC/epap/logs".                                                                                                    |
|  |  | 1491977758::* write: WARNING:: Could not find<br>configured path "/var/TKLC/epap/free".                                                                                                    |
|  |  | 1491977770::warning: user mysql does not exist - using root                                                                                                    |
|  |  | 1491977770::warning: group mysql does not exist -<br>using root                                                                                                    |
|  |  | 1491977770::2017-04-12 02:16:09 0 [warning] TIMESTAMP<br>with implicit DEFAULT value is deprecated. Please use<br>explicit_defaults_for_timestamp server option (see<br>documentation for more details). |
|  |  | 1491977771::2017-04-12 02:16:10 27323 [Warning]<br>InnoDB: New log files created, LSN=45781                                                                                                    |
|  |  | 1491977771::2017-04-12 02:16:10 27323 [warning]<br>InnoDB: Creating foreign key constraint system tables.                                                                                                |
|  |  | 1491977772::2017-04-12 02:16:11 0 [warning] TIMESTAMP<br>with implicit DEFAULT value is deprecated. Please use<br>explicit_defaults_for_timestamp server option (see<br>documentation for more details). |
|  |  | 1491977774::WARNING: Default config file /etc/my.cnf<br>exists on the system                                                                                                    |
|  |  | 1491977778::useradd: warning: the home directory already exists.                                                                                                    |
|  |  | 1491977787::WARNING: Could not write to config file<br>/usr/my-new.cnf: Permission denied                                                                                                    |
|  |  | 1491977790::WARNING: The host 'EPAP-18' could not be<br>looked up with /usr/bin/resolveip.                                                                                                    |
|  |  | 1491977790::2017-04-12 02:16:29 28066 [warning]<br>Buffered warning: Changed limits: max_open_files: 1024<br>(requested 5310)                                                                            |
|  |  | 1491977790::2017-04-12 02:16:29 28066 [Warning]<br>Buffered warning: Changed limits: max_connections: 214                                                                                                |

|  |  | (requested 300)                                                                                                    |
|--|--|----------------------------------------------------------------------------------------------------|
|  |  | 1491977790::2017-04-12 02:16:29 28066 [Warning]<br>Buffered warning: Changed limits: table_open_cache:<br>400 (requested 2500)                                                                                                    |
|  |  | 1491977808::2017-04-12 02:16:47 28066 [Warning]<br>InnoDB: New log files created, LSN=45782                                                                                                    |
|  |  | 1491977809::2017-04-12 02:16:48 28066 [Warning]<br>InnoDB: Creating foreign key constraint system tables.                                                                                                    |
|  |  | 1491977811::2017-04-12 02:16:50 28190 [Warning]<br>Buffered warning: Changed limits: max_open_files: 1024<br>(requested 5310)                                                                                                    |
|  |  | 1491977811::2017-04-12 02:16:50 28190 [Warning]<br>Buffered warning: Changed limits: max_connections: 214<br>(requested 300)                                                                                                    |
|  |  | 1491977811::2017-04-12 02:16:50 28190 [Warning]<br>Buffered warning: Changed limits: table_open_cache:<br>400 (requested 2500)                                                                                                    |
|  |  | 1491977812::WARNING: Could not copy config file<br>template /usr/share/mysql/my-default.cnf to                                                                                                    |
|  |  | 1491977812::WARNING: Default config file /etc/my.cnf<br>exists on the system                                                                                                    |
|  |  | 1491977814::WARNING: Could not write to config file<br>/usr/my-new.cnf: Permission denied                                                                                                    |
|  |  | 1491977817::WARNING: The host 'EPAP-18' could not be<br>looked up with /usr/bin/resolveip.                                                                                                    |
|  |  | 1491977817::Installing MySQL system tables2017-04-<br>12 02:16:56 0 [Warning] TIMESTAMP with implicit<br>DEFAULT value is deprecated. Please use<br>explicit_defaults_for_timestamp server option (see<br>documentation for more details). |
|  |  | 1491977817::2017-04-12 02:16:56 29021 [Warning]<br>Buffered warning: Changed limits: max_open_files: 1024<br>(requested 5000)                                                                                                    |
|  |  | 1491977817::2017-04-12 02:16:56 29021 [Warning]<br>Buffered warning: Changed limits: table_open_cache:<br>431 (requested 2000)                                                                                                    |
|  |  | 1491977818::2017-04-12 02:16:57 29021 [Warning]<br>InnoDB: New log files created, LSN=45781                                                                                                    |
|  |  | 1491977818::2017-04-12 02:16:57 29021 [Warning]<br>InnoDB: Creating foreign key constraint system tables.                                                                                                    |
|  |  | 1491977820::Filling help tables2017-04-12 02:16:59<br>O [Warning] TIMESTAMP with implicit DEFAULT value is<br>deprecated. Please use<br>explicit_defaults_for_timestamp server option (see<br>documentation for more details).             |
|  |  | 1491977820::2017-04-12 02:16:59 29055 [Warning]<br>Buffered warning: Changed limits: max_open_files: 1024<br>(requested 5000)                                                                                                    |
|  |  | 1491977820::2017-04-12 02:16:59 29055 [Warning]<br>Buffered warning: Changed limits: table_open_cache:<br>431 (requested 2000)                                                                                                    |
|  |  | 1491977822::WARNING: Could not copy config file<br>template /usr/share/mysql/my-default.cnf to                                                                                                    |
|  |  | 1491977822::WARNING: Default config file /etc/my.cnf<br>exists on the system                                                                                                    |
|  |  | 1491977847::WARNING: A new file was added to xml alarm filesreparsing xml                                                                                                    |
|  |  | 1491977848::WARNING: FILE:                                                                                                    |

|     |  |                         | /usr/TKLC/plat/etc/alarms/alarms_mps.xml                                                       |
|-----|--|-------------------------|------------------------------------------------------------------------------------------------|
|     |  |                         | 1491977855::ТКLСерар-НА                                                                        |
|     |  |                         | \$ sudo grep -i warning<br>/var/TKLC/log/upgrade/ugwrap.log There should be no warning output. |
| 14. |  | MPS X:                  | \$ rpm -qi TKLCepap<br>Name : TKLCepap Relocations: (not                                       |
|     |  | Verify EPAP release.    | Version : 161.0.26 Vendor:                                                                     |
|     |  |                         | Release : 16.1.0.0.0_161.26.0 Build Date: Fri<br>20 May 2016 09:44:19<br>AM EDT                |
|     |  |                         | Install Date: Wed 01 Jun 2016 03:55:57 AM EDT Build<br>Host: diablo-8.tekelec.<br>com          |
|     |  |                         | Group : Development/Build Source RPM:<br>TKLCepap-161.0.26-16.1.0<br>0.0.161.26.0.src.rpm      |
|     |  |                         | Size : 149986414 License: ©                                                                    |
|     |  |                         | Packager : <@tekelec.com>                                                                      |
|     |  |                         | URL : http://www.tekelec.com/<br>Summary : Oracle Communications EPAP Package<br>Description : |
|     |  |                         | This is the Oracle Communications EAGLE Application<br>Processor(EPAP) Package.                |
|     |  |                         | Provisioning Database Applicat<br>(PDBA on A side) and Real Time Database (RTDB).              |
| 15  |  | Note down the timestamp | Run the following command                                                                      |
|     |  | in log.                 | \$ date                                                                                        |

This procedure is complete!

**3.5 Initial Configuration on EPAP** This procedure sets the EPAP initial configuration parameters and prepares the upgraded MPS-A and MPS-B servers for network access.

### **Procedure 17 CONFIGURE NETWORK INTERFACE USING PLATCFG UTILITY**

Procedure 17 needs to be executed to configure network interfaces to do "minicom mate".

| S<br>T<br>E<br>P<br># | 1B | This procedure configures the network interfaces and makes the E5APPB servers accessible to the network.<br>Estimated time: 5 minutes |                                                                              |
|-----------------------|----|----------------------------------------------------------------------------------------------------|------------------------------------------------------------------------------|
| 1.                    |    | <b>MPS 1B:</b><br>Login as admusr.                                                                                                    | login: <b>admusr</b><br>Password: <b><admusr_password></admusr_password></b> |
| 2.                    |    | MPS 1B:<br>Login to platcfg utility                                                                                                   | \$ sudo su - platcfg                                                         |
|                       |    |                                                                                                    |                                                                              |

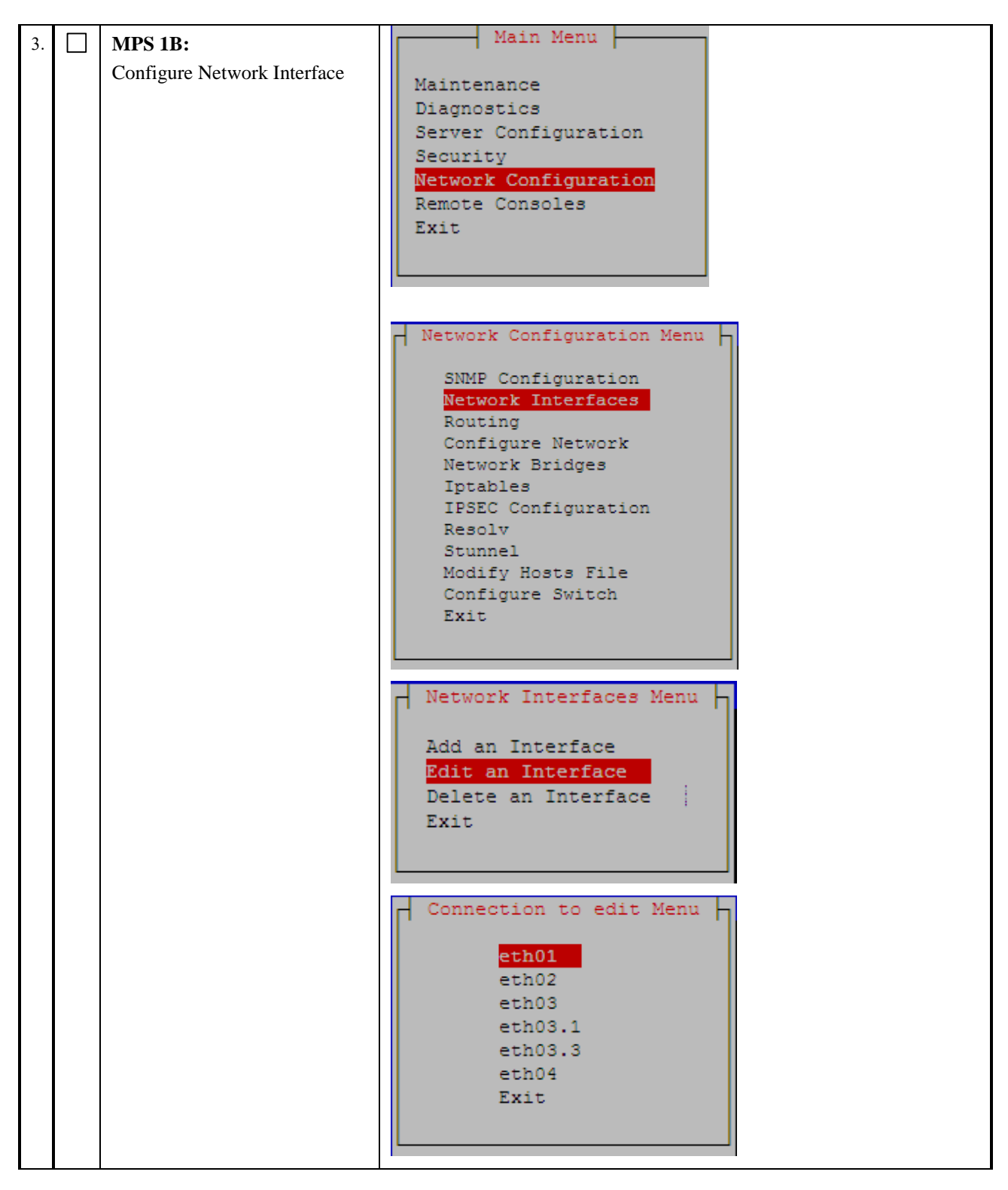

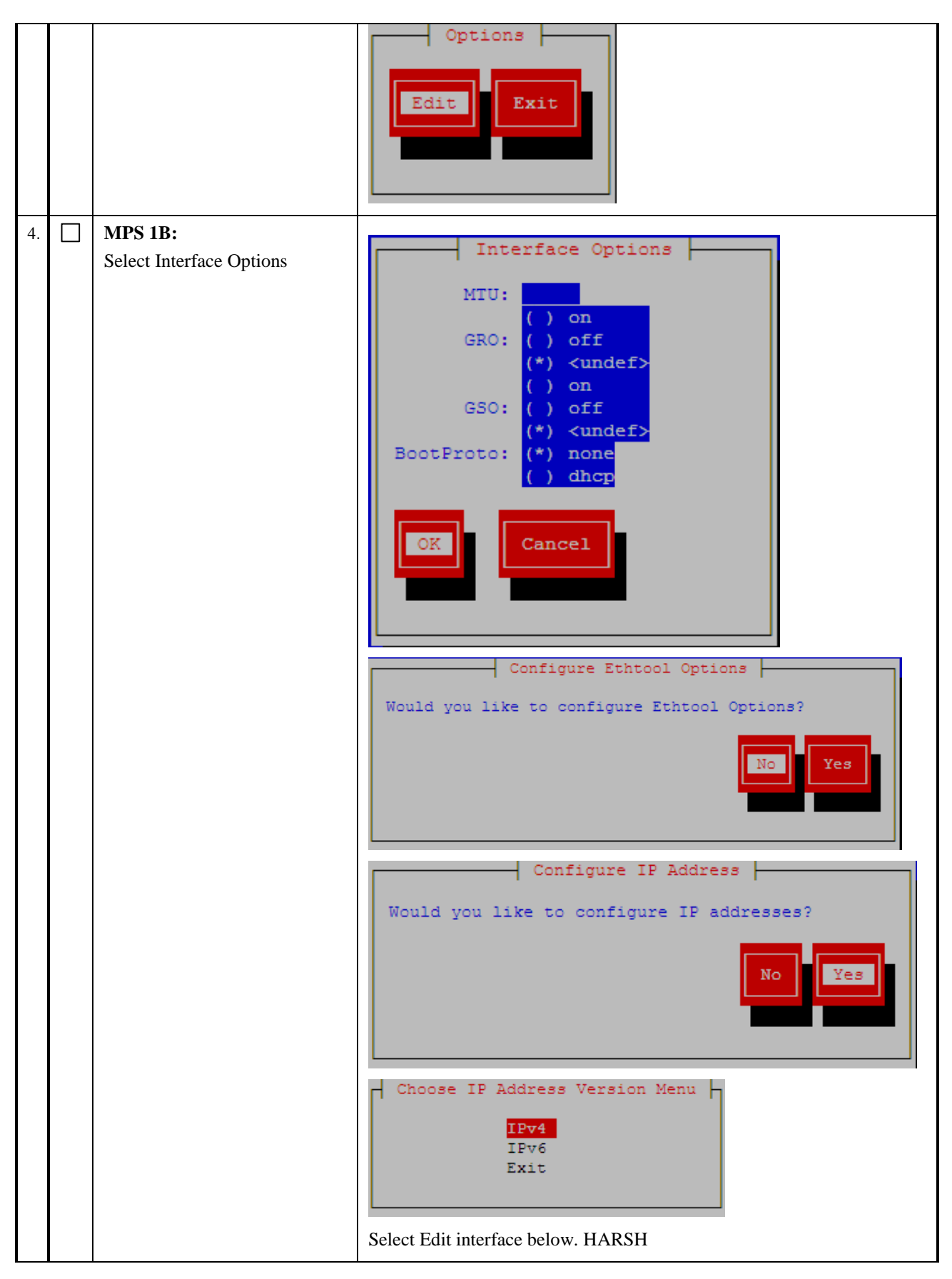

|    |                                        | Choose IPv4 Address Action Choose Address Action: ( ) Add Address (*) Edit Address ( ) Delete Address ( ) Delete Address ( ) Cancel                                                                    |
|----|----------------------------------------|----------------------------------------------------------------------------------------------------|
| 5. | MPS 1B:<br>Input the Interface Address | Edit IPv4 Interface<br>IP Address: 10.250.51.149<br>Netmask: 255.255.0<br>Start on Boot: (*) yes () no<br>Live: () yes (*) no<br>OK Cancel<br>Message<br>Interface Edited<br>Press any key to continue |
| 6. | MPS 1B:<br>Select Routing Option.      | Main Menu<br>Maintenance<br>Diagnostics<br>Server Configuration<br>Security<br>Network Configuration<br>Remote Consoles<br>Exit                                                                        |

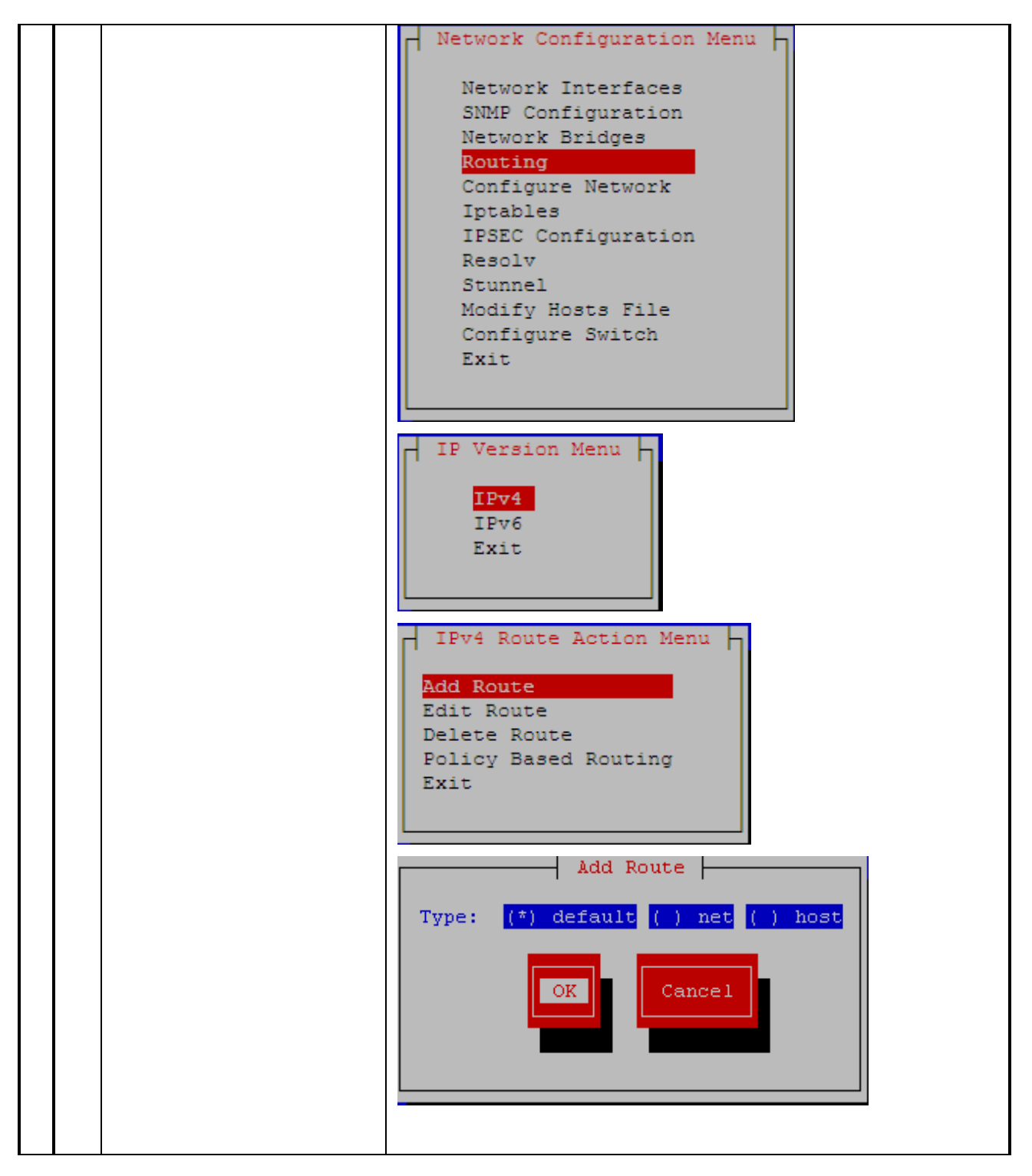

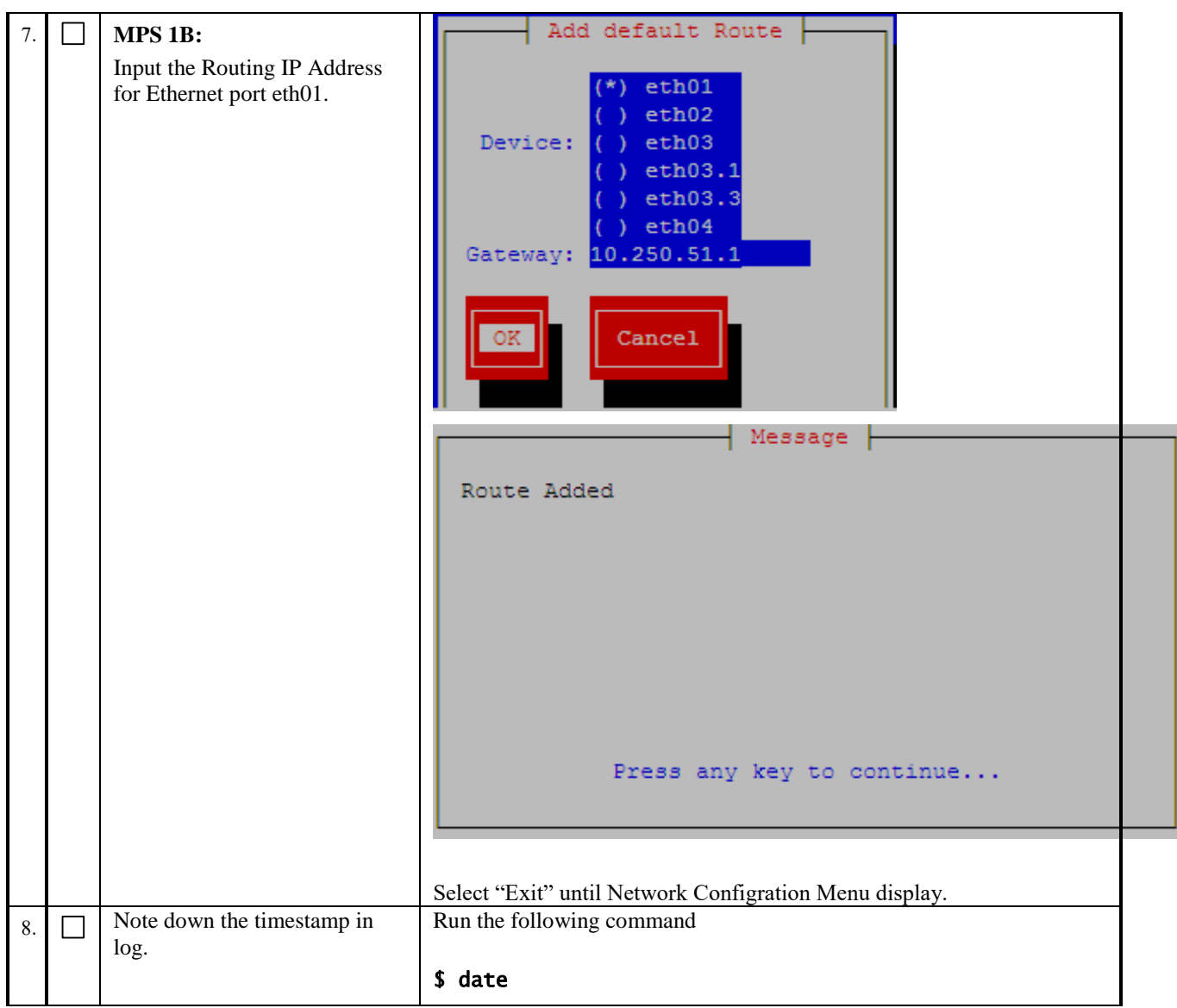

#### Procedure 18 CONFIGURE NETWORK INTERFACES

NOTE: This procedure configures the application in the IPv4 configuration. The initial configuration of the application in IPv6 should not be done to configure Active/Standby PDBA. To configure the application in the dual stack configuration, refer to [6].

| S<br>T<br>P | 1A | This procedure configures the network interfaces and makes the E5APPB servers accessible to the network.<br>Estimated time: 5 minutes |                                               |  |
|-------------|----|----------------------------------------------------------------------------------------------------|-----------------------------------------------|--|
| #           |    | <b>MPS 1</b> A:                                                                                                    | login: admusr                                 |  |
| 1.          |    | Login as admusr.                                                                                                    | Password: <admusr_password></admusr_password> |  |

| 2. | MPS 1A:<br>Login to<br>epapconfig.      | \$ sudo su - epapconfig                                                                                                    |
|----|-----------------------------------------|----------------------------------------------------------------------------------------------------|
| 3. | MPS 1A:<br>Press Return to<br>continue. | <ul> <li>For Mixed EPAP:<br/>Caution: This is the first login of the text user interface. Review the following checklist before continuing. Failure to enter complete and accurate information at this time will have unpredictable results.</li> <li>1. The mate MPS servers (MPS A and MPS B) must be powered on.</li> <li>2. "Initial Platform Manufacture" for the mate MPS servers must be complete.</li> <li>3. The sync network between the mate MPS servers must be operational.</li> <li>4. You must have the correct password for the epapdev user on the mate MPS server.</li> <li>5. You must be prepared to designate this MPS as provisionable or non-provisionable.</li> <li>Press return to continue</li> <li>return&gt;</li> <li>For Standalone PDB:</li> <li>Caution: This is the first login of the text user interface.</li> <li>Press return to continue</li> </ul> |
| 4. | <b>MPS 1A:</b><br>Enter Y to continue   | Are you sure you wish to continue? [N]: Y                                                                                                    |

| 5. | MPS 1A:                | Note: Skip this step on Standalone PDB.                                                                                                    |
|----|------------------------|----------------------------------------------------------------------------------------------------|
|    | If the current site is | For Prov EPAP:                                                                                                    |
|    | provisionable, enter   | Password of epapdev:                                                                                                    |
|    | Y when prompted.       | ssh is working correctly.                                                                                                    |
|    | 'N'                    | ssh is working correctly.                                                                                                    |
|    | 1.                     | Password of admusr:                                                                                                    |
|    |                        | ssh is working correctly.                                                                                                    |
|    |                        | Password of root:                                                                                                    |
|    |                        | ssn is working correctly.<br>Building the initial database on side A.                                                                                                    |
|    |                        | Stopping local slave                                                                                                    |
|    |                        | Stopping remote slave                                                                                                    |
|    |                        | EuiDB already exists.                                                                                                    |
|    |                        | Starting local slave                                                                                                    |
|    |                        | Starting remote slave                                                                                                    |
|    |                        | The provisioning architecture of the EPAP software allows for                                                                                                    |
|    |                        | exactly 2 customer provisionable sites. Additional sites that                                                                                                    |
|    |                        | are to receive the data provisioned to the provisionable sites                                                                                                    |
|    |                        | snould answer 'N' here.                                                                                                    |
|    |                        | If there are only 2 mated sites, it is safe to answer `Y' here.                                                                                                    |
|    |                        | Is this site provisionable? [Y]: Y                                                                                                    |
|    |                        | For Non-Prov EPAP                                                                                                    |
|    |                        | The provisioning architecture of the EPAP software allows for<br>exactly 2 customer provisionable sites. Additional sites that<br>are to receive the data provisioned to the provisionable sites<br>should answer 'N' here. |
|    |                        | If there are only 2 mated sites, it is safe to answer `Y' here.                                                                                                    |
|    |                        | Is this site provisionable? [Y]: N                                                                                                    |
| 6. | MPS 1A:                | Note: Skip this step on Mixed EPAP.                                                                                                    |
|    | Enter the System       | Are you sure you wish to continue? [N]: Y                                                                                                    |
|    | Number for             | Building the initial database on side A.                                                                                                    |
|    | Standalone PDB.        | Stopping local slave                                                                                                    |
|    |                        | No preexisting EuiDB database was detected.                                                                                                    |
|    |                        | Set EPAP System Number: ES01062016                                                                                                    |
| 7. | MPS 1A:                | Note: Skip this step on Mixed EPAP.                                                                                                    |
|    | Enter the Network      | Enter the Network Configuration Type (1 for Single, 2 for Segmented):                                                                                                    |
|    | Configration Type      |                                                                                                    |
|    | for Standalone         |                                                                                                    |
|    | PDB. Enter 1 for       |                                                                                                    |
|    | Single and 2 for       |                                                                                                    |
|    | Segmented.             |                                                                                                    |

| 8. |  | MPS 1A:                                                                      | /FPAP Configuration Menu>                      |
|----|--|------------------------------------------------------------------------------|------------------------------------------------|
|    |  | The EPAP                                                                     | / l j pisplay Configuration                    |
|    |  | is displayed.<br>Select option 2 to<br>enter the Network<br>Interfaces Menu. | 2   Configure Network Interfaces Menu          |
|    |  |                                                                              | 3 Set Time Zone                                |
|    |  |                                                                              | 4   Exchange Secure Shell Keys                 |
|    |  |                                                                              | 5 Change Password                              |
|    |  |                                                                              | 6 Platform Menu                                |
|    |  |                                                                              | 7   Configure NTP Server                       |
|    |  |                                                                              | 8 PDB Configuration Menu                       |
|    |  |                                                                              | 9 Security                                     |
|    |  |                                                                              | 10   Configure EMS Server                      |
|    |  |                                                                              |                                                |
|    |  |                                                                              | 12   Configure Query Server                    |
|    |  |                                                                              | 13   Configure Query Server Alarm Feed         |
|    |  |                                                                              | 14 Configure SNMP Agent Community              |
|    |  |                                                                              | <br>                                           |
|    |  |                                                                              | //                                             |
|    |  |                                                                              | Enter Choice: 2                                |
| 9. |  | MPS 1A:<br>The Configure                                                     | /\Configure Network Interfaces Menu\           |
|    |  | Network Interfaces                                                           | / 1   Configure Provisioning Network           |
|    |  | Menu is displayed.                                                           | 2   Configure Sync Network                     |
|    |  | configure the                                                                | <br>3   Configure DSM Network                  |
|    |  | provisioning                                                                 | 4   Configure Backup Provisioning Network      |
|    |  | network.                                                                     | 5   Configure Forwarded Ports                  |
|    |  |                                                                              | 6   Configure Static NAT Addresses             |
|    |  |                                                                              | 7   Configure Provisioning VTP Addresses       |
|    |  |                                                                              | <br>  e   Exit                                 |
|    |  |                                                                              | \/                                             |
|    |  |                                                                              | Enter Choice: 1                                |
|    |  |                                                                              | For Standalone SEGMENTED PDB:                  |
|    |  |                                                                              | /Configure Network Interfaces Menu\            |
|    |  |                                                                              | 1   Configure Provisioning Network             |
|    |  |                                                                              | 2 Configure GUI Network                        |
|    |  |                                                                              | 3 Configure Operations and Maintenance Network |
|    |  |                                                                              | 4 Configure Backup Provisioning Network        |
|    |  | Select option 1 to                                                           | 5   Configure Static NAT Addresses             |
|    |  | -                                                                            |                                                |

|     | configure<br>Provisioning      | e   Exit  <br>\/                                                                                                    |
|-----|--------------------------------|----------------------------------------------------------------------------------------------------|
|     | Network in IPv4 configuration. | Enter Choice: 1                                                                                                    |
|     |                                | For Standalone SINGLE PDB:                                                                                                    |
|     |                                | /Configure Network Interfaces Menu\                                                                                                |
|     |                                | 1   Configure Provisioning Network                                                                                                 |
|     |                                | 2 Configure Backup Provisioning Network                                                                                            |
|     |                                | 3 Configure Static NAT Addresses                                                                                                   |
|     |                                | e   Exit  <br>\/                                                                                                    |
|     |                                | Enter Choice: 1                                                                                                    |
|     |                                | /Configure Provisiong Network Menu-\                                                                                               |
|     |                                | 1   IPv4 Configuration                                                                                                    |
|     |                                | 2   IPv6 Configuration                                                                                                    |
|     |                                | e   Exit                                                                                                    |
|     |                                | Enter Choice: 1                                                                                                    |
| 10  | MDC 1A.                        | For Mixed EPAP:                                                                                                    |
| 10. | MIPS IA:<br>Enter the IP       |                                                                                                    |
|     | addresses, subnet              | Verifying connectivity with mate                                                                                                   |
|     | mask and default               | 192.168.61.80                                                                                                    |
|     | gateway when<br>prompted       | 192.168.61.81                                                                                                    |
|     | r r                            | EPAP provisioning network netmask [255.255.255.0]:<br>EPAP provisioning network default router [192.168.61.250]:<br>192.168.61.250 |
|     |                                | For StandalonePDB:                                                                                                    |
|     |                                | EPAP A provisioning network IP Address [192.168.61.36]:                                                                            |
|     |                                | 192.168.61.36<br>EPAP provisioning network netmask [255.255.255.0]:                                                                |
|     |                                | 255.255.255.0<br>EPAP provisioning network default router [192.168.61.250]:                                                        |
|     |                                | 192.168.61.250                                                                                                    |

| 11. | MPS 1A:            |                                                                                                    |
|-----|--------------------|----------------------------------------------------------------------------------------------------|
|     | Select option e to | /Configure Network Interfaces Menu\                                                                                                    |
|     | exit.              | 1   Configure Provisioning Network                                                                                                    |
|     |                    | 2   Configure Sync Network                                                                                                    |
|     |                    | 3   Configure DSM Network                                                                                                    |
|     |                    | 4 Configure Backup Provisioning Network                                                                                                    |
|     |                    | 5   Configure Forwarded Ports                                                                                                    |
|     |                    | 6 Configure Static NAT Addresses                                                                                                    |
|     |                    | 7   Configure Provisioning VIP Addresses                                                                                                    |
|     |                    | <br>  e   Exit                                                                                                    |
|     |                    | <pre>Enter Choice: e The message shall be displayed to the user that the MPS is not completely configured. Enter "Y" and exit the menu. No value specified for Remote PDBA B Address Caution: This MPS has not been completely configured. Applications may not     run until all required parameters are entered through the text     user interface. Choose "Display Configuration" for a list of     configurable parameters and their settings. Press return to continue Are you sure you wish to exit the text UI? [N]: Y Note: If this menu is not exited properly, then the root access shall remain enabled.</pre> |
| 12. | Note down the      | Run the following command                                                                                                    |
|     | umestamp in log.   | \$ date                                                                                                    |

This procedure is complete!

# Procedure 19 TRANSFER DATABASES

NOTE: If the backups were copied to a remote server then the directory might be different then /var/TKLC/epap/free.

| S<br>T<br>E<br>P | 1A | 1B | This procedure transfers the database backup from the Remote Server to the upgraded EPAP.<br>Estimated time: 10 minutes |                                                                                                    |
|------------------|----|----|----------------------------------------------------------------------------------------------------|----------------------------------------------------------------------------------------------------|
| #                |    |    | MPS 1B:<br>Login to 1B server or remote<br>Server.                                                                      | Note: In Standalone PDB Upgrade, Login to remote server where<br>backups were transfered.<br>login: epapdev<br>Password: <epapdev_password></epapdev_password> |
| 2.               |    |    | <b>MPS 1B:</b><br>Change directory to the<br>directory where backups were<br>FTPed.                                     | \$ cd /var/TKLC/epap/free                                                                                                    |

| 3. |  | <b>MPS 1B:</b><br>List the files in this directory.<br>You should see the 3 backup<br>files.            | For Mixed EPAP:<br><b>\$ 1s -1</b><br>npdbBackup_xxxxx-a_xxxxxx.sql.gz<br>pdbBackup*.tar.gz<br>rtdbBackup_xxxxx-b_xxxxxx.tar.gz                                                                                                    |
|----|--|----------------------------------------------------------------------------------------------------|----------------------------------------------------------------------------------------------------|
|    |  | Note: There will be 2 backup<br>files in case of Non-Prov<br>server, that is, EuiDB and<br>RTDB backup. | For Non-Prov EPAP:<br><b>\$1s -1</b><br>npdbBackup_xxxxx - a_xxxxxxxx . sq 1 .gz<br>r tdbBackup_xxxxx - b_xxxxxxxx . ta r .gz                                                                                                    |
|    |  | Note: There should be 2 backup files for EuiDB and PDBA, if standalone PDB is upgraded.                 | For Standalone PDB:<br><b>\$ 1s -1</b><br>npdbBackup_xxxxx-a_xxxxxxx.sql.gz<br>pdbBackup*.tar.gz                                                                                                    |
| 4. |  | MPS 1B:                                                                                                 | <pre>\$ scp -p npdbBackup_xxxxx-a_xxxxxxx.sq1.gz epapdev@mate:/var/TKLC/epap/free/</pre>                                                                                                    |
|    |  | Copy MySQL Database Backup<br>File to E5APPB A Server.                                                  | Or                                                                                                    |
|    |  |                                                                                                    | <pre>\$ scp -p npdbBackup_xxxxx-a_xxxxxxx.sq1.gz<br/>epapdev@<e5appb a="" ip="">:/var/TKLC/epap/free<br/>epapdev@&lt; E5APPB A IP &gt;'s<br/>password:<epapdev_password></epapdev_password></e5appb></pre>                                                                                        |
|    |  |                                                                                                    | Or                                                                                                    |
|    |  |                                                                                                    | <pre>\$ sftp epapdev@<e5appb a="" ip=""><br/>Connecting to <e5appb a="" ip=""><br/>The authenticity of host '<e5appb a="" ip="">' can't be<br/>established.<br/>DSA key fingerprint is<br/>58:a5:7e:1b:ca:fd:1d:fa:99:f2:01:16:79:d8:b4:24.</e5appb></e5appb></e5appb></pre>                      |
|    |  |                                                                                                    | Are you sure you want to continue connecting<br>(yes/no)? <b>yes</b><br>Warning: Permanently added ' <e5appb a="" ip="">' (DSA)<br/>to the list of known hosts.</e5appb>                                                                                                    |
|    |  |                                                                                                    | <pre>epapdev<e5appb a="" ip="">'s password:<br/><epapdev_password><br/>sftp&gt; cd /var/TKLC/epap/free<br/>sftp&gt; put npdbBackup_xxxx-a_xxxxxxx.sql.gz<br/>Uploading npdbBackup_xxxx-a_xxxxxxx.sql.gz to<br/>npdbBackup_xxxx-a_xxxxxx.sql.gz<br/>sftp&gt; bye</epapdev_password></e5appb></pre> |
| 5. |  | MPS 1B:                                                                                                 | <pre>\$ scp -p pdbBackup*xxxx-xxxxxxx.tar.gz epapdev@mate:/var/TKLC/epap/free</pre>                                                                                                    |
|    |  | Copy PDB Database Backup<br>File to E5APPB A Server.                                                    | or                                                                                                    |
|    |  |                                                                                                    | <pre>\$ scp -p pdbBackup*xxxx-xxxxxxx.tar.gz<br/>epapdev@<e5appb a="" ip="">:/var/TKLC/epap/free<br/>epapdev@&lt; E5APPB IP &gt;'s password:<br/><epapdev_password></epapdev_password></e5appb></pre>                                                                                             |
|    |  |                                                                                                    | Or                                                                                                    |
|    |  |                                                                                                    | <pre>\$ sftp epapdev@<e5appb a="" ip=""> epapdev<e5appb a="" ip="">'s password: <epapdev_password> sftp&gt; cd /var/TKLC/epap/free</epapdev_password></e5appb></e5appb></pre>                                                                                                    |

|    |  |                                                                                                    | <pre>sftp&gt; put pdbBackup*xxxx-xxxxxxx.tar.gz Uploading pdbBackup*xxxx-xxxxxxxx.tar.gz to pdbBackup*xxxx-xxxxxx.tar.gz sftp&gt; bye</pre>                                                                                                    |
|----|--|----------------------------------------------------------------------------------------------------|----------------------------------------------------------------------------------------------------|
| 6. |  | Remote Server:<br>Copy RTDB Database Backup<br>File to E5APPB B Server.<br>NOTE: RTDB backup needs to<br>be copied if the backups were<br>transferred to a remote server.                                                                                                    | <pre>NOTE: Skip this step in following cases:</pre>                                                                                                    |
| 7. |  | <ul> <li>MPS 1A :<br/>Compare the MD5 Checksum<br/>value to the value captured in<br/>Procedure 9, Procedure 10.</li> <li>If the values are not the same,<br/>transfer the file again if time<br/>permits.</li> <li>If there is not sufficient time<br/>remaining in the maintenance<br/>window to perform a second<br/>transfer attempt, it may be<br/>necessary to fall back to the<br/>original system.</li> </ul> | <pre>\$ md5sum pdbBackup*.tar.gz 2355d5c1da2b1b4de165f95b2af95713 pdbBackup*.tar.gz \$ md5sum npdbBackup_<hostname>_<timestamp>.sql.gz 7494d28c6f4633ade0bd3bda1ed525e4 npdbBackup_<hostname>_<timestamp>.sql.gz</timestamp></hostname></timestamp></hostname></pre> |

| 8. |  | MPS 1B :                                                                    | Note: Skip this step on Standalone PDB.                                                   |
|----|--|-----------------------------------------------------------------------------|-------------------------------------------------------------------------------------------|
|    |  | Compare the MD5 Checksum<br>Value to the value captured in<br>Procedure 11. | \$ md5sum rtdbBackup_mps-<br>a_20110602052959_v5.6.bkp.tar.gz                             |
|    |  | If the values are not the same,<br>transfer the file again.                 | 2355d5c1da2b1b4de165f95b2af95713 rtdbBackup_mps-<br>b- \ a_20110602052959_v5.6.bkp.tar.gz |
| 9. |  | Note down the timestamp in log.                                             | Run the following command \$ date                                                         |

# Procedure 20 RESTORE EUIDB DATABASE

| S      |    | This procedure restore                                                                                                    | es the EuiDB database.                                                                                                    |
|--------|----|----------------------------------------------------------------------------------------------------|----------------------------------------------------------------------------------------------------|
| I<br>E | 1A | Estimated time: 5 mir                                                                                                    | nutes                                                                                                    |
| P<br># |    |                                                                                                    |                                                                                                    |
| 1.     |    | MPS 1A:<br>Login as epapdev.                                                                                                    | login: <b>epapdev</b><br>Password: <b><epapdev_password></epapdev_password></b>                                                                                                    |
| 2.     |    | MPS 1A:<br>Verify that the DB<br>Backup Files have<br>been transferred over.                                                    | <pre>\$ cd /var/TKLC/epap/free \$ ls -1 npdbBackup_xxxxx-a_xxxxxxx.sql.gz pdbBackupxxx_xxxxx-a_xxxxxxx.tar.gz</pre>                                                                                            |
| 3.     |    | MPS 1A:<br>MySQL Restore<br>Execute the following<br>command to restore<br>the MySQL Database<br>Restore Output is<br>displayed | <b>\$ /usr/TKLC/epap/bin/restore_npdb.pl</b> <i>npdbBackup_xxxx-a_xxxxxx.sql.gz</i><br>Restoring up the NPDB<br>NPDB Restored up Successfully.                                                                 |
| 4.     |    | MPS 1A:<br>Execute DB<br>Migration utility to<br>update the EuiDB<br>with newly<br>introduced<br>configuration<br>parameters.   | <pre>\$ /usr/TKLC/epap/bin/dbMigration15_16<br/>Warning: Using a password on the command line interface can be<br/>insecure.<br/>INFO: Provisionable EPAP found.<br/>***********************************</pre> |

| 1  |   |                                                                                                    |                                                                                                    |
|----|---|----------------------------------------------------------------------------------------------------|----------------------------------------------------------------------------------------------------|
|    | [ | Note: For Standalone<br>PDB source release is<br>16.0                                                                                                    | Enter the EPAP source release for migration (15/16.0): <enter<br>the source EPAP release here - Enter "15" if the source release<br/>is EPAP 15, otherwise enter "16.0" if the source release is<br/>EPAP 16.0.&gt;<br/><br/>INFO: EuiDB changes from EPAP <source release=""/> to EPAP 16.1<br/>done successfully.</enter<br>                                                                                            |
| 5. |   | MPS 1A:<br>Change user to<br>admusr                                                                                                    | Password: <admusr_password></admusr_password>                                                                                                    |
| 6. |   | MPS 1A:<br>Reconfigure IP<br>Addresses.                                                                                                    | Execute step 2, 8, 9, 10, 11 of Procedure 18 to reconfigure the IP addresses using the epapconfig menu. <b>\$ sudo su - epapconfig</b>                                                                                                    |
| 7. |   | MPS 1A:<br>The EPAP<br>Configuration<br>Menu is displayed.<br>Select choice 2,<br>Configure Network<br>Interfaces Menu.                                                                     | /EPAP Configuration Menu<br>1 Display Configuration<br>2 Configure Network Interfaces Menu<br>3 Set Time Zone<br>4 Exchange Secure Shell Keys<br>5 Change Password<br>6 Platform Menu<br>7 Configure NTP Server<br>8 PDB Configuration Menu<br>9 Security<br>10 Configure EMS Server<br>11 Configure Alarm Feed<br>12 Configure Query Server Alarm Feed<br>13 Configure SNMP Agent Community<br>e Exit<br>Enter Choice: 2 |
| 8. |   | MPS 1A:<br>If the Backup<br>Provisioning<br>Network is being<br>used, Select choice<br>4, to reconfigure<br>the backup<br>provisioning<br>interface. If not<br>used, skip steps 7<br>and 8. | /Configure Network Interfaces Menu<br>1   Configure Provisioning Network<br>                                                                                                    |

|    |                                    | 6   Configure Static NAT Addresses                                                                                                    |
|----|------------------------------------|----------------------------------------------------------------------------------------------------|
|    |                                    | 7   Configure Provisioning VIP Addresses                                                                                                    |
|    |                                    | e   Exit                                                                                                    |
|    |                                    | \/                                                                                                    |
|    |                                    | Enter Choice: 4                                                                                                    |
|    |                                    |                                                                                                    |
|    |                                    | /\                                                                                                    |
|    |                                    | 1   IPv4 Configuration                                                                                                    |
|    |                                    | 2   IPv6 Configuration                                                                                                    |
|    | Configure the                      | <br>  e   Exit                                                                                                    |
|    | Backup                             | \/                                                                                                    |
|    | Provisioning<br>Network in either  | Enter Choice:                                                                                                    |
|    | IPv4 or/and IPv6                   |                                                                                                    |
|    | format(s),<br>irrespective of the  |                                                                                                    |
|    | IP format of                       |                                                                                                    |
|    | provisioning<br>network.           |                                                                                                    |
| 9. | MPS 1A: Enter the                  | Following is the example output of backup provisioning                                                                                                    |
|    | Backup<br>Provisioning             | configuration in IPv4 format.                                                                                                    |
|    | configuration.                     | EPAP A backup provisioning network IP Address : 192.168.210.51                                                                                                    |
|    |                                    | EPAP backup provisioning network netmask : 255.255.055.0                                                                                                    |
|    |                                    | EFAF backup provisioning network default router. 192.108.210.1                                                                                                    |
| 10 | MPS IA: If the<br>Provisioning VIP | /Configure Network Interfaces Menu\                                                                                                    |
|    | Address is being                   | 1   Configure Provisioning Network  <br>                                                                                                    |
|    | 6, to reconfigure                  | 2 Configure Sync Network                                                                                                    |
|    | the VIP Address. If                | 3 Configure DSM Network                                                                                                    |
|    | step 11below.                      | 4 Configure Backup Provisioning Network                                                                                                    |
|    |                                    | 5   Configure Static NAT Addresses                                                                                                    |
|    |                                    | 6 Configure Provisioning VIP Addresses                                                                                                    |
|    |                                    | <br>  e   Exit                                                                                                    |
|    |                                    | Contract Chairman Chairman Cha |
|    |                                    |                                                                                                    |
|    |                                    |                                                                                                    |
|    |                                    |                                                                                                    |
|    |                                    |                                                                                                    |
|    |                                    |                                                                                                    |
|    | Select option 1 to                 |                                                                                                    |
|    | configure the VIP                  |                                                                                                    |

|    |                                                          | /Configure Provisioning VIP address Menu-\                                                                                                    |  |
|----|----------------------------------------------------------|----------------------------------------------------------------------------------------------------|--|
|    |                                                          | /\<br>  1   IPv4 Configuration                                                                                                    |  |
|    |                                                          |                                                                                                    |  |
|    |                                                          |                                                                                                    |  |
|    |                                                          | e   Exit                                                                                                    |  |
|    |                                                          |                                                                                                    |  |
|    |                                                          | Enter Choice:                                                                                                    |  |
| 11 | <b>MPS 1A:</b> Enter the Local and Remote VIP addresses. | Verifying root connectivity with mate<br>EPAP local provisioning Virtual IP Address [0.0.0.0]:<br>EPAP remote provisioning Virtual IP Address [0.0.0.0]: |  |
| 12 | MPS 1A: The                                              | /Configure Network Interfaces Menu\                                                                                                    |  |
|    | Interfaces menu is                                       | /\<br>  1   Configure Provisioning Network                                                                                                    |  |
|    | displayed. Select                                        | 2 Configure Sync Network                                                                                                    |  |
|    | choice e, Exit.                                          | 3 Configure DSM Network                                                                                                    |  |
|    |                                                          | 4 Configure Backup Provisioning Network                                                                                                    |  |
|    |                                                          | 5   Configure Forwarded Ports                                                                                                    |  |
|    |                                                          | 6   Configure Static NAT Addresses                                                                                                    |  |
|    |                                                          | 7   Configure Provisioning VIP Addresses                                                                                                    |  |
|    |                                                          | e   Exit                                                                                                    |  |
|    |                                                          | Enter Choice: <b>e</b>                                                                                                    |  |
| 13 | MPS 1A: Select                                           | /EPAP Configuration Menu\                                                                                                    |  |
|    | time zone.                                               | 1   Display Configuration                                                                                                    |  |
|    |                                                          | 2 Configure Network Interfaces Menu                                                                                                    |  |
|    |                                                          | 3   Set Time Zone                                                                                                    |  |
|    |                                                          | 4   Exchange Secure Shell Keys                                                                                                    |  |
|    |                                                          | 5   Change Password                                                                                                    |  |
|    |                                                          | 6 Platform Menu                                                                                                    |  |
|    |                                                          | 7   Configure NTP Server                                                                                                    |  |
|    |                                                          | 8 PDB Configuration Menu                                                                                                    |  |
|    |                                                          | 9   Security                                                                                                    |  |
|    |                                                          | 10   Configure EMS Server                                                                                                    |  |
|    |                                                          | 11   Configure Alarm Feed                                                                                                    |  |
|    |                                                          | 12   Configure Query Server                                                                                                    |  |
|    |                                                          | 13   Configure Query Server Alarm Feed                                                                                                    |  |
|    |                                                          | 14   Configure SNMP Agent Community<br>                                                                                                    |  |

|    |                              | e   Exit<br>  \                            | /                          |                 |
|----|------------------------------|--------------------------------------------|----------------------------|-----------------|
|    |                              |                                            | ,                          |                 |
|    |                              | Enter Choice: 3                            |                            |                 |
| 14 | MPS 1A:                      | Caution: This action requ                  | ires a reboot of the affec | ted MPS         |
|    | Type $\mathbf{V}$ to set the | before the MPS servers ar                  | e rebooted may have unpred | lictable        |
|    | time zone.                   | consequences.                              |                            |                 |
|    |                              | Press return to continue.                  | <pre>creturn&gt;</pre>     |                 |
|    |                              |                                            |                            |                 |
|    |                              | Are you sure you wish to [N]: Y            | change the timezone for MP | 'S A and B?     |
| 15 | MPS 1A.                      | Enter a time zone:                         |                            |                 |
| 15 | The following                |                                            |                            |                 |
|    | rompt is                     |                                            |                            |                 |
|    | displayed If the             |                                            |                            |                 |
|    | time zone is known           |                                            |                            |                 |
|    | it can be entered or         |                                            |                            |                 |
|    | press Return, and a          |                                            |                            |                 |
|    | list of the valid            |                                            |                            |                 |
|    | names is displayed.          |                                            |                            |                 |
| 16 | MPS 1A:                      | Valid time tone files and                  | _                          |                 |
|    | A list of all                | Australia/Broken Hill                      | Australia/LHI              |                 |
|    | available time zone          | Australia/NSW                              |                            |                 |
|    | values is displayed.         | Australia/North                            | Australia/Queensland       |                 |
|    | 1 2                          | Australia/Tasmania                         | Australia/Victoria         |                 |
|    |                              | Australia/West                             | Australia (ACT             | Prozil/Acro     |
|    |                              | Brazil/DeNoronha                           | Brazil/East                | Brazil/West     |
|    |                              | Canada/Atlantic                            | Canada/Central             |                 |
|    |                              | Canada/East-Saskatchewan<br>Canada/Eastern | Canada/Mountain            |                 |
|    |                              | Canada/Newfoundland                        | canada, nouncarn           |                 |
|    |                              | Canada/Pacific                             | Canada/Yukon               |                 |
|    |                              | Chile/EasterIsland                         | Etc/GMT                    | Etc/GMT+1       |
|    |                              | Sample Output con                          | tinues                     | ·               |
|    |                              | W-SU                                       | put below                  | africa          |
|    |                              | asia                                       | australasia                | backward        |
|    |                              | etcetera                                   | europe                     | factory         |
|    |                              | solar88                                    | solar89                    | 3010107         |
|    |                              | southamerica                               |                            | ou = 0          |
|    |                              | GB-ETre<br>GMT+1                           | GMT+10                     | GMT+0<br>GMT+11 |
|    |                              | GMT+12                                     | GMT+13                     | GMT+2           |
|    |                              | GMT+3                                      | GMT+4                      | GMT+5           |
|    |                              | GMT+9                                      | GMT+7<br>GMT-0             | GMT+0<br>GMT-1  |
|    |                              | GMT-10                                     | GMT-11                     | GMT-12          |
|    |                              | GMT-2<br>GMT-5                             | GM1-3<br>GMT-6             | GMT-4<br>GMT-7  |
|    |                              | GMT-8                                      | GMT-9                      | Greenwich       |
|    |                              | Jamaica                                    | Navajo                     | UCT             |
|    |                              |                                            | UNIVERSAL                  | ZUIU            |
|    |                              | Enter a time zone file (r                  | elative to /usr/share/lib/ | zoneinfo):      |
|    |                              | US/EASTERN                                 |                            |                 |
|    |                              |                                            |                            |                 |
|    |                              | Note - After the time zon                  | e is configured, the epapc | onfig main      |
|    |                              | menu is displayed.                         |                            |                 |

| 17 |   | MPS 1A:                           | /EPAP Configuration Menu\                                                              |  |  |
|----|---|-----------------------------------|----------------------------------------------------------------------------------------|--|--|
|    |   | The EPAP                          | 1   Display Configuration                                                              |  |  |
|    |   | configuration menu                | 2 Configure Network Interfaces Menu                                                    |  |  |
|    |   | e to exit.                        | 3 Set Time Zone                                                                        |  |  |
|    |   |                                   | 4 Exchange Secure Shell Keys                                                           |  |  |
|    |   |                                   | <br>  5   Change Password                                                              |  |  |
|    |   |                                   | <br>   6   Platform Menu                                                               |  |  |
|    |   |                                   | <br>   7   Configure NTP Server                                                        |  |  |
|    |   |                                   | <br>  8   PDB Configuration Menu                                                       |  |  |
|    |   |                                   | <br>   9   Security                                                                    |  |  |
|    |   |                                   | <br>   10   Configure EMS Server                                                       |  |  |
|    |   |                                   | <br>   11   Configure Alarm Feed                                                       |  |  |
|    |   |                                   | 12   Configure Query Server                                                            |  |  |
|    |   |                                   | 13   Configure Query Server Alarm Feed                                                 |  |  |
|    |   |                                   | 14   Configure SNMP Agent Community                                                    |  |  |
|    |   |                                   | <br>                                                                                   |  |  |
|    |   |                                   | \/                                                                                     |  |  |
|    |   |                                   | Enter Choice: <b>e</b>                                                                 |  |  |
|    |   |                                   | Note: If this menu is not exited properly, then the root access shall remain enabled.  |  |  |
| 10 |   | Check PDBA status                 | # service Pdba status                                                                  |  |  |
| 18 |   | and replLog entry.                |                                                                                        |  |  |
|    |   | Note: replLog and                 | ~~ /etc/init.d/Pdba status<br>~~ PDBA process is stopped.                              |  |  |
|    |   | requests tables                   |                                                                                        |  |  |
|    |   | and PDBA(s)                       | If not stopped, stop PDBA at both Active/Stby site                                     |  |  |
|    |   | should be stopped                 | # service Pdba stop                                                                    |  |  |
|    |   | at both<br>Active/Standby         |                                                                                        |  |  |
|    |   | sides.                            | ~~ /etc/init.d/Pdba stop ~~                                                            |  |  |
|    |   | Check the status of               | PDBA application stopped.                                                              |  |  |
|    |   | Active and Standby                |                                                                                        |  |  |
|    |   | that the status is                | Execute Procedure 7, step 1 - 7 and make sure that the replLog and requests are empty. |  |  |
|    |   | Down.                             | sudo <b>pkill as</b>                                                                   |  |  |
| 19 |   | MPS IA and IB:<br>Restart the GUI |                                                                                        |  |  |
|    |   | Server process.                   |                                                                                        |  |  |
| 20 |   | Note down the timestamp in log    | Run the following command                                                              |  |  |
|    | - | amosump in 10g.                   | Kun the following command                                                              |  |  |
|    |   |                                   | \$ date                                                                                |  |  |

## **Procedure 21 CONFIGURE PROVISIONING NETWORK**

#### Execute this procedure only for provisionable sites. Otherwise skip this procedure.

| S<br>T<br>E | 1A | This procedure configures provisionable site.                | the provisioning network for the E5APPB. Intially, it is set as a stand-alone |  |
|-------------|----|--------------------------------------------------------------|-------------------------------------------------------------------------------|--|
| P<br>#      |    | Estimated time: 5 minutes                                    |                                                                               |  |
| 1.          |    | MPS 1A:                                                      | /EPAP Configuration Menu\                                                     |  |
|             |    | the PDB Configuration                                        | 1   Display Configuration                                                     |  |
|             |    | Menu.                                                        | 2 Configure Network Interfaces Menu                                           |  |
|             |    |                                                              | 3 Set Time Zone                                                               |  |
|             |    |                                                              | 4 Exchange Secure Shell Keys                                                  |  |
|             |    |                                                              | 5 Change Password                                                             |  |
|             |    |                                                              | 6 Platform Menu                                                               |  |
|             |    |                                                              | 7 Configure NTP Server                                                        |  |
|             |    |                                                              | 8 PDB Configuration Menu                                                      |  |
|             |    |                                                              | 9 Security                                                                    |  |
|             |    |                                                              | 10   Configure EMS Server                                                     |  |
|             |    |                                                              | 11   Configure Alarm Feed                                                     |  |
|             |    |                                                              | 12 Configure Query Server                                                     |  |
|             |    |                                                              | 13 Configure Query Server Alarm Feed                                          |  |
|             |    |                                                              | 14 Configure SNMP Agent Community                                             |  |
|             |    |                                                              | <br>  e   Exit                                                                |  |
|             |    |                                                              | Contrar Chairman 8                                                            |  |
| 2           |    | MPS 1A.                                                      |                                                                               |  |
|             |    | The Configure PDB                                            | /\<br>/\                                                                      |  |
|             |    | Menu is displayed.                                           | I   Configure PDB Network                                                     |  |
|             |    | Select option 1 to<br>configure the<br>provisioning network. | 2 RTDB Homing Menu                                                            |  |
|             |    |                                                              | 3 Change MPS Provisionable State                                              |  |
|             |    |                                                              | 4   Create PDB<br>                                                            |  |
|             |    |                                                              | 5 Change Auto DB Recovery State                                               |  |
|             |    |                                                              | 6   Change PDBA Proxy State                                                   |  |
|             |    |                                                              | e   Exit  <br>\/                                                              |  |
|             |    |                                                              | Enter Choice: 1                                                               |  |
|             |    |                                                              |                                                                               |  |
|             |    | Note: Configure the                                          |                                                                               |  |
|             |    | Same format as that of                                       |                                                                               |  |

|    | the provisioning<br>network format.                                                                                                    | /PDB Network Configuration Menu-\<br>/                                                                                                    |
|----|----------------------------------------------------------------------------------------------------|----------------------------------------------------------------------------------------------------|
| 3. | MPS 1A:<br>Make this site a stand-<br>alone EPAP by entering<br>0.0.0.0 for the Remote<br>PDBA IP address<br>Ensure the secure shell<br>keys are successfully<br>exchanged. | Verifying connectivity with mate<br>This MPS is configured to be provisionable. The EPAP<br>local PDBA address is currently set to 192.168.61.45.<br>EPAP software and PDBA are running. Stop them? [N]: Y<br>The EPAP local PDBA IP Address is 192.168.61.45.<br>EPAP remote PDBA IP Address [0.0.0.0]: 0.0.0.0 |
| 4. | MPS 1A:                                                                                                    | Note : Skip this step on Standalone PDB                                                                                                    |
|    | Menu.                                                                                                    | /Configure PDB Menu                                                                                                    |
| 5. | MPS 1A:<br>Select an option to<br>configure the desired<br>RTDB homing.<br>The example here shows<br>the preferred Standby<br>Homing.                                       | Note : Skip this step on Standalone PDB<br>/RTDB Homing Menu                                                                                                    |

| 6. | MPS 1A:                                  | Note : Skip this step on Standalone PDB |
|----|------------------------------------------|-----------------------------------------|
| -  | Enter <b>e</b> to exit.                  | /RTDB Homing Menu\                      |
|    |                                          | 1   Configure Specific RTDB Homing      |
|    |                                          | 2   Configure Active RTDB Homing        |
|    |                                          | 3 Configure Standby RTDB Homing         |
|    |                                          | <br>  e   Exit                          |
|    |                                          | \/                                      |
| 7  | MPS 1A.                                  | For Mixed EPAP:                         |
| /. | Enter <b>4</b> to create PDB on          |                                         |
|    | Mixed EPAP and 2 to                      | /Configure PDB Menu\<br>/\              |
|    | create on Standalone                     | 1   Configure PDB Network               |
|    | 1221                                     | 2 RTDB Homing Menu                      |
|    |                                          | 3   Change MPS Provisionable State      |
|    |                                          | 4 Create PDB                            |
|    |                                          | 5   Change Auto DB Recovery State       |
|    |                                          | 6   Change PDBA Proxy State             |
|    |                                          | <br>  e   Exit                          |
|    |                                          | Enter Choice: 4                         |
|    |                                          |                                         |
|    |                                          | For Standalone PDB:                     |
|    |                                          | /\<br>/\                                |
|    |                                          | 1   Configure PDB Network               |
|    |                                          | 2 Create PDB                            |
|    |                                          | 3 Change Auto DB Recovery State         |
|    |                                          | e   Exit                                |
|    |                                          | Enter Choice: 2                         |
| 8. | MPS 1A:                                  | localIP = 192.168.61.80                 |
|    | the PDB configuration data is displayed. | remoteIP = 0.0.0.0                      |
|    |                                          |                                         |
|    |                                          | There is no remote B PDB                |
|    |                                          | There is no local PDB                   |
| 9. | MPS 1A:                                  | For Mixed EPAP:                         |
|    | Select option e to Exit.                 | /Configure PDB Menu\                    |
|    |                                          | /\<br>  1   Configure PDB Network       |
|    |                                          | <br>  2   RTDB Homing Menu              |

|     |                                 |            | 3<br>4<br>5<br>6 | Change MPS Provisionable State<br>Create PDB<br>Change Auto DB Recovery State<br>Change PDBA Proxy State |            |
|-----|---------------------------------|------------|------------------|----------------------------------------------------------------------------------------------------|------------|
|     |                                 | <br> <br>\ | e                | Exit                                                                                                    | <br> <br>/ |
|     |                                 | Ent        | ter              | Choice: e                                                                                                |            |
|     |                                 | For        | Star             | ndalone PDB:                                                                                             |            |
|     |                                 | /          |                  | Configure PDB Menu\                                                                                      |            |
|     |                                 |            | 1                | Configure PDB Network                                                                                    |            |
|     |                                 |            | 2                | Create PDB                                                                                               |            |
|     |                                 |            | 3                | Change Auto DB Recovery State                                                                            |            |
|     |                                 | 1          | e                | Exit ,                                                                                                   |            |
|     |                                 | \<br>Ent   | ter              | Choice: e                                                                                                |            |
| 10. | Note down the timestamp in log. | Run        | n the            | following command                                                                                        |            |

# **Procedure 22 VERIFY CONFIGURATIONS**

| S<br>T<br>E | 1A | 1B | This procedure verifies the Estimated time: 5 minutes | E5APP | B configurations.                 |
|-------------|----|----|-------------------------------------------------------|-------|-----------------------------------|
| P<br>#      |    |    |                                                       |       |                                   |
| 1.          |    |    | MPS 1A:                                               | /     | EPAP Configuration Menu\          |
|             |    |    | Enter option 1 to display the current configuration.  | 1     | Display Configuration             |
|             |    |    | C                                                     | 2     | Configure Network Interfaces Menu |
|             |    |    |                                                       | 3     | Set Time Zone                     |
|             |    |    |                                                       | 4     | Exchange Secure Shell Keys        |
|             |    |    |                                                       | 5     | Change Password                   |
|             |    |    |                                                       | 6     | Platform Menu                     |
|             |    |    |                                                       | 7     | Configure NTP Server              |
|             |    |    |                                                       | 8     | PDB Configuration Menu            |
|             |    |    |                                                       | 9     | Security                          |
|             |    |    |                                                       | 10    | Configure EMS Server              |
|             |    |    |                                                       |       | Configure Alarm Feed              |
|             |    |    |                                                       | 12    | Configure Query Server            |

|    |  |                                                                                                    | 13   Configure Query Server Alarm Feed                                                                                                    |
|----|--|----------------------------------------------------------------------------------------------------|----------------------------------------------------------------------------------------------------|
|    |  |                                                                                                    | 14   Configure SNMP Agent Community                                                                                                    |
|    |  |                                                                                                    | e   Exit                                                                                                    |
|    |  |                                                                                                    | \/                                                                                                    |
|    |  |                                                                                                    | Enter Choice: 1                                                                                                    |
|    |  |                                                                                                    |                                                                                                    |
| 2. |  | MPS 1A:<br>Verify the configuration<br>data with the data<br>recorded earlier in<br>Procedure 2 step 3 for<br>Mixed EPAP and<br>Procedure 3 step 3 for<br>Standalone PDB.<br>Be sure to verify all<br>relevant data<br>configurations. | For Mixed EPAP configured in IPv4 configuration, the configuration data shall look like:EPAP A Provisioning Network IP Address = 192.168.61.48EPAP A Provisioning Network IP Address v6 = Not configuredEPAP B Provisioning Network IP Address v6 = Not configuredProvisioning Network Prefix = Not configuredProvisioning Network NP Address v6 = Not configuredProvisioning Network Netmask = Not configuredProvisioning Network Default Router = 192.168.61.250Provisioning Network Net P Address = Not configuredEPAP A Backup Prov Network IP Address = Not configuredEPAP A Backup Prov Network IP Address = Not configuredEPAP B Backup Prov Network IP Address = Not configuredBackup Prov Network Net P Address = Not configuredBackup Prov Network Net P Address = Not configuredBackup Prov Network Net P Address = Not configuredBackup Prov Network Netault Router = Not configuredBackup Prov Network Default Router = Not configuredBackup Drov Network Address = 192.168.120.100EPAP A Sync Network Address = 192.168.120.100EPAP A Sync Network Address = 192.168.121.200EPAP A Backup DSM Network Address = 192.168.121.200EPAP A Banner Connection Port = 8001EPAP B Banner Connection Port = 8473EPAP B Banner Connection Port = 8473EPAP B Static NAT Address = Not configuredEPAP B Static NAT Address = Not configuredEPAP B Banner Connection Port = 8473EPAP B Banner Connection Port = 8473EPAP B Banner Connection Port = 8473EPAP B Static NAT Address = Not configuredEPAP B Banner Connection Port = 847 |
|    |  |                                                                                                    | Backup Prov Network Prefix v6 = Not configured                                                                                                    |

|  |  | Backup Prov Network Default Router v6<br>EPAP A Sync Network Address<br>EPAP B Sync Network Address<br>EPAP A Main DSM Network Address<br>EPAP A Backup DSM Network Address<br>EPAP A Backup DSM Network Address<br>EPAP B Backup DSM Network Address<br>EPAP B Backup DSM Network Address<br>EPAP B HTTP Port<br>EPAP A HTTP Port<br>EPAP A HTTP SuExec Port<br>EPAP A BITTP SuExec Port<br>EPAP B BITTP SuExec Port<br>EPAP B Banner Connection Port<br>EPAP A Banner Connection Port<br>EPAP A Static NAT Address<br>EPAP B Static NAT Address<br>EPAP B Static NAT Address<br>Remote MPS A Static NAT Address<br>Remote MPS A HTTP Port<br>Local PDBA Address v6<br>0000:0000:0000:0000:0000:0000:0000:00                                                                                                    | <pre>= Not configured<br/>= 192.168.2.100<br/>= 192.168.2.200<br/>= 192.168.120.100<br/>= 192.168.120.200<br/>= 192.168.121.100<br/>= 192.168.121.200<br/>= 192.168.121.200<br/>= 192.168.121.200<br/>= 192.168.121.200<br/>= 192.168.121.200<br/>= 80<br/>= 80<br/>= 8001<br/>= 8473<br/>= Not configured<br/>= Not configured<br/>= S873<br/>= Not configured<br/>= 80<br/>= 10.248.10.79<br/>= 10.248.10.79<br/>= Yes</pre>                                                                                                    |
|--|--|----------------------------------------------------------------------------------------------------|----------------------------------------------------------------------------------------------------|
|  |  | Press return to continue                                                                                                    |                                                                                                    |
|  |  | FOR SINGLE Standalone PDB, the configuration                                                                                                    | n data shall look like:                                                                                                    |
|  |  | EPAP A Provisioning Network IP Address<br>EPAP B Provisioning Network IP Address<br>Provisioning Network Netmask<br>Provisioning Network Default Router<br>Provisioning Network Default Router v6<br>EPAP A Backup Prov Network IP Address<br>EPAP A Backup Prov Network IP Address v6<br>Backup Prov Network Netmask<br>Backup Prov Network Netmask<br>Backup Prov Network Default Router<br>Backup Prov Network Default Router<br>Backup Prov Network Default Router<br>Backup Prov Network Default Router<br>Backup Prov Network Default Router v6<br>Network Configuration Type<br>EPAP A HTTP Port<br>EPAP A HTTP SUEXec Port<br>EPAP A HTTP SUEXec Port<br>EPAP A Static NAT Address<br>PDBI Port<br>Remote MPS A Static NAT Address<br>Remote MPS A HTTP Port<br>Local PDBA Address v6<br>Remote PDBA Address =<br>Local PDBA Address =<br>DDB Database<br>Auto DB Recovery Enabled | <pre>= 10.250.51.130<br/>= Not configured<br/>= 255.255.255.0<br/>= Not configured<br/>= 10.250.51.1<br/>= Not configured<br/>= Not configured<br/>= Not configured<br/>= Not configured<br/>= Not configured<br/>= Not configured<br/>= Not configured<br/>= SINGLE<br/>= IPv4<br/>= 80<br/>= 8001<br/>= 8473<br/>= Not configured<br/>= Not configured<br/>= Not configured<br/>= Not configured<br/>= Not configured<br/>= Not configured<br/>= 0.250.51.130<br/>= Not configured<br/>= 0.0.0.0<br/>= US/Eastern<br/>= Exists<br/>= No</pre> |
|  |  | Press return to continue < <b>return</b> >                                                                                                    |                                                                                                    |
|  |  | FOR SEGMENTED Standalone PDB, the config like:                                                                                                    | uration data shall look                                                                                                    |
|  |  | EPAP A Provisioning Network IP Address<br>EPAP A Provisioning Network IP Address v6<br>Provisioning Network Netmask<br>Provisioning Network Default Router<br>Provisioning Network Default Router v6<br>EPAP A Backup Prov Network IP Address<br>EPAP A Backup Prov Network IP Address v6<br>Backup Prov Network Netmask<br>Backup Prov Network Netmask<br>Backup Prov Network Default Router<br>Backup Prov Network Default Router<br>Backup Prov Network Default Router v6<br>Network Configuration Type<br>EPAP A GUI Network IP Address v6                                                                                                    | = 192.168.61.36<br>= Not configured<br>= 255.255.0<br>= Not configured<br>= 192.168.61.250<br>= Not configured<br>= Not configured<br>= Not configured<br>= Not configured<br>= Not configured<br>= Not configured<br>= Not configured<br>= SEGMENTED<br>= 192.168.59.28<br>= Not configured                                                                                                    |

| 3. |  | MPS 1A: Exit from<br>epapconfig menu                           | GUI Network Prefix v6       = 255.255.255.255.255.05         GUI Network Default Router v6       = Not configured         GUI Network Default Router v6       = Not configured         GUI Network Default Router v6       = Not configured         EPAP A 06M Network IP Address v6       = Not configured         Common State       = 192.168.60.27         EPAP A 06M Network Default Router v6       = Not configured         OdM Network Default Router v6       = Not configured         OdM Network Default Router v6       = Not configured         OdM Network Default Router v6       = Not configured         EPAP A Static NAT Address       = Not configured         EPAP A Static NAT Address       = Not configured         EPAP A Static NAT Address       = Not configured         Colal PDBA Address v6       = 0.0.0.0         GUI DEA Address v6       = 0.0.0.0         Configure Network Interfaces Menu       = Not         Configure Network Interfaces Menu       = Not         Configure Network Interfaces Menu       = Not         Configure Network Interfaces Menu       = Not         Configure Network Interfaces Menu       = Not         Configure Network Interfaces Menu       = Not         Configure Network Interfaces Menu       = Not         Confi |
|----|--|----------------------------------------------------------------|----------------------------------------------------------------------------------------------------|
| 4. |  | MPS 1A:                                                        | \$ su - admusr<br>Password: <admusr_password></admusr_password>                                                                                                    |
|    |  | Change user to admusr if<br>not already logged in as<br>admusr | \$ sudo su - platofo                                                                                                    |
| 5. |  | MPS IA:<br>Accept Upgrade                                      |                                                                                                    |

| <br>- I |                                                                                                    |
|---------|----------------------------------------------------------------------------------------------------|
|         | Main Menu<br>Maintenance<br>Diagnostics<br>Server Configuration<br>Network Configuration<br>Remote Consoles<br>Exit                                                                                                    |
|         | Maintenance Menu<br>Upgrade<br>Backup and Restore<br>View Mail Queues<br>Restart Server<br>Save Platform Debug Logs<br>Exit                                                                                                    |
|         | Upgrade Menu       Validate Media       Early Upgrade Checks       Initiate Upgrade       Copy USB Upgrade Image       Non Tekelec RPM Management       Accept Upgrade       Reject Upgrade       Exit                                                    |
|         | Note: The "Reject Upgrade" menu is also available after the EPAP installation. However, this option should not be used after the first installation of application. It should be used in subsequent upgrades to return to a previous application release. |
|         | Main Menu<br>Do you really want to accept the upgrade?                                                                                                    |

|    |      |                                 | Called with options:accept<br>Loading Backout::BackoutType::RPM<br>Accepting Upgrade<br>Executing common accept tasks<br>Setting POST_UPGRADE_ACTION to ACCEPT in upgrade info.<br>Cleaning backout directory.<br>Clearing Upgrade Accept/Reject alarm.<br>Cleaning message from MOTD.<br>Removing SWAP /dev/mapper/vgroot-plat_swap from fstab.<br>Removed 1 swap entries from fstab |
|----|------|---------------------------------|----------------------------------------------------------------------------------------------------|
|    |      |                                 | Note: Press "q" here to go to below screen.                                                                                                    |
|    |      |                                 | ++ Message +<br>The accept has completed.                                                                                                    |
| 6. |      | MPS 1B: Accept<br>Upgrade       | Note: Skip this step on Standalone PDB.<br>Repeat the above step on MPS B to accept upgrade.                                                                                                    |
|    |      | -ro                             |                                                                                                    |
| 7. |      | Note down the timestamp in log. | Run the following command \$ date                                                                                                    |
|    | <br> |                                 | This procedure is complete!                                                                                                    |

## **Procedure 23 CONFIGURE NTP SERVERS**

| S   |    | This procedure configures the NT                 | P server setting for both servers.                                           |
|-----|----|--------------------------------------------------|------------------------------------------------------------------------------|
| E T | 1A | Estimated time: 5 minutes                        |                                                                              |
| Р   |    |                                                  |                                                                              |
| #   |    |                                                  |                                                                              |
| 1.  |    | MPS 1A:                                          | login: <b>admusr</b><br>Password: <b><admusr_password></admusr_password></b> |
|     |    | Login to CLI as epapdev.                         |                                                                              |
|     |    |                                                  |                                                                              |
| 2.  |    | MPS 1A:<br>Login as epapconfig.                  | \$ sudo su - epapconfig                                                      |
| 3.  |    | MPS 1A:                                          | /EPAP Configuration Menu\                                                    |
|     |    | Enter option 7 to configure the NTP Server Menu. | 1   Display Configuration                                                    |
|     |    |                                                  | 2 Configure Network Interfaces Menu                                          |
|     |    |                                                  | 3 Set Time Zone                                                              |
|     |    |                                                  | 4   Exchange Secure Shell Keys                                               |

|    |                                                                     | 5       Change Password         6       Platform Menu         7       Configure NTP Server         8       PDB Configuration Menu         9       Security         10       Configure EMS Server         11       Configure Alarm Feed         12       Configure Query Server |
|----|---------------------------------------------------------------------|----------------------------------------------------------------------------------------------------|
|    |                                                                     | 13   Configure Query Server Alarm Feed<br>                                                                                                    |
| 4. | MPS 1A:<br>The EPAP Configure NTP<br>Server Menu is displayed.      | /EPAP Configure NTP Server Menu-<br>1   Display External NTP Server<br>2   Add External NTP Server<br>3   Remove External NTP Server<br>e   Exit<br>///<br>Enter Choice: 2                                                                                                    |
|    | Configure NTP server(s) in<br>either IPv4 or/and IPv6<br>format(s). | /Add External NTP Server Menu-/<br>/                                                                                                    |
| 5. | <b>MPS 1A:</b><br>Confirm the action of adding a<br>new NTP Server. | Are you sure you wish to add new NTP Server? [N]: Y<br>Enter the EPAP NTP Server IP Address: <b><ntp_server_ip_addr></ntp_server_ip_addr></b><br>Verifying NTP Server. It might take up to 1 minute.                                                                           |
|    | Press Return to exit the NTP menu                                   | External NTP Server [server <ntp_server_ip_addr> has been added.<br/>Press return to continue&lt;<b>return&gt;</b></ntp_server_ip_addr>                                                                                                    |
| 6. | MPS 1A:<br>Enter option 1 to display the<br>external NTP server.    | /EPAP Configure NTP Server Menu-<br>1   Display External NTP Server<br>2   Add External NTP Server<br>3   Remove External NTP Server                                                                                                    |

|    |                                 | Enter Choice: 1                                                                                                    |
|----|---------------------------------|----------------------------------------------------------------------------------------------------|
| 7. | MPS 1A:                         | ntpserver1 <ipaddress></ipaddress>                                                                                                    |
|    | Verify the External NTP Server  | Press return to continue< <b>return&gt;</b>                                                                                                    |
|    | IP address is correct and press |                                                                                                    |
|    | Return.                         |                                                                                                    |
| 8. | MPS 1A:                         | /EPAP Configure NTP Server Menu-\                                                                                                    |
|    | Select option e, Exit.          |                                                                                                    |
|    |                                 | 1   Display External NIP Server                                                                                                    |
|    |                                 | 2 Add External NTP Server                                                                                                    |
|    |                                 | 3 Remove External NTP Server                                                                                                    |
|    |                                 | e   Exit                                                                                                    |
|    |                                 | \/                                                                                                    |
|    |                                 | Enter Choice: e                                                                                                    |
|    |                                 |                                                                                                    |
|    |                                 |                                                                                                    |
| 9. | Note down the timestamp in      | Run the following command                                                                                                    |
|    | log.                            | \$ date                                                                                                    |
|    | 1                               | This and a second second secon |

# Procedure 24 POST CONFIGURATION SYSCHECK

| S      |     |    | This procedure runs an in                                                                                                    | nitial system check to validate the software install and system readiness.                                                                                                    |
|--------|-----|----|----------------------------------------------------------------------------------------------------|----------------------------------------------------------------------------------------------------|
| T<br>E | 1A  | 1B | Estimated time: 5 minute                                                                                                    | ×8                                                                                                    |
| P      |     |    |                                                                                                    |                                                                                                    |
| #      |     |    |                                                                                                    |                                                                                                    |
| 1.     |     |    | MPS 1A:                                                                                                    | login: epapdev<br>Password: <epapdev password=""></epapdev>                                                                                                    |
|        |     |    | Login as epapdev.                                                                                                    |                                                                                                    |
|        |     |    |                                                                                                    |                                                                                                    |
| 2.     |     |    | MPS 1A:                                                                                                    | \$ syscheck                                                                                                    |
|        |     |    | retrieve the system                                                                                                    |                                                                                                    |
|        |     |    | status                                                                                                    |                                                                                                    |
| 3.     |     |    | MPS 1A:                                                                                                    | Running modules in class disk                                                                                                    |
|        |     |    | The syscheck response                                                                                                    | OK                                                                                                    |
|        |     |    | in diamlana d                                                                                                    |                                                                                                    |
|        | 1 1 |    | is displayed.                                                                                                    | Running modules in class hardware                                                                                                    |
|        |     |    | Verify all components                                                                                                    | Running modules in class hardware<br>OK                                                                                                    |
|        |     |    | Verify all components<br>are "OK" on the mate                                                                                                    | Running modules in class hardware<br>OK<br>Running modules in class net                                                                                                    |
|        |     |    | Verify all components<br>are "OK" on the mate<br>EPAP                                                                                                    | Running modules in class hardware<br>OK<br>Running modules in class net<br>OK                                                                                                    |
|        |     |    | Verify all components<br>are "OK" on the mate<br>EPAP<br><b>NOTE:</b>                                                                                                 | Running modules in class hardware<br>OK<br>Running modules in class net<br>OK<br>Running modules in class proc                                                                                     |
|        |     |    | Verify all components<br>are "OK" on the mate<br>EPAP<br><b>NOTE:</b><br>Investigate the cause                                                                        | Running modules in class hardware<br>OK<br>Running modules in class net<br>OK<br>Running modules in class proc<br>OK                                                                               |
|        |     |    | Verify all components<br>are "OK" on the mate<br>EPAP<br><b>NOTE:</b><br>Investigate the cause<br>of any failure in the                                               | Running modules in class hardware<br>OK<br>Running modules in class net<br>OK<br>Running modules in class proc<br>OK<br>Running modules in class services                                          |
|        |     |    | Verify all components<br>are "OK" on the mate<br>EPAP<br><b>NOTE:</b><br>Investigate the cause<br>of any failure in the<br>syscheck response.                         | Running modules in class hardware<br>OK<br>Running modules in class net<br>OK<br>Running modules in class proc<br>OK<br>Running modules in class services<br>OK                                    |
|        |     |    | Verify all components<br>are "OK" on the mate<br>EPAP<br><b>NOTE:</b><br>Investigate the cause<br>of any failure in the<br>syscheck response.<br>Correct the issue or | Running modules in class hardware<br>OK<br>Running modules in class net<br>OK<br>Running modules in class proc<br>OK<br>Running modules in class services<br>OK<br>Running modules in class system |

| 4. |  | (Appendix B) for<br>resolution before<br>proceeding.<br>MPS 1A:<br>Issue the command to<br>retrieve the system | OK<br>Running modules in class upgrade<br>OK<br>LOG LOCATION: /var/TKLC/log/syscheck/fail_log<br>Note: Skip this step on Standalone PDB.<br>\$ ssh mate syscheck                                                                                                    |
|----|--|----------------------------------------------------------------------------------------------------|----------------------------------------------------------------------------------------------------|
|    |  | status on the mate<br>EPAP                                                                                     |                                                                                                    |
| 5. |  | MPS 1A:<br>The syscheck response<br>is displayed.<br>Verify all components<br>are "OK" on the mate<br>EPAP     | Running modules in class disk<br>OK<br>Running modules in class hardware<br>OK<br>Running modules in class net<br>OK<br>Running modules in class proc<br>OK<br>Running modules in class services<br>OK<br>Running modules in class system<br>OK<br>Running modules in class upgrade<br>OK<br>LOG LOCATION: /var/TKLC/log/syscheck/fail_log |
| 6. |  | Note down the timestamp in log.                                                                                | Run the following command \$ date                                                                                                    |

# Procedure 25 REBOOT THE MPS

| S      |    |    | This procedure reboots t | he MPS and applies the time zone setting.                 |
|--------|----|----|--------------------------|-----------------------------------------------------------|
| I<br>E | 1A | 1B | Estimated time: 5 minut  | es                                                        |
| P<br># |    |    |                          |                                                           |
| 1.     |    |    | MPS 1A:                  | /EPAP Configuration Menu\                                 |
|        |    |    | Select option 6 to       | 1   Display Configuration                                 |
|        |    |    | enter the platform menu. | 2 Configure Network Interfaces Menu                       |
|        |    |    |                          | 3   Set Time Zone                                         |
|        |    |    |                          | 4 Exchange Secure Shell Keys                              |
|        |    |    |                          | 5   Change Password                                       |
|        |    |    |                          | 6   Platform Menu                                         |
|        |    |    |                          | 7   Configure NTP Server                                  |
|        |    |    |                          | 8 PDB Configuration Menu                                  |
|        |    |    |                          | 9 Security                                                |
|        |    |    |                          | 10   Configure EMS Server                                 |
|        |    |    |                          | 11   Configure Alarm Feed                                 |
|        |    |    |                          | 12   Configure Query Server                               |
|        |    |    |                          | 13   Configure Query Server Alarm Feed                    |
|        |    |    |                          | 14 Configure SNMP Agent Community                         |
|        |    |    |                          | <br>  e   Exit                                            |
|        |    |    |                          |                                                           |
| 2      |    |    | MPS 1A.                  |                                                           |
| 2.     |    |    | Select option 2 to       | /EPAP Platform Menu-\                                     |
|        |    |    | reboot the MPS.          | I   Initiate Upgrade                                      |
|        |    |    |                          | 2   Reboot MPS                                            |
|        |    |    |                          | 3   MySQL Backup<br>                                      |
|        |    |    |                          | 4   RTDB Backup<br>                                       |
|        |    |    |                          | 5   PDB Backup<br>                                        |
|        |    |    |                          | e   Exit  <br>\/                                          |
| 2      |    |    | MDC 1A.                  | Enter Choice: 2<br>Note: Skip this step on Standalone PDB |
| 3.     |    |    | Select the default       | Reboot MPS A. MPS B or [ROTH]                             |
|        |    |    | value of <b>BOTH</b> by  |                                                           |
| 1      |    |    | pressing Return.         | Note: Skip this step on Standalone PDB                    |
| 7.     |    |    | Perform a ping test to   | <b>. .</b>                                                |
|        |    |    | confirm network          | <hostname> login:</hostname>                              |

|    |  | connectivity.<br><b>MPS 1B:</b><br>Perform a ping test to<br>confirm network<br>connectivity. | <pre>From this E5APPB EPAP A server:<br/>\$ ping &lt; 2A server IP address&gt;<br/>\$ ping &lt; 2B server IP address&gt;<br/>From this E5APPB EPAP B server:<br/>\$ ping &lt; 2A server IP address&gt;<br/>\$ ping &lt; 2B server IP address&gt;</pre> |
|----|--|-----------------------------------------------------------------------------------------------|----------------------------------------------------------------------------------------------------|
| 5. |  | Note down the timestamp in log.                                                               | Run the following command <b>\$ date</b>                                                                                                    |

## 3.6 Data Migration

#### **Procedure 26 RESTORE PDB**

Now that the Databases have been copied over, it's time to restore the PDB Databases (On provisionable site).

#### Note: The remote PDBA IP address MUST be set to 0.0.0.0.

#### Execute this procedure only for provisionable sites. Otherwise skip this procedure.

| S      |    | This procedure restores the previous database backup to the upgraded 1A server. |                                                    |  |  |
|--------|----|---------------------------------------------------------------------------------|----------------------------------------------------|--|--|
| T<br>E | 1A | Estimated time: 15-3                                                            | imated time: 15-30 minutes (Provisioning Site)     |  |  |
| P<br># |    |                                                                                 |                                                    |  |  |
| 1.     |    | MPS 2A:                                                                         | login: root<br>Password: <root password=""></root> |  |  |
|        |    | Login to the                                                                    |                                                    |  |  |
|        |    | EPAP A server.                                                                  |                                                    |  |  |
| 2.     |    | MPS 2A:                                                                         | # su - epapconfig                                  |  |  |
|        |    | Login to                                                                        |                                                    |  |  |
|        |    | epapconfig                                                                      |                                                    |  |  |
| 3.     |    | MPS 2A:                                                                         | MPS Side A:                                        |  |  |
|        |    | Choose option "1" to                                                            | /EPAP Configuration Menu\                          |  |  |
|        |    | Configuration Menu.                                                             | 1   Display Configuration                          |  |  |
|        |    |                                                                                 | 2   Configure Network Interfaces Menu              |  |  |
|        |    |                                                                                 | 3 Set Time Zone                                    |  |  |
|        |    |                                                                                 | 4 Exchange Secure Shell Keys                       |  |  |
|        |    |                                                                                 | 5 Change Password                                  |  |  |
|        |    |                                                                                 | 6 Platform Menu                                    |  |  |
|        |    |                                                                                 | 7   Configure NTP Server                           |  |  |
| 1        | r |                                      |                                                                                                    |
|----------|---|--------------------------------------|----------------------------------------------------------------------------------------------------|
|          |   |                                      | 8 PDB Configuration Menu                                                                                                    |
|          |   |                                      | 9 Security                                                                                                    |
|          |   |                                      | 10   Configure EMS Server                                                                                                    |
|          |   |                                      | 11   Configure Alarm Feed                                                                                                    |
|          |   |                                      | 12   Configure Query Server                                                                                                    |
|          |   |                                      | 13   Configure Query Server Alarm Feed                                                                                                    |
|          |   |                                      | 14 Configure SNMP Agent Community                                                                                                    |
|          |   |                                      | <br>  e   Exit                                                                                                    |
|          |   |                                      |                                                                                                    |
|          |   |                                      | Enter Choice: I                                                                                                    |
| 4.       |   | MPS 2A:                              | MPS Side A: hostname: indesepapidi hostid: b20a5858<br>Platform Version: 4.0.10-5.5.1_75.20.0<br>Software Version: FAR 160 0 17-16 0.0 160 17 0 |
|          |   | information is                       | Mon Jul 30 10:46:10 EDT 2018                                                                                                    |
|          |   | displayed.                           | EPAP A Provisioning Network IP Address = 10.178.88.88                                                                                           |
|          |   | Verify that the                      | Provisioning Network Netmask = 255.255.255.0                                                                                                    |
|          |   | Remote PDBA                          | EPAP A Backup Prov Network IP Address = Not configured                                                                                          |
|          |   | Address and Remote<br>PDBA B Address | Backup Prov Network Netmask = Not configured<br>Backup Prov Network Netmask = Not configured                                                    |
|          |   | are set to 0.0.0.0.                  | Backup Prov Network Default Router= Not configuredEPAP A Sync Network Address= 192.168.2.100                                                    |
|          |   |                                      | EPAP B Sync Network Address= 192.168.2.200EPAP A Main DSM Network Address= 192.168.120.100                                                      |
|          |   |                                      | EPAP B Main DSM Network Address = 192.168.120.200                                                                                               |
|          |   |                                      | EPAP A Backup DSM Network Address= 192.108.121.100EPAP B Backup DSM Network Address= 192.168.121.200                                            |
|          |   |                                      | EPAP A HTTP Port= 80EPAP B HTTP Port= 80                                                                                                    |
|          |   |                                      | EPAP A HTTP SUExec Port= 8001EPAP B HTTP SUExec Port= 8001                                                                                      |
|          |   |                                      | EPAP A Banner Connection Port = 8473                                                                                                    |
|          |   |                                      | EPAP B Banner Connection Port = 8473<br>EPAP A Static NAT Address = Not configured                                                              |
|          |   |                                      | EPAP B Static NAT Address = Not configured<br>PDBT Port = 5873                                                                                  |
|          |   |                                      | Remote MPS A Static NAT Address = Not configured                                                                                                |
|          |   |                                      | Local Provisioning VIP = Not configured                                                                                                    |
|          |   |                                      | Remote Provisioning VIP= Not configuredLocal PDBA Address= 10.178.88.88                                                                         |
|          |   |                                      | Remote PDBA Address = 0.0.0.0                                                                                                    |
|          |   |                                      | Time Zone = America/New_York                                                                                                    |
|          |   |                                      | PDB Database = Exists<br>Preferred PDB = Standby                                                                                                |
|          |   |                                      | Allow updates from alternate PDB = Yes                                                                                                    |
|          |   |                                      | PDBA Proxy Enabled = No                                                                                                    |
|          |   |                                      | Press return to continue                                                                                                    |
| 5.       |   | MPS 2A:                              | /\<br>//\                                                                                                    |
|          |   | Select option e, Exit.               | 1   Display Configuration                                                                                                    |
|          |   |                                      | 2 Configure Network Interfaces Menu                                                                                                    |
|          |   |                                      | 3 Set Time Zone                                                                                                    |
|          |   |                                      | 4 Exchange Secure Shell Keys                                                                                                    |
| <u> </u> |   |                                      |                                                                                                    |

|     | <b></b> | 1                                                                                                    |                                                                                                    |
|-----|---------|----------------------------------------------------------------------------------------------------|----------------------------------------------------------------------------------------------------|
|     |         |                                                                                                    | 5   Change Password                                                                                                    |
|     |         |                                                                                                    |                                                                                                    |
|     |         |                                                                                                    |                                                                                                    |
|     |         |                                                                                                    | 8   PDB Contiguration Menu<br>                                                                                                    |
|     |         |                                                                                                    | 9   Security<br>                                                                                                    |
|     |         |                                                                                                    | 10   Configure EMS Server                                                                                                    |
|     |         |                                                                                                    | 11   Configure Alarm Feed                                                                                                    |
|     |         |                                                                                                    | 12   Configure Query Server                                                                                                    |
|     |         |                                                                                                    | 13 Configure Query Server Alarm Feed                                                                                                    |
|     |         |                                                                                                    | 14   Configure SNMP Agent Community                                                                                                    |
|     |         |                                                                                                    |                                                                                                    |
|     |         |                                                                                                    | \/<br>                                                                                                    |
|     |         |                                                                                                    | Enter Choice: <b>e</b>                                                                                                    |
| l   |         |                                                                                                    | Note: If this menu is not exited properly, then the root access will remain enabled.                                                                                                    |
| 6.  |         | Set the remote PDB                                                                                                    | If the remote PDBA is not set to 0.0.0.0, execute Procedure 8, and crosscheck that                                                                                                    |
|     |         | IP to 0.0.0.0, if not already set.                                                                                                    | Skip this step if the remote PDBA is already set to 0.0.0.0.                                                                                                    |
|     |         | -                                                                                                    |                                                                                                    |
| 7.  |         | MPS 1A:                                                                                                    | login: epapdev<br>Password: <epapdev_password></epapdev_password>                                                                                                    |
|     |         | Login as epapdev.                                                                                                    |                                                                                                    |
|     |         |                                                                                                    | t at hear / The Clance / France                                                                                                    |
| 8.  |         | MPS 1A:                                                                                                    | \$ CO /Var/IKLC/epap/Tree                                                                                                    |
|     |         | Change directory                                                                                                    |                                                                                                    |
|     |         | /var/TKLC/epap/fr                                                                                                    |                                                                                                    |
|     |         | ee.                                                                                                    |                                                                                                    |
| ٥   |         | мрс 1а.                                                                                                    | \$ 1s -1 pdbB*                                                                                                    |
| 2.  |         | List and verify the                                                                                                    | -rw-rw-rw- 1 epapdev epap 4440758738 Oct 19 12:08<br>pdbBackupxxx_xxxxxxxxxx.tar.gz                                                                                                    |
|     |         | permission of pdb                                                                                                    | NOTE:                                                                                                    |
|     |         | the                                                                                                    | If permission is different execute the following command.<br><b>\$ chmod 666 pdbBackupxxx_xxxxxxx_xxx.tar.gz</b>                                                                                                    |
|     |         | /var/TKLC/epap/fr<br>ee directory.                                                                                                    | Copy the backup file to the clipboard for use as the source                                                                                                    |
| 10. |         | 1                                                                                                    | file for the restore command in next sten                                                                                                    |
|     |         | MPS 1A:                                                                                                    | file for the restore command in next step. <b>\$ /usr/TKLC/epap/config/restore_pdbforce7</b>                                                                                                    |
|     |         | MPS 1A:<br>Execute the                                                                                                    | <pre>file for the restore command in next step.     /usr/TKLC/epap/config/restore_pdbforce7 Mon Dec 15 15:50:22 EST 2015</pre>                                                                                                    |
|     |         | MPS 1A:<br>Execute the<br>comamnd<br>/usr/TKLC/epap/c<br>onfig/restore_ndb-                                                                                                    | <pre>file for the restore command in next step.     /usr/TKLC/epap/config/restore_pdbforce7 Mon Dec 15 15:50:22 EST 2015 This script will replace the existing PDB with one provided from a backup and copy the restored backup to the remote. Are you sure you want to do continue? (y/n) y</pre>                                                                                                    |
|     |         | MPS 1A:<br>Execute the<br>comamnd<br>/usr/TKLC/epap/c<br>onfig/restore_pdb<br>force to restore                                                                                  | <pre>file for the restore command in next step.     /usr/TKLC/epap/config/restore_pdbforce7 Mon Dec 15 15:50:22 EST 2015 This script will replace the existing PDB with one provided from a backup and copy the restored backup to the remote. Are you sure you want to do continue? (y/n) y Enter the name of the backup tar.gz file. <pdbbackup_paxi-< th=""></pdbbackup_paxi-<></pre>                                                                                                    |
|     |         | MPS 1A:<br>Execute the<br>comamnd<br>/usr/TKLC/epap/c<br>onfig/restore_pdb -<br>-force to restore<br>the PDB database.                                                          | <pre>file for the restore command in next step.     /usr/TKLC/epap/config/restore_pdbforce7 Mon Dec 15 15:50:22 EST 2015 This script will replace the existing PDB with one provided from a backup and copy the restored backup to the remote. Are you sure you want to do continue? (y/n) y Enter the name of the backup tar.gz file. <pre>pdbBackup_Paxi- A_20141212123002_DBBirthdate_20090612160947GMT_DBLevel_6397411 1_v7.50.bkp.tar.gz&gt; </pre></pre>                                                                                                    |
|     |         | MPS 1A:<br>Execute the<br>comamnd<br>/usr/TKLC/epap/c<br>onfig/restore_pdb -<br>-force to restore<br>the PDB database.<br>Usingforce7<br>option will skip                       | <pre>file for the restore command in next step.     /usr/TKLC/epap/config/restore_pdbforce7 Mon Dec 15 15:50:22 EST 2015 This script will replace the existing PDB with one provided from a backup and copy the restored backup to the remote. Are you sure you want to do continue? (y/n) y Enter the name of the backup tar.gz file. <pdbbackup_paxi- 1_v7.50.bkp.tar.gz="" a_20141212123002_dbbirthdate_20090612160947gmt_dblevel_6397411=""> Mon Dec 15 15:50:31 EST 2015 locallp = 192.168.61.116 locally=me=Pavi=A</pdbbackup_paxi-></pre>                                  |
|     |         | MPS 1A:<br>Execute the<br>comamnd<br>/usr/TKLC/epap/c<br>onfig/restore_pdb -<br>-force to restore<br>the PDB database.<br>Usingforce7<br>option will skip<br>the # of ibd files | <pre>file for the restore command in next step.     /usr/TKLC/epap/config/restore_pdbforce7 Mon Dec 15 15:50:22 EST 2015 This script will replace the existing PDB with one provided from a backup and copy the restored backup to the remote. Are you sure you want to do continue? (y/n) y Enter the name of the backup tar.gz file. <pdbbackup_paxi- 1_v7.50.bkp.tar.gz="" a_20141212123002_dbbirthdate_20090612160947gmt_dblevel_6397411=""> Mon Dec 15 15:50:31 EST 2015 localIp = 192.168.61.116 localName=Paxi-A remoteIp = 0.0.0.0 No remote site</pdbbackup_paxi-></pre> |

| source PDB only<br>has 25 ibd files                                                                                                    | WARNING : If this backup is from EPAP 16.0 or earlier release please use option -force                                                                                                    |
|----------------------------------------------------------------------------------------------------|----------------------------------------------------------------------------------------------------|
| and the target                                                                                                    | Are you sure this backup is from EPAP 16.1 or later release? (y/n) $m{y}$                                                                                                    |
| PDB has 50 ibd                                                                                                    | Do you want to restore Stats database? (y/n) ${f y}$                                                                                                    |
| files.                                                                                                    | Running with force option! Skip disk space check<br>remoteBIP = 0.0.0.0<br>There is no remote B PDB<br>Unzing backup file. This may take a while                                                                                                    |
| NOTE:                                                                                                    |                                                                                                    |
| <ul> <li>Even though the backup is taken prior to EPAP 16.1 release we are using force7 option as the old backup is now compatible with EPAP 16.1 so please ignore the warning message</li> <li>"WARNING : If this backup is from EPAP 16.0 or earlier release please use option – force"</li> <li>Also specify "y" when asked that the backup is from EPAP 16.1.</li> </ul> | <pre><br/>./pdb/dn.frm<br/>./pdb/imsi_ne.frm<br/>./pdb/imsi_ne.frm<br/>./pdb/pdaInfo.frm<br/>./pdb/replLog.frm<br/>./pdb/replLog.frm<br/>./ibdata15<br/>./ibdata23<br/>./ibdata23<br/>./ibdata1<br/>./ibdata23<br/>./ibdata10<br/>./ibdata25<br/>./ibdata2<br/>./ibdata20<br/>./ibdata22<br/>./ibdata2<br/>./ibdata1<br/>./ibdata22<br/>./ibdata1<br/>./ibdata19<br/>./ibdata14<br/>./ibdata14<br/>./ibdata14<br/>./ibdata14<br/>./ibdata18<br/>./ibdata18<br/>./ibdata18<br/>./ibdata18<br/>./ibdata19<br/>./ibdata18<br/>./ibdata19<br/>./ibdata19<br/>./ibdata19<br/>./ibdata18<br/>./ibdata19<br/>./ibdata18<br/>./ibdata19<br/>./ibdata14<br/>./ibdata14<br/>./i</pre> |
| Are you sure this                                                                                                    | Run 'ibbackuphelp' for help and 'ibbackupversion' for version<br>info.                                                                                                    |
| backup is from<br>EPAP 16.1 or later                                                                                                    | Note: Uses posix_fadvise() for performance optimization.                                                                                                    |
| release? (y/n)y                                                                                                    | Contents of /tmp/ibbackup.restore.14703:<br>innodb_data_home_dir got value /var/TKLC/epap/db/pdb<br>innodb_data_file_path got value<br>ibdata1:2G;ibdata2:2G;ibdata3:2G;ibdata4:2G;ibdata5:2G;ibdata6:2G;ibda<br>ta7:2G;ibdata8:2G;ibdata9:2G;ibdata10:2G;ibdata11:2G;ibdata12:2G;ibdat<br>a13:2G;ibdata14:2G;ibdata15:2G;ibdata16:2G;ibdata17:2G;ibdata18:2G;ibd<br>ata19:2G;ibdata20:2G;ibdata21:2G;ibdata22:2G;ibdata23:2G;ibdata24:2G;i<br>datadir got value /var/TKLC/epap/db/pdb<br>innodb_log_group_home_dir got value /var/TKLC/epap/db/pdb<br>innodb_log_files_in_group got value 2<br>innodb_log_file_size got value 67108864                                                                                                    |
|                                                                                                    | 141215 16:26:05 ibbackup: ibbackup_logfile's creation parameters:<br>ibbackup: start lsn 233107345920, end lsn 233107346264,<br>ibbackup: start checkpoint 233107346224.<br>InnoDB: Doing recovery: scanned up to log sequence number 233107346264<br>InnoDB: Starting an apply batch of log records to the database<br>InnoDB: Progress in percents: 0 1 2 3 4 5 6 7 8 9 10 11 12 13 14 15 16<br>17 18 19 20 21 22 23 24 25 26 27 28 29 30 31 32 33 34 35 36 37 38 39<br>40 41 42 43 44 45 46 47 48 49 50 51 52 53 54 55 56 57 58 59 60 61 62<br>63 64 65 66 67 68 69 70 71 72 73 74 75 76 77 78 79 80 81 82 83 84 85<br>86 87 88 89 90 91 92 93 94 95 96 97 98 99 Setting log file size to 0<br>67108864<br>Setting log file size to 0 67108864<br>ibbackup: We were able to parse ibbackup_logfile up to<br>ibbackup: last MySQL binlog file position 0 522793311, file name pdb-<br>rep1.000036<br>ibbackup: The first data file is '/var/TKLC/epap/db/pdb/ibdata1'<br>ibbackup: and the new created log files are at<br>'/var/TKLC/epap/db/pdb/'                                                                                                    |

|     |     |                                                                     | <pre>ibbackup: System tablespace file format is Antelope.<br/>141215 16:26:07 ibbackup: Full backup prepared for recovery<br/>successfully!<br/>ibbackup was successful in restoring DB.<br/>MyISAM file: /var/TKLC/epap/db/pdb/mysql/columns_priv.MYI is already<br/>checked<br/><br/>MyISAM file: /var/TKLC/epap/db/pdb/stats/pdbaStats.MYI is already<br/>checked</pre>                                                                                                   |
|-----|-----|---------------------------------------------------------------------|----------------------------------------------------------------------------------------------------|
|     |     |                                                                     | Waiting for mysqlpdb to start done<br>dbLevel is 6397411<br>maxReplLogLvl = 63173081<br>Successfully restored stats database as well<br>Waiting for mysqlpdb to stop done<br>gzip'ing bkupfile again<br>nohup: appending output to `nohup.out'<br>Zip successful.<br>MyISAM file: /var/TKLC/epap/db/pdb/mysql/columns_priv.MYI is already                                                                                                    |
|     |     |                                                                     | cnecked                                                                                                    |
|     |     |                                                                     |                                                                                                    |
|     |     |                                                                     | MyISAM file: /var/TKLC/epap/db/pdb/stats/pdbaStats.MYI is already<br>checked<br>waiting for mysqlpdb to start done<br>Removing local pdba status file.<br>Restore completed successfully.<br>Mon Dec 15 16:26:24 EST 2014                                                                                                    |
|     |     |                                                                     | Note: The PDB backup taken from pre-EPAP 16.1 on E5-APP-B-01 has 25 ibdata files. After the PDB force restore completes, the rest of the 25 ibdata files (26 to 50) are created in the background. It is recommended to wait for 10 minutes before proceeding to the next step.                                                                                                    |
| 11. |     | MPS 1A:<br>Issue the<br>command to start<br>Pdba                    | <pre>\$ service Pdba start<br/>~~ /etc/init.d/Pdba start ~~<br/>Starting PDBA in 528M configuration.<br/>"PDB_SUB_CAPACITY" is set to "528000000"<br/>PDBA application started.</pre>                                                                                                    |
| 12. |     | MPS 1A:                                                             | \$ 1s -1rthd /var/TKLC/epap/db/pdb                                                                                                    |
|     | 1 1 |                                                                     |                                                                                                    |
|     |     | Verify the<br>permission of<br>/var/TKLC/epap/d<br>b/pdb directory  | Output for Mixed EPAP:<br>Drwxrwxr-x 7 mysql mysql 4.0к May 19 01:50<br>/var/TKLC/epap/db/pdb                                                                                                    |
|     |     | Verify the<br>permission of<br>/var/TKLC/epap/d<br>b/pdb directory. | Output for Mixed EPAP:<br>Drwxrwxr-x 7 mysql mysql 4.0K May 19 01:50<br>/var/TKLC/epap/db/pdb<br>Output for Standalone PDB:<br>drwxrwxr-x 6 mysql mysql 4.0K Jun 1 05:35<br>/var/TKLC/epap/db/pdb                                                                                                    |
|     |     | Verify the<br>permission of<br>/var/TKLC/epap/d<br>b/pdb directory. | Output for Mixed EPAP:<br>Drwxrwxr-x 7 mysql mysql 4.0к May 19 01:50<br>/var/TKLC/epap/db/pdb<br>Output for Standalone PDB:<br>drwxrwxr-x 6 mysql mysql 4.0к Jun 1 05:35<br>/var/TKLC/epap/db/pdb<br>NOTE:<br>If permission is different execute the following command.<br>Login as root to change the permision.<br>For Mixed EPAP:<br>\$ chmod 775 /var/TKLC/epap/db/pdb                                                                                                   |
|     |     | Verify the<br>permission of<br>/var/TKLC/epap/d<br>b/pdb directory. | Output for Mixed EPAP:<br>Drwxrwxr-x 7 mysql mysql 4.0к May 19 01:50<br>/var/TKLC/epap/db/pdb<br>Output for Standalone PDB:<br>drwxrwxr-x 6 mysql mysql 4.0к Jun 1 05:35<br>/var/TKLC/epap/db/pdb<br>NOTE:<br>If permission is different execute the following command.<br>Login as root to change the permision.<br>For Mixed EPAP:<br>\$ chmod 775 /var/TKLC/epap/db/pdb<br>For Standalone PDB<br>\$ chmod 775 /var/TKLC/epap/db/pdb                                       |
| 13. |     | Verify the<br>permission of<br>/var/TKLC/epap/d<br>b/pdb directory. | Output for Mixed EPAP:<br>Drwxrwxr-x 7 mysql mysql 4.0к May 19 01:50<br>/var/TKLC/epap/db/pdb<br>Output for Standalone PDB:<br>drwxrwxr-x 6 mysql mysql 4.0к Jun 1 05:35<br>/var/TKLC/epap/db/pdb<br>NOTE:<br>If permission is different execute the following command.<br>Login as root to change the permision.<br>For Mixed EPAP:<br>\$ chmod 775 /var/TKLC/epap/db/pdb<br>For Standalone PDB<br>\$ chmod 775 /var/TKLC/epap/db/pdb<br>Note: Skip this step on Mixed EPAP |

| 14. | Note down the     | Run the following command |
|-----|-------------------|---------------------------|
|     | timestamp in log. | \$ date                   |
|     |                   |                           |

### Procedure 27 RESTORE AND CONVERT RTDB

Now that the RTDB backup has been copied over, it's time to restore and convert RTDB (On Mixed EPAP and Non-provisionable site). Time taken by RTDB conversion is dependent on databases size.

#### NOTE: This procedure should be skipped if the site is a Standalone PDB.

| S      |    | This procedure restores                                                                               | This procedure restores the previous RTDB database backup to the upgrade 1B server.                                                                                                    |  |  |  |  |
|--------|----|----------------------------------------------------------------------------------------------------|----------------------------------------------------------------------------------------------------|--|--|--|--|
| ь<br>Е | 1B | Estimated time: 90-120                                                                                | 2: 90-120 minutes.                                                                                                    |  |  |  |  |
| P<br># |    |                                                                                                    |                                                                                                    |  |  |  |  |
| 1.     |    | MPS 1B:<br>Login as epapdev.                                                                          | login: <b>epapdev</b><br>Password: <b><epapdev_password></epapdev_password></b>                                                                                                    |  |  |  |  |
| 2.     |    | MPS 1B:<br>Change directory to<br>/var/TKLC/epap/free                                                 | \$ cd /var/TKLC/epap/free                                                                                                    |  |  |  |  |
| 3.     |    | MPS 1B:<br>Verify the<br>permission rtdb<br>backups store in the<br>/var/TKLC/epap/free<br>directory. | <pre>\$ 1s -1 rtdbB*<br/>-rw-rw-rw- 1 epapdev epap 4440758738 Oct 19 12:08<br/>rtdbBackupxxx_xxxxxxx_xxx.tar.gz<br/>NOTE:<br/>If permission is different, execute the following command.<br/>\$ chmod 666 rtdbBackupxxx_xxxxxxxxxxxxxxxxxxxxxxxxxxxxxxxxx</pre> |  |  |  |  |

| 4. | MPS 1B:                                                                                                    | Execute the following command when RTDB backup is taken from EPAP 15.0 and 16.0 release                                                                                                    |
|----|----------------------------------------------------------------------------------------------------|----------------------------------------------------------------------------------------------------|
|    | command                                                                                                    | \$ /usr/TKLC/epap/bin/restoreRtdb.pl file                                                                                                    |
|    | "/usr/TKLC/epap/bi<br>n/restoreRtdb pl                                                                                                    | rtdbBackup_EPAP111_20160615173313.tar.gz                                                                                                    |
|    | file <rtdb backup<br="">file name&gt;" to<br/>restore and convert<br/>RTDB.</rtdb>                                                                                                    | Otherwise, execute the following command when RTDB backup is taken from EPAP 16.1 release.                                                                                                    |
|    |                                                                                                    | <pre>\$ /usr/TKLC/epap/bin/restoreRtdb.pl file rtdbBackup_EPAP111_20160615173313.tar.gz /var/TKLC/epap/freeforce</pre>                                                                                                    |
|    | Note: While running<br>the first command<br>(Withoutforce<br>option), Please<br>mention backup file<br>name only. Do not<br>mention the full<br>path of file. While<br>running the second<br>command (with<br>force option),<br>mention the<br>filename<br>without directory<br>path as 2nd<br>argument and the | Note: This script will exit immediately after the execution and run in backupground.                                                                                                    |
|    | diretory path as the<br>3rd argument to the                                                                                                    | Status of restore and convert RTDB shall be verify in step 5 and 6 after successful execution of Procedure 17 on 1A server.                                                                                                    |
| 5. | MPS 1B:<br>Verify that RTDB<br>Restore is completed<br>successfully.                                                                                                    | <pre>\$ grep -a "Restore of RTDB from" /usr/TKLC/epap/logs/cgi.dbg   grep -a "finished successfully." 06/20/16-02:27:37:<epapdev>:<epap1b>:&lt;&gt;::14735: Restore of RTDB from /var/TKLC/app1/free/rtdbBackup_epap1a_20160617131937.tar finished successfully.</epap1b></epapdev></pre>                                                                                                    |
| 6. | MPS 1B:                                                                                                    | Note: Skip this step if RTDB backup is taken on upgraded EPAP 16.1 side B of Standby Prov server (Running this procedure for NON-PROV upgrade (Table 12))                                                                                                    |
|    | Verify that RTDB<br>Conversion is<br>completed<br>successfully.                                                                                                    | <pre>\$ grep -a "RTDB conversion completed successfully" /usr/TKLC/epap/logs/cgi.dbg 12/31/01-21:03:59:<epapdev>:<epap84b79a>:&lt;&gt;::24904: RTDB conversion completed successfully. 01/02/02-16:12:43:<epapdev>:<epap84b79a>:&lt;&gt;::8463: Banner Info msg added CONVERT_RTDB_CPLT=RTDB conversion completed successfully, exp=20020102161343 01/02/02-16:12:43:<epapdev>:<epap84b79a>:&lt;&gt;::8463: RTDB conversion completed successfully.</epap84b79a></epapdev></epap84b79a></epapdev></epap84b79a></epapdev></pre> |
| 7. | Note down the timestamp in log.                                                                                                    | Run the following command \$ date                                                                                                    |

## Procedure 28 VERIFY PDBA AND RTDB ARE IN SYNC

| S        |    | This procedure stops both my                                                                               | ysqlapp and m                                                                                                    | nysqlp                                                                                             | db serv                                                                          | rices on Prov                                                      | visionable site                                                | s.                                                                       |  |
|----------|----|----------------------------------------------------------------------------------------------------|----------------------------------------------------------------------------------------------------|----------------------------------------------------------------------------------------------------|----------------------------------------------------------------------------------|--------------------------------------------------------------------|----------------------------------------------------------------|--------------------------------------------------------------------------|--|
| T<br>E   | 1A | Estimated time: 5 minutes.                                                                                 |                                                                                                    |                                                                                                    |                                                                                  |                                                                    |                                                                |                                                                          |  |
| P        |    |                                                                                                    |                                                                                                    |                                                                                                    |                                                                                  |                                                                    |                                                                |                                                                          |  |
| #        |    | MDC 44.                                                                                                    |                                                                                                    |                                                                                                    |                                                                                  |                                                                    |                                                                |                                                                          |  |
| 4.       |    | MPS 1A:<br>Login to the GUI terminal<br>and Navigate to the RTDB<br>menu and select "View<br>RTDB Status". | <ul> <li>EPA</li> <li>Sele</li> <li>Proc</li> <li>Main</li> <li>RTD</li> <li>V</li> <li>N</li> <li>Platf</li> <li>Platf</li> <li>Debu</li> <li>Char</li> <li>Logo</li> </ul> | .PA:<br>ct Ma<br>ess (<br>tenar<br>B<br>iew R<br>lainte<br>etriev<br>Jg<br>orm<br>A<br>mge P<br>ut | : uiad<br>ate<br>Control<br>nce<br>RTDB S<br>nance<br>e Reco<br>inistra<br>asswo | min<br>Itatus<br>ords<br>:ion<br>rd                                |                                                                |                                                                          |  |
| 5.       |    | MPS 1A:                                                                                                    | EPAP A: uiadmin                                                                                                    | •                                                                                                  |                                                                                  |                                                                    |                                                                |                                                                          |  |
|          |    | Verify that PDBA and RTDB                                                                                  | <ul> <li>Select Mate</li> <li>Process Control</li> <li>Maintenance</li> </ul>                                                                                                | <u>A</u>                                                                                           |                                                                                  |                                                                    |                                                                | View RTDB Status                                                         |  |
|          |    | are in sync.                                                                                               | RTDB     View RTDB Status     Maintenance                                                                                                    | DB Status:<br>RTDB                                                                                 | Coherent                                                                         | Audit Enabled:                                                     | Local RTDB Status                                              |                                                                          |  |
|          |    |                                                                                                    | Call Retrieve Records     Debug     Defations                                                                                                    | Level:<br>PDB Level:                                                                               | 12914576                                                                         | RTDB Birthday.<br>PDB Birthday:                                    | 12/01/201                                                      | 5 05:39:52 GMT<br>5 05:37:11 GMT                                         |  |
|          |    |                                                                                                    | PDBA<br>User Administration                                                                                                    | Counts:<br>Tables:                                                                                 | IMSIs=259999999<br>IMEIs=10000000<br>IMSI=4, DN=13,                              | DNs=95000000, DN Blocks=100<br>IMEI Blocks=20000<br>IMEI=5, ASD=16 | 00, NE#25005, ASD#=1000000                                     |                                                                          |  |
|          |    |                                                                                                    | Logout                                                                                                    | DB Size:<br>Reload:                                                                                | 3583 M<br>Unknown                                                                | MinDsmSz:                                                          | 0 MB (0)                                                       |                                                                          |  |
|          |    |                                                                                                    |                                                                                                    | DB Status                                                                                          | Coherent                                                                         | Audit Enabled                                                      | Mate RTDB Status<br>Yes                                        |                                                                          |  |
|          |    |                                                                                                    |                                                                                                    | RTDB<br>Level:                                                                                     | 12914576                                                                         | RTDB Birthday:                                                     | 12/01/201                                                      | 5 05:34:52 GMT                                                           |  |
|          |    |                                                                                                    |                                                                                                    | PDB Level:<br>Counts:                                                                              | 12914576<br>IMSIs=25999999,<br>IMEIs=10000000                                    | PDB Birthday:<br>DNs=95000000, DN Blocks=100<br>IMEI Blocks=20000  | 12/01/201<br>00, NEs=25005, ASDs=1000000                       | 5 05:37:11 GMT                                                           |  |
|          |    |                                                                                                    |                                                                                                    | Tables:<br>DB Size:                                                                                | IMSI=4, DN=13,<br>3583 M                                                         | IMEI=5, ASD=16<br>MinDsmSz:                                        | 0 MB (0)                                                       |                                                                          |  |
|          |    |                                                                                                    |                                                                                                    | Reload:                                                                                            | Unknown                                                                          |                                                                    | RTDB Configuration                                             |                                                                          |  |
|          |    |                                                                                                    |                                                                                                    | Homing Poli<br>Min DSM S<br>Max DB Siz                                                             | icy: Prefer<br>ize: Nolimi<br>te: Nolimi                                         | 'DBA @ 192.168.61.97 (PDBA_                                        | LOCAL_NAME), Alternate allowed                                 |                                                                          |  |
|          |    |                                                                                                    |                                                                                                    | Status:                                                                                            | STANDBY                                                                          |                                                                    | PDBA@192.168.61.97 Status<br>Version:                          | 1.0                                                                      |  |
|          |    |                                                                                                    |                                                                                                    | Level:<br>DN Prefix:                                                                               | 12914576<br>IMSIs=25999999                                                       | DNs=95000000. DN Blocke=10                                         | Buthday:<br>IMSI Prefix:<br>000. NE4=25005. IMEI4=10000000. IN | 12/01/2015 05:37:11 GMT<br>EI Blocke=20000_ASDe=1000000_DN_DNe=949999907 |  |
|          |    |                                                                                                    |                                                                                                    | Counts:<br>RTDB                                                                                    | DNB_DNs=0<br>Address                                                             |                                                                    | Level                                                          |                                                                          |  |
|          |    |                                                                                                    |                                                                                                    | Chents:                                                                                            | 192.168.61.97<br>192.168.2.200 (n                                                | ate)                                                               | 12914576<br>12914576                                           |                                                                          |  |
| <u> </u> |    | Note down the timestern                                                                                    | Dup the fell                                                                                                    | wing                                                                                               | comm                                                                             | and                                                                |                                                                |                                                                          |  |
| 6.       |    | in log                                                                                                    | Kun me iono                                                                                                    | Jwing                                                                                              | comm                                                                             | anu                                                                |                                                                |                                                                          |  |
|          |    | III 10g.                                                                                                   | \$ date                                                                                                    |                                                                                                    |                                                                                  |                                                                    |                                                                |                                                                          |  |

This procedure is complete!

#### Procedure 29 RELOAD RTDB FROM MATE

NOTE: This procedure should be skipped if the site is a Standalone PDB. NOTE: Stop EPAP software at both the servers i.e. from where RTDB is reloaded and To where the RTDB is reloaded.

| S      |    | This procedure restores the previous RTDB database backup to the upgraded 1A server.                                      |                                                                                                    |                                                                                                    |  |  |
|--------|----|----------------------------------------------------------------------------------------------------|----------------------------------------------------------------------------------------------------|----------------------------------------------------------------------------------------------------|--|--|
| T<br>E | 1A | Estimated time: 15-30 minutes                                                                                             |                                                                                                    |                                                                                                    |  |  |
| P<br># |    |                                                                                                    |                                                                                                    |                                                                                                    |  |  |
| # 1.   |    | MPS 1A:<br>Login to the GUI<br>terminal and<br>Navigate to the<br>RTDB menu and<br>select "Reload<br>RTDB from<br>Remote. | <ul> <li>Select Mate</li> <li>Process Control</li> <li>Start Software</li> <li>Stop Software</li> <li>Maintenance</li> <li>RTDB</li> <li>View RTDB Status</li> <li>Maintenance</li> <li>Reload from PDBA</li> <li>Reload from Remote</li> <li>Backup RTDB</li> <li>Restore RTDB</li> <li>Configure Record Delay</li> <li>Retrieve Records</li> <li>Debug</li> <li>Platform</li> <li>Quser Administration</li> <li>Change Password</li> <li>Logout</li> </ul> |                                                                                                    |  |  |
|        |    |                                                                                                    | A                                                                                                    | Reload RTDB from Remote                                                                                                    |  |  |
|        |    |                                                                                                    | This action will copy the RTDB from the specified source machine<br>on both the source and destination machine in order for the copy to<br>Source EPAP:<br>Begin RTDB Reload from Remote<br>Tue March 01 2016 09:18:31 EST<br>Copyright © 2000, 2015, Oracle and or I<br>Are you sure that you want to reload<br>Confirm RTDB Reload from Remote                                                                                                    | to the local machine. The EPAP software must be stopped<br>o be allowed.<br>ta affiliates. All rights reserved.<br><b>the RTDB from the mate?</b> |  |  |
|        |    |                                                                                                    | SUCCESS: Successfully started reload of RTDB from mate. R                                                                                                    | eload status will be displayed on Banner message window.                                                                                          |  |  |
| 2.     |    | Check PDBA status<br>and replLog entry.<br>Note: replLog and<br>requests tables                                           | <pre># service Pdba status ~~ /etc/init.d/Pdba status ~~ PDBA process is stopped. If not stopped, stop PDBA at bo</pre>                                                                                                    | oth Active/Stby site                                                                                                    |  |  |
|        |    | should be empty                                                                                                    | # service Pdba stop                                                                                                    |                                                                                                    |  |  |
|        |    | and PDBA(s)                                                                                                    | ~~ /etc/init.d/Pdba stop ~~                                                                                                    |                                                                                                    |  |  |
|        |    | at both                                                                                                    | PDBA application stopped.                                                                                                    |                                                                                                    |  |  |
|        |    | Active/Standby                                                                                                    | Execute Procedure 7, step 1 - 7                                                                                                    | ' and make sure that the                                                                                                    |  |  |

|    | sides                                                                                                    | replLog and requests are empty.                                                                                                    |
|----|----------------------------------------------------------------------------------------------------|----------------------------------------------------------------------------------------------------|
|    | Check the status of<br>Active and Standby<br>PDBA and verify<br>that the status is<br>Down.                     |                                                                                                    |
| 3. | MPS 1A:<br>Issue the command<br>to start EPAP<br>software on 1A<br>after successful<br>completion of<br>reload. | <pre>\$ service Epap start<br/>~~ /etc/init.d/Epap start ~~<br/>"EPAP_RELEASE" is set to "16.1"<br/>EPAP application start Successful.</pre> |
| 4. | MPS 1B:<br>Issue the command to<br>start EPAP software<br>on B.                                                 | <pre>\$ service Epap start<br/>~~ /etc/init.d/Epap start ~~<br/>"EPAP_RELEASE" is set to "16.1"<br/>EPAP application start Successful.</pre> |
| 5. | Note down the timestamp in log.                                                                                 | Run the following command: \$ date                                                                                                    |

### Procedure 30 POINT ACTIVE PDB (2A) TO UPGRADED STANDBY PDB (1A)

Note: In this procedure, we shall be configuring the Active/Standby PDBA as – The EPAP 15.0/16.0 shall be the active PDBA if it is not yet upgraded to EPAP 16.1. The EPAP 16.1 shall be the standby PDBA.

This procedure shall be executed on the EPAP 15.0/16.0(upgraded EPAP 16.1) Active PDBA to configure EPAP 16.1 as its remote PDBA.

| S<br>T<br>P<br># | 2A | This procedure sets the remote PDB address to the upgraded Standby PDB. Estimated time: 10 minutes |                                                                                        |  |  |
|------------------|----|----------------------------------------------------------------------------------------------------|----------------------------------------------------------------------------------------|--|--|
| 1.               |    | MPS 2A:                                                                                            | Determine the Active PDBA from step 13 of Procedure 2.                                 |  |  |
|                  |    | Login as root to the                                                                               | Password: <root_password></root_password>                                              |  |  |
|                  |    | Active PDBA (2A)                                                                                   | <u> </u>                                                                               |  |  |
| 2.               |    | MPS 2A:                                                                                            | # ssh mate "service Epap stop"                                                         |  |  |
|                  |    | Stop the Epap<br>software on the Active<br>PDB EPAP B.                                             | # <b>service Epap stop</b><br>~~ /etc/init.d/Epap stop ~~<br>EPAP application stopped. |  |  |
| 3.               |    | MPS 2A:                                                                                            | # su - epapconfig                                                                      |  |  |
|                  |    | Switch user to epapconfig.                                                                         |                                                                                        |  |  |

| 4. | MPS 2A:                                                                                                    | /EPAP Configuration Menu\                                                                                                    |
|----|----------------------------------------------------------------------------------------------------|----------------------------------------------------------------------------------------------------|
|    | Configure PDB IP                                                                                                    | 1   Display Configuration                                                                                                    |
|    | addresses. Select                                                                                                    | 2 Configure Network Interfaces Menu                                                                                                    |
|    | Configuration Menu.                                                                                                    | 3 Set Time Zone                                                                                                    |
|    |                                                                                                    | 4 Exchange Secure Shell Keys                                                                                                    |
|    |                                                                                                    | 5 Change Password                                                                                                    |
|    |                                                                                                    | 6 Platform Menu                                                                                                    |
|    |                                                                                                    | 7 Configure NTP Server                                                                                                    |
|    |                                                                                                    | 8 PDB Configuration Menu                                                                                                    |
|    |                                                                                                    | 9 Security                                                                                                    |
|    |                                                                                                    | 10   Configure EMS Server                                                                                                    |
|    |                                                                                                    | 11   Configure Alarm Feed                                                                                                    |
|    |                                                                                                    | 12   Configure Query Server                                                                                                    |
|    |                                                                                                    | 13   Configure Query Server Alarm Feed                                                                                                    |
|    |                                                                                                    | 14 Configure SNMP Agent Community                                                                                                    |
|    |                                                                                                    | <br>  e   Exit                                                                                                    |
|    |                                                                                                    | Enter Choice: 8                                                                                                    |
| 5. | MPS 2A:                                                                                                    | /Configure PDB Menu\<br>/\                                                                                                    |
|    | The Configure PDB                                                                                                    | / 1   Configure PDB Network                                                                                                    |
|    | Menu is displayed.<br>Select option 1.                                                                                                    | 2 RTDB Homing Menu                                                                                                    |
|    | Ĩ                                                                                                    | 3 Change MPS Provisionable State                                                                                                    |
|    |                                                                                                    | 4 Create PDB                                                                                                    |
|    |                                                                                                    | 5   Change Auto DB Recovery State                                                                                                    |
|    |                                                                                                    | 6   Change PDBA Proxy State                                                                                                    |
|    |                                                                                                    | e   Exit                                                                                                    |
|    |                                                                                                    | Enter Choice: 1                                                                                                    |
| 6. | MPS 2A:                                                                                                    | Verifying connectivity with mate<br>This MPS is configured to be provisionable. The EPAP local                                                                                                    |
|    | Configure the Remote<br>PDBA IP Address to<br>match the Standby<br>PDBA EPAP A and B<br>servers.<br>Enter the password for<br>epapdev of remote<br>PDBA EPAP A. | PDBA IPv4 address is currently set to <ip><br/>The EPAP local PDBA IPv6 address is currently set to<br/>0000:0000:0000:0000:0000:0000:0000<br/>The EPAP local PDBA IPv4 Address is <ip>.<br/>EPAP remote PDBA IP Address [0.0.0.0]: <b><ia address="" ip=""></ia></b><br/>EPAP remote PDBA B machine IP Address [0.0.0.0]: <b><ib b="" ip<=""><br/><b>address&gt;</b><br/>The server does not know of <ia address="" ip="">.<br/>Will just exchange host keys for the name given!<br/>Password of epapdev: <b><epapdev_password></epapdev_password></b></ia></ib></b></ip></ip> |

| 7. | MPS 2A:                           | /          | -Configure PDB Menu\              |  |
|----|-----------------------------------|------------|-----------------------------------|--|
|    | Select option e to Exit.          |            | Configure PDB Network             |  |
|    |                                   | 2          | RTDB Homing Menu                  |  |
|    |                                   | 3          | Change MPS Provisionable State    |  |
|    |                                   | 4          | Create PDB                        |  |
|    |                                   | 5          | Change Auto DB Recovery State     |  |
|    |                                   | 6          | Change PDBA Proxy State           |  |
|    |                                   | ( e        | <br>  Exit                        |  |
|    |                                   | \<br>Enter | Choice: <b>e</b>                  |  |
|    |                                   | /          | EBAB Configuration Menu           |  |
| 8. | MPS 2A:                           | /          |                                   |  |
|    | The EPAP<br>Configuration Menu is |            |                                   |  |
|    | displayed. Select                 |            |                                   |  |
|    | Configuration                     | 3          | Set lime Zone                     |  |
|    | C                                 | 4          | Exchange Secure Shell Keys        |  |
|    |                                   | 5          | Change Password<br>               |  |
|    |                                   | 6<br>      | Platform Menu<br>                 |  |
|    |                                   | 7<br>      | Configure NTP Server              |  |
|    |                                   | 8<br>      | PDB Configuration Menu            |  |
|    |                                   | 9          | Security                          |  |
|    |                                   | 10         | Configure EMS Server              |  |
|    |                                   | 11         | Configure Alarm Feed              |  |
|    |                                   | 12         | Configure Query Server            |  |
|    |                                   | 13         | Configure Query Server Alarm Feed |  |
|    |                                   |            | Configure SNMP Agent Community    |  |
|    |                                   | l e        | Exit                              |  |
|    |                                   | Enter      | Choice: <b>1</b>                  |  |

| 9. | MPS 2A:<br>Configuration<br>information is<br>displayed.<br>Verify that the Remote<br>PDBA Address and<br>Remote PDBA B<br>Address match the<br>Standby PDBA EPAP<br>A and B servers. | EPAP A Provisioning Network IP Address<br>EPAP B Provisioning Network IP Address<br>Provisioning Network Default Router<br>EPAP A Backup Prov Network IP Address<br>EPAP B Backup Prov Network IP Address<br>Backup Prov Network Netmask<br>Backup Prov Network Default Router<br>EPAP A Sync Network Address<br>EPAP B Sync Network Address<br>EPAP B Main DSM Network Address<br>EPAP A Backup DSM Network Address<br>EPAP B Backup DSM Network Address<br>EPAP B Backup DSM Network Address<br>EPAP B Backup DSM Network Address<br>EPAP B Backup DSM Network Address<br>EPAP B Backup DSM Network Address<br>EPAP B HTTP Port<br>EPAP A HTTP SuExec Port<br>EPAP A HTTP SuExec Port<br>EPAP B HTTP SuExec Port<br>EPAP B Static NAT Address<br>EPAP B Static NAT Address<br>EPAP B Static NAT Address<br>EPAP B Static NAT Address<br>Remote MPS A Static NAT Address<br>Remote PDBA Address<br>Remote PDBA Address<br>Remote PDBA Address<br>Remote PDBA B Address<br>Remote PDBA B Address<br>Remote PDBA B Address<br>Remote PDBA B Address<br>Remote PDBA B Address<br>Remote PDBA B Address<br>Remote PDBA B Address<br>Remote PDBA B Address<br>Remote PDBA B Address<br>Remote PDBA B Address<br>Remote PDBA B Address<br>Remote PDBA B Address<br>Remote PDBA PDB<br>Allow updates from alternate PDB<br>Allow updates from alternate PDB<br>Auto DB Recovery Enabled<br>PDBA Proxy Enabled<br>Press return to continue <return></return> | 192.168.61.48<br>192.168.61.49<br>255.255.255.0<br>192.168.61.250<br>Not configured<br>Not configured<br>Not configured<br>192.168.2.100<br>192.168.2.200<br>192.168.120.200<br>192.168.121.100<br>192.168.121.200<br>80<br>80<br>8001<br>8001<br>8001<br>8001<br>8073<br>Not configured<br>Not configured<br>5873<br>Not configured<br>5873<br>Not configured<br>80<br>0.0.0.0<br>192.168.61.48<br>192.168.50.151<br>America/New_York<br>Exists<br>192.168.61.48<br>Yes<br>No<br>No |
|----|----------------------------------------------------------------------------------------------------|----------------------------------------------------------------------------------------------------|----------------------------------------------------------------------------------------------------|
|    |                                                                                                    | Press return to continue <return></return>                                                                                                    |                                                                                                    |

| 10. | MPS 2A:                | /                   | EPAP Configuration Menu\                                                    |
|-----|------------------------|---------------------|-----------------------------------------------------------------------------|
|     | Select option e, Exit. |                     | Display Configuration                                                       |
|     |                        | 2                   | Configure Network Interfaces Menu                                           |
|     |                        | 3                   | Set Time Zone                                                               |
|     |                        | 4                   | Exchange Secure Shell Keys                                                  |
|     |                        | 5                   | Change Password                                                             |
|     |                        | 6                   | Platform Menu                                                               |
|     |                        | 7                   | Configure NTP Server                                                        |
|     |                        | 8                   | PDB Configuration Menu                                                      |
|     |                        | 9                   | Security                                                                    |
|     |                        | 10                  | Configure EMS Server                                                        |
|     |                        | 11                  | Configure Alarm Feed                                                        |
|     |                        | 12                  | Configure Query Server                                                      |
|     |                        | 13                  | Configure Query Server Alarm Feed                                           |
|     |                        | 14                  | Configure SNMP Agent Community                                              |
|     |                        | <br>  e             | Exit                                                                        |
|     |                        | Enter               | Choice: <b>e</b>                                                            |
|     |                        | Note: In<br>enabled | f this menu is not exited properly, then the root access shall remain<br>l. |
| 11. | Note down the          | Run the             | e following command:                                                        |
|     | timestamp in log.      | \$ date             | e                                                                           |

## Procedure 31 SET SPECIFIC RTDB HOMING

Set the RTDB homing on the Active PDBA 2A server to Specific Homing.

| S           |    | This procedure sets specific                                       | RTDB homing.                                                                                                    |
|-------------|----|--------------------------------------------------------------------|----------------------------------------------------------------------------------------------------|
| T<br>E<br>P | 2A | Estimated time: 5 minutes                                          |                                                                                                    |
| #<br>1.     |    | MPS 2A:<br>Enter the epapconfig menu                               | \$ su - epapconfig                                                                                                  |
| 2.          |    | MPS 2A:<br>Select option 8 to enter the<br>PDB Configuration menu. | /EPAP Configuration Menu<br>1   Display Configuration<br>2   Configure Network Interfaces Menu<br>3   Set Time Zone |

|    |                                                               | 4   Exchange Secure Shell Keys                                                                                 |
|----|---------------------------------------------------------------|----------------------------------------------------------------------------------------------------|
|    |                                                               | 5   Change Password                                                                                            |
|    |                                                               | 6 Platform Menu                                                                                                |
|    |                                                               | 7   Configure NTP Server                                                                                       |
|    |                                                               | 8   PDB Configuration Menu                                                                                     |
|    |                                                               | <br>   9   Security                                                                                            |
|    |                                                               | <br>   10   Configure EMS Server                                                                               |
|    |                                                               | <br>   11   Configure Alarm Feed                                                                               |
|    |                                                               | 12   Configure Query Server                                                                                    |
|    |                                                               | 13   Configure Query Server Alarm Feed                                                                         |
|    |                                                               | 14   Configure SNMP Agent Community                                                                            |
|    |                                                               | <br>  e   Exit                                                                                                 |
|    |                                                               | \/                                                                                                    |
|    |                                                               | Enter Choice: 8                                                                                                |
| 3. | MPS 2A:                                                       | /Configure PDB Menu\                                                                                           |
|    | RTDB Homing menu.                                             | /\<br>   1   Configure PDB Network                                                                             |
|    |                                                               | 2   RTDB Homing Menu                                                                                           |
|    |                                                               | <br>   3   Change MPS Provisionable State                                                                      |
|    |                                                               | <br>  4   Create PDB                                                                                           |
|    |                                                               | <br>   5   Change Auto DB Recovery State                                                                       |
|    |                                                               | <br>   6   Change PDBA Proxy State                                                                             |
|    |                                                               | <br>  e   Exit                                                                                                 |
|    |                                                               | \/                                                                                                    |
|    |                                                               | Enter Choice: 2                                                                                                |
| 4. | MPS 2A:                                                       | /RTDB Homing Menu\                                                                                             |
|    | Select option 1 to select<br>Specific RTDB Homing.            | /\<br>   1   Configure Specific RTDB Homing                                                                    |
|    |                                                               | 2   Configure Active RTDB Homing                                                                               |
|    |                                                               | <br>   3   Configure Standby RTDB Homing                                                                       |
|    |                                                               | <br>   e   Exit                                                                                                |
|    |                                                               | \/                                                                                                    |
|    |                                                               | Enter Choice: 1                                                                                                |
| 5. | MPS 2A:<br>Set the RTDB Homing to<br>receive updates from the | EPAP software and PDBA are running. Stop them? [N]: Y<br>EPAP software is running on mate MPS. Stop it? [N]: Y |
|    | local (Active) PDB.                                           | There are two configured PDBs for this MPS:<br>1. 10.23.2.23 (local)<br>2. 10.2.2.250                          |
|    |                                                               | Select the preferred PDB from which to receive updates [1]: ${f 1}$                                            |

|    |                                                                     | The RTDB Homing policy is set to 'specific' and will prefer updates from 10.23.2.23                                                                                                    |
|----|---------------------------------------------------------------------|----------------------------------------------------------------------------------------------------|
|    |                                                                     | Press return to continue                                                                                                    |
| 6. | MPS 2A:<br>Select option 'e' to exit the<br>RTDB Homing menu.       | /RTDB Homing Menu                                                                                                    |
| 7. | MPS 2A:<br>Select option 'e' to exit the<br>PDB Configuration menu. | /Configure PDB Menu                                                                                                    |
| 8. | MPS 2A:<br>Select option 'e' to exit the<br>epapconfig menu.        | <pre>/EPAP Configuration Menu 1 Display Configuration 2 Configure Network Interfaces Menu 3 Set Time Zone 4 Exchange Secure Shell Keys 5 Change Password 6 Platform Menu 7 Configure NTP Server 7 Configure NTP Server 8 PDB Configuration Menu 9 Security 10 Configure EMS Server 11 Configure Alarm Feed 12 Configure Query Server Alarm Feed 13 Configure SNMP Agent Community e Exit</pre> |

|    |                                 | \/<br>Enter Choice: e              |
|----|---------------------------------|------------------------------------|
| 9. | Note down the timestamp in log. | Run the following command: \$ date |

## Procedure 32 POINT STANDBY PDB (1A) TO ACTIVE PDB (2A)

Note: This procedure is the continuation of Procedure 30. The EPAP 15.0/16.0 shall be the active PDBA if it is not yet upgraded to EPAP 16.1. The EPAP 16.1 shall be the standby PDBA. This procedure shall be executed on the EPAP 16.1 to configure the EPAP 15.0/16.0(upgraded EPAP 16.1) as its remote PDBA.

| S      |    | This procedure points      | This procedure points the Standby PDBA (1A) to the Active PDBA (2A). |  |  |  |  |  |  |
|--------|----|----------------------------|----------------------------------------------------------------------|--|--|--|--|--|--|
| I<br>E | 1A | Estimated time: 10 mi      | Estimated time: 10 minutes                                           |  |  |  |  |  |  |
| P<br># |    |                            |                                                                      |  |  |  |  |  |  |
| 1.     |    | MPS 1A:                    | login: epapdev<br>Password: <epandev password=""></epandev>          |  |  |  |  |  |  |
|        |    | Login as epapdev to        |                                                                      |  |  |  |  |  |  |
|        |    | the 1A server              |                                                                      |  |  |  |  |  |  |
|        |    |                            |                                                                      |  |  |  |  |  |  |
| 2.     |    | MPS 1A:                    | <pre>\$ service Pdba stop ~~ /etc/init.d/Pdba stop ~~</pre>          |  |  |  |  |  |  |
|        |    | Stop the Pdba              | PDBA application stopped.                                            |  |  |  |  |  |  |
|        |    | software.                  |                                                                      |  |  |  |  |  |  |
|        |    |                            |                                                                      |  |  |  |  |  |  |
| 3.     |    | MPS 1A:                    | > service Epap stop<br>~~ /etc/init.d/Epap stop ~~                   |  |  |  |  |  |  |
|        |    | Stop the Epap software.    | EPAP application stopped.                                            |  |  |  |  |  |  |
| 4.     |    | MPS 1A:                    | \$ ssh mate<br>\$ service Epap stop                                  |  |  |  |  |  |  |
|        |    | Stop the Epap              | ~~ /etc/init.d/Epap stop ~~                                          |  |  |  |  |  |  |
|        |    | software on MPS<br>1B.     | \$ exit                                                              |  |  |  |  |  |  |
|        |    |                            |                                                                      |  |  |  |  |  |  |
| 5.     |    | MPS 1A:                    | \$ su – admusr<br>Password: <admusr_password></admusr_password>      |  |  |  |  |  |  |
|        |    | Change User to             |                                                                      |  |  |  |  |  |  |
|        |    | uumusi                     |                                                                      |  |  |  |  |  |  |
|        |    |                            |                                                                      |  |  |  |  |  |  |
| 6.     |    | MPS 1A:                    | \$ sudo <b>su - epapconfig</b>                                       |  |  |  |  |  |  |
|        |    | Enter the epapconfig menu. |                                                                      |  |  |  |  |  |  |
|        |    |                            |                                                                      |  |  |  |  |  |  |

| 7. | MPS 1A:                                                                                                    | /EPAP Configuration Menu\                                                                                                    |
|----|----------------------------------------------------------------------------------------------------|----------------------------------------------------------------------------------------------------|
|    | <br>Configure PDB IP                                                                                                    | 1   Display Configuration                                                                                                    |
|    | addresses. Select                                                                                                    | 2 Configure Network Interfaces Menu                                                                                                    |
|    | Configuration                                                                                                    | 3 Set Time Zone                                                                                                    |
|    | Menu.                                                                                                    | 4 Exchange Secure Shell Keys                                                                                                    |
|    |                                                                                                    | 5 Change Password                                                                                                    |
|    |                                                                                                    | 6 Platform Menu                                                                                                    |
|    |                                                                                                    | 7   Configure NTP Server                                                                                                    |
|    |                                                                                                    | 8 PDB Configuration Menu                                                                                                    |
|    |                                                                                                    | 9 Security                                                                                                    |
|    |                                                                                                    | 10   Configure EMS Server                                                                                                    |
|    |                                                                                                    | 11   Configure Alarm Feed                                                                                                    |
|    |                                                                                                    | 12   Configure Query Server                                                                                                    |
|    |                                                                                                    | 13   Configure Query Server Alarm Feed                                                                                                   |
|    |                                                                                                    | 14   Configure SNMP Agent Community                                                                                                    |
|    |                                                                                                    | <br>  e   Exit                                                                                                    |
|    |                                                                                                    |                                                                                                    |
|    |                                                                                                    | Enter Choice: 8                                                                                                    |
| 8. | MPS 1A:                                                                                                    | Enter Choice: <b>8</b>                                                                                                    |
| 8. | MPS 1A:<br>The Configure PDB                                                                                                    | Enter Choice: <b>8</b> /Configure PDB Menu\ /\   1   Configure PDB Network                                                               |
| 8. | MPS 1A:<br>The Configure PDB<br>Menu is displayed.<br>Select option 1.                                                                  | Enter Choice: <b>8</b> /Configure PDB Menu\   1   Configure PDB Network      2   RTDB Homing Menu                                        |
| 8. | MPS 1A:<br>The Configure PDB<br>Menu is displayed.<br>Select option1.                                                                   | Enter Choice: <b>8</b> /Configure PDB Menu\   1   Configure PDB Network      2   RTDB Homing Menu     3   Change MPS Provisionable State |
| 8. | MPS 1A:<br>The Configure PDB<br>Menu is displayed.<br>Select option1.                                                                   | Enter Choice: <b>8</b><br>/Configure PDB Menu                                                                                            |
| 8. | MPS 1A:<br>The Configure PDB<br>Menu is displayed.<br>Select option1.                                                                   | Enter Choice: <b>8</b><br>/Configure PDB Menu<br>  1   Configure PDB Network<br>                                                         |
| 8. | MPS 1A:<br>The Configure PDB<br>Menu is displayed.<br>Select option1.                                                                   | Enter Choice: <b>8</b><br>/Configure PDB Menu<br>1   Configure PDB Network<br>                                                           |
| 8. | MPS 1A:<br>The Configure PDB<br>Menu is displayed.<br>Select option1.                                                                   | Enter Choice: <b>8</b><br>/Configure PDB Menu                                                                                            |
| 8. | MPS 1A:<br>The Configure PDB<br>Menu is displayed.<br>Select option1.                                                                   | Enter Choice: <b>8</b><br>/Configure PDB Menu                                                                                            |
| 8. | MPS 1A:<br>The Configure PDB<br>Menu is displayed.<br>Select option1.                                                                   | Enter Choice: 8<br>/Configure PDB Menu                                                                                                   |
| 8. | MPS 1A:<br>The Configure PDB<br>Menu is displayed.<br>Select option1.                                                                   | Enter Choice: 8<br>/Configure PDB Menu                                                                                                   |
| 8. | MPS 1A:<br>The Configure PDB<br>Menu is displayed.<br>Select option 1.                                                                  | Enter Choice: 8<br>/Configure PDB Menu                                                                                                   |
| 8. | MPS 1A:<br>The Configure PDB<br>Menu is displayed.<br>Select option1.                                                                   | Enter Choice: 8<br>/Configure PDB Menu                                                                                                   |
| 8. | MPS 1A:<br>The Configure PDB<br>Menu is displayed.<br>Select option 1.<br>Select option 1 to<br>configure the 1A as<br>the remote PDBA. | Enter Choice: 8  /Configure PDB Menu                                                                                                    |

| 9.  | <ul> <li>MPS 1A:</li> <li>Configure the<br/>Remote PDBA IP<br/>Address to match<br/>the 2A and 2B<br/>servers.</li> <li>Enter the password<br/>for MPS 2A on<br/>MPS 2B.</li> <li>If configuration of<br/>the PDB network is<br/>successful, the<br/>output confirms the<br/>secure shell keys<br/>are successfully<br/>exchanged, as<br/>shown in the output<br/>for provisionable<br/>MPSs</li> <li>If the default values<br/>shown are correct<br/>press return to<br/>accept them.<br/>Otherwise, enter the<br/>values and press<br/>Return.</li> </ul> | <pre>Verifying connectivity with mate<br/>This MPS is configured to be provisionable. The EPAP local<br/>PDBA IPv4 address is currently set to <ip><br/>The EPAP local PDBA IPv6 address is currently set to<br/>0000:0000:0000:0000:00 00:0000:0000<br/>The EPAP local PDBA IPv4 Address is <ip>.<br/>EPAP remote PDBA IP Address [0.0.0.0]: &lt;2A IP address&gt;<br/>EPAP remote PDBA B machine IP Address [0.0.0.0]: &lt;2B IP<br/>address&gt;<br/>The server does not know of &lt;2A IP address&gt;.<br/>Will just exchange host keys for the name given!<br/>Password of epapdev: <epapdev_password></epapdev_password></ip></ip></pre> |
|-----|----------------------------------------------------------------------------------------------------|----------------------------------------------------------------------------------------------------|
| 10. | MPS 1A:<br>Select option e,<br>Exit.                                                                                                    | /Configure PDB Menu<br>1 Configure PDB Network<br>2 RTDB Homing Menu<br>3 Change MPS Provisionable State<br>4 Create PDB<br>5 Change Auto DB Recovery State<br>6 Change PDBA Proxy State<br>e Exit<br>Enter Choice: <b>e</b>                                                                                                    |

| The EPAP         Configuration Menu         is displayed. Select         option1, Display         Configuration         3         Set Time Zone            4         Exchange Secure Shell Keys            5         Change Password         6         Platform Menu         7         Configure NTP Server         8         PDB Configuration Menu            9         Security         10         Configure Alarm Feed         12         Configure Query Server         13         Configure SNMP Agent Community                  14         Configure SNMP Agent Community | 11. <b>M</b> | IPS 1A:                               | /          | EPAP Configuration Menu\          |            |
|----------------------------------------------------------------------------------------------------|--------------|---------------------------------------|------------|-----------------------------------|------------|
| Configuration Menu<br>is displayed. Select<br>option1, Display<br>Configuration2<br>2<br>2<br>2<br>3Configure Network Interfaces Menu<br>                                                                                                    | Th           | he EPAP                               | 1          | Display Configuration             | \<br> <br> |
| option1, Display<br>Configuration       3       Set Time Zone         4       Exchange Secure Shell Keys         5       Change Password         6       Platform Menu         7       Configure NTP Server         8       PDB Configuration Menu         9       Security         10       Configure EMS Server         11       Configure Query Server         12       Configure Query Server Alarm Feed         13       Configure SNMP Agent Community         e       Exit                                                                                                 | Co           | onfiguration Menu<br>displayed Select | 2          | Configure Network Interfaces Menu |            |
| Configuration       4       Exchange Secure Shell Keys         5       Change Password         6       Platform Menu         7       Configure NTP Server         8       PDB Configuration Menu         9       Security         10       Configure EMS Server         11       Configure Query Server         12       Configure Query Server         13       Configure SNMP Agent Community         e       Exit                                                                                                    | opt          | otion1, Display                       | 3          | Set Time Zone                     |            |
| 5       Change Password         6       Platform Menu         7       Configure NTP Server         8       PDB Configuration Menu         9       Security         10       Configure EMS Server         11       Configure Query Server         12       Configure Query Server Alarm Feed         13       Configure SNMP Agent Community         14       Configure SNMP Agent Community                                                                                                    | Co           | onfiguration                          | 4          | Exchange Secure Shell Keys        |            |
| 6       Platform Menu         7       Configure NTP Server         8       PDB Configuration Menu         9       Security         10       Configure EMS Server         11       Configure Alarm Feed         12       Configure Query Server         13       Configure SNMP Agent Community         14       Configure SNMP Agent Community                                                                                                    |              |                                       | 5          | Change Password                   |            |
| 7       Configure NTP Server         8       PDB Configuration Menu         9       Security         10       Configure EMS Server         11       Configure Alarm Feed         12       Configure Query Server         13       Configure SNMP Agent Community         14       Configure SNMP Agent Community                                                                                                    |              |                                       | 6          | Platform Menu                     |            |
| 8       PDB Configuration Menu         9       Security         10       Configure EMS Server         11       Configure Alarm Feed         12       Configure Query Server         13       Configure Query Server Alarm Feed         14       Configure SNMP Agent Community         12       Exit                                                                                                    |              |                                       | 7          | Configure NTP Server              |            |
| 9 Security<br>10 Configure EMS Server<br>11 Configure Alarm Feed<br>12 Configure Query Server<br>13 Configure Query Server Alarm Feed<br>14 Configure SNMP Agent Community<br>e Exit                                                                                                    |              |                                       | 8          | PDB Configuration Menu            |            |
| 10       Configure EMS Server         11       Configure Alarm Feed         12       Configure Query Server         13       Configure Query Server Alarm Feed         14       Configure SNMP Agent Community         e       Exit                                                                                                    |              |                                       | 9          | Security                          |            |
| 11       Configure Alarm Feed         12       Configure Query Server         13       Configure Query Server Alarm Feed         14       Configure SNMP Agent Community         e       Exit                                                                                                    |              |                                       | 10         | Configure EMS Server              |            |
| 12       Configure Query Server         13       Configure Query Server Alarm Feed         14       Configure SNMP Agent Community         e       Exit                                                                                                    |              |                                       |            | Configure Alarm Feed              |            |
| 13 Configure Query Server Alarm Feed<br>14 Configure SNMP Agent Community<br>e Exit                                                                                                    |              |                                       | 12         | Configure Query Server            |            |
| 14   Configure SNMP Agent Community<br>                                                                                                    |              |                                       | 13         | Configure Query Server Alarm Feed |            |
| e Exit                                                                                                    |              |                                       |            | Configure SNMP Agent Community    |            |
|                                                                                                    |              |                                       | e          | Exit                              | <br> <br>/ |
| Enter Choice: 1                                                                                                    |              |                                       | `<br>Enter | / Choice: 1                       | ,          |

| T   |                    | FPAP A Provisioning Network TP Address     | = 192 168 61 48    |
|-----|--------------------|--------------------------------------------|--------------------|
| 12. | MPS 1A:            | FPAP Δ Provisioning Network TP Address v6  | = Not configured   |
|     | Configuration      | EPAP & Provisioning Network TP Address     | = 192.168.61.49    |
|     | Configuration      | EPAP B Provisioning Network IP Address v6  | = Not configured   |
|     | information is     | Provisioning Network Netmask               | = 255 255 255 0    |
|     | displayed.         | Provisioning Network Prefix                | = Not configured   |
|     | 1 2                | Provisioning Network Default Router        | = 192 168 61 250   |
|     |                    | Provisioning Network Default Router v6     | = Not configured   |
|     | Verify that the    | FPAP A Backup Prov Network TP Address      | = Not configured   |
|     | Pamoto DDP A       | EPAP A Backup Prov Network IP Address v6   | = Not configured   |
|     | Kelliole FDBA      | EPAP B Backup Prov Network IP Address      | = Not configured   |
|     | Address and        | EPAP B Backup Prov Network IP Address v6   | = Not configured   |
|     | Remote PDBA B      | Backup Prov Network Netmask                | = Not configured   |
|     | Address match the  | Backup Prov Network Prefix v6              | = Not configured   |
|     |                    | Backup Prov Network Default Router         | = Not configured   |
|     | IA and IB servers. | Backup Prov Network Default Router v6      | = Not configured   |
|     |                    | EPAP A Sync Network Address                | = 192 168 2 100    |
|     |                    | EPAP B Sync Network Address                | = 192.168.2.200    |
|     |                    | EPAP A Main DSM Network Address            | = 192.168.120.100  |
|     |                    | EPAP B Main DSM Network Address            | = 192.168.120.200  |
|     |                    | EPAP A Backup DSM Network Address          | = 192.168.121.100  |
|     |                    | EPAP B Backup DSM Network Address          | = 192.168.121.200  |
|     |                    | FPAP TP Version                            | = TPV4             |
|     |                    | EPAP A HTTP Port                           | = 80               |
|     |                    | EPAP B HTTP Port                           | = 80               |
|     |                    | EPAP A HTTP SuExec Port                    | = 8001             |
|     |                    | EPAP B HTTP SUExec Port                    | = 8001             |
|     |                    | EPAP A Banner Connection Port              | = 8473             |
|     |                    | EPAP B Banner Connection Port              | = 8473             |
|     |                    | EPAP A Static NAT Address                  | = Not configured   |
|     |                    | EPAP B Static NAT Address                  | = Not configured   |
|     |                    | PDBI Port                                  | = 5873             |
|     |                    | Remote MPS A Static NAT Address            | = Not configured   |
|     |                    | Remote MPS A HTTP Port                     | = 80               |
|     |                    | Local Provisioning VIP                     | = 0.0.0.0          |
|     |                    | Remote Provisioning VIP                    | = 0.0.0.0          |
|     |                    | Local PDBA Address                         | = 192.168.61.48    |
|     |                    | Local PDBA Address v6                      | = Not configured   |
|     |                    | Remote PDBA Address                        | = 192.168.61.50    |
|     |                    | Remote PDBA B Address                      | = 192.168.61.51    |
|     |                    | Time Zone                                  | = America/New_York |
|     |                    | PDB Database                               | = Exists           |
|     |                    | Preferred PDB                              | = 192.168.61.48    |
|     |                    | Allow updates from alternate PDB           | = Yes              |
|     |                    | Auto DB Recovery Enabled                   | = NO               |
|     |                    | PDBA Proxy Enabled                         | = NO               |
| 1   |                    | Press return to continue <return></return> |                    |
|     |                    |                                            |                    |
|     |                    |                                            |                    |

| 13. | MPS 1A:           | /       | EPAP Configuration Menu\          |
|-----|-------------------|---------|-----------------------------------|
|     | Select option e,  |         | Display Configuration             |
|     | Exit.             | 2       | Configure Network Interfaces Menu |
|     |                   | 3       | Set Time Zone                     |
|     |                   | 4       | Exchange Secure Shell Keys        |
|     |                   | 5       | Change Password                   |
|     |                   | 6       | Platform Menu                     |
|     |                   | 7       | Configure NTP Server              |
|     |                   | 8       | PDB Configuration Menu            |
|     |                   | 9       | Security                          |
|     |                   | 10      | Configure EMS Server              |
|     |                   |         | Configure Alarm Feed              |
|     |                   | 12      | Configure Query Server            |
|     |                   | 13      | Configure Query Server Alarm Feed |
|     |                   | 14      | Configure SNMP Agent Community    |
|     |                   |         | Exit                              |
|     |                   | \       |                                   |
|     |                   | Enter   | Choice: e                         |
| 14. | Note down the     | Run the | tollowing command:                |
|     | timestamp in log. | \$ date |                                   |

This procedure is complete!

# Procedure 33 RESTART THE PDBA AND EPAP

| S<br>T |    |    | This procedure restarts the PDBA software | e and verifies that replication is working correctly.                                               |
|--------|----|----|-------------------------------------------|----------------------------------------------------------------------------------------------------|
| Ē      | 1A | 2A | Estimated time: 5 minutes                 |                                                                                                    |
| Р<br># |    |    |                                           |                                                                                                    |
| 1.     |    |    | MPS 2A:<br>Login as epapdev to MPS 2A.    | login: <b>epapdev</b><br>Password: <b><epapdev_password></epapdev_password></b>                     |
|        |    |    |                                           | Note: Skip the step 2 if MPS 2A is already migrated to EPAP 16.1                                    |
| 2.     |    |    | MPS 2A:                                   | \$ su -<br>Password: <root password=""></root>                                                      |
|        |    |    | Switch super user to root.                |                                                                                                    |
| 3.     |    |    | MPS 2A:                                   | <b># service Epap start</b><br>~~ /etc/init.d/Epap start ~~                                         |
|        |    |    | Start the Epap software                   | EPAP application started.                                                                           |
| 4.     |    |    | MPS 2A:                                   | Note : Skip this step on Standalone PDB                                                             |
|        |    |    | Start the Epap software on mate.          | <b># ssh mate "service Epap start"</b><br>~~ /etc/init.d/Epap start ~~<br>EPAP application started. |
| 5.     |    |    | MPS 2A: Turn on the                       | Execute the command below to find the current status of                                             |
|        |    |    | PDBA_REMOTE_PDBI_ALLOWED                  | PDBA_KEMOTE_PDBI_ALLOWED flag.                                                                      |

|    |  | flag to enable PDB to accept updates from remote PDBI.                 | # uiEdit   grep -i PDBA_REMOTE_PDBI_ALLOWED                                                                                                    |
|----|--|------------------------------------------------------------------------|----------------------------------------------------------------------------------------------------|
|    |  | Note: PDBA software must be restarted, for this change to take effect. | Turn on the PDBA_REMOTE_PDBI_ALLOWED flag.<br>Skip the next command if output of the above command is<br>"PDBA_REMOTE_PDBI_ALLOWED" is set to "ON"                                   |
|    |  |                                                                        | <pre># uiEdit PDBA_REMOTE_PDBI_ALLOWED ON</pre>                                                                                                    |
|    |  |                                                                        | "PDBA_REMOTE_PDBI_ALLOWED" is set to "ON"                                                                                                    |
| 6. |  | MPS 2A:<br>Change the pdba process name back to                        | <pre># cd /etc/init.d/</pre>                                                                                                    |
|    |  | its original state.                                                    | # IS PdDa*                                                                                                    |
|    |  |                                                                        | # mv Pdba_stopped Pdba                                                                                                    |
| 7  |  | MPS 24.                                                                | # service Pdba start                                                                                                    |
| 7. |  | Start the Pdba software.                                               | ~~ /etc/init.d/Pdba start ~~<br>Starting PDBA in 255M configuration.<br>"PDB_SUB_CAPACITY" is set to "255000000"<br>PDBA application started.                                        |
| 6. |  | MPS 1A:<br>Login as epapdev to MPS 1A.                                 | login: epapdev<br>Password: <epapdev_password></epapdev_password>                                                                                                    |
| 7. |  | MPS 1A:<br>Start the Epap software.                                    | <b># service Epap start</b><br>~~ /etc/init.d/Epap start ~~<br>EPAP application started.                                                                                             |
| 8. |  | MPS 1A:                                                                | Note : Skip this step on Standalone PDB                                                                                                    |
|    |  | SSH to MPS 1B.                                                         | # ssh mate                                                                                                    |
| 9. |  | MPS 1B:                                                                | Note : Skip this step on Standalone PDB                                                                                                    |
|    |  | Start the Epap software on mate.                                       | <pre># service Epap start ~~ /etc/init.d/Epap start ~~ FPAP application started.</pre>                                                                                               |
| 10 |  | MPS 1A:<br>Start the Pdba software.                                    | <pre># service Pdba start<br/>~~ /etc/init.d/Pdba start ~~<br/>Starting PDBA in 528M configuration.<br/>"PDB_SUB_CAPACITY" is set to "528000000"<br/>PDBA application started.</pre> |
| 11 |  | Note down the timestamp in log.                                        | Run the following command:                                                                                                    |
|    |  |                                                                        | \$ date                                                                                                    |

### Procedure 34 UPDATE PDB CONFIGURATION

### Perform this procedure on ALL NON-PROV EPAP's in Network!!!

Note: This procedure also exchange keys with PROV site.

| S<br>T |    |    | This procedure updates the l | RTDB Homing.              |  |
|--------|----|----|------------------------------|---------------------------|--|
| Ē      | 1A | 1B | Estimated time: 5 minutes    | Estimated time: 5 minutes |  |
| Р<br># |    |    |                              |                           |  |
| "      |    |    |                              |                           |  |
| 1.     |    |    | <b>MPS 1</b> A:              | login: epapdev            |  |

|    |  | Login as epapdev.                                                                                                    | Password: <epapdev_password></epapdev_password>                                                                     |
|----|--|----------------------------------------------------------------------------------------------------|----------------------------------------------------------------------------------------------------|
| 2. |  | MPS 1A:                                                                                                    | \$ syscheck                                                                                                    |
|    |  | Issue the command to retrieve the system status                                                                                                    |                                                                                                    |
| 3. |  | MPS 1A:                                                                                                    | Running modules in class hardware                                                                                   |
|    |  | The syscheck response is                                                                                                    | Running modules in class proc                                                                                       |
|    |  | displayed.                                                                                                    | Running modules in class net                                                                                        |
|    |  | "Werify all components are<br>"OK" on the mate EPAP                                                                                                 | Running modules in class disk                                                                                       |
|    |  |                                                                                                    | Running modules in class services                                                                                   |
|    |  | NOTE:                                                                                                    | Running modules in class system                                                                                     |
|    |  | Investigate the cause of<br>any failure in the<br>syscheck response.<br>Correct the issue or<br>contact TAC for<br>resolution before<br>proceeding. | LOG LOCATION: /var/TKLC/log/syscheck/fail_log<br>#                                                                  |
| 4. |  | MPS 1A:                                                                                                    | Note : Skip this step on Standalone PDB                                                                             |
|    |  | Issue the command to<br>retrieve the system status<br>on the mate EPAP                                                                              | \$ ssh mate syscheck                                                                                                |
| 5. |  | MPS 1A:                                                                                                    | Note : Skip this step on Standalone PDB                                                                             |
|    |  | The syscheck response is displayed.                                                                                                    | syscheck@mate's password: <b><syscheck@mate_password></syscheck@mate_password></b><br>Running modules in class disk |
|    |  | Verify all components are "OK" on the mate EDAP                                                                                                    | Running modules in class hardware<br>OK                                                                             |
|    |  | OK on the mate El Al                                                                                                    | Running modules in class net<br>OK                                                                                  |
|    |  |                                                                                                    | Running modules in class proc<br>OK                                                                                 |
|    |  |                                                                                                    | Running modules in class system<br>OK                                                                               |
|    |  |                                                                                                    | Running modules in class services<br>OK                                                                             |
|    |  |                                                                                                    | LOG LOCATION: /var/TKLC/log/syscheck/fail_log<br>Connection to mate closed.                                         |
| 6. |  | MPS 1A:                                                                                                    | Note : Skip this step on Standalone PDB                                                                             |
|    |  | Stop the EPAP software on the mate EPAP.                                                                                                    | <pre>\$ ssh mate "service Epap stop" ~~ /etc/init.d/Epap stop ~~ EPAP application stopped.</pre>                    |
| 7. |  | MPS 1A:                                                                                                    | \$ service Epap stop<br>~~ /etc/init.d/Epap stop ~~                                                                 |
|    |  | Stop the EPAP software on the local EPAP.                                                                                                    | EPAP application stopped.                                                                                           |
| 8. |  | MPS 1A:                                                                                                    | \$ su - admusr<br>Password: <admusr_password></admusr_password>                                                     |
|    |  | Change user to admusr                                                                                                    |                                                                                                    |
| 9. |  | MPS 1A:                                                                                                    | \$ sudo su - epapconfig                                                                                             |

# Software Upgrade Procedure

|     |   | Enter the epapconfig                        |                                                                                                    |
|-----|---|---------------------------------------------|----------------------------------------------------------------------------------------------------|
|     |   | menu                                        |                                                                                                    |
| 10. |   | MPS 1A:                                     | /EPAP Configuration Menu\                                                                                                    |
|     |   | Select option 8 to enter                    | /\<br>   1   Display Configuration                                                                                                    |
|     |   | menu.                                       | 2   Configure Network Interfaces Menu                                                                                                    |
|     |   |                                             | <br>  3   Set Time Zone                                                                                                    |
|     |   |                                             | <br>  4   Exchange Secure Shell Keys                                                                                                    |
|     |   |                                             | <br>  5   Change Password                                                                                                    |
|     |   |                                             | 6   Platform Menu                                                                                                    |
|     |   |                                             | 7   Configure NTP Server                                                                                                    |
|     |   |                                             | 8   PDB Configuration Menu                                                                                                    |
|     |   |                                             | 9 Security                                                                                                    |
|     |   |                                             | 10   Configure EMS Server                                                                                                    |
|     |   |                                             | 11   Configure Alarm Feed                                                                                                    |
|     |   |                                             | 12   Configure Query Server                                                                                                    |
|     |   |                                             | 13   Configure Query Server Alarm Feed                                                                                                    |
|     |   |                                             | 14   Configure SNMP Agent Community                                                                                                    |
|     |   |                                             | e   Exit                                                                                                    |
|     |   |                                             | Enter Choice: 8                                                                                                    |
| 11. |   | MPS 1A:                                     | /Configure PDB Menu\                                                                                                    |
|     |   | Select option 1 to<br>Configure PDB Network | /\<br>  1   Configure PDB Network                                                                                                    |
|     |   |                                             | 2   RTDB Homing Menu                                                                                                    |
|     |   |                                             | 3   Change MPS Provisionable State                                                                                                    |
|     |   |                                             | 4 Create PDB                                                                                                    |
|     |   |                                             | 5 Change Auto DB Recovery State                                                                                                    |
|     |   |                                             | 6 Change PDBA Proxy State                                                                                                    |
|     |   |                                             | e   Exit                                                                                                    |
|     |   |                                             | ` / / / / / / / / / / / / / / / / / / /                                                                                                    |
| 12  |   | MPS 1A:                                     | Verifying connectivity with mate                                                                                                    |
| 12. |   | Enter the IPs of both<br>Remote PDBA.       | This MPS is configured to be non-provisionable. You will be prompted for both of the remote PDBA addresses. Order does not matter.                                                                                                    |
|     |   |                                             | Enter one of the two PDBA IP addresses [10.248.10.79]:<br>Key Exchange shall be done on both Local and Mate<br>epapdev@10.248.10.79's Password: <epapdev_password><br/>epapdev@10.248.10.79's Password: <epapdev_password></epapdev_password></epapdev_password> |
| 13. |   | MPS 1A:                                     | /Configure PDB Menu                                                                                                    |
|     |   | Select option 'e' to exit                   | / 1   Configure PDB Network                                                                                                    |
| 1   | 1 | the PDB Configuration                       |                                                                                                    |

|     |  | menu.                      | 2 RTDB Homing Menu                                           |
|-----|--|----------------------------|--------------------------------------------------------------|
|     |  |                            | 3 Change MPS Provisionable State                             |
|     |  |                            | 4 Create PDB                                                 |
|     |  |                            | 5   Change Auto DB Recovery State                            |
|     |  |                            | 6   Change PDBA Proxy State                                  |
|     |  |                            | e   Exit                                                     |
|     |  |                            | Enter Choice: e                                              |
|     |  |                            | Liner Chorce. e                                              |
| 14. |  | MPS IA:                    | /\                                                           |
|     |  | the epapconfig menu.       | 2 Configure Network Interfaces Manu                          |
|     |  |                            |                                                              |
|     |  |                            |                                                              |
|     |  |                            |                                                              |
|     |  |                            |                                                              |
|     |  |                            |                                                              |
|     |  |                            |                                                              |
|     |  |                            |                                                              |
|     |  |                            |                                                              |
|     |  |                            | 10   Configure EMS Server                                    |
|     |  |                            |                                                              |
|     |  |                            | 12   Configure Query Server                                  |
|     |  |                            | 13 Configure Query Server Araim Feed                         |
|     |  |                            |                                                              |
|     |  |                            | \/                                                           |
|     |  |                            | Enter Choice: e                                              |
| 15. |  | MPS 1A:                    | \$ su - epapdev<br>Password: <epapdev password=""></epapdev> |
|     |  | Change user back to        |                                                              |
|     |  | epapaev                    | <pre>\$ service Enan start</pre>                             |
| 16. |  | MPS IA:                    | ~ /etc/init.d/Epap start ~~                                  |
|     |  | Start the Epap software.   |                                                              |
|     |  | side, which is being       |                                                              |
| 17  |  | upgraded.<br>MPS 1A:       | <pre>\$ ssh mate "service Epap start"</pre>                  |
| 17. |  | Start the Epap software on | ~~ /etc/init.d/Epap start ~~<br>EPAP application started.    |
|     |  | mate.                      |                                                              |
|     |  | Note: This is run on the   |                                                              |
|     |  | upgraded.                  |                                                              |

| 18. |  | MPS 1A:                                                                                                    | \$ pkill gs                                                                        |
|-----|--|----------------------------------------------------------------------------------------------------|------------------------------------------------------------------------------------|
|     |  | Enter the command to kill<br>the gui screen process on<br>EPAP-A                                                                                    |                                                                                    |
| 19. |  | MPS 1A:                                                                                                    | \$ ssh mate "pkill gs"                                                             |
|     |  | Enter the command to kill<br>the gui screen process of<br>EPAP-B                                                                                    |                                                                                    |
| 20. |  | MPS 1A:                                                                                                    | \$ syscheck                                                                        |
|     |  | Issue the command to retrieve the system status                                                                                                    |                                                                                    |
| 21. |  | MPS 1A:                                                                                                    | Running modules in class hardware<br>OK                                            |
|     |  | The syscheck response is                                                                                                    | Running modules in class proc                                                      |
|     |  | displayed.                                                                                                    | Running modules in class net                                                       |
|     |  | "OK" on the mate EPAP                                                                                                    | Running modules in class disk                                                      |
|     |  |                                                                                                    | Running modules in class services                                                  |
|     |  | NOTE:                                                                                                    | Running modules in class system<br>OK                                              |
|     |  | Investigate the cause of<br>any failure in the<br>syscheck response.<br>Correct the issue or<br>contact TAC for<br>resolution before<br>proceeding. | LOG LOCATION: /var/TKLC/log/syscheck/fail_log<br>#                                 |
| 22. |  | MPS 1A:                                                                                                    | <pre>\$ ssh mate syscheck</pre>                                                    |
|     |  | Issue the command to<br>retrieve the system status<br>on the mate EPAP                                                                              |                                                                                    |
| 23. |  | MPS 1A:                                                                                                    | syscheck@mate's password: <b><syscheck@mate_password></syscheck@mate_password></b> |
|     |  | The syscheck response is displayed.                                                                                                    | Running modules in class disk<br>OK                                                |
|     |  | Verify all components are                                                                                                    | Kunning modules in class nardware<br>OK                                            |
|     |  | "OK" on the mate EPAP                                                                                                    | Kunning modules in class net<br>OK                                                 |
|     |  |                                                                                                    | Running modules in class proc<br>OK                                                |
|     |  |                                                                                                    | Running modules in class system<br>OK                                              |
|     |  |                                                                                                    | OK                                                                                 |
|     |  |                                                                                                    | LOG LOCATION: /var/TKLC/log/syscheck/fail_log<br>Connection to mate closed.        |
| 24. |  | Note down the timestamp                                                                                                    | Run the following command:                                                         |
|     |  | III 10g.                                                                                                    | \$ date                                                                            |

## **Procedure 35 EXCHANGE KEYS BETWEEN PROVISIONABLE AND NON-PROVISIONABLE SERVERS USING SCRIPT**

| S      |    | This procedure exchange keys between provisional and non-provisionable sites. |                                                                                                    |  |
|--------|----|-------------------------------------------------------------------------------|----------------------------------------------------------------------------------------------------|--|
| T<br>E | 1A | Estimated time: 10 minutes for 14 Non-prov IPs.                               |                                                                                                    |  |
| P<br># |    |                                                                               |                                                                                                    |  |
| 1.     |    | MPS 1A:<br>Login as epapdev.                                                  | login: epapdev                                                                                                    |  |
| 2      |    | MPS 1A·                                                                       |                                                                                                    |  |
| 2.     |    | Change director to                                                            | \$ cd /usr/TKLC/epap/bin                                                                                            |  |
|        |    | /usr/TKLC/epap/bin.                                                           |                                                                                                    |  |
|        |    |                                                                               |                                                                                                    |  |
| 3.     |    | MPS 1A:                                                                       | <pre>\$ touch input.txt</pre>                                                                                       |  |
|        |    | Create a new file having<br>Non-Provs IP addresses and                        | \$ chmod 777 input.txt                                                                                              |  |
|        |    | epapdev password.                                                             |                                                                                                    |  |
|        |    |                                                                               | Note: Enter the Non-Prov IP and Password in input.txt, in the following format:                                     |  |
|        |    |                                                                               | <nonprov1-a ip=""> <epapdev password=""></epapdev></nonprov1-a>                                                     |  |
|        |    |                                                                               | <nonprov1-b ip=""> <epapdev password=""></epapdev></nonprov1-b>                                                     |  |
|        |    |                                                                               | e.g.                                                                                                    |  |
|        |    |                                                                               | 11.178.88.85 passwdl<br>11.178.88.86 passwdl                                                                        |  |
| 4.     |    | MPS 1A:                                                                       |                                                                                                    |  |
|        |    | Execute                                                                       | <pre>&gt; /usr/IKLC/epap/bin/exchangekeyProvNonProv.pl This contact will exchange keys with A and B conver of</pre> |  |
|        |    | exchangeKeyProvNonProv.pl<br>script to exchange keys                          | non-provs attached with Prov server                                                                                 |  |
|        |    | between Prov servers and                                                      |                                                                                                    |  |
|        |    | Non-Prov servers.                                                             | Enter the full path of file containing the Non-<br>Provisionable servers' credentials.                              |  |
|        |    |                                                                               | Example: /var/TKLC/epap/free/input.txt                                                                              |  |
|        |    | Enter the file name created in previous step.                                 | /usr/TKLC/epap/bin/input.txt                                                                                        |  |
| 5.     |    | MPS 1A:                                                                       |                                                                                                    |  |
|        |    | Execute Procedure 36 for                                                      | Exchange Keys between provisionable and non-provisionable server.                                                   |  |
|        |    | Non-Provs IPs with which key exchange is failed in                            |                                                                                                    |  |
|        |    | previous step.                                                                |                                                                                                    |  |
| 6.     |    | Note down the timestamp in                                                    | Run the following command:                                                                                          |  |
|        |    | 10g.                                                                          | \$ date                                                                                                    |  |

## **Procedure 36 EXCHANGE KEYS BETWEEN PROVISIONABLE AND NON-PROVISIONABLE**

Execute this procedure only on non-provisionable sites. Otherwise skip this procedure.

| S      |    |    | This procedure exchange k                   | eys between provisional and non-provisionable sites.                       |
|--------|----|----|---------------------------------------------|----------------------------------------------------------------------------|
| T<br>E | 1A | 1B | Estimated time: 5 minutes                   | for each non-prov                                                          |
| P<br># |    |    |                                             |                                                                            |
| 1.     |    |    | MPS 1A:                                     | Configure Provisioning Network on Non-Provisionable sites.                 |
|        |    |    | Execute step 1 to 3 and 9 of Procedure 21.  |                                                                            |
| 2.     |    |    | MPS 1B:                                     | /\<br>/\                                                                   |
|        |    |    | Select option 4 to enter                    | 1   Display Configuration                                                  |
|        |    |    | the Exchange Secure<br>Shell Keys Menu.     | 2 Configure Network Interfaces Menu                                        |
|        |    |    |                                             | 3 Set Time Zone                                                            |
|        |    |    |                                             | 4 Exchange Secure Shell Keys                                               |
|        |    |    |                                             | 5   Change Password                                                        |
|        |    |    |                                             | 6   Platform Menu                                                          |
|        |    |    |                                             | 7   Configure NTP Server                                                   |
|        |    |    |                                             | 8 PDB Configuration Menu                                                   |
|        |    |    |                                             | 9 Security                                                                 |
|        |    |    |                                             | 10   Configure EMS Server                                                  |
|        |    |    |                                             | 11   Configure Alarm Feed                                                  |
|        |    |    |                                             | 12   Configure Query Server                                                |
|        |    |    |                                             | 13   Configure Query Server Alarm Feed                                     |
|        |    |    |                                             | 14 Configure SNMP Agent Community                                          |
|        |    |    |                                             | <br>   e   Exit                                                            |
|        |    |    |                                             | \/                                                                         |
| 2      |    |    | MDS 1B.                                     | Enter Choice: <b>4</b><br>/Exchange Secure Shell Keys Menu\                |
| 5.     |    |    | The Exchange Secure                         | //\<br>   1   Exchange Keys with Mate                                      |
|        |    |    | Shell Keys is displayed.                    | 2   Exchange Keys with Remote                                              |
|        |    |    | select option 1 to<br>exchange keys between | <br>  3   Exchange Keys with Mate as Root User                             |
|        |    |    | provisionale and non-                       | <br>   e   Exit                                                            |
|        |    |    | provisional sites.                          | X/                                                                         |
|        |    |    |                                             | Enter Choice: 2                                                            |
|        |    |    | Enter the IP<br>Provisionable site.         | Are you sure you wish to exchange keys with remote?<br>[N]: <mark>Y</mark> |
|        |    |    |                                             | Remote IP Address:10.248.10.84                                             |
|        |    |    |                                             | epapdev@10.248.10.84:                                                      |
| 4.     |    |    | Note down the                               | Run the following command:                                                 |
|        |    |    | umestamp in log.                            | \$ date                                                                    |

## Procedure 37 ENABLE EPAP PDBA PROXY AND EPAP VIP OPTIONAL FEATURES

|                  |    |    | Ensure the                                                   | provisioning activity has been halted before proceeding!!!                                                                                                    |
|------------------|----|----|--------------------------------------------------------------|----------------------------------------------------------------------------------------------------|
| S<br>T<br>P<br># | 1A | 2A | This procedure outline:<br>Estimated time: 10 mir            | s the steps for provisioning the PDBA proxy VIP.                                                                                                    |
| 1.               |    |    | MPS 1A:<br>Login as epapdev to<br>1A server.                 | Login: <b>epapdev</b><br>Password: <b><epapdev_password></epapdev_password></b>                                                                                                    |
| 2.               |    |    | MPS 1A:<br>Perform "syscheck"<br>on the 1A server.           | <pre>\$ syscheck Running modules in class hardware OK Running modules in class proc Running modules in class net Running modules in class disk Running modules in class services OK Running modules in class system OK LOG LOCATION: /var/TKLC/log/syscheck/fail_log #</pre> |
| 3.               |    |    | MPS 1A:<br>SSH to EPAP 1B.                                   | \$ssh mate                                                                                                    |
| 4.               |    |    | MPS 1B:<br>Perform "syscheck"<br>on the 1B.                  | <pre>\$ syscheck Running modules in class hardware OK Running modules in class proc Running modules in class net Running modules in class disk Running modules in class services OK Running modules in class system OK LOG LOCATION: /var/TKLC/log/syscheck/fail_log #</pre> |
| 5.               |    |    | MPS 1B:<br>Exit back to the 1A<br>server                     | \$ exit                                                                                                    |
| 6.               |    |    | MPS 1A:<br>Log into epapconfig                               | \$ su - epapconfig                                                                                                    |
| 7.               |    |    | MPS 1A:<br>Choose option "1" to<br>display<br>Configuration. | MPS Side A:         /EPAP Configuration         1       Display Configuration         2       Configure Network Interfaces Menu         3       Set Time Zone         4       Exchange Secure Shell Keys         5       Change Password             6       Platform Menu   |

|    |  |                                                                                         | 7       Configure NTP Server         8       PDB Configuration Menu         9       Security         10       Configure EMS Server         11       Configure Alarm Feed         12       Configure Query Server         13       Configure SNMP Agent Community         e       Exit                                                                                                    |
|----|--|-----------------------------------------------------------------------------------------|----------------------------------------------------------------------------------------------------|
| 8. |  | MPS 1A:<br>Verify that the VIP is<br>not configured.                                    | MES Stute A.EPAP A Provisioning Network IP Address = 192.168.61.115EPAP B Provisioning Network IP Address = 192.168.61.116Provisioning Network Default Router = 192.168.61.1EPAP A Backup Prov Network IP Address = Not configuredBackup Prov Network Netmask = Not configuredBackup Prov Network Netmask = Not configuredBackup Prov Network Netmask = 192.168.2.100EPAP A Sync Network Address = 192.168.2.200EPAP A Main DSM Network Address = 192.168.120.100EPAP B Main DSM Network Address = 192.168.121.100EPAP B Backup DSM Network Address = 192.168.121.100EPAP B Backup DSM Network Address = 192.168.121.200EPAP A Backup DSM Network Address = 192.168.121.200EPAP B Backup DSM Network Address = 192.168.121.200EPAP B Barner Connection Port = 800EPAP B HTTP Port = 800EPAP B HTTP Port = 800EPAP B Banner Connection Port = 8473EPAP B Banner Connection Port = 8473EPAP B Banner Connection Port = 8473EPAP B Static NAT Address = Not configuredEPAP B Static NAT Address = Not configuredEPAP B Static NAT Address = Not configuredEPAP B SA Static NAT Address = Not configuredEPAP B Banner Connection Port = 8473EPAP B Banner Connection Port = 800EPAP B Banner Connection Port = 8473EPAP B SA Static NAT Address = Not configuredEPAP B Banner Connection Port = 800EPAP B Banner Connection Port = 8473EPAP B Banner Connection Port = 8473EPAP B Banner Connection Port = 8473EPAP B Banner Connection POR = Not configuredEPAP B Banner Conn |
| 9. |  | MPS 1A:<br>Choose option "2" to<br>enter the "Configure<br>Network Interfaces<br>Menu". | MPS Side A:         /EPAP Configuration Menu         1       Display Configuration         2       Configure Network Interfaces Menu         3       Set Time Zone         4       Exchange Secure Shell Keys                                                                                                    |

|     |   |                                          | 5   Change Password                                                                                            |
|-----|---|------------------------------------------|----------------------------------------------------------------------------------------------------|
|     |   |                                          | 6   Platform Menu                                                                                              |
|     |   |                                          | 7   Configure NTP Server                                                                                       |
|     |   |                                          | 8 PDB Configuration Menu                                                                                       |
|     |   |                                          | 9 Security                                                                                                    |
|     |   |                                          | 10   Configure EMS Server                                                                                      |
|     |   |                                          | 11   Configure Alarm Feed                                                                                      |
|     |   |                                          | 12   Configure Query Server                                                                                    |
|     |   |                                          | 13   Configure Query Server Alarm Feed                                                                         |
|     |   |                                          | 14   Configure SNMP Agent Community                                                                            |
|     |   |                                          | <br>  e   Exit                                                                                                 |
|     |   |                                          | (/                                                                                                    |
| 10. |   | MPS 1A:                                  | MPS Side A:                                                                                                    |
|     | ] | Choose option "6" to                     | /Configure Network Interfaces Menu\                                                                            |
|     |   | enter the "Configure<br>Provisioning VIP | 1   Configure Provisioning Network                                                                             |
|     |   | Addresses Menu".                         | 2 Configure Sync Network                                                                                       |
|     |   |                                          | 3 Configure DSM Network                                                                                        |
|     |   |                                          | 4 Configure Backup Provisioning Network                                                                        |
|     |   |                                          | 5 Configure Static NAT Addresses                                                                               |
|     |   |                                          | 6 Configure Provisioning VIP Addresses                                                                         |
|     |   |                                          | <br>  e   Exit                                                                                                 |
|     |   |                                          | (/                                                                                                    |
| 11  |   | MPS 1A:                                  | Verifying root connectivity with mate                                                                          |
|     |   | Enter "Y" to stop                        | EPAP software and PDBA are running. Stop them? [N]: Y<br>EPAP software is running on mate MPS. Stop it? [N]: Y |
|     |   | PDBA / EPAP                              | <b>192.168.15.152</b>                                                                                          |
|     |   | VIP address for the                      | EPAP remote provisioning Virtual IP Address [0.0.0.0]:<br>192.168.15.172                                       |
|     |   | local and remote<br>PDBA sites           |                                                                                                    |
| 12. |   | MPS 1A:                                  | MPS Side A:                                                                                                    |
|     |   | Choose option "e" to                     | /Configure Network Interfaces Menu\                                                                            |
|     |   | exit.                                    | 1   Configure Provisioning Network                                                                             |
|     |   |                                          | 2 Configure Sync Network                                                                                       |
|     |   |                                          | 3 Configure DSM Network                                                                                        |
|     |   |                                          | 4 Configure Backup Provisioning Network                                                                        |
|     |   |                                          | 5 Configure Static NAT Addresses                                                                               |
|     |   |                                          | 6 Configure Provisioning VIP Addresses                                                                         |
|     |   |                                          | e   Exit   /                                                                                                   |
|     |   |                                          | Lenter Choice: e                                                                                               |

|     |      |                       | PDBA Proxy Enabled = No                     |
|-----|------|-----------------------|---------------------------------------------|
|     | <br> |                       | Press return to continue                    |
| 15. |      | MPS 1A:               | /\<br>/\                                    |
|     |      | Choose "e" to exit    | 1   Display Configuration                   |
|     |      |                       | 2 Configure Network Interfaces Menu         |
|     |      |                       | 3 Set Time Zone                             |
|     |      |                       | 4 Exchange Secure Shell Keys                |
|     |      |                       | 5 Change Password                           |
|     |      |                       | 6   Platform Menu                           |
|     |      |                       | 7 Configure NTP Server                      |
|     |      |                       | 8 PDB Configuration Menu                    |
|     |      |                       | 9 Security                                  |
|     |      |                       | 10 Configure EMS Server                     |
|     |      |                       | 11   Configure Alarm Feed                   |
|     |      |                       | 12 Configure Query Server                   |
|     |      |                       | 13 Configure Query Server Alarm Feed        |
|     |      |                       | 14 Configure SNMP Agent Community           |
|     |      |                       | <br>  e   Exit                              |
|     |      |                       |                                             |
| 16  |      | MDS 1A.               | s ping <local vip=""></local>               |
| 10. |      | Verify that you can   | <pre>\$ ping <remote vip=""></remote></pre> |
|     |      | ping both VIP         |                                             |
| 17  |      | addresses.            | \$ su - epapconfig                          |
| 1/. |      | Log into epapconfig   |                                             |
| 10. |      | MPS 1A:               | /EPAP Configuration Menu\<br>/\             |
|     |      | Enter "1" to "Display | 1   Display Configuration                   |
|     |      | Configuration         | 2 Configure Network Interfaces Menu         |
|     |      |                       | 3 Set Time Zone                             |
|     |      |                       | 4 Exchange Secure Shell Keys                |
|     |      |                       | 5 Change Password                           |
|     |      |                       | 6 Platform Menu                             |
|     |      |                       | 7   Configure NTP Server                    |
|     |      |                       | 8 PDB Configuration Menu                    |
|     |      |                       | 9 Security                                  |
|     |      |                       | 10 Configure EMS Server                     |
|     |      |                       | 11   Configure Alarm Feed                   |
|     |      |                       | 12 Configure Query Server                   |
|     |      |                       | 13   Configure Query Server Alarm Feed      |

|     |   |                                                                       | 14   Configure SNMP Agent Community                                                                                                    |
|-----|---|-----------------------------------------------------------------------|----------------------------------------------------------------------------------------------------|
|     |   |                                                                       | e   Exit                                                                                                    |
|     |   |                                                                       | Enter Choice: 1                                                                                                    |
| 11. | Π | MPS 1A:                                                               | MPS Side A:                                                                                                    |
|     |   | Verify that the state<br>of PDBA Proxy<br>Feature is No.              | EPAP A Provisioning Network IP Address = 192.168.61.115EPAP B Provisioning Network IP Address = 192.168.61.116Provisioning Network Netmask = 255.255.255.0Provisioning Network Default Router = 192.168.61.1EPAP A Backup Prov Network IP Address = Not configuredBackup Prov Network Netmask = Not configuredBackup Prov Network Default Router = Not configuredBackup Prov Network Address = 192.168.2.100EPAP A Sync Network Address = 192.168.2.000EPAP A Main DSM Network Address = 192.168.120.100EPAP A Backup DSM Network Address = 192.168.120.200EPAP A Backup DSM Network Address = 192.168.121.100EPAP A Backup DSM Network Address = 192.168.121.200EPAP A Backup DSM Network Address = 192.168.121.200EPAP A Barchup DSM Network Address = 192.168.121.200EPAP A HTTP Port = 80EPAP A HTTP SuExec Port = 8001EPAP A Banner Connection Port = 8473EPAP B Banner Connection Port = 8473EPAP B Banner Connection Port = 8473EPAP A Static NAT Address = Not configuredEPAP B Static NAT Address = Not configuredEPAP B Static NAT Address = 192.168.61.115Remote MPS A HTTP Port = 80Local Provisioning VIP = Not configuredLocal Provisioning VIP = Not configuredLocal PDBA Address = 192.168.61.115Remote PDBA Address = 192.168.61.115Remote PDBA Address = 192.168.61.115Remote PDBA Address = 192.168.61.121Time Zone = PDBA Address = 192.168.61.122PDB Database = Proxy Enabled = YesAuto DB Recovery Enabled = YesAuto DB Recovery Enabled = YesAuto D |
| 12. |   | MPS 1A:<br>Choose option "8" to<br>display "PDB<br>Configuration Menu | Press return to continue         MPS Side A:         /EPAP Configuration Menu                                                                                                    |

|    |  |                                          | 12   Configure Query Server                                                                                                    |
|----|--|------------------------------------------|----------------------------------------------------------------------------------------------------|
|    |  |                                          | 13   Configure Query Server Alarm Feed                                                                                                    |
|    |  |                                          | 14   Configure SNMP Agent Community                                                                                                    |
|    |  |                                          | e   Exit                                                                                                    |
|    |  |                                          | Enter choice: 8                                                                                                    |
| 13 |  | MPS 1A:                                  | MPS Side A:                                                                                                    |
|    |  | Choose option "6" to                     | /Configure PDB Menu\                                                                                                    |
|    |  | "Change PDBA<br>Proxy State"             | 1   Configure PDB Network                                                                                                    |
|    |  |                                          | 2 RTDB Homing Menu                                                                                                    |
|    |  |                                          | 3   Change MPS Provisionable State                                                                                                    |
|    |  |                                          | 4 Create PDB                                                                                                    |
|    |  |                                          | 5   Change Auto DB Recovery State                                                                                                    |
|    |  |                                          | 6 Change PDBA Proxy State                                                                                                    |
|    |  |                                          | e   Exit                                                                                                    |
|    |  |                                          | (/                                                                                                    |
| 14 |  | MPS 1A:<br>Enter "Y" to stop             | EPAP software and PDBA are running. Stop them? [N]: Y<br>EPAP software is running on mate MPS. Stop it? [N]: Y<br>PDBA PROXY is currently DISABLED.<br>Do you want to ENABLE PDBA Proxy? [N]: Y |
|    |  | PDBA / EPAP<br>software and enable       | bo you wante to Einable FBBA FFOXY. [N]. F                                                                                                    |
|    |  | PDBA Proxy.                              | MDS side A:                                                                                                    |
| 15 |  | <b>MPS 1A</b> :                          | />                                                                                                    |
|    |  | Enter "e" to exit                        | /\                                                                                                    |
|    |  |                                          | 2   PTDR Homing Menu                                                                                                    |
|    |  |                                          |                                                                                                    |
|    |  |                                          |                                                                                                    |
|    |  |                                          |                                                                                                    |
|    |  |                                          | 6 Change PDBA Proxy State                                                                                                    |
|    |  |                                          | <br>  e   Exit                                                                                                    |
|    |  |                                          | X/                                                                                                    |
| L  |  |                                          | Enter Choice: e<br>/EPAP Configuration Menu\                                                                                                    |
| 16 |  | <b>MIPS IA:</b><br>Enter "1" to "Display | /\<br>   1   Display Configuration                                                                                                    |
|    |  | Configuration"                           | 2   Configure Network Interfaces Menu                                                                                                    |
|    |  |                                          | <br>  3   Set Time Zone                                                                                                    |
|    |  |                                          | <br>  4   Exchange Secure Shell Keys                                                                                                    |
|    |  |                                          | <br>  5   Change Password                                                                                                    |
| 1  |  |                                          | <br>  6   Platform Menu                                                                                                    |
|    |  |                                          |                                                                                                    |

|     |                                                           | 8   PDB Configuration Menu<br>                                                                                                    |
|-----|-----------------------------------------------------------|----------------------------------------------------------------------------------------------------|
|     |                                                           | 9   Security                                                                                                    |
|     |                                                           | 10   Configure EMS Server                                                                                                    |
|     |                                                           | 11   Configure Alarm Feed                                                                                                    |
|     |                                                           | 12   Configure Query Server                                                                                                    |
|     |                                                           | 13   Configure Query Server Alarm Feed                                                                                                    |
|     |                                                           | 14   Configure SNMP Agent Community                                                                                                    |
|     |                                                           | e   Exit                                                                                                    |
|     |                                                           | Enter Choice: 1                                                                                                    |
| 17. | MPS 1A:                                                   | MPS Side A                                                                                                    |
|     | Verify that the state<br>of PDBA Proxy<br>Feature is Yes. | EPAP A Provisioning Network IP Address= 192.168.61.115EPAP B Provisioning Network Netmask= 255.255.05Provisioning Network Default Router= 192.168.61.11EPAP A Backup Prov Network IP Address= Not configuredBackup Prov Network IP Address= Not configuredBackup Prov Network Netmask= Not configuredBackup Prov Network Netmask= Not configuredBackup Prov Network Netmask= Not configuredBackup Prov Network Address= 192.168.2.100EPAP A Sync Network Address= 192.168.2.200EPAP B Main DSM Network Address= 192.168.120.100EPAP B Main DSM Network Address= 192.168.120.200EPAP A Backup DSM Network Address= 192.168.121.100EPAP B Backup DSM Network Address= 192.168.121.200EPAP A HTTP Port= 80EPAP A HTTP Port= 8001EPAP A HTTP SuExec Port= 8001EPAP A Banner Connection Port= 8473EPAP B Banner Connection Port= 8473EPAP B Static NAT Address= Not configuredPDBI Port= 80Remote MPS A Static NAT Address= Not configuredRemote PDBA Address= 192.168.15.152Remote PDBA Address= 192.168.15.152Remote PDBA Address= 192.168.16.115Remote PDBA B Address= 192.168.16.115Remote PDBA B Address= 192.168.16.115Remote PDBA B Address= 192.168.16.115PDB Database= YesPDB Ardoxes From alternate PDB= YesPDBA Proxy Enabled= YesP |
| 10  | MDS 1A.                                                   | MPS Side A:                                                                                                    |
| 10. | Enter "e" to exit                                         | /EPAP Configuration Menu\                                                                                                    |
|     |                                                           | /\<br>  1   Display Configuration                                                                                                    |
|     |                                                           | 2   Configure Network Interfaces Menu                                                                                                    |
|     |                                                           | <br>   3   Set Time Zone                                                                                                    |
|     |                                                           | <br>  4   Exchange Secure Shell Keys                                                                                                    |
|     |                                                           | <br>   5   Change Password                                                                                                    |
|     |                                                           | <br>  6   Platform Menu                                                                                                    |
|     |  |                                 | 7   Configure NTP Server                                |
|-----|--|---------------------------------|---------------------------------------------------------|
|     |  |                                 | 8 PDB Configuration Menu                                |
|     |  |                                 | 9 Security                                              |
|     |  |                                 | 10   Configure EMS Server                               |
|     |  |                                 | 11   Configure Alarm Feed                               |
|     |  |                                 | 12   Configure Query Server                             |
|     |  |                                 | 13   Configure Query Server Alarm Feed                  |
|     |  |                                 | 14   Configure SNMP Agent Community                     |
|     |  |                                 | e   Exit                                                |
|     |  |                                 | Fnter Choice: e                                         |
| 19. |  | MPS 1A:                         | \$ service Epap start                                   |
| 20  |  | Start Epap software             | \$ service Pdba start                                   |
| 20. |  | Start PDBA software             |                                                         |
| 21. |  | MPS 1A:                         | <b>\$ syscheck</b><br>Running modules in class hardware |
|     |  | Perform "syscheck"<br>on MPS-A. | OK<br>Running modules in class proc                     |
|     |  |                                 | Running modules in class net                            |
|     |  |                                 | Running modules in class disk                           |
|     |  |                                 | Running modules in class services                       |
|     |  |                                 | Running modules in class system<br>OK                   |
|     |  |                                 | LOG LOCATION: /var/TKLC/log/syscheck/fail_log           |
| 22. |  | MPS 1A:                         | \$ ssh mate                                             |
|     |  | SSH to MPS 1B.                  |                                                         |
| 23. |  | MPS 1B:<br>Stort Epop software  | Service Epap start                                      |
|     |  | on MPS 1B.                      |                                                         |
| 24. |  | MPS 1B:                         | Syscheck<br>Running modules in class hardware           |
|     |  | on MPS 1B.                      | Running modules in class proc                           |
|     |  |                                 | Running modules in class net                            |
|     |  |                                 | Running modules in class disk                           |
|     |  |                                 | Running modules in class services<br>OK                 |
|     |  |                                 | Running modules in class system<br>OK                   |
|     |  |                                 | LOG LOCATION: /var/TKLC/log/syscheck/fail_log           |
| 25. |  | Note down the                   | Run the following command:                              |
|     |  | timestamp in log.               | \$ date                                                 |

| 26. |  | Repeat steps 1-25 for <u>ACTIVE PBDA</u> site, that is, 2A server. This procedure needs to be run on |
|-----|--|----------------------------------------------------------------------------------------------------|
|     |  | both the ACTIVE and STANDBY PDBA sites for the feature to perform properly                           |

#### Procedure 38 CONFIGURE THE AUTO BACKUP

This procedure also configures auto backup for RTDB on all the Non-PROVs that are homed to the PDBA on which auto backup is being configured.

EPAP software on all Non-PROVs homed to the PDBA should be running for successful auto RTDB backup on the Non-PROVs.

| S      |    | This procedure enables the auto backup feature for the Provisioning Database. |                                                                                                    |                                                                    |                           |  |  |
|--------|----|-------------------------------------------------------------------------------|----------------------------------------------------------------------------------------------------|--------------------------------------------------------------------|---------------------------|--|--|
| T<br>E | 1A | Estimated time: 5 mi                                                          | nutes                                                                                                    |                                                                    |                           |  |  |
| P      |    |                                                                               |                                                                                                    |                                                                    |                           |  |  |
| #      |    |                                                                               |                                                                                                    |                                                                    |                           |  |  |
| 1.     |    | <b>MPS 1A:</b><br>Navigate to the                                             | <u>A</u>                                                                                                    |                                                                    | Automatic PDB/RTDB Backup |  |  |
|        |    | main Maintenance                                                              | Backup Type<br>(Select None to Cancel Backups)                                                                                                  | -select- V                                                         |                           |  |  |
|        |    | menu selection                                                                | Time of the day to start the Backup                                                                                                    | aslast 14                                                          |                           |  |  |
|        |    | and select<br>"Automatic                                                      | Frequency<br>File Path<br>(Directory only)                                                                                                    | -select- V                                                         |                           |  |  |
|        |    | PDB/RTDB<br>Backup".                                                          | Select required IP version:<br>Remote Machine IP Address<br>(IPV4=xxx, yyy, yyy, yyy)                                                           | ● IPv4 ○ IPv6                                                      |                           |  |  |
|        |    |                                                                               | Login Name                                                                                                    |                                                                    |                           |  |  |
|        |    |                                                                               | Password                                                                                                    |                                                                    |                           |  |  |
|        |    | Specify the                                                                   | Save the local copies in the default path                                                                                                    | 🔍 Yes 🔍 No                                                         |                           |  |  |
|        |    | required fields and press the Submit                                          | Do you want to delete the old backups<br>(Local and Mate only)<br>Note: If you select Yes, only the last three<br>backup files will be retained | O Yes O No                                                         |                           |  |  |
|        |    | Schedule button.                                                              |                                                                                                    | Submit Schedule                                                    |                           |  |  |
|        |    |                                                                               | Tue March 01 2016 09:34:59 EST                                                                                                    |                                                                    |                           |  |  |
|        |    |                                                                               | Сору                                                                                                    | right © 2000, 2015, Oracle and/or its affiliates. All rights reser | rved.                     |  |  |
| 2.     |    | Note down the                                                                 | Run the following command                                                                                                    | d:                                                                 |                           |  |  |
|        |    | umestamp in log.                                                              | \$ date                                                                                                    |                                                                    |                           |  |  |

This procedure is complete!

#### **Procedure 39 SWITCHOVER PDBA**

| S      |    | This procedure switchovers PDBA. |
|--------|----|----------------------------------|
| T<br>E | 1A | Estimated time: 5 minutes        |
| P      |    |                                  |
| #      |    |                                  |

| 1. | PDBA to make it Active                | Trying 127.0.0.1                                                 |
|----|---------------------------------------|------------------------------------------------------------------|
|    |                                       | Escape character is 'A]'.                                        |
|    |                                       | connect()                                                        |
|    |                                       | rsp (rc 0, data (connectId 1, side standby))                     |
|    |                                       | rsp (rc 0)                                                       |
|    |                                       | disconnect()                                                     |
|    |                                       | rsp (rc 0)Connection closed by foreign host.                     |
| 2  | Note down new PDBA                    | Now the upgraded servers are Active PDBA. Mark them as 2A and 2B |
| ۷. | configuration                         | now.                                                             |
|    | • • • • • • • • • • • • • • • • • • • | The EPAP 15.0/16.0 servers are now 1A and 1B (Standby PDBA A and |
|    |                                       | B).                                                              |
|    |                                       |                                                                  |
| 3  | Note down the timestamp               | Run the following command:                                       |
| 3. | Note down the timestamp in log.       | Run the following command:                                       |

# Procedure 40 CHECK REPLICATION BETWEEN ACTIVE AND STANDBY PDBA

| S      | S This procedure checks the replication between Active EPAP 16.1 and Standby EPAP 15.0/16.0 |                                                                                                    |                                                                                                    |  |  |
|--------|---------------------------------------------------------------------------------------------|----------------------------------------------------------------------------------------------------|----------------------------------------------------------------------------------------------------|--|--|
| T<br>E | 2A                                                                                          | Estimated time: 5 1                                                                                                  | ninutes                                                                                                    |  |  |
| P      |                                                                                             |                                                                                                    |                                                                                                    |  |  |
| #      |                                                                                             |                                                                                                    |                                                                                                    |  |  |
| #      |                                                                                             | MPS 2A:<br>Login to the GUI<br>terminal and<br>Navigate to the<br>"ADD" menu<br>under PDBA-<br>>Manage Data-<br>>DN. | <ul> <li>EPAP A: uiadmin</li> <li>Select Mate</li> <li>Process Control</li> <li>Maintenance</li> <li>RTDB</li> <li>Debug</li> <li>Platform</li> <li>PDBA</li> <li>Select Other PDBA</li> <li>Select Other PDBA State</li> <li>Process Control</li> <li>View PDBA Status</li> <li>Manage Data</li> </ul> |  |  |
|        |                                                                                             |                                                                                                    |                                                                                                    |  |  |
|        |                                                                                             |                                                                                                    |                                                                                                    |  |  |
|        |                                                                                             |                                                                                                    | Add<br>Update<br>De Add a DN                                                                                                    |  |  |
|        |                                                                                             |                                                                                                    |                                                                                                    |  |  |
|        |                                                                                             |                                                                                                    |                                                                                                    |  |  |

| 2. | MPS 2A:           | А                                                                                | Add a DN                                                                                          |
|----|-------------------|----------------------------------------------------------------------------------|---------------------------------------------------------------------------------------------------|
|    | Enter a DN        |                                                                                  |                                                                                                   |
|    | entery.           | DN to add:                                                                       | 12345                                                                                             |
|    |                   | Enter a maximum of 2<br>Network Entities<br>(optional):                          | © RN ◎ SP ◎ VMS ◎ GRN<br>◎ RN ◎ SP ◎ VMS ◎ GRN<br>□ Eas                                           |
|    |                   | Additional Subscriber<br>Data (optional):                                        |                                                                                                   |
|    |                   | Portability Type:                                                                | No portability type (PT=none)                                                                     |
|    |                   | Subscriber Type (optional):                                                      | •                                                                                                 |
|    |                   | Enter Number Substitution<br>DN (optional):                                      |                                                                                                   |
|    |                   | Calling Party Blacklist                                                          | No •                                                                                              |
|    |                   | Called Party Blacklist                                                           | No 🕶                                                                                              |
|    |                   | Enter up to 7 additional<br>DN's to add (optional):                              |                                                                                                   |
|    |                   | Force:                                                                           | No 🔹                                                                                              |
|    |                   | Add DN                                                                           |                                                                                                   |
| 3. | MPS 2A:           | Α                                                                                | View PDBA Status                                                                                  |
|    | Navigate to the   |                                                                                  | DDR 4 @102 168 61 45 Status                                                                       |
|    | VIEW PDAB         | Status: ACTIVE                                                                   | Version: 1.0                                                                                      |
|    | Status" menu      | Level: 121822                                                                    | Birthday: 06/14/2016 13:23:16 GMT                                                                 |
|    | under PDBA to     | Counts: IMSIs=200001,                                                            | IM51 Fremx<br>DNs=298292, DN Blocks=0, NEs=2, IMEIS=0, IMEI Blocks=0, ASDs=0, DN DNs=0, DNB DNs=0 |
|    | verify the Data   | RTDB Clients: Address                                                            | Level                                                                                             |
|    | between Active    | 192.168.61.45<br>192.168.2.200 (i                                                | (121822)<br>(121822)                                                                              |
|    | and Standby       |                                                                                  |                                                                                                   |
|    | PDBA as well as   | Status: Database daemon is ru                                                    | nunud<br>LDD@T25'109'01'42 Matur                                                                  |
|    | on all RTDBs.     | Counts: IMSIs=200001, DNs=2<br>Resync Objects=92674                              | 298292, DNBlocks=0, NEs=2, IMEIs=0, IMEIBlocks=0, ASDs=0, DN_DNs=0, DNB_DNs=0<br>4                |
|    |                   |                                                                                  | PDBA@192.168.61.97 Status                                                                         |
|    |                   | Status: STANDBY                                                                  | Version: 1.0                                                                                      |
|    |                   | Level: 121822<br>DN Prefix:                                                      | Burthday: U6/14/2016 13:23:16 GMT<br>IMSI Prefix:                                                 |
|    |                   | Counts: IMSIs=200001,                                                            | DNs=298292, DN Blocks=0, NEs=2, IMEIs=0, IMEI Blocks=0, ASDs=0, DN_DNs=0, DNB_DNs=0               |
|    |                   | RIDB Chents: Address<br>192.168.61.97                                            | 121822                                                                                            |
|    |                   | 192.168.2.200 (r                                                                 | inate) 121822                                                                                     |
|    |                   | Chattana Databasa daamaa is m                                                    | PDB@192.168.61.97 Status                                                                          |
|    |                   | Counts: Database definition is to<br>IMSIs=200001, DNs=2<br>Resync Objects=90426 | ammig<br>298292, DNBlocks=0, NEs=2, IMEIs=0, IMEIBlocks=0, ASDs=0, DN_DNs=0, DNB_DNs=0<br>6       |
|    |                   |                                                                                  | D. A. d. O. dura                                                                                  |
|    |                   | View Pdba Status refresh time 0                                                  | Change refresh time Stop refresh                                                                  |
| 4. | Note down the     | Run the following                                                                | command:                                                                                          |
|    | timestamp in log. | \$ date                                                                          |                                                                                                   |

#### 3.7 SM UPGRADE

### Procedure 41 REBOOT EAGLE CARDS

| S      | This procedure reboots all SM cards on an Eagle. |
|--------|--------------------------------------------------|
| T<br>E | Estimated time: 40 minutes                       |
| P      |                                                  |
| #      |                                                  |

| 1. | EAGLE: reboot all SM cards to reload | Login onto the connected Eagle.                                                                                                    |
|----|--------------------------------------|----------------------------------------------------------------------------------------------------|
|    | new RTDB.                            | Reboot 1 SM card on the Eagle and verify that it comes back to an IS-NR/Active state.                                                                    |
|    |                                      | If this is a Non-Provisionable EPAP, boot the rest of the Eagle SM cards over 2 batches (booting $1/2$ of the cards at a single time).                   |
|    |                                      | If this is a Provisionable EPAP, reboot the rest of the cards on both local and remote sides over 2 batches (booting 1/2 of the cards at a single time). |
|    |                                      |                                                                                                    |
| 2. | Note down the                        | Run the following command:                                                                                                    |
|    | timestamp in log.                    | \$ date                                                                                                    |

# APPENDIX A. GENERIC UPGRADE PROCEDURES

## A.1 ISO Image copy from USB Media

#### Assumption: The USB media contains the desired EPAP ISO.

| S<br>T<br>E<br>P<br># | 1A | 1B | This procedure provi                                         | des instructions to copy an ISO image from an USB media.                                                                                                    |
|-----------------------|----|----|--------------------------------------------------------------|----------------------------------------------------------------------------------------------------|
| 1.                    |    |    | MPS X: Insert USB.                                           | Insert media in USB drive                                                                                                    |
| 2.                    |    |    | <b>MPS X:</b> Log in to the server as the "admusr" user.     | [hostname] consolelogin: admusr<br>password: <admusr_password></admusr_password>                                                                                                    |
| 3.                    |    |    | MPS X: Run<br>syscheck to make<br>sure there is no<br>error. | Execute the following command:<br><b>\$ sudo syscheck</b><br>The output should look like:<br>Running modules in class disk<br>Running modules in class hardware<br>OK<br>Running modules in class net<br>OK<br>Running modules in class proc<br>OK<br>Running modules in class system<br>OK<br>Running modules in class upgrade<br>OK |

|    |   |                                                      | LOG LOCATION: /var/TKLC/log/syscheck/fail_log                                                                                                    |
|----|---|------------------------------------------------------|----------------------------------------------------------------------------------------------------|
| 4. |   | MPS X: Verify ISO<br>image doesn't<br>already exist. | Execute the following command to perform directory listing:<br><b>\$ ls -al /var/TKLC/upgrade</b>                                                                                                    |
|    |   |                                                      | The output should look like:                                                                                                    |
|    |   |                                                      | dr-xr-xr-x 2 root root 4096 Oct 22 16:31 .<br>dr-xr-xr-x 21 root root 4096 Oct 18 13:40                                                                                                    |
|    |   |                                                      | If an ISO image exists, remove it by executing the following command:                                                                                                    |
|    |   |                                                      | <pre>\$ rm -f /var/TKLC/upgrade/<iso image=""></iso></pre>                                                                                                    |
| 5. |   | MPS X: Delete<br>unwanted ISOs from<br>USB media     | Execute the following command to create a directory to mount the USB media:<br><b>\$ sudo mkdir -p /mnt/usb</b>                                                                                                    |
|    |   | USB media.                                           | Execute the following command to get the USB drive name:<br><b>\$ sudo fdisk -1  grep FAT</b>                                                                                                    |
|    |   |                                                      | The output should look like:<br>/dev/sdc1 * 1 812 831472 6<br>FAT16                                                                                                    |
|    |   |                                                      | Execute the following command to mount the USB media using the USB drive name from the output above: <b>\$ sudo mount /dev/sdc1 /mnt/usb</b>                                                                                          |
|    |   |                                                      | Sometimes the mount needs to be done on /dev/sdc.<br>If you don't see the epap iso after mounting /dev/sdc1, try mounting /dev/sdc, that is,<br>sudo mount /dev/sdc /mnt/usb                                                          |
|    |   |                                                      | Execute the following command to perform directory listing and verify the file name format is as expected:<br><b>\$ sudo ls -al /mnt/usb</b>                                                                                          |
|    |   |                                                      | The output should look like:<br>total 629400<br>dr-xr-xr-x 2 root root 4096 Oct 16 13:33 .<br>dr-xr-xr-x 22 root root 4096 Oct 16 13:55 .<br>-rw-rr 1 root root 812068864 May 6 04:53 872-1234-101-<br>16.1.0_161.1.0-EPAP-x86_64.iso |
|    |   |                                                      | Only one ISO file should be listed, if additional files are listed, execute the following command to remove unwanted EPAP ISOs:<br><b>\$ sudo rm -f /mnt/usb/<iso_name>.iso</iso_name></b>                                            |
| 6. |   | MPS X: Verify                                        | Execute the following command to verify the available disk space:                                                                                                    |
|    | - | space exists for ISO.                                | \$ df -h /var/TKLC                                                                                                    |
|    |   |                                                      | The output should look like:<br>Filesystem Size Used Avail Use% Mounted on<br>/dev/md7 3.9G 902M 2.8G 24% /var/TKLC                                                                                                    |
|    |   |                                                      | Verify that there is at least 620M in the Avail column. If not, clean up files until there is space available.                                                                                                    |
|    |   |                                                      | CAUTION: Make sure you know what files you can remove safely before<br>cleaning up. It is recommended that you only clean up files in the                                                                                             |

|     |  |                                                          | /var/TKLC/upgrade directory as this is a platform owned directory that<br>should only contain ISO images. This directory should not be expected to<br>contain images for any length of time as they can get purged. Contact<br>Technical Services beforehand if removing files other than the<br>/var/TKLC/upgrade directory as removing files is dangerous.                                                                                                    |
|-----|--|----------------------------------------------------------|----------------------------------------------------------------------------------------------------|
| 7.  |  | Copy iso from<br>mounted path to<br>the destination path | Execute the following command to copy ISO:<br><b>\$ cp /mnt/usb/<xyz.iso> /var/TKLC/upgrade/</xyz.iso></b><br>Execute the following command to unmount the USB media:<br><b>\$ sudo umount /mnt/usb</b>                                                                                                    |
| 8.  |  | MPS X: Verify ISO<br>image exists.                       | Execute the following command to perform directory listing:<br><b>\$ 1s -al /var/TKLC/upgrade</b><br>The output should look like:<br>[admusr@hostname ~]4 1s -al /var/TKLC/upgrade<br>total 814372<br>dr-xr-xr-x 2 root root 4096 Dec 29 09:14 .<br>dr-xr-xr-x 22 root root 4096 Dec 19 14:31<br>-rw-rr 1 root root 833081344 Dec 29 09:13 872-1234-101-<br>16.1.0_161.1.0-EPAP-x86_64.iso<br>Repeat this procedure from step 5 if EPAP ISO file is not as expected. |
| 9.  |  | MPS X: Logout from server.                               | Logout from the server by executing the following command: \$ logout                                                                                                    |
| 10. |  | MPS X: Remove<br>USB media.                              | Remove media from USB drive.                                                                                                    |
| 11. |  | MPS X: Validate<br>ISO file.                             | Validate ISO file using step 8 of Procedure 16.                                                                                                    |
| 12. |  | Note down the timestamp in log.                          | Run the following command: \$ date                                                                                                    |

## A.2 Validate Upgrade Media

This procedure is used to execute a validation of the Upgrade Media (typically an ISO image) separately from executing an upgrade. The upgrade process automatically validates the upgrade media. However, sometime the user may wish to perform just a validation before proceeding with upgrade, thus the reason for this separate process.

Validation could be performed on MPS A or B, however, this procedure specifies MPS X for simplicity.

| S<br>T<br>E<br>P<br># | 1A | 1B | This procedure provide<br>This procedure assume<br>EPAP Upgrade ISO in | es instructions to perform a validation of the upgrade media on the MPS X server.<br>es that the E5-APP-B card IPM procedure has been executed and the user has an<br>hage available.                            |
|-----------------------|----|----|------------------------------------------------------------------------|----------------------------------------------------------------------------------------------------|
| 1.                    |    |    | <b>MPS X:</b> If necessary, log in to the server as the user "admusr". | If not already logged in to the MPS server, then login as user "admusr".                                                                                                    |
| 2.                    |    |    | <b>MPS X:</b> Execute the platcfg menu.                                | \$ sudo su - platcfg                                                                                                    |
| 3.                    |    |    | <b>MPS X:</b> Select the<br>Maintenance<br>submenu.                    | The platofg Main Menu appears.<br>On the Main Menu, select Maintenance and press [ENTER].<br>Main Menu<br>Maintenance<br>Diagnostics<br>Server Configuration<br>Network Configuration<br>Remote Consoles<br>Exit |
| 4.                    |    |    | MPS X: Select the<br>Upgrade submenu.                                  | Select the Upgrade menu and press [ENTER].                                                                                                    |
| 5.                    |    |    | MPS X: Select the<br>Validate Media<br>selection                       | Select the Validate Media menu and press [ENTER].                                                                                                    |

| 6  |  | MPS X: Output from                                     | Upgrade Menu         Validate Media         Early Upgrade Checks         Initiate Upgrade         Copy USB Upgrade Image         Non Tekelec RPM Management         Accept Upgrade         Reject Upgrade         Exit                                                                                                    |  |
|----|--|--------------------------------------------------------|----------------------------------------------------------------------------------------------------|--|
| 0. |  | MPS A: Output from<br>the Validate Media<br>selection. | The screen will display a message that it is searching for upgrade media. Once<br>the upgrade media is found, an Upgrade Media selection menu will be displayed<br>similar to the example shown below.<br>If the upgrade media is not found, follow A.1 to copy the upgrade ISO.<br>Select the upgrade media or ISO image. There should only be one selection<br>available, as shown in the example below. If there is more than one selection<br>available, contact the Technical Assistance Center following the instructions on<br>the front page or the instructions on the Appendix B. |  |
| 7. |  | <b>MPS X:</b> View the Validation results.             | The results of the validation will be displayed, similar to the example below.<br>press [ENTER] to continue.                                                                                                    |  |

|    |  |                   | Validating cdrom                                                                |      |
|----|--|-------------------|---------------------------------------------------------------------------------|------|
|    |  |                   |                                                                                 |      |
|    |  |                   | *****                                                                           |      |
|    |  |                   |                                                                                 |      |
|    |  |                   | ***************************************                                         |      |
|    |  |                   | ***************************************                                         |      |
|    |  |                   | **************************                                                      |      |
|    |  |                   | *************************                                                       |      |
|    |  |                   | ******************************                                                  |      |
|    |  |                   | ***************************************                                         |      |
|    |  |                   | ***************************************                                         |      |
|    |  |                   |                                                                                 |      |
|    |  |                   | ***************************************                                         |      |
|    |  |                   | UMVT Validate Utility v2.3.4, (c)Tekelec, May 2014                              |      |
|    |  |                   | Validating /var/TKLC/upgrade/EPAP-16.1.0_161.6.5-x86_64.iso                     |      |
|    |  |                   | Date&Time: 2015-11-13 15:26:55                                                  |      |
|    |  |                   | Volume ID: 16.1.0_161.6.5                                                       |      |
|    |  |                   | Part Number: 161.6.5                                                            |      |
|    |  |                   | Version: N/A                                                                    |      |
|    |  |                   | Disc Label: EFAF                                                                |      |
|    |  |                   | Disc description: EPAP                                                          |      |
|    |  |                   | The media validation is complete, the result is: PASS                           |      |
|    |  |                   | CDROM is Valid                                                                  |      |
|    |  |                   |                                                                                 |      |
|    |  |                   |                                                                                 |      |
|    |  |                   |                                                                                 |      |
|    |  |                   | PRESS ANY KEY TO RETURN TO THE PLATCFG MENU.                                    |      |
| 8. |  | MPS X: Select the | Select the Exit option, and keep selecting the Exit option, until you reach the |      |
|    |  | Exit option.      | command line prompt or you return to another menu that you wish to use.         |      |
|    |  | 2                 |                                                                                 |      |
|    |  |                   |                                                                                 |      |
|    |  |                   | Choose Ungrade Media Menu +                                                     |      |
|    |  |                   | , onobe opgrade near near                                                       |      |
|    |  |                   | /sdc1/TPD.install-7.0.3.0.0_86.37.0-OracleLinux6.7-x86_64.iso - 7.0.3.0.0_86    | .37. |
|    |  |                   | 6.1.0_161.6.5-x86_64.iso - 16.1.0_161.6.5                                       |      |
|    |  |                   |                                                                                 |      |
|    |  |                   |                                                                                 |      |
|    |  |                   |                                                                                 |      |
| ~  |  |                   |                                                                                 |      |
| 9. |  | MPS X: Procedure  | Media Validation is complete. Return to the procedure that you came here from.  |      |
|    |  | complete.         |                                                                                 |      |
| 10 |  | Note down the     | Run the following command:                                                      |      |
|    |  | timestamp in log. | \$ date                                                                         |      |
|    |  |                   |                                                                                 |      |

# APPENDIX B. REMOVING OFFENDING KEY FROM KNOWN\_HOSTS FILE

| S<br>T<br>E<br>P<br># | 1A | This procedure is used<br>become the offending                                                                                  | to remove the offending keys from the known_hosts file after upgrade previous keys keys.      |
|-----------------------|----|----------------------------------------------------------------------------------------------------|-----------------------------------------------------------------------------------------------|
| 1.                    |    | <b>MPS X:</b><br>Determine if it is<br>required to remove<br>the offending keys.                                                | If following error occur during transfer of any file:<br>@@@@@@@@@@@@@@@@@@@@@@@@@@@@@@@@@@@@ |
| 2.                    |    | MPS X:<br>Delete the offending<br>key from the specific<br>line no of<br>known_host file (high<br>lighted in the last<br>step). | <b>\$ vim /home/epapall/.ssh/known_hosts +5</b><br>Remove this line using "dd" command        |
| 3.                    |    | Note down the timestamp in log.                                                                                                 | Run the following command: \$ date                                                            |

# APPENDIX C. MY ORACLE SUPPORT

# CAUTION: Use only the guide downloaded from the Oracle Technology Network (OTN) (<u>http://www.oracle.com/technetwork/indexes/documentation/oracle-comms-</u>tekelec-2136003.html).

My Oracle Support (https://support.oracle.com) is your initial point of contact for all product support and training needs. A representative at Customer Access Support can assist you with My Oracle Support registration.

Call the Customer Access Support main number at 1-800-223-1711 (toll-free in the US), or call the Oracle Support hotline for your local country from the list at http://www.oracle.com/us/support/contact/index.html. When calling, make the selections in the sequence shown below on the Support telephone menu:

- For Technical issues such as creating a new Service Request (SR), select 1.
- For Non-technical issues such as registration or assistance with My Oracle Support, select **2**.
- For Hardware, Networking and Solaris Operating System Support, select **3**.

You are connected to a live agent who can assist you with My Oracle Support registration and opening a support ticket.

My Oracle Support is available 24 hours a day, 7 days a week, 365 days a year.